# <企業総合保険>台帳型 申込手続マニュアル- 保険申込手順 -

2024年8月版

# 目次

|  | 保険 | 申込み | 手順に | ついて |
|--|----|-----|-----|-----|
|--|----|-----|-----|-----|

| <ol> <li>保険甲込みに除して</li> <li>(1)企業総合保険手続き全体の流れ</li> <li>(2)Webサービス以外での申込手続が必要な案件について</li> <li>(3)保険契約の申込み・変更等手続フロー</li> <li>(4)手続きの種類と期限について</li> </ol>        | 5<br>5<br>6<br>8           |
|----------------------------------------------------------------------------------------------------|----------------------------|
| <ol> <li><b>2. 申込み方法・申請手順について</b></li> <li>(1)Web個別入力と一括入力、個別申込みと一括申込みの違い</li> <li>(2)入力項目の説明</li> <li>(3)入力項目の注意点</li> </ol>                                 | 9<br>10<br>15              |
| <ul> <li>3. 入力・申込み時の注意点</li> <li>(1)受付時間</li> <li>(2)為替換算率と適用レート</li> <li>(3)個別入力における枝番の歯抜けについて</li> <li>(4)申込み後の枝追加について</li> <li>(5)変更番号と履歴番号について</li> </ul> | 17<br>17<br>19<br>19<br>19 |
| 4—1. Web申込み(個別入力)                                                                                                    | 20                         |
| 4-2.Web申込み(個別申込み)                                                                                                    | 30                         |
| 4-3.Web申込み(一括入力)                                                                                                    | 34                         |
| 4-4. Web申込み(一括申込み)                                                                                                    | 38                         |
| 4-5. ステータス一覧                                                                                                    | 42                         |
| <b>4-6. 入力・申込内容の照会</b><br>(1)入力内容の照会<br>(2)申込内容の照会                                                                                                    | 44<br>46                   |
| 4ー7. 個別入力の画面制御                                                                                                    | 49                         |
| 4-8. 削除手続き                                                                                                    | 56                         |
| 4-9. 修正手続き                                                                                                    | 59                         |
| 4-10. 取消し手続き                                                                                                    | 64                         |
| <b>5. 雛形の活用</b><br>(1)雛形の入力<br>(2)雛形を指定して個別入力を行う                                                                                                    | 71<br>79                   |
| 6. メッセージ等の対処・修正方法                                                                                                    | 83                         |
| 7. 各帳票の確認方法<br>(1)入力モニタリスト、審査モニタリスト、データファイルのダウンロード<br>(2)照合台帳、照合用提供データ(希望企業のみ)、確定提供データ(希望企業のみ)、<br>再審査異動モニタリストのダウンロード                                         | 90<br>93                   |

| 8-1. 内容変更等通知の手順<br>(1)必ず通知が必要な輸出契約の内容変更等<br>(2)内容変更等についての注意点<br>(3)内容変更等通知の申請 | 97<br>97<br>98 |
|-------------------------------------------------------------------------------|----------------|
| 8-2. 内容変更通知のWeb申込み(個別入力)                                                      | 99             |
| 9. 訂正内変通知のWeb申込み(個別入力)                                                        | 111            |
| 10. 情報公開期限                                                                    | 122            |
| 11. よくある質問                                                                    | 124            |
| 12. 用語解説・参考情報                                                                 | 130            |

#### (1)企業総合保険の手続き全体の流れ

企業総合保険は、企業ごとに包括保険特約書を締結し、特約書で定めた取引全てについて保険をお申込 みいただく保険です。特約書の締結から保険お申込までの手続きの流れは以下の図のとおりであり、本マ ニュアルは赤枠内の手続を対象としています。

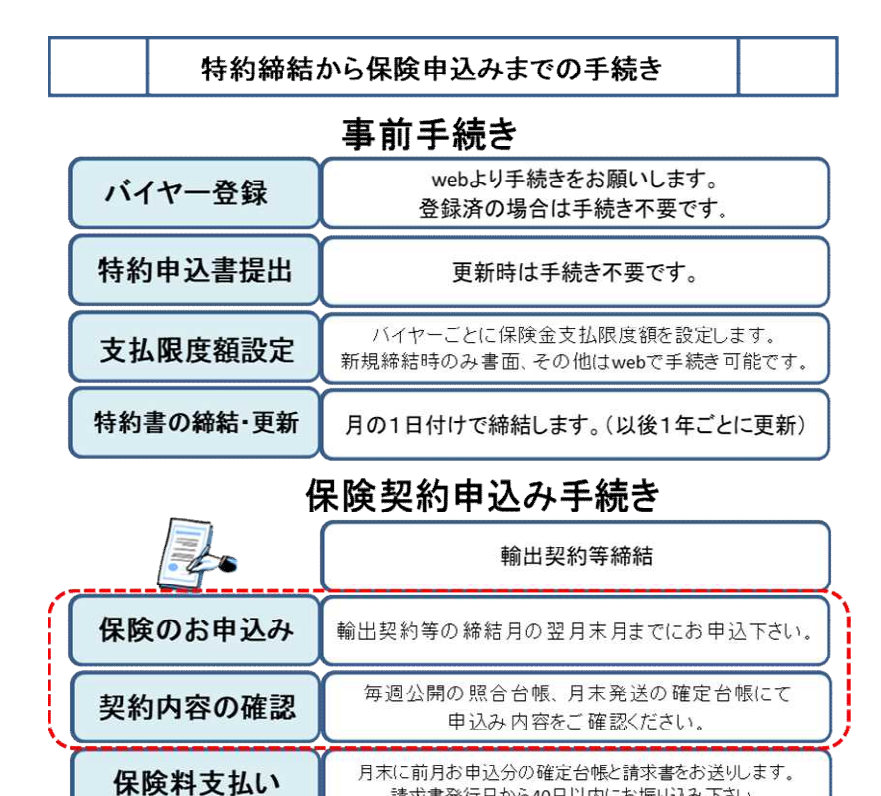

#### (2)Webサービス以外での申込手続が必要な案件について

企業総合保険では、原則、Webサービスで保険をお申込いただきます。

ただし、以下の輸出契約等については契約の性質上Webサービス以外での申込手続が必要となりますの でご注意ください。なお、お客様の事務負担を軽減するため、申込時に輸出契約等を証する書類の写し(エ ビデンス)の提出を省略しておりますが、保険金請求時に必要になりますので、船積書類を含め、一連の契 約関係書類は決済終了まで保管願います。

請求書発行日から40日以内にお振り込み下さい。

本マニュアルは、Webサービスでの保険申込みが可能な案件を対象としています。

#### <Web申込みができない(台帳型)場合>

- 1 枝番号が20を超える場合
- 2 一つの枝で複数の船積No.を設定して申し込む場合
- 3 6つ以上の決済方法を一つの枝で申し込む場合
- 4 告知事項に該当する事象が発生しているが、NEXIが信用危険のてん補を認める場合
- 5 その他台帳型でWebでの申込みができないもの

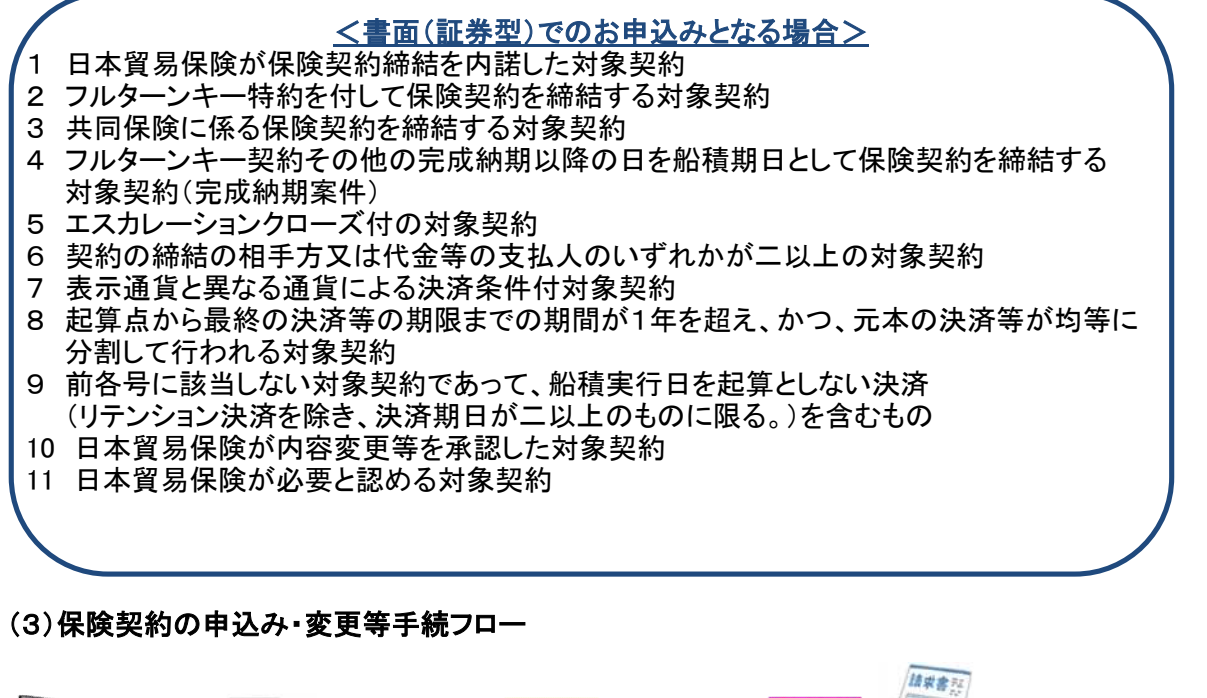

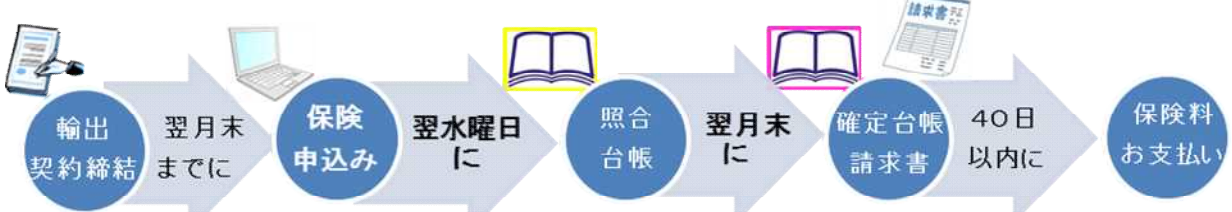

Webサービスでの申込手続きフローは上記のとおりです。以下詳細について補足します。

(1)保険申込み:輸出契約等締結日の属する月の翌月末までに申込み手続きをお願いします。 保険申込みは輸出契約書単位となっておりますのでご注意ください。

(2) 照合台帳確認:保険申込み手続き後、原則、申込みの翌水曜日に照合台帳を公開します。 照合台帳には「基準内」と「基準内以外」がございますので、必ず内容をご確認のうえ、修正が必要な 場合にはwebサービスよりお手続きをお願いします。照合台帳の見方については「3.保険契約内容 の確認方法」をご参照ください。 (3)確定台帳・請求書:お申込いただいた月の翌月末に確定台帳(ピンク色)と請求書をお届けします。

請求書記載の支払期限(発行から40日後)内に保険料のお支払いをお願いします。

輸出契約内容に変更があった場合や、照合台帳に誤りがあった場合には、新規申込と同様webサー ビスよりお手続きください。この際の手続きフローは上記同様です。具体的なスケジュールのイメージ は以下をご参照ください。

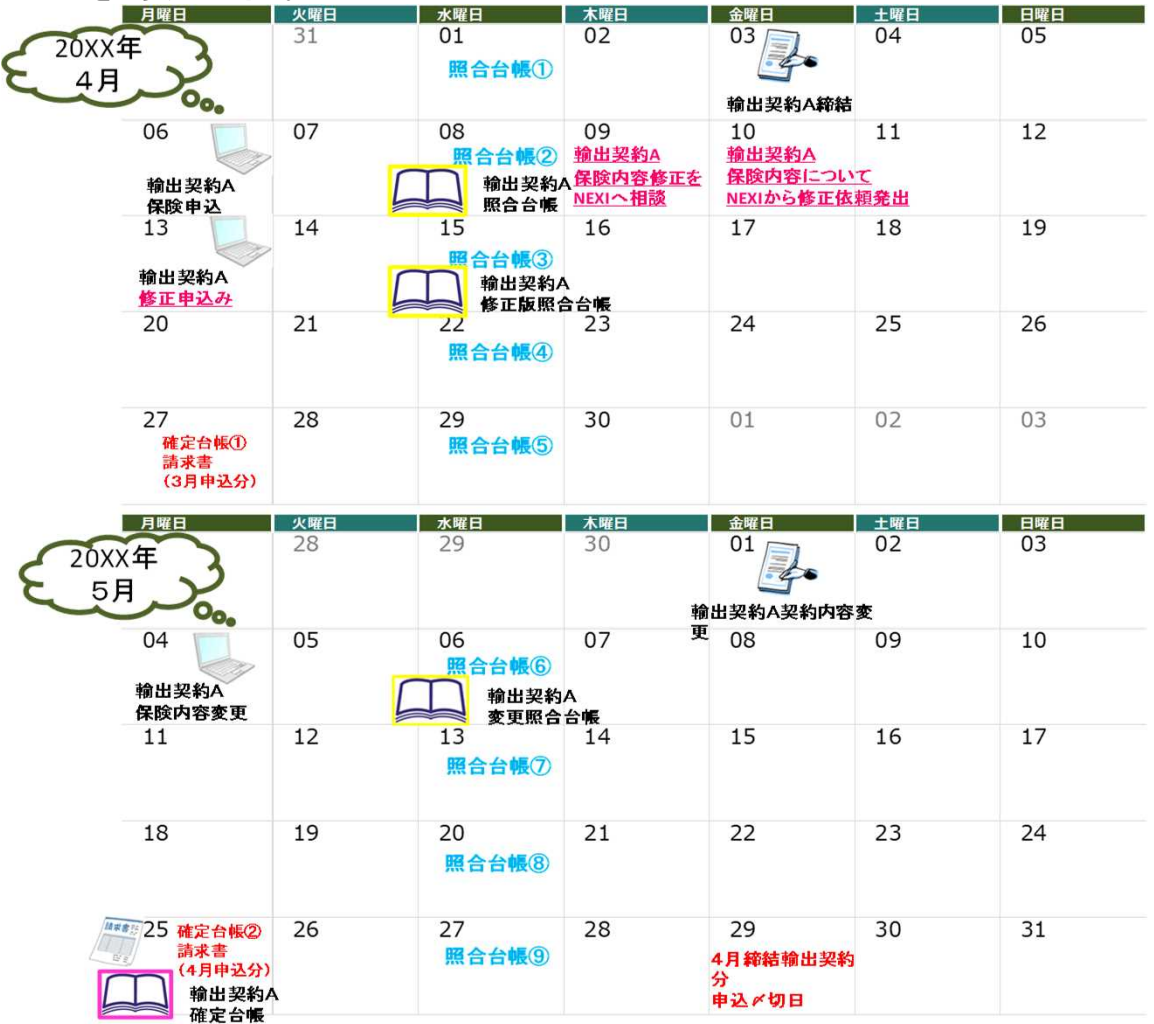

#### (4)手続きの種類と期限について

手続きには5つの種類があります。各種別の内容と手続き可能期間については以下をご参照ください。

なお、変更、訂正内変、修正、取消しは最新履歴に対してのみ実行可能です。 また、新規以外の種別については個別入力でのお手続きを推奨しております。

| 種別     | 手続内容                 | 手続可能期間                                        |
|--------|----------------------|-----------------------------------------------|
| 1:新規   | 新規のお申込の場合            | 輸出契約締結月翌月末迄<br>※内容変更、訂正は同日申請不可                |
| 2:変更   | 輸出契約に変更があった場合        | 輸出契約変更日の翌月の末日かつ<br>内容変更通知期限迄<br>※直前申込みと同日申請不可 |
| 3:訂正内変 | 確定後に申込内容の誤りを<br>正す場合 | 確定台帳作成日~内容変更通知期限迄<br>※直前申込みと同日申請不可            |
| 4:修正   | 確定前に申込内容の誤りを<br>正す場合 | 新規申込~確定台帳作成日迄                                 |
| 5:取消   | 申込み内容を取り消す場合         | 新規申込~確定台帳作成日迄                                 |

#### 各処理種別と手続き可能期間のイメージ

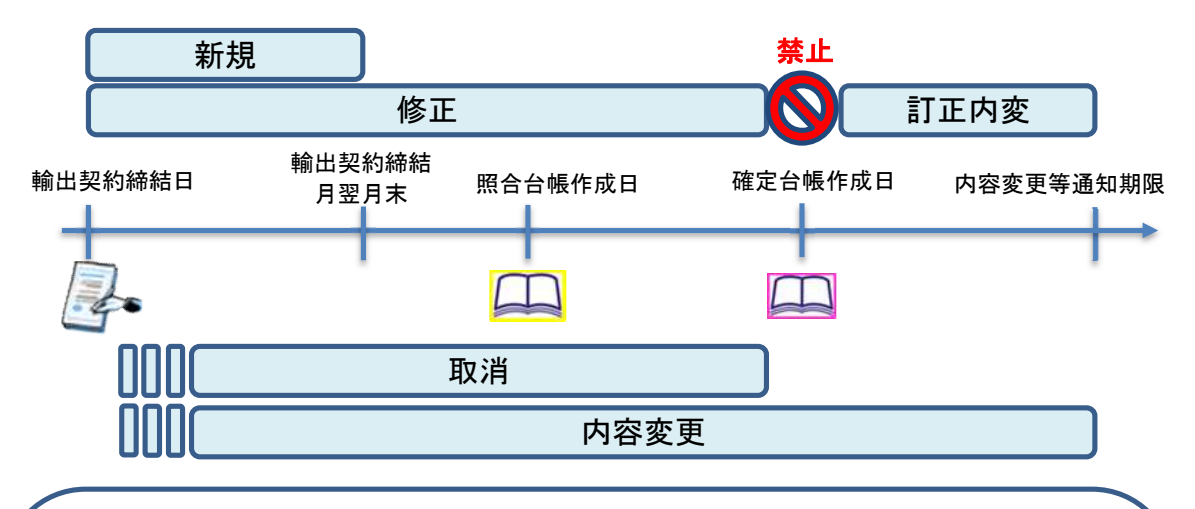

### <u> <補足事項></u>

※処理種別は番号順にシステムに情報を取り込みます。同一証券番号で取消と変更/訂正内変/ 修正

を行う場合は、先に取消手続きを済ませたうえで他の手続きをお願いします。

※確定台帳の作成日は原則として月末最終営業日の4営業日前ですが例外もあります。 ご留意ください。

※「取消」は同一輸出契約について二重付保をしてしまった場合や枝番号を誤って「変更」を 通知してしまった場合のお手続きです。輸出契約がキャンセルになった場合は「変更」での お手続きとなります。詳細は別冊の事例集をご参照ください。

※新規・変更・訂正内変の期限以降のお申込みは遅滞理由書の提出が必要となります。

#### 2. 申込み方法・申請手順について

(1)Web個別入力と一括入力、個別申込みと一括申込みの違い 申込みが完了するまでには、「入力操作」と「申込操作」の両方が必要です。「入力操作」とは申込みを行う 保険契約情報をWeb画面から登録いただく操作を指します。「入力操作」が完了した段階ではNEXIへの申 込みは完了しておりません。一方、「申込操作」とは登録された内容に係る審査結果や保険料をお客様が 確認し、NEXIに申込みする操作を指します。「申込操作」が完了した保険契約情報に対して、決まったタイ ミングで照合用台帳や確定台帳の作成を行います。 入力操作には、申請画面に直接入力していただく「個別入力」と、Excelフォーマットに入力したものをデー

タ変換してアップロードする「一括入力」の2種類があります。 また、申込操作には、一証券ずつ申込みを行っていただく「個別申込み」と複数の証券をまとめて申込む

「一括申込み」の2種類があります。

なお、修正・変更・訂正内変・取消の場合は個別入力でのお手続きを推奨しております。

- ・・・Webサービス画面で輸出契約等ごとに1件ずつ入力します。 個別入力 画面上では必須項目等が分かりやすく記載していたり、ヘルプ画面で何を入力するか 確認しながら入力ができます。 また、繰り返しお取引がある場合には雛形を活用することもできます。
- 一括入力 ・・・複数の輸出契約等についてExcelフォーマットに入力し、まとめてWebサービスで アップロードします。 ※Excelフォーマットの入力方法は[事例集]をご覧ください。 入力件数が多い場合には一度にまとめて入力することで時間を短縮できます。
- 個別申込み ・・・基本的には個別入力から続けてWebサービス画面で証券ごとに1件ずつ申込みを します。1件ずつ、申込み前に入力内容や保険料を確認して申込むことができます。

一括申込み ・・・複数の証券についてまとめて申込みを行うことができます。 証券ごとの保険料等の一部項目についてまとめて確認することができます。 申込件数が多い場合は一度にまとめて申込みすることで時間を短縮できます。 また、入力した後に申込みを保留したものをまとめて一度に申込むこともできます。

なお、入力操作と申込操作は別の操作のため、個別入力したものを一括申込みしたり、一括入力した ものを個別申込みすることも可能です。状況に合わせてご利用ください。

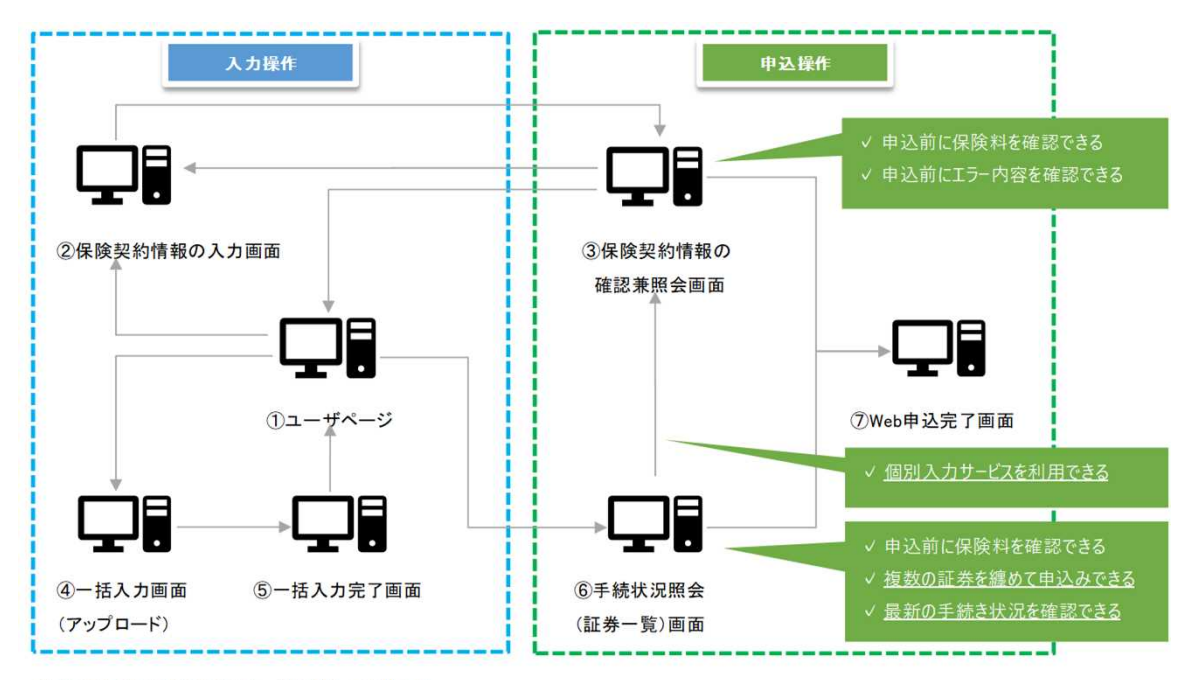

※画面遷移の記載(矢印)を一部省略しております。

| 証券番号     |                    |                                                                                                    |
|----------|--------------------|----------------------------------------------------------------------------------------------------|
| 証券番号の情報  | 証券番号               | <ul> <li>当該保険契約の証券番号です。</li> <li>証券番号の構成は左から順に以下のとおりです。</li> <li>本支店コード(2桁): 貴社の特約コードに対応した本支店コードが自動で選択されます。</li> <li>特約コードの(6桁): 貴社の特約コードの上6桁です。</li> <li>特約コードの(3桁): 貴社の特約コードで3桁を入力してください。一社で複数の特約コードを保有してしいる場合は、お申込みを行いたい特約コードを指定してください。</li> <li>年度(2桁): 証券番号の作成された年度です。通常は自動で表示されますが、必要に応じて上書きしてください。</li> <li>一連番号(6桁): 6桁の数字で自由に設定いただけますが、同年度内で重複はできません。</li> </ul> |
| 保険契約の当事者 |                    |                                                                                                    |
| 保険金の受取人  | 受取人の指定<br>保険金の受取人  | 保険金の受取人を別に定める場合のチェック項目です。<br>通常、保険金の受取人は保険契約者および被保険者と同一となりますが、貿易一般保険約款第25条に<br>もとづき保険金の受取人を指定する場合は、「貿易一般保険約款第25条にもとついて保険金受取人を定<br>める。」をチェックしてください。<br>新しく定める保険金の受取人の保険利用者コードを入力してください。                                                                                                    |
| 輸出契約等の内容 |                    |                                                                                                    |
| 輸出契約等の情報 | 契約番号               | <b>輸出契約等を特定する番号です。</b><br>輸出契約書等に記載されている番号を入力してください。<br>※ 保険事故が発生した際に、債権を特定するために必要となります。                                                                                                    |
|          | 契約締結日<br>発効条件あり    | 輸出契約等を締結した日付です。 輸出契約等を締結した日付です。 輸出契約書等に記載された日付を入力してください。 ※企業総合保険には、申込期間があります。輸出契約等ごとに「契約締結日」の属する月の翌月の末日までに申込手続きを行ってください。 ※ 為替換算率は営業日の13時に更新しています。輸出契約等の「契約締結日」当日の為替換算率更新前に外貨建てで申込む場合は、前営業日の為替換算率が適用されます。為替換算率の更新時間は前後する場合があります。為替換算率が更新された場合は保険価額や保険金額、保険料が変わります。 輸出契約等の発効条件がついている場合のチェック項目です。 発効条件がついている場合は「発効条件あり」にチェックしたうえで、「契約発効日」を入力してください。                          |
|          | 契約発効日<br>リファレンス 番号 | <b>貴社で保険契約を管理するための参照番号です。</b>                                                                                                    |
|          | 担当部門               | 貴社において、保険契約を管理する番号が必要である場合に入力してください。<br>貴社で部門別に保険契約を管理するためのコードです。<br>貴社において、部門別に保険契約の管理が必要である場合に入力してください(半角英数字6桁以内で 自由に設定)。                                                                                                    |

#### 枝明細

| 枝明細について | 同一の輸出契約等において下記に該当する場合は枝を分けて入力してください。<br>「枝を追加する」ボタンを押して開いた画面に入力してください。入力方法の詳細については「枝明細の入力方法はこちらを参照」を押して<br>ください。<br>・複数のは向国が存在する場合<br>・複数の注剤通貨が存在する場合<br>・複数の信用状(L/C)発行(確認)金融機関等が存在する場合<br>・機器:役務が混在する場合<br>・輸出契約書等に船積毎に明記された船積日や金額が存在し、船積ごとに入力を行いたい場合<br>※ 枝を分けるケースの詳細については、お客様相談窓口までお問い合わせください。 |
|---------|----------------------------------------------------------------------------------------------------|
|         |                                                                                                    |

| 古叫手項 |                |                                                                                                    |
|------|----------------|----------------------------------------------------------------------------------------------------|
| 告知事項 | 告知事項の有無        | 告知事項に該当する事象が発生している場合のチェック項目です。<br>貿易一般保険約款および貿易一般保険運用規程に定める告知事項に該当する事象が発生している場<br>合は、(告知事項の有無)をチェックしてください。                                   |
|      | 告知事項1          | 告 <b>知事項1に該当する事象が発生している場合のチェック項目です。</b><br>当該保険契約の対象となる輸出契約等の相手方との間で、貿易保険の付保・ 無付保にかかわらず、決<br>済期販が到来している債権について、決済期日から45日経過しても支払が行われていない場合は、(告 |
|      | 告知事項1の内容説明<br> | 知事項1)をチェックしてください。<br>告知事項11について、発生している事象の詳細を入力してください。                                                                                        |
|      | 告知事項2          | 告知事項2に該当する事象が発生している場合のチェック項目です。<br>輸出契約等の相手方が、波産等の準備段階にあること等を知ったとぎは、(告知事項2)をチェックしてく<br>***                                                   |
|      | 告知事項2の内容説明     | にない。<br>告知事項2について、発生している事象の詳細を入力してください。                                                                                                    |
|      | 告知事項3          | 告知事項3に該当する事象が発生している場合のチェック項目です。<br>その他、損失を受けるおそれのある重要な事実を知ったときは、(告知事項3)をチェックしてください。                                                          |
|      | 告知事項3の内容説明     | 告知争項3について、発生している争家の詳細を人力してくだざい。<br>                                                                                                    |

| 輸出代金等の支払人・仕向国等              |                       |                                                                                                    |
|-----------------------------|-----------------------|----------------------------------------------------------------------------------------------------|
| 輸出代金等の支払人                   | 国コード                  | 輸出代金等の支払人の所在国の国コード、バイヤーコードです。                                                                                                    |
|                             | バイヤーコード               |                                                                                                    |
|                             |                       | ※コードが不明な場合は、「バイヤーコードの検索はこちら」のリンクをクリックして検索してください。                                                                                                    |
| 輸出契約等の相手方                   | 輸出代金等の支払人と異なる<br>国コード | 5 輸出契約等の相手方が輸出代金等の支払人と異なる場合のチェック項目です。<br>輸出契約等の相手方が輸出代金等の支払人と異なる場合は、「輸出代金等の支払人と異なる」にチェックしたうえで、輸出契約書等に記載されている輸出契約等の相手方の所在する国、名称と一致する、「国コード」「バイヤーコード」を入せて、アイボコ、                                                                                                    |
|                             | バイヤーコード               | ー 「」、ハイヤャーコート」で入力していこです。<br>※コードが不明な場合は、「国コードの検索はこちら」または「バイヤーコードの検索はこちら」のリンクをク<br>リックして検索してください。                                                                                                    |
| 仕向国                         | 国コード                  | <b>仕向国の国コードです。</b><br>輸出契約書等に記載されている最終仕向国の国コードを入力してください。                                                                                                    |
|                             |                       | <br>※ 仕向国が複数存在する場合は、枝を分けて入力してください。詳細については「枝明細」の説明をご参照/ださい                                                                                                    |
|                             |                       | ※コードが不明な場合は、「国コードの検索はこちら」のリンクをクリックして検索してください。                                                                                                    |
| 輸出契約等の情報                    |                       |                                                                                                    |
| 契約の形態                       | 契約形態                  | 貿易取引の形態です。                                                                                                    |
|                             |                       | フルタワンから選択してくたさい。                                                                                                    |
|                             |                       | 輸出契約 : 貨物を日本から出荷する取引<br>仲介貿易契約: 貨物を日本以外の国から別の国に向けて出荷する取引                                                                                                    |
|                             |                       | ※輪出契約と仲介貿易契約が混在している場合は、金額の大きいほうを選択してください。                                                                                                    |
| 仲介貿易の<br>買契約の相手国<br>および支配関係 | 支配関係あり                | <b>仲介貿易契約の相手方と買契約の相手方との間に支配関係がある場合のチェック項目です。</b><br>両者間に支配関係がある場合は「支配関係あり」にチェックしてください。<br>100%仲介貿易契約以外の場合はチェックできません。                                                                                                    |
|                             |                       | ※支配関係がある場合は非常のみ付保します。<br>※支配関係とは、両者が同一企業の本支店であるケースや、直接・間接的に議決権の過半数を保有す<br>るケース等が該当しますが、詳細についてはお客様相談窓口までお問い合わせください。                                                                                                    |
|                             | 船積国コード                | <b>船積国の国コードです。</b><br>契約形態で「仲介貿易契約」を選択した場合は、船積国の国コードを入力してください。                                                                                                    |
|                             |                       | ※コードが不明な場合は、「国コードの検索はこちら」のリンクをクリックして検索してください。                                                                                                    |
|                             | 買契約の相手国コード            | 賞契約の相手国の国コードです。<br>教約形態で1仲介貿易契約1を選択した場合は、買契約の相手国の国コードを入力してください。                                                                                                    |
|                             |                       | (****)のふく・*** が、「「「「夏の人」」が、このからに、夏人」、「「「」」」」」」」」」」」」」」」」」」」」、「「」」」」、「「」」」、「」」、「」」、「」」、「」」、「」」、「」」、「」」、「」」、「」」、「」」、「」」、「」」、「」」、「」」、「」」、「」」、「」」、「」、「                                                                                                    |
| 輸出等契約元本                     | 通貨                    | 輸出契約等における決済通貨です。                                                                                                    |
|                             |                       | ※ブルダウンにない通貨の場合はWebでお申込みできません。詳細についてはお客様相談窓口までお<br>問い合わせください。<br>※決済通貨が複数存在する場合は、枝を分けて入力してください。詳細については「枝明細」の説明をご<br>参照ください。<br>※為替換算率は営業日の13時に更新しています。輸出契約等の「契約締結日」当日の為替換算率更新<br>前に外貨建てで申込む場合は、前営業日の為替換算率が適用されます。為替換算率の更新時間は前<br>後する場合があります。為替換算率が更新された場合は保険価額や保険金額、保険料が変わります。                                                                                                    |
|                             | 外貨建対応特約あり             | 外貨建特約を付保する場合のチェック項目です。<br>外貨建特約の付保を希望する場合は、「外貨建対応特約あり」をチェックしてください。                                                                                                    |
|                             | 為替換算率                 | <b>輸出契約等における為替換算率です。</b><br>為替換算率を入力してください。                                                                                                    |
|                             | 契約元本(建値)              | <b>輸出契約書等に記載されている契約元本(建値)です。</b><br>前受金を含め、輸出契約書に記載されている契約元本を建値で入力してください。                                                                                                    |
|                             |                       | ※ 金利を除いた金額を入力してください。                                                                                                    |
| 輸出品目と受渡条件                   | 品目(HSコード)             | <b>貨物のHSコードです。</b><br>貨物のHSコード(6桁)を入力してください。                                                                                                    |
|                             |                       | ※ 貨物の品目が複数存在する場合は、最も金額の大きい品目のHSコードを入力してください。                                                                                                    |
|                             | 機器                    | 現在入力中の技情報における貨物の種類についてのチェック項目です。<br>現在入力中の技情報が機器に係る場合は「機器」を、役務に係る場合は「役務」をチェックしてください。                                                                                                    |
|                             | 役務                    |                                                                                                    |
|                             | 受渡条件                  | <b>インコタームズで定義されている受渡条件です。</b><br>ブルダウンから選択してください。                                                                                                    |
|                             |                       | FOB(本船渡し)         : CPTの場合はこの項目を選択してください。           C&F(運賃込み渡し)         : CPTの場合はこの項目を選択してください。           CIF(運賃・保険料込み渡し)         : CIPの場合はこの項目を選択してください。           FAS(船側渡し)         : 工場渡しの場合は、船積後の保険料計算期間が工場渡し日から代金決済日までとなります。そのため、「最終の船積予定日(L/S)」に工場渡し日を入力してください。           FAS(船側渡し)         : 工場渡しの場合は、船積後の保険料計算期間が工場渡し日から代金決済日までとなります。そのため、「最終の船積予定日(L/S)」に工場渡し日から代金決済日までとなります。そのため、「最終の船積予定日(L/S)」に工場渡し           FOB Airport(航空FOB)         : FCAの場合はこの項目を選択してください。           FRC(運送入渡し)         : FCAの場合はこの項目を選択してください。           その他         : DAT(ターミナル特込渡し)、DDP(仕向地特込渡し、DDP(仕向地特 |
|                             |                       |                                                                                                    |
| 船積予定日                       | 最初の船積予定日(F/S)         | 輪出契約等における最初と最終の船積予定日です。<br>輸出契約書等に記載されている船積予定日を入力してください。<br>損な入事の市積極約が役割に係る場合は「最知の影響系空中」にてのいいけ知同分伝統初した「長                                                                                                    |
|                             | 最終の船積予定日(L/S)         | マレスティンスは同報のコメカアになるのコネールズガン加加リアムロマンクリーはが回り回聴設せて、「取<br>終の船積予定日(L/S)」には最終対価確認日を入力してください。                                                                                                    |
|                             |                       |                                                                                                    |

| 輸出代金等の決済方法 |          |                                                                                                    |  |
|------------|----------|----------------------------------------------------------------------------------------------------|--|
| 決済方法とその条件  | 決済方法     | 下方の【備考1(決済方法)】を参照してください。                                                                                                    |  |
|            | 決済金額(元本) | 輸出契約等の代金です。<br>輸出契約書等に記載されている決済金額の元本を建値で「決済金額(元本)」に入力してください。金利<br>が別建てとなる場合は「決済金額(金利)」も入力してください。                                                                                                    |  |
|            | 決済金額(金利) | ※外貨建ての場合は邦貨に換算せず、そのままの数字を入力してください。<br>※前受金がある場合は、前受金額元本および前受金額にかかる金利を引いた金額を入力してください。<br>※決済が複数回数ある場合は、「追加ボタンを押して入力してください。                                                                                                    |  |
|            | 支払保証     | <b>輸出契約等に付されている支払保証です。</b><br>ブルダウンから選択してください。                                                                                                    |  |
|            |          | ※ⅢCを選択する場合は、「信用状(L/C)発行(確認)金融機関等」の項目を入力してください。<br>※円借款契約で信用状(L/C)決済の場合は、「円借款」を選択してください。                                                                                                    |  |
|            | ユーザンス    | 下方の【備考2(ユーザンス)】を参照してください。                                                                                                    |  |
|            | 決済日      | <ul> <li>輸出代金等の決済予定日です。</li> <li>「決済方法」が下記の場合は各決済の最終決済予定日を入力してください。</li> <li>・L/C OTHER</li> <li>・D/A OTHER</li> <li>・D/A OTHER</li> <li>・P OTHER</li> <li>・REMITTANCE OTHER</li> <li>・RETENTION (EQUIPMENT)</li> <li>・RETENTION (SERVICE)</li> <li>・MILESTONE(SCHEDULED)PAYMENT(MULTIPLE、EQUIPMENT)COVERED</li> <li>FOR DUE BEFORE L/S</li> <li>・MILESTONE(SCHEDULED)PAYMENT(ONE - TIME、EQUIPMENT)COVERED</li> <li>FOR DUE BEFORE L/S</li> <li>・SCHEDULED PAYMENT(ONE - TIME、SERVICE)</li> <li>・SETTLEMENT OTHER</li> </ul> |  |
| 保険契約の内容    |          |                                                                                                    |  |
| 契約の内容      | てん補危険    | 下方の【備考3(てん補危険)】を参照してください。                                                                                                    |  |
|            | 保険対象額    | 保険の対象となる輸出契約等の契約金額です。                                                                                                    |  |

|            | 保険対象額        | 保険の対象となる輸出契約等の契約金額です。<br>てん補リスクによって対象となる金額が異なります。下記の金額を建値で入力してください。<br>船積前 : 貨物のFOB価額。<br>船積後 : 契約上の代金額(船積前に決済される額を除く)。<br>自動的に計算されるため、入力不要です。                                                                     |
|------------|--------------|----------------------------------------------------------------------------------------------------|
|            |              | ※同一枝に複数の船積を入力することはできません。詳細についてはお客様相談窓口までお問い合わ<br>せください。                                                                                                    |
|            | 付保率(非常)      | 下方の【備考4(付保率)】を参照してください。                                                                                                    |
|            | 付保率(信用)      |                                                                                                    |
| その他の貿易保険契約 | その他の貿易保険契約あり | 同一の輸出契約等に対して付保されている他の保険が存在する場合のチェック項目です。<br>他の保険契約が存在する場合は、「その他の貿易保険契約あり」をチェックしてください。<br>※NEXが取り扱っている他の保険種や民間企業の取引信用保険、海外ECAが取り扱っている貿易保険<br>を付保している場合、チェックしてください。海上保険やPL保険等、貿易保険と異なる種類の保険のみを<br>付保している場合はチェック不要です。 |

#### 備考1(決済方法)

輸出等契約における決済方法です。 輸出契約書等に記載されている決済方法をブルダウンから選択してください。

| AT SIGHT                      | : | 一覧払                        |
|-------------------------------|---|----------------------------|
| @@@ DAYS AFTER B/L DATE       | : | ユーザンス付き                    |
| @@@ DAYS AFTER SIGHT          | : | 一覧後定期払                     |
| OTHER                         | : | 期日指定                       |
| PROGRESS PAYMENT              | : | 出来高払                       |
| RETENTION                     | : | 一部留保部分                     |
| MILESTONE (SCHEDULED) PAYMENT | : | マイルストーン・ペイメント/スケジュール・ペイメント |

※該当する選択肢がない場合は、お客様相談窓口までお問い合わせください。

#### 備考2(ユーザンス)

輸出契約等におけるユーザンス、最終決済予定日です。 決済方法によって、ユーザンスまたは最終決済予定日のいずれかを入力してください。 入力方法は下記のとおり。

| 決済方法                                           | 「ユーザンス」または「決済日」の入力方法                    |  |
|------------------------------------------------|-----------------------------------------|--|
| L/C @@@ DAYS AFTER B/L DATE                    |                                         |  |
| L/C @@@ DAYS AFTER SIGHT                       |                                         |  |
| D/A @@@ DAYS AFTER B/L DATE                    |                                         |  |
| D∕A @@@ DAYS AFTER SIGHT                       |                                         |  |
| D/P @@@ DAYS AFTER B/L DATE                    | 「ユーザンス」に、最終船積日から決済予定日までの期間を入力してください。    |  |
| D/P @@@ DAYS AFTER SIGHT                       | ※輸出貨物等の到着を決済の条件としている取引については、到着地までの標準航   |  |
| REMITTANCE @@@ DAYS AFTER B/L DATE             | 海日数と通関日数(7日)を加えた期間となります。詳細についてはお客様相談窓口ま |  |
| REMITTANCE @@@ DAYS AFTER RECEIPT OF DOCUMENT  | でお問い合わせください。                            |  |
| s                                              |                                         |  |
| PROGRESS PAYMENT(EQUIPMENT)                    |                                         |  |
| PROGRESS PAYMENT(SERVICE)                      |                                         |  |
| MILESTONE PAYMENT(SERVICE)                     |                                         |  |
| L/C AT SIGHT                                   |                                         |  |
| D/P AT SIGHT                                   | 自動的にユーザンスが設定されるため入力不要です。                |  |
| REMITTANCE AT SIGHT                            | 1日動Infieユーケンスが設定される/200人ガイ安とす。          |  |
| 100% ADVANCE PAYMENT                           |                                         |  |
| L/C OTHER                                      |                                         |  |
| D/A OTHER                                      |                                         |  |
| D/P OTHER                                      | -                                       |  |
| REMITTANCE OTHER                               |                                         |  |
| RETENTION(EQUIPMENT)                           |                                         |  |
| RETENTION(SERVICE)                             | 「決済日」に、輸出契約書等に記載されている最終決済予定日を入力してください。  |  |
| MILESTONE(SCHEDULED)PAYMENT(MULTIPLE, EQUIPMEN |                                         |  |
| T)COVERED FOR DUE BEFORE L/S                   |                                         |  |
| MILESTONE(SCHEDULED)PAYMENT(ONE-TIME, EQUIPMEN |                                         |  |
| T)COVERED FOR DUE BEFORE L/S                   |                                         |  |
| SCHEDULED PAYMENT(ONE-TIME, SERVICE)           |                                         |  |
| SETTLEMENT OTHER(EQUIPMENT)                    |                                         |  |

#### 備考3(てん補危険)

#### 保険のてん補範囲です。 以下のてん補範囲の組み合わせが自動で選択されます。

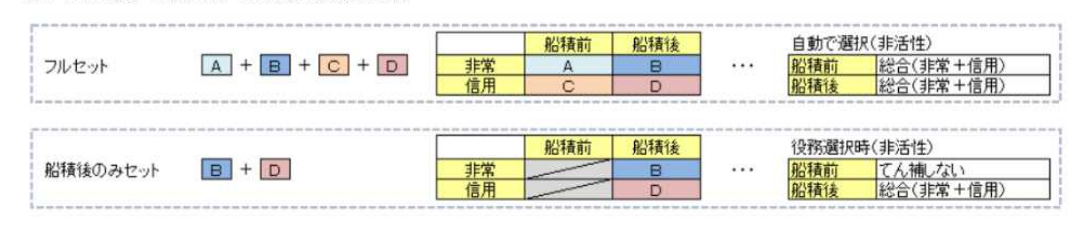

※100%前払金(100% ADVANCE PAYMENT)の場合は、以下の組み合わせが自動で選択されます。

|       |    | 船積前 | 船積後 | 自動で選    | 択(非活性)    |
|-------|----|-----|-----|---------|-----------|
| A + C | 非常 | A   |     | <br>船積前 | 総合(非常+信用) |
|       | 信用 | С   |     |         |           |

| ※増加費用とは、 | オブションで追加が可   | 「能なてん補範囲で、 | 輸出契約等を締結した後、 | 戦争、港湾  | ストライキ等の非常 | 常危険の 発生によっ | て航海または航路を  | 変更したことに |
|----------|--------------|------------|--------------|--------|-----------|------------|------------|---------|
| より、輸送費用が | 『増加したときに、この: | 増加額を輸出者側が  | 新たに負担せざるを得なく | なったことに | より受ける損失を  | カバーするものです。 | 。てん補する場合は、 | 特約のお申込  |
| みまたは更新時  | にお客様相談窓口へこ   | 「相談ください。   |              |        |           |            |            |         |

#### 備考4(付保率)

保険金額の保険価額に対する割合です。 企業総合保険の付保率は以下のとおりです。 船積後非常の付保率については、97.5%と100%から選択が可能ですので、ご希望の付保率を選択してください。 船積前と船積後信用、増加費用の付保率は固定ですので入力はできません。 増加費用の非常リスクは、オプションで設定されているお客様のみ対象です。

| てん補リスク                                  | (保険価額)            | (付保率)               | (保険金額)         |
|-----------------------------------------|-------------------|---------------------|----------------|
|                                         | 貨物のFOB価格          | × 80%               | = てん補リスクAの保険金額 |
| 1 11 11 11 11 11 11 11 11 11 11 11 11 1 |                   | 固定                  |                |
| C 植<br>(信用)<br>(172)                    | 貨物のFOB価格          | × 80%               | = てん補リスクCの保険金額 |
|                                         |                   | 固定                  |                |
| B ##                                    | 契約上の代金額           | × 97.5% or 100%     | = てん補リスクBの保険金額 |
| 1 1 1 1 1 1 1 1 1 1 1 1 1 1 1 1 1 1 1   | 船積前に決済された金額を除きます。 | ※上記のどちらかの付保率を設定してくた | ÉðU            |
| 後信用                                     | 契約上の代金額           | × 90%               | = てん神リスクロの保険金額 |
|                                         | 船積前に決済された金額を除きます。 | 固定                  |                |
| tithn表田 非常                              | 輸出契約等に定められた       | × 20%               | = 増加費用の保険金額    |
| -B/0Q/n U25                             | JA 1000/64        | 固定                  |                |

保険金額: 損失が生じたときに支払われる保険金の最高限度額 保険価額: 保険対象額(輸出等契約金額のうち保険の対象となる金額)

閉じる

変更、訂正内変における各項目についての説明については、内容変更通知または訂正内変通知の 入力画面のヘルプ画面をご参照ください。

#### (3)入力項目の注意点 ① 枝番号の設定

貿易保険では、一つの輸出契約等に対して一つの保険契約(一つの証券番号)を締結します。 一つの輸出契約等に以下の条件が設定されている場合、保険上のリスクや責任期間が異なることから、 各々を分けて保険料を計算する必要があります。「枝」を設定することで、保険料を各々計算できるように なるため、「枝分け」と呼んでいます。

枝分けをした場合、輸出契約内容のどの部分がどの枝番号に該当するのか、保険契約の管理が必要に なりますので、契約内容を十分にご確認ください。

例えば、内容変更通知時には、枝番号を指定して申請いただきます。特に重大な内容変更に該当した場合は、通知漏れが無いようにご注意ください。

【枝分けのルール】

| 輸出契約内容                                                     | 枝分け方法                          |
|------------------------------------------------------------|--------------------------------|
| 機器・役務が混在                                                   | 機器と役務に枝分けが必要                   |
| 国(仕向・支払・保証)が複数                                             | 国(仕向・支払・保証)ごとに枝分けが必要           |
| バイヤー(相手方、支払人、保証人)が複数                                       | バイヤー(相手方、支払人、保証人)ごとに<br>枝分けが必要 |
| 通貨が複数                                                      | 通貨ごとに枝分け毎に枝分けが必要               |
| 複数の船積期限と各船積金額が契約で定められている<br>(契約履行上、船積が複数回に分かれるだけの場合が該当しない) | 各船積期限毎に枝分けが可能                  |
| 契約金額の増額                                                    | 増額となった金額分のみを枝分けが必要             |

※原則、上記以外の枝分けは不可となります。

枝分けの可否についてご不明な場合は日本貿易保険までご相談ください。 ※枝を追加・削除する場合の操作方法については枝入力方法ヘルプ画面に詳細を記載しています。 枝入力方法ヘルプ画面は、新規、変更、訂正内変の入力画面で枝明細の部分にある「枝明細の入力方法 はこちらを参照」リンクを押下してください。枝入力方法ヘルプ画面が開きます。

枝分けのイメージ(複数船積の場合)

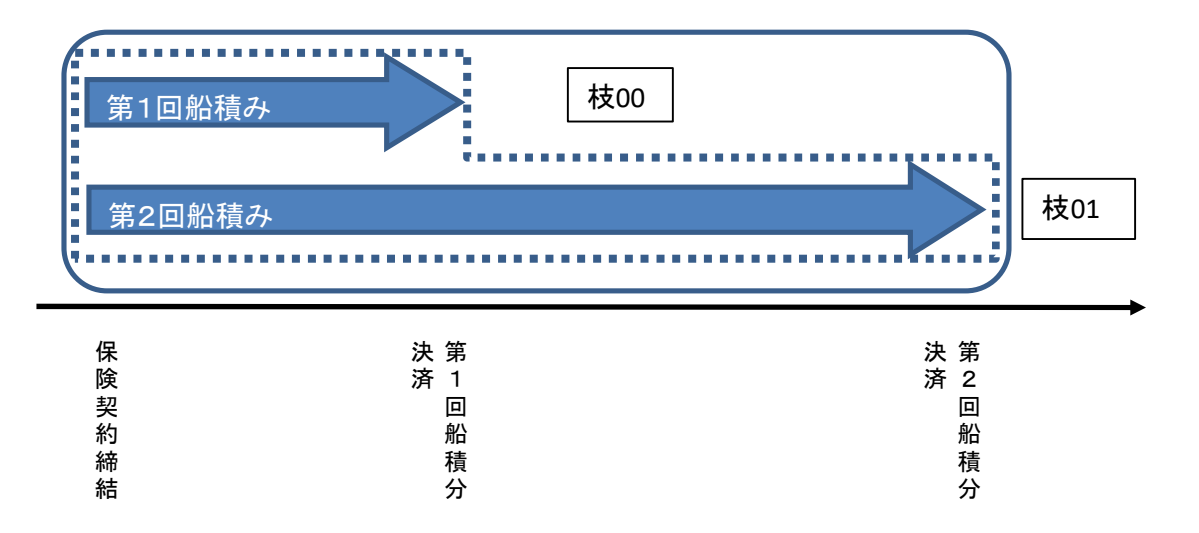

上記ケースにおいて枝分けを行わないと、保険料は最大のリスク金額で最長期間で計算します(実線)。 保険責任期間は保険契約締結日〜最終決済予定日となります。 枝分けを行うことで船積毎に保険料計算されます(点線)。

#### ②決済コードの選択

契約書に記載されている決済条件に従い、一番近い決済コードを選びます。個別入力、一括入力ともに、 決済コード毎にユーザンスまたは決済予定日のいずれかの入力が必須となります。入力不要な方はグ レーアウトされますので、画面またはエクセルの表示に基づいて、必要な項目を入力します。

#### 【船積が決済の起算となる場合】

<u>船積日(B/L date)を起算とするコード (コード11、20、31、41など)</u>

決済の起算点が船積となっている場合のコード。

「Port着払」や「サイト着払」条件についても、「船積を起算とする決済」と捉えるためこのコードを選択しま す。この場合もユーザンスが入力必須項目となりますが、航海日数、通関期間、陸送期間等にユーザンス (契約上の支払猶予期間)を足しあげた日数を入力します。(日本から各国への標準航海日数については 33ページ参照)

#### 【船積が決済の起算とならない場合】

<u> プログレスペイメント (コード64、65)</u>

あらかじめ定められた期日に、その時点までの船積み分にかかる決済期日を確定させる決済方法。 例えば「毎月15日締め、翌月末払い」のように、締日と決済期日が決まっている場合は、本コードを利用 し、ユーザンス(締日から支払期日までの期間+締日のインターバルの1/2)を設定します。 上記例では、45日(締日から支払までの期間)+15日(締日のインターバルの1/2)=60日となります。 ※1か月は30日とします。

マイルストーンペイメント (コード73、75、76)

主要な作業工程の到達点等をマイルストーンとして定め、そのマイルストーン到達時にあらかじめ定められた金額を支払う決済方法。

例えばプロジェクトスケジュールに基づき、決済予定日を日付指定で記入します。プログレスペイメントとの 大きな違いは事前に明確な決済日は定められていないものの、金額が確定している点です。 マイルストーン決済が複数ある場合は書面での申し込みにより保険料が安くなる場合がございます。詳細 は日本貿易保険にご相談ください。

リテンション(コード70)

輸出者等の責任が完全に履行されたことが確認されるまでの間、代金・対価の支払いの一部を留保され る場合の決済方法。 留保部分の決済予定日を日付指定で入力します。検収後の後払いなどが該当します。 <u>Otherのコード(コード19、29、39、49)</u>

契約書等で特定の支払日付が定められているときのみ入力します。 その特定日を決済予定日として入力します。ただし他のコードと異なりアローワンスが無いため、一日でも 決済日が変更になる場合、重大な内容変更に該当するため、内容変更通知が必要となります。

#### 3. 入力・申込み時の注意点

#### (1)受付時間

#### <u>①入力時間</u>

個別入力は平日8:00~20:00、一括入力は平日8:00~19:00となります。 ー括入力の件数が多い場合、システム処理に時間を要するため個別入力に比べて入力時間が1時間短く なっています。

#### ②申込<u>時間</u>

個別申込は平日8:00~20:00、一括申込は平日8:00~19:00となります。

一括申込の件数が多い場合、システム処理に時間を要するため個別申込に比べて申込時間が1時間短く なっています。

どちらの申込み方法でも、申込時間内であれば当日受付となります。

#### (2)為替換算率と適用レート

為替換算率について、以下の3種類があります。 レート連動通貨 ・・・・システムで自動的に三菱UFJ銀行のTTBレートを導出します。 ただし、三菱UFJ銀行以外の銀行が提示するTTBレートを入力することもできます。 ・・・システムで導出できない通貨です。 レート非連動通貨 お客様にていずれかの銀行が提示するTTBレートを入力してください。 特殊通貨 NEXIにご相談ください。

レート連動通貨は、以下の31通貨となります。

| 通貨コード | 通貨         | 表示  | 通貨コード | 通貨        | 表示  | 通貨⊐ード | 通貨          | 表示  |
|-------|------------|-----|-------|-----------|-----|-------|-------------|-----|
| 001   | アメリカドル     | USD | 017   | 人民元       | CNY | 049   | ロシア ルーブル    | RUB |
| 015   | 円          | JPY | 018   | ニュージランドドル | NZD | 055   | クウェート ディナール | KWD |
| 091   | 그—□        | EUR | 019   | 香港ドル      | HKD | 057   | カタール リヤル    | QAR |
| 002   | イギリスポンド    | GBP | 020   | シンガポールドル  | SGD | 058   | サウジアラビア リヤル | SAR |
| 003   | カナダドル      | CAD | 029   | インドルピー    | INR | 061   | UAE ディルハム   | AED |
| 004   | スイスフラン     | CHF | 030   | インドネシアルピー | IDR | 086   | ミナミアフリカ ランド | ZAR |
| 006   | スウエーデンクローネ | SEK | 034   | パキスタンルピー  | PKR | 090   | メキシコ ペソ     | MXN |
| 011   | デンマーククローネ  | DKK | 036   | フィリピンペソ   | PHP | 092   | チェコ コルナ     | CZK |
| 013   | ノルウェークローネ  | NOK | 037   | カンコクウォン   | KRW | 093   | ハンガリー フォリント | HUF |
| 016   | オーストラリアドル  | AUD | 040   | タイバーツ     | тнв | 094   | ポーランド ズロチ   | PLN |
|       |            |     |       |           |     | 097   | トルコ リラ      | TRY |

#### 特殊通貨は、以下の2通貨となります(2024年4月30日時点)

| 通貨コード | 通貨     | 表示  |
|-------|--------|-----|
| 039   | タイワンドル | TWD |
| 041   | ベトナムドン | VND |

なお、上記の通り、個別申込みまたは一括申込みのいずれでも申込時間内であれば当日受付となりますが、 レート連動通貨で為替換算率をシステムで導出する場合、適用される換算率は次ページの通りとなります。 ※為替換算率が切り替わるタイミングは、状況に応じて13時から前後する可能性があります。その点はご留意を お願いいたします。

※確認画面に遷移してから個別申込みを行うまでに何らかの理由でログアウトされた場合等、タイミングに よっては手続きを再開する際の為替換算率が異なる場合があります。

・・・13時までに確認画面への遷移まで行った場合は前営業日のTTBレート、 13時以降に確認画面への遷移まで行った場合は当日のTTBレート 以下は、輸出契約締結日が8月1日の場合を想定しています。

|           | ケース①                                                              | ケース②                  | ケース③                                                | ケース④                          |
|-----------|-------------------------------------------------------------------|-----------------------|-----------------------------------------------------|-------------------------------|
| 8/1 8:00  | <ul> <li>個別入力</li> <li>確認画面に</li> <li>遷移</li> <li>個別申込</li> </ul> | ▲ 個別入力<br>確認画面に<br>遷移 | <ul> <li>個別入力</li> <li>確認画面に</li> <li>遷移</li> </ul> |                               |
| 8/1 13:00 |                                                                   | ●個別申込                 | <ul> <li>確認画面に<br/>遷移</li> <li>個別申込</li> </ul>      | ↑ 個別入力<br>確認画面に<br>遷移<br>個別申込 |
| 8/1 19:00 |                                                                   | <b>,</b>              | Ļ                                                   | Ļ                             |
| 8/1 20:00 |                                                                   |                       |                                                     |                               |
| 適用される換算率  | 7/31のTTBレート                                                       | 7/31のTTBレート           | 8/1のTTBレート                                          | 8/1のTTBレート                    |

※ケース③は13時までに確認画面への遷移を行った後、13時以降に再度内容確認を行った 場合を想定しています。

一括申込

・・・証券ごとの確認画面への遷移を行わない場合は前営業日のTTBレート、 証券ごとの確認画面への遷移を行う場合は、13時までに確認画面への遷移を行うと 前営業日のTTBレート、13時以降に確認画面への遷移を行うと当日のTTBレート

|              | ケース⑤        | ケース⑥        | ケース⑦       | ケース⑧        |
|--------------|-------------|-------------|------------|-------------|
| 8/1 8:00     | ↑ 一括入力      | ↑ 一括入力      |            |             |
|              |             | 確認画面に<br>遷移 |            |             |
|              | ↓ 一括申込      | Ļ           |            |             |
| 8/1 13:00    |             | 1           | 1          | ↑ 一括入力      |
|              |             | 一括申込        | 一括入力       | 確認画面に<br>遷移 |
|              |             |             | 一括申込       | 一括申込        |
|              |             |             |            |             |
| 8/1 19:00    |             |             |            |             |
|              |             | ţ           | ţ          | ţ           |
| 8/1 20:00    |             |             |            |             |
| 適用され<br>る換算率 | 7/31のTTBレート | 7/31のTTBレート | 8/1のTTBレート | 8/1のTTBレート  |

#### (3) 個別入力における枝番の歯抜けについて

一つの証券番号で複数枝を入力した後、最大枝番以外の枝番を削除すると、当該枝番を再利用することはできません。

そして、歯抜けの有無にかかわらず最大枝番20以降はWebでの登録はできません。

例

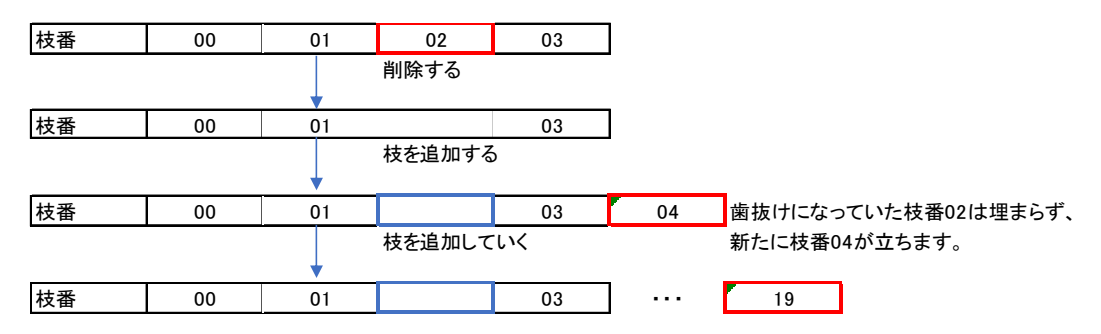

最大枝番を削除した場合は、新たに枝を追加すると当該枝番が再度立てられます。

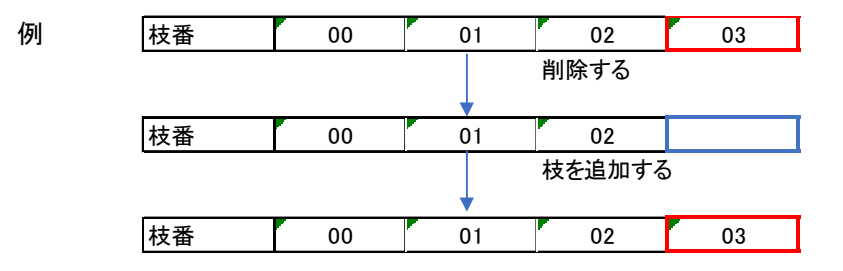

#### (4)申込み後の枝追加について

ー度保険申込みを行うと、一括入力では同一証券番号に対して枝追加することができません。 4-10. Bに記載の方法で個別入力画面から修正を行うか、4-11. に記載の方法で取消しを行って から、改めて入力および申込みを行ってください。

ただし、後者の場合は改めて申込みを行った日が受理日となります。新たな申込みまでに引受条件等 が変わっていた場合、最初の申込みから保険料が変わったり、お引受が出来ない可能性がございます。 ご注意ください。

#### (5)変更番号と履歴番号について

#### 変更番号 ・・・証券番号単位、つまりいずれかの枝で内変等が行われる度に増加します。 履歴番号 ・・・・枝単位で内変等が行われる度に増加します。

| 例           |              |      |       |            |            |   |
|-------------|--------------|------|-------|------------|------------|---|
| ①新規         |              |      |       |            |            |   |
| 証券番号 001    |              |      |       |            |            |   |
| 変更番号        | 00           |      |       |            |            |   |
| 枝00の履歴番号    | 00           |      |       |            |            |   |
| 枝00         |              |      | 1     |            |            |   |
| 枝01の履歴番号    | 00           |      | Λ     |            |            |   |
| 枝01         |              |      |       |            | いずわかのせる    |   |
| _           |              |      | 変史 金  | ちは、回一証券のし  | くりれかり夜で    |   |
| ②内変(増額新規)   |              |      | 内変や   | 訂正内変が行われ   | る度に、増加します。 |   |
| 変更番号        | 00           | 01 🗸 |       |            |            |   |
| 枝00の履歴番号    | 00           |      |       |            |            |   |
| 枝00         |              |      | -     |            |            |   |
| 枝01の履歴番号    | 00           |      |       |            |            |   |
| 枝01         |              |      |       |            |            |   |
| 枝02の履歴番号    |              | 00   |       |            |            |   |
| 枝02         |              |      |       | /          |            |   |
|             |              |      | - $N$ |            |            |   |
| ③訂正内変(枝02の) | <u>貨物訂正)</u> |      |       | _          |            |   |
| 変更番号        | 00           | 01   | 02    |            |            |   |
| 枝00の履歴番号    | 00           |      |       |            |            |   |
| 枝00         |              |      |       |            |            |   |
| 枝01の履歴番号    | 00           |      |       |            |            |   |
| 枝01         |              |      |       | 履歴番号は、同    | 一枝で内変や訂正内刻 | Ę |
| 枝02の履歴番号    |              | 00   | 01    | が行われる度に    |            |   |
| 枝02         |              |      |       | 11111100度に | 、白川しみゞ。    |   |

4-1. Web申込み(個別入力)

| 株式会社 日本貿易保険                                                                                                |                                                         | 🚢 画面印刷   🔛 マニュアル 📗 🗬 お問い合材          |
|----------------------------------------------------------------------------------------------------|---------------------------------------------------------|-------------------------------------|
| ログイン                                                                                                    |                                                         |                                     |
| WebユーザーID                                                                                                  |                                                         |                                     |
| パスワード                                                                                                    |                                                         |                                     |
| ■入力したWebユーザーIDを保ィ                                                                                          | 存する                                                     |                                     |
| ※共用パソコンではチェックを外す                                                                                           | ことをおすすめいたします。                                           |                                     |
| Webユーザー(甲込者)がご自身の                                                                                          | リハスワートを忘れた場合は、Webユーサー(官理者)<br>Dバスワードを忘れた場合は、こちらからバスワードを | カビハスワートの再発行を依頼してください。<br>再発行してください。 |
|                                                                                                    |                                                         |                                     |
| 閉じる                                                                                                    | ログイン                                                    | ンする                                 |
|                                                                                                    |                                                         |                                     |
|                                                                                                    |                                                         |                                     |
| 降の由込み・変す                                                                                                   | 軍のお手続き>企業総合保                                            | と除う個別申込み/新規申込みを選択                   |
| ▼ 企業総合保険                                                                                                   |                                                         |                                     |
| ・お申込みに際                                                                                                    | 9.7                                                     |                                     |
|                                                                                                    | 新用中心ス                                                   |                                     |
| - 個別曲i入みノ                                                                                                  | 4V1726TT X22V21                                         |                                     |
| - 個別申込み/                                                                                                   | 「毎日月日もみっ」(第4日の手川田)                                      |                                     |
| <ul> <li>個別申込み/</li> <li>個別申込み/</li> <li>個別申込み/</li> </ul>                                                 | (新規申込み(雛形利用)                                            |                                     |
| <ul> <li>個別申込み/</li> <li>個別申込み/</li> <li>個別申込み/</li> </ul>                                                 | 「新規申込み(雛形利用)<br>「内容変更通知                                 |                                     |
| <ul> <li>個別申込み/</li> <li>個別申込み/</li> <li>個別申込み/</li> <li>個別申込み/</li> </ul>                                 | (新規申込み(雛形利用)<br>(内容変更通知<br>(訂正内変通知                      |                                     |
| <ul> <li>個別申込み/</li> <li>個別申込み/</li> <li>個別申込み/</li> <li>個別申込み/</li> <li>個別申込み/</li> <li>一括申込み/</li> </ul> | (新規申込み(雛形利用)<br>(内容変更通知<br>(訂正内変通知<br>(一括入力             |                                     |

- 手続状況照会/証券一覧
- 手続状況照会/申込一覧
- 手続状況照会/公開情報一覧
- 手続支援/申込雛形入力
- ▶ 簡易通知型包括保険

#### ③申込み内容入力

申込み情報を入力します。入力項目に不明な点がある場合は、ヘルプ画面をご参照ください。 入力後、申込み内容を確認して問題なければ、「申込内容の確認へ」ボタンを押下してください。 「申込内容の確認へ」ボタン押下時に、チェックを行います。

|                                                                                       |                                                   | ユーザーID:0000000000 f                                     | 保険利用者名:株式会社<br>保険利用者コード:00000000 |
|---------------------------------------------------------------------------------------|---------------------------------------------------|---------------------------------------------------------|----------------------------------|
| Npper Equit and Invasional Invasional           株式会社         日本貿易保険           ユーザーページ |                                                   | 📥 画面印刷 📗                                                | 🎦 マニュアル   🥑 ヘルプ   🗬 お問い合わせ       |
| -<br>■企業総合保険 新規                                                                       | 申込み:ステップ1                                         | 申込内容の入力                                                 |                                  |
|                                                                                       | 1 <sup>申込内容の</sup><br>1 入力                        | 2 申込内容の 申込完了                                            |                                  |
| 各項目を入力し、「申込内容の確認へ」ボ<br>なお、申込内容はステップ2へ進んだ時点<br>の項目は必須です。<br>(注)画面操作を行わないままー定時間を        | タンを押してください。<br>すで保存されます。それまでに入<br>経過すると、再度ログインが必引 | カ作業を中断した場合は、入力内容は保存され<br>要となり、入力された内容は破棄されますので、こ        | ませんのでご注意ください。<br>ご注意ください。        |
| 証券番号                                                                                  |                                                   |                                                         |                                  |
| 証券番号の情報 🕜                                                                             | 証券番号(必須)                                          | XX-XXXXX-XXX-XXX-XXX-XXX-XXX-XXX<br>(半角数字2桁-6桁-3桁-2桁-6桁 |                                  |

| 保険契約の当事者                      |                                                                                                    |                                                                                                    |  |  |  |
|-------------------------------|----------------------------------------------------------------------------------------------------|----------------------------------------------------------------------------------------------------|--|--|--|
| 保険金の受取人 🥝                     | <ul> <li>(受取人の指定)</li> <li>□ 貿易一般保険約款 第25条にもとついて保険金受取人を定める。</li> <li>保険金の受取人(必須)</li> <li>XXXXXXXXXXXXXXXXXXXXXXXXXXXXXXXXXXXX</li></ul>                                     |                                                                                                    |  |  |  |
| 1                             |                                                                                                    |                                                                                                    |  |  |  |
| 輸出契約等の内容                      | 1                                                                                                    |                                                                                                    |  |  |  |
| 輸出契約等の情報 🕢                    | 保険の対象となる輸出契約等                                                                                                    | の情報を入力してください。                                                                                           |  |  |  |
|                               | 契約番号( <mark>必須</mark> )                                                                                                    | XXXXXXXXXXXXXXXXXXXXXXXXXXXXXXXXXXXXX                                                                   |  |  |  |
|                               | 契約締結日(必須)                                                                                                    | 西暦 2025 年 4 月 1 日 🗰                                                                                     |  |  |  |
|                               | 契約発効条件がある場合、「発効条件あり」にチェックし契約発効日を入力してください。                                                                                                    |                                                                                                    |  |  |  |
|                               | 🖾 発効条件あり                                                                                                    |                                                                                                    |  |  |  |
|                               | 契約発効日                                                                                                    | 契約発効日 西暦 2025 年 4 月 1 日 🔳                                                                               |  |  |  |
|                               | リファレンス番号                                                                                                    | ス番号         XXXXXXXXXXXXXXXXXXXXXXXXXXXXXXXXXXXX                                                        |  |  |  |
|                               | 担当部門                                                                                                    | XXXXXXX (半角英数字6桁以内)                                                                                     |  |  |  |
| 枝明細 2<br>枝を追加する 枝を削除<br>枝番 後退 | <b>する</b> 枝明緒 << 00, 01, 02, 03 >> 前:                                                                                                    | 田の入力方法はこちらを参照 ?<br>進                                                                                    |  |  |  |
| 古知事項                          |                                                                                                    |                                                                                                    |  |  |  |
| 告知事項 🥥                        | <ul> <li>(告知事項の有無)</li> <li>告知事項(該当する事象</li> <li>(告知事項1)</li> <li>輸出契約等の相手方との<br/>遅延が発生し、現時点に</li> <li>告知事項1の内容説明(必須</li> <li>××××××××××××××××××××××××××××××××××××</li></ul> | (非常のみ付保) の間で決済期限が到来する債権について、決済期限に決済が予定通り行われず、45日以上のおいて解消されていないこと。 () ※※※※※※※※※※※※※※※※※※※※※※※※※※※※※※※※※※ |  |  |  |
|                               | 吉知事項2の内容説明(必須)         ××××××××××××××××××××××××××××××××××××                                                                                                    | U X X X X X X X X X X X X X X X X X X                                                                   |  |  |  |

| 輸出代金等の支払人・仕向国                                      | 等                                                                                                    |                                                                                                    |                                                                                                    |
|----------------------------------------------------|----------------------------------------------------------------------------------------------------|----------------------------------------------------------------------------------------------------|----------------------------------------------------------------------------------------------------|
| 輸出代金等の支払人 ?                                        | 契約書に記載されている輸出作                                                                                                    | 金等の支払人の所在国、名称と一致                                                                                                    | する各コードを入力してください。                                                                                                    |
|                                                    | 国コード(必須) [5]                                                                                                    | 99 (半角数字3桁)                                                                                                    | バイヤーコードの検索はこちら                                                                                                    |
|                                                    | バイヤーコード(必須) [5                                                                                                    | 9999999 (半角数字7桁)                                                                                                    |                                                                                                    |
|                                                    |                                                                                                    | (1)1341/147                                                                                                    |                                                                                                    |
| 輸出契約等の相手方 🥝                                        | 輸出契約等の相手方が輸出代されている輸出契約等の相手方                                                                                                    | 金等の支払人と異なる場合、「輸出代:<br>「の所在国、名称と一致する各コードを                                                                                                    | 金等の支払人と異なる」にチェックし、契約書に記載<br>入力してください。                                                                                                    |
|                                                    | □輸出代金等の支払人と異な                                                                                                    | 5                                                                                                    |                                                                                                    |
|                                                    | 国⊐−ド(必須) [9                                                                                                    | 999 (半角数字3桁)                                                                                                    | バイヤーコードの検索はこちら                                                                                                    |
|                                                    | バイヤーコード(必須) [9                                                                                                    | 9999999 (半角数字7桁)                                                                                                    |                                                                                                    |
| 信用状(L/C)発行(確認)                                     | 信用状(L/C)発行(確認)金融                                                                                                    | 地機関の各コードを入力してください。                                                                                                    |                                                                                                    |
| 亚和政民寺 😈                                            | א−⊏∎                                                                                                    | 999 (半角数字3桁)                                                                                                    | 国コードの検索はこちら                                                                                                    |
|                                                    | バイヤーコード                                                                                                    | 9999999 (半角数字7桁)                                                                                                    | バイヤーコードの検索はこちら                                                                                                    |
|                                                    | (注)確認金融機関がある場合                                                                                                    | は、確認金融機関のバイヤーコードをみ                                                                                                    | 、カしてください。                                                                                                    |
| 仕向国 🤪                                              | 国⊐−ド(必須) [9                                                                                                    | 99 (半角数字3桁)                                                                                                    | 国コードの検索はこちら                                                                                                    |
| 輸出契約等の情報                                           | 1                                                                                                    |                                                                                                    |                                                                                                    |
| 契約の形態 2                                            | 契約形態(必須)                                                                                                    | 仲介貿易契約 💙                                                                                                    |                                                                                                    |
| 仲介貿易の買契約の相手国および<br>支配関係 ?                          | 仲介貿易契約の相手方と買契約<br>つ支配関係あり                                                                                                    | 約の相手方との間に支配関係がある場                                                                                                    | 9合は「支配関係あり」にチェックしてください。                                                                                                    |
|                                                    | 船積国コード(必須)                                                                                                    | 999 (半角数字3桁)                                                                                                    | 国コードの検索はこちら                                                                                                    |
|                                                    | 買契約の相手国コード(必須)                                                                                                    | 999 (半角数字3桁)                                                                                                    | 国コードの検索はこちら                                                                                                    |
|                                                    |                                                                                                    |                                                                                                    |                                                                                                    |
| 輸出等契約元本 🕜                                          | 通貨(必須)                                                                                                    | アメリカドル 🗸                                                                                                    | □ 外貨建対応特約あり                                                                                                    |
|                                                    | 為替換算率                                                                                                    | Z,ZZ9.999999 (整数部量                                                                                                    | 最大4桁、小数部6桁)                                                                                                    |
|                                                    | 契約元本(建值)(必須)                                                                                                    | Z,ZZZ,ZZZ,ZZZ,ZZ9.99(整数                                                                                                    | 部最大13桁、小数部2桁)                                                                                                    |
| 輸出品目と受渡条件 🥝                                        | 品目(HSコード) (必須)                                                                                                    | 9999999 (半角数字6桁)                                                                                                    | ☑ 機器 □ 役務                                                                                                    |
|                                                    | 受渡条件(必須)                                                                                                    | FOB(本船渡し) V                                                                                                    |                                                                                                    |
|                                                    |                                                                                                    |                                                                                                    |                                                                                                    |
| 船積予定日 🕜                                            | 最初の船積予定日(F/S)                                                                                                    | 西暦                                                                                                    | E I                                                                                                    |
| 船積予定日 🕢                                            | 最初の船積予定日(F/S)<br>最終の船積予定日(L/S)(必                                                                                                    | 西暦 年 月                                                                                                    |                                                                                                    |
| 船積予定日 🕜                                            | 最初の船積予定日(F/S)<br>最終の船積予定日(L/S)(必                                                                                                    | 西暦 年 月<br>須) 西暦 2025 年 4 月                                                                                                    |                                                                                                    |
| <sup>船積予定日</sup> 🕜<br>輸出代金等の決済方法                   | 最初の船積予定日(F/S)<br>最終の船積予定日(L/S)(必                                                                                                    | 西暦 年 月<br>須) 西暦 2025 年 4 月                                                                                                    |                                                                                                    |
| 船積予定日 ?<br>輸出代金等の決済方法<br>決済方法とその条件 ?               | 最初の船積予定日(F/S)<br>最終の船積予定日(L/S)(必                                                                                                    | 西暦 年 月<br>須) 西暦 2025 年 4 月<br>決済方法 (必須)                                                                                                    | □ 日 Ⅲ<br>1 日 Ⅲ<br>支払保証                                                                                                    |
| 船積予定日 <b>②</b><br>輸出代金等の決済方法<br>決済方法とその条件 <b>②</b> | 最初の船積予定日(F/S)<br>最終の船積予定日(L/S)(必                                                                                                    | 西暦 年 月<br>須) 西暦 2025 年 4 月<br>決済方法 (必須)<br>AFTER B/L DATE                                                                                                    | 日 Ⅲ<br>1 日 Ⅲ<br>文払保証<br>▼ ILC ▼                                                                                                    |
| 船積予定日 ?<br>輸出代金等の決済方法<br>決済方法とその条件 ?               | 最初の船積予定日(F/S)<br>最終の船積予定日(L/S)(必<br>1<br>1<br>11:L/C @@@ DAYS<br>決済金額(元本)(必須)<br>7.277 777 777 gol                                                                                                    | 西暦 年 月<br>須) 西暦 2025 年 4 月<br>決済方法 (必須)<br>AFTER B/L DATE<br>決済金額(金利)<br>[2,272,272,727,772,99] [0]                                                                                             | 日<br>田<br>田<br>王<br>- ザンス (必須)<br>日<br>王<br>- ザンス (必須)<br>法済日<br>99<br>日<br>マ<br>生<br>日<br>一<br>日<br>- 世<br>- 二<br>- ザンス (少須)<br>- 二<br>- ザンス (少須)<br>- 二<br>- 一<br>- 二<br>- 一<br>- 二<br>- 一<br>- 二<br>- 一<br>- 二<br>- 一<br>- 二<br>- 二<br>- 二<br>- 二<br>- 二<br>- 二<br>- 二<br>- 二                                                                                                    |
| 船積予定日 ?<br>輸出代金等の決済方法<br>決済方法とその条件?                | 最初の船積予定日(F/S)<br>最終の船積予定日(L/S)(必<br>1<br>11:L/C @@@ DAYS<br>決済金額(元本)(必須)<br>7,ZZZ,ZZZ,ZZZ,ZZ9.99                                                                                                    | 西暦 年 月<br>須) 西暦 2025 年 4 月<br>決済方法 (必須)<br>AFTER B/L DATE<br>決済金額(金利)<br>[2,722,722,727,729,99] [9                                                                                              | 日<br>日<br>日<br>田<br>王<br>文払保証<br>V<br>ILC<br>V<br>ユーザンス(必須)<br>決済日<br>99<br>日<br>マ<br>、<br>(<br>レス<br>(<br>レス<br>)<br>(<br>)<br>(<br>)<br>)<br>(<br>)<br>)<br>(<br>)<br>(<br>)<br>)<br>(<br>)<br>)<br>(<br>)<br>)<br>(<br>)<br>)<br>(<br>)<br>)<br>)<br>(<br>)<br>)<br>)<br>(<br>)<br>)<br>)<br>)<br>)<br>(<br>)<br>)<br>)<br>)<br>)<br>(<br>)<br>)<br>)<br>)<br>)<br>)<br>)<br>)<br>)<br>(<br>)<br>)<br>)<br>)<br>)<br>)<br>)<br>)<br>)<br>)<br>)<br>)<br>) |
| 船積予定日 <b>②</b><br>輸出代金等の決済方法<br>決済方法とその条件 <b>②</b> | 最初の船積予定日(F/S)<br>最終の船積予定日(L/S)(必<br>1<br>11:L/C @@@ DAYS<br>決済金額(元本)(必須)<br>Z,ZZZ,ZZZ,ZZZ,ZZ9,99<br>(決済金額は、整数部最大134<br>決済方法が複数ある場合は、4                                                                  | 西暦 年 月<br>須) 西暦 2025 年 4 月<br>決済方法 (必須)<br>AFTER B/L DATE<br>決済金額(金利)<br>Z,ZZZ,ZZZ,ZZZ,ZZ9.99 9<br>新、小数部2桁)<br>5の追加ボタンを押して追加入力してく                                                               | □ 日 Ⅲ<br>1 日 Ⅲ<br>1 日 Ⅲ<br>× ILC ×<br>ユーザンス (必須) 決済日<br>99 日 × 年 月<br>追加<br>ださい。                                                                                                    |
| 船積予定日 <b>②</b><br>輸出代金等の決済方法<br>決済方法とその条件 <b>②</b> | 最初の船積予定日(F/S)<br>最終の船積予定日(L/S)(必<br>1<br>11:L/C @@@ DAYS<br>決済金額(元本)(必須)<br>Z,ZZZ,ZZZ,ZZZ,ZZ9.99<br>(決済金額(よ、整数部最大13<br>決済方法が複数ある場合は、オ                                                                  | 西暦 年 月<br>須) 西暦 2025 年 4 月<br>決済方法(必須)<br>AFTER B/L DATE<br>決済金額(金利)<br>[Z,ZZZ,ZZZ,ZZZ,ZZ9.99] [9<br>衍、小数部2桁)<br>5の追加ボタンを押して追加入力してく<br>決済方法(必須)                                                 | □ 日 Ⅲ<br>1 日 Ⅲ<br>1 日 □ □<br>1 日 □ □<br>1 日 □ □ □<br>1 日 □ □<br>1 日 □ □ □<br>1 日 □ □ □<br>1 日 □ □ □<br>1 日 □ □ □<br>1 日 □ □ □<br>1 日 □ □ □ □ □ □ □ □ □ □ □ □ □ □ □ □ □ □                                                                                                    |
| 船積予定日 <b>②</b><br>輸出代金等の決済方法<br>決済方法とその条件 <b>②</b> | 最初の船積予定日(F/S)<br>最終の船積予定日(L/S)(必<br>1<br>11:L/C @@@ DAYS<br>決済金額(元本)(必須)<br>Z,ZZZ,ZZZ,ZZZ,ZZ9,99<br>(決済金額は、整数部最大13<br>決済方法が複数ある場合は、4                                                                   | 西暦 年 月<br>須) 西暦 2025 年 4 月<br>決済方法(必須)<br>AFTER B/L DATE<br>決済金額(金利)<br>て,7227,727,727,729,99 9<br>5の追加ボタンを押して追加入力してく<br>決済方法(必須)                                                               | 日 田<br>1 日 田<br>1 日 日<br>1 日 日<br>1 日<br>1                                                                                                    |
| 船積予定日 <b>②</b><br>輸出代金等の決済方法<br>決済方法とその条件 <b>②</b> | 最初の船積予定日(F/S)<br>最終の船積予定日(L/S)(必<br>1<br>11:L/C @@@@ DAYS<br>決済金額(元本)(必須)<br>Z,ZZZ,ZZZ,ZZZ,ZZ9,99<br>(決済金額は、整数部最大134<br>決済方法が複数ある場合は、を<br>2<br>19:L/C OTHER<br>決済金額(元本)(必須)                            | 西暦 年 月<br>須) 西暦 2025 年 4 月<br>決済方法(必須)<br>AFTER B/L DATE<br>決済金額(金利)<br>[Z,ZZZ,ZZZ,ZZZ,ZZ9.99] 9<br>折、小数部2桁)<br>5の追加ボタンを押して追加入力してく<br>決済方法(必須)<br>(次済金額(金利))                                    | 日 田<br>1 日 田<br>1 日 田<br>2 立-ザンス (必須) 決済日<br>99 日 ▼ 年 月<br>追加<br>ださい。<br>文払保証<br>↓ 1LC ▼<br>追加<br>たさい。                                                                                                    |
| 船積予定日 <b>②</b><br>輸出代金等の決済方法<br>決済方法とその条件 <b>⑦</b> | 最初の船積予定日(F/S)<br>最終の船積予定日(L/S)(必<br>1<br>11:L/C @@@@ DAYS<br>決済金額(元本)(必須)<br>て,ZZZ,ZZZ,ZZZ,ZZZ,2Z9,99<br>(決済金額は、整数部最大13<br>決済方法が複数ある場合は、そ<br>2<br>19:L/C OTHER<br>決済金額(元本)(必須)<br>て,ZZZ,ZZZ,ZZZ,ZZ9,99 | 西暦 年 月<br>(須) 西暦 2025 年 4 月<br>決済方法(必須)<br>AFTER B/L DATE<br>決済金額(金利)<br>(Z,ZZZ,ZZZ,ZZZ,ZZ9.99) 9<br>行、小数部2桁)<br>50追加ボタンを押して追加入力してく<br>決済方法(必須)<br>(次済金額(金利)<br>(Z,ZZZ,ZZZ,ZZ2,ZZ9.99) 1<br>(1) | 日 田<br>1 日 田<br>1                                                                                                    |

|               |                | 決済                       | F方法(必須)      |                    | 支払保証          |
|---------------|----------------|--------------------------|--------------|--------------------|---------------|
|               | 選択してく          | (ださい                     |              | ~                  | ~             |
|               | 3 決            | 斉金額(元本)                  | 決済金額(金利)     | ユーザンス              | 決済日           |
|               |                |                          |              | · ·                | 年月日           |
|               |                |                          |              |                    | 削除            |
|               |                |                          |              |                    | 1110          |
| 原幹初始の中南       |                |                          |              |                    |               |
| 本映美利の内谷       |                |                          |              |                    |               |
| 契約の内容 🕜       | 船積前            | てん補危険                    | 総合(非         | 常+信用) 🖌            |               |
|               |                | 保険対象額( <mark>必須</mark> ) | Z,ZZZ,       | ZZZ,ZZZ,ZZ9.99 (整数 | 部最大13桁、小数部2桁) |
|               |                | 付保率(非常)                  |              | ZZ9.9%             |               |
|               |                | 付保率(信用)                  |              | ZZ9.9%             |               |
|               | (注)同一枝(        | こ複数の船積を入力すること            | まできません。枝を分けて | 入力を行うか、NEXIIにお     | 問い合わせください。    |
|               |                |                          |              |                    |               |
|               | 船積後            | てん補危険                    | 総合(非         | 常+信用) 🖌            |               |
|               |                | 保険対象額(元本)                | Z,ZZZ,       | ZZZ,ZZZ,ZZ9.99     |               |
|               |                | 保険対象額(金利)                | Z,ZZZ,       | ZZZ,ZZZ,ZZ9.99     |               |
|               |                | 付保率(非常)                  |              | 97.5 🖌 %           |               |
|               |                | 付保率(信用)                  |              | ZZ9.9 %            |               |
|               | 地加港田           | 増加費用オプションをご              | 利用の場合、自動付帯とな | なります。              |               |
|               | 相加其用           | 確認画面にて付保率・例              | 除価額をご確認ください。 |                    |               |
| その他の貿易保険契約 ?  | その他の貿易         | 易保険契約が存在する場合、            | 「その他の貿易保険契約」 | あり」にチェックしてください     | <i>۱</i> ₀    |
|               | □ <i>そ</i> の他の | )貿易保険契約あり                |              |                    |               |
|               |                |                          |              |                    |               |
| 枝を追加する 枝を削    | 除する            |                          |              |                    |               |
| <b>井平</b> (4) | `B < < 00.01.0 | 202 22 赤澤                |              |                    |               |
| 校             | ue << 00,01,1  | 02,03 // 別進              |              |                    |               |
|               |                |                          |              |                    |               |
| ユーザーページへ      |                | 申込内                      | 容の確認へ        |                    |               |

必須プルダウン項目の未選択や必須項目に未入力がある場合、ダイアログでエラーメッセージが表示され、 「ステップ2 申込内容の確認」画面へ遷移できません。 該当項目の選択または入力を行い、改めて「申込内容の確認へ」ボタンを押下してください。

必須プルダウン項目に未選択がある場合

| www3p.nexi.go.jp の内容 |    |
|----------------------|----|
| 必須項目を選択してください。       |    |
|                      | ок |

#### 必須プルダウン項目に未選択がなく、必須入力項目に入力がない場合

| 141 I.H. 511   |    |
|----------------|----|
| が須項目を入力してください。 |    |
|                |    |
|                | ОК |
|                |    |

必須プルダウンおよび必須入力項目については押下時に問題がなく、 枝数が一定数より多い場合、ダイアログで以下のメッセージが表示されます。 問題無ければ「OK」ボタンを押下します。

|             | M. M. M.               |
|-------------|------------------------|
| 支数が多い場合、処   | 理に時間がかかることがあります。       |
| い、内容の確認面面   | 「人面面要称を行ってとる」 いですか     |
| 日北下小台の畑市の回日 | 1、「町田」と19を11フ(よりしい(タル。 |
|             |                        |
|             |                        |

また、「ユーザーページへ」ボタンを押下すると、ダイアログで以下のメッセージが表示されます。 問題なければ「OK」ボタンを押下します。 ただし、その場合は入力した内容は保存されません。ご注意ください。

| www3p.nexi.go.jp の内容 |              |   |
|----------------------|--------------|---|
| しカした内容は破棄されますが画面遷    | 移を行ってよろしいですか | 0 |
|                      |              |   |

④申込み内容の確認 「申込確認結果」エリアの「申込みの可否」欄に、入力した申込内容で申込みが可能かどうか、および「お支払い いただく保険料」が表示されます。 ここまでの入力内容は保存され、Web入力番号が振られます。Web入力番号は、画面上部にオレンジ色で表示 されます。

|                                                                                                    |                                                                                       | ユーザーID:00000000000 保険利用者コード:0000000000                                                                                                    |
|----------------------------------------------------------------------------------------------------|---------------------------------------------------------------------------------------|----------------------------------------------------------------------------------------------------|
| 式会社 日本貿易保険                                                                                                  |                                                                                       | 블 画面印刷 📗 🎦 マニュアル 📗 🗬 お問い                                                                                                    |
| 1ーザーページ                                                                                                    |                                                                                       |                                                                                                    |
| 企業総合保険 新                                                                                                    | 規申込み:ステッ                                                                              | yプ2 申込内容の確認                                                                                                    |
|                                                                                                    | 1 <sup>申込内容(</sup> 入力                                                                 | の 2 伸込内容の 申込完了                                                                                                    |
|                                                                                                    |                                                                                       |                                                                                                    |
| 下はこの画面を表示した時点で                                                                                              | の情報です。                                                                                |                                                                                                    |
| P込みの可否」に保険申込可能<br>込内容を修正する場合は「修正<br>う込みの可否」に保険申込みでき<br>こ)保険申込みできない旨が表示<br>ら、ここまでの入力情報はWeb<br>容確認・手続再開ができます。 | ♀旨が表示された場合は、保<br>ける」ボタンを押してステップ・<br>ない旨が表示された場合は<br>された場合、保険料、保険料<br>入力番号XXXX-XXX×XXX | ↓ 職業報と申込内容を確認し「申込む」ボタンを押してください。 1で修正してください。 1で修正してください。 は、「申込確認結果」で理由を確認し、ご不明な点はお客様相談窓口にお問い合わせください。 料率および保険料計算式は表示されません。 (X で保存されており、お申込みを完了しない場合でも「包括保険申込手続状況照会(証券一覧)」から申 (X で保存されており、お申込みを完了しない場合でも「包括保険申込手続状況照会(証券一覧)」から申 |
| 込確認結果                                                                                                    |                                                                                       |                                                                                                    |
| 申込みの可否                                                                                                    | ******                                                                                | ***************************************                                                                                                    |
| <b>険料</b>                                                                                                   |                                                                                       |                                                                                                    |
| お支払いいただく保険                                                                                                  | ¢                                                                                     | ZZ,ZZZ,ZZZ,ZZ9円                                                                                                    |
|                                                                                                    |                                                                                       |                                                                                                    |
| 达内容                                                                                                    |                                                                                       |                                                                                                    |
| 証券番号                                                                                                    |                                                                                       | ~~ ~~ ~~ ~~ ~~ ~~ ~~ ~~ ~~ ~~ ~~ ~~ ~~                                                                                                    |
| 証が頂々                                                                                                    |                                                                                       |                                                                                                    |
| 保険契約の当事者                                                                                                    |                                                                                       |                                                                                                    |
| 契約者                                                                                                    |                                                                                       | (XXXXXXXX)                                                                                                    |
|                                                                                                    | 名称                                                                                    | XXXXXXXXXXXXXXXXXXXXXXXXXXXXXXXXXXXXXX                                                                                                    |
|                                                                                                    | 住所                                                                                    | ***************************************                                                                                                    |
| 被保険者                                                                                                    |                                                                                       | (XXXXXXXXXX)                                                                                                    |
|                                                                                                    | 名称                                                                                    | xxxxxxxxxxxxxxxxxxxxxxxxxx                                                                                                    |
|                                                                                                    | 住所                                                                                    | ***************************************                                                                                                    |
| 保険金の受取人                                                                                                    |                                                                                       | (XXXXXXXX)                                                                                                    |
|                                                                                                    | 名称                                                                                    | xxxxxxxxxxxxxxxxxxxxxxxx                                                                                                    |
|                                                                                                    | 住所                                                                                    | ******                                                                                                    |
| 輸出契約等の内容                                                                                                    |                                                                                       |                                                                                                    |
| 契約番号                                                                                                    |                                                                                       | XXXXXXXXXXXXXXXXXXXXXX                                                                                                    |
| 契約締結日                                                                                                    |                                                                                       | YYYY 年 MM 月 DD 日                                                                                                    |
| 契約発効日                                                                                                    |                                                                                       | YYYY 年 MM 月 DD 日                                                                                                    |
| リファレンス番号                                                                                                    |                                                                                       | XXXXXXXXXXXXX                                                                                                    |
| 担当部門                                                                                                    |                                                                                       | XXXXXX                                                                                                    |
| 保険契約の締結日等                                                                                                   |                                                                                       |                                                                                                    |
|                                                                                                    |                                                                                       |                                                                                                    |
| 保険締結(予定)日                                                                                                   |                                                                                       | YYYY 年 MM 月 DD 日                                                                                                    |

#### 申込内容(枝明細)

枝番 後退 << 00, 01, 02, 03 >>前進

|                   |        | 輸出契約等の相手方との間で決済期限が到来する債権について、決済期限に決済が予定通り                                    |
|-------------------|--------|------------------------------------------------------------------------------|
|                   | 告知事項1  | 行われず、45日以上の遅延が発生し、現時点において解消されていないこと。<br>×××××××××××××××××××××××××××××××××××× |
|                   |        | ××××××××××××××××××××××××××××××××××××                                         |
| 告知事項              | 告知事項2  |                                                                              |
|                   |        | その他、損失を受けるおそれのある重要な事実のあることを知ったこと。                                            |
|                   | 告知事項3  |                                                                              |
| 出契約の支払人・仕向国等      |        | "<br>※括弧()内はコ-                                                               |
| 輸出代金等の支払人         |        |                                                                              |
|                   | バイヤー格付 | xx                                                                           |
|                   | 所在国    | (XXX)<br>XXXXXXXXXXXXXXXXXXXXXXXXXXXXXXXXX                                   |
|                   | 国カテゴリー | х                                                                            |
| 輸出契約等の相手方         |        |                                                                              |
|                   | バイヤー格付 | ХХ                                                                           |
|                   | 所在国    | (XXX)<br>XXXXXXXXXXXXXXXXXXXXXXXXXXXXXXXXX                                   |
|                   | 国カテゴリー | х                                                                            |
| 信用状(L/C) 発行(確認)金融 | 触機関等   |                                                                              |
|                   | バイヤー格付 | xx                                                                           |
|                   | 所在国    | (XXX)<br>XXXXXXXXXXXXXXXXXXXXXXXXXXXXXXXXX                                   |
|                   | 国カテゴリー | x                                                                            |
| 仕向国               |        | (XXX)<br>XXXXXXXXXXXXXXXXXXXXXXXXXXXXXXXXX                                   |
|                   | 国カテゴリー | x                                                                            |

| 輸出契約等の情報          |          |                                            |
|-------------------|----------|--------------------------------------------|
| 契約の形態             |          | XXXXXX                                     |
| 仲介貿易契約の相手         | 方との支配関係  | хх                                         |
| 仲介貿易の船積国          |          | (XXX)<br>XXXXXXXXXXXXXXXXXXXXXXXXXXXXXXXXX |
| 仲介貿易の買契約の         | 相手国      | (XXX)<br>XXXXXXXXXXXXXXXXXXXXXXXXXXXXXXXXX |
|                   | 通貨       | xxx                                        |
| \$0.11 m = 06 = - | 外貨建対応特約  | xx                                         |
| 鞩出寺关利元本           | 為替換算率    | Z,ZZ9.999999円                              |
|                   | 契約元本(建値) | Z,ZZZ,ZZZ,ZZZ,ZZ9.99                       |
| 輸出品目と受渡条件         |          | XXXXXXXXXXXXXXX                            |
|                   | 3-F      | 999999                                     |
|                   | 機器·役務    | xx                                         |
|                   | 受渡条件     | xxxxxxxxxx                                 |
| が建てたり             | F∕S      |                                            |
| <b>船</b> 槓        | L/S      | YYYY 年 MM 月 DD 日                           |

#### 輸出代金等の決済方法

| 番  | 決済方法                 |                      | 支払保証 |                  |  |  |
|----|----------------------|----------------------|------|------------------|--|--|
| 号  | 決済金額(元本)             | ユーザンス                | 決済日  |                  |  |  |
| 70 | ****                 | *****                |      | XXXXXXXX         |  |  |
| 29 | Z,ZZZ,ZZZ,ZZZ,ZZ9.99 | Z,ZZZ,ZZZ,ZZZ,ZZ9.99 | ZZ9X | YYYY 年 MM 月 DD 日 |  |  |
| 70 | *****                | ****                 |      | XXXXXXXX         |  |  |
| 29 | Z,ZZZ,ZZZ,ZZZ,ZZ9.99 | Z,ZZZ,ZZZ,ZZZ,ZZ9.99 | ZZ9X | YYYY 年 MM 月 DD 日 |  |  |

|                      | てん補危険                       |                                          | XXXXXXXX                 |              |          |                   |
|----------------------|-----------------------------|------------------------------------------|--------------------------|--------------|----------|-------------------|
|                      | 保険対象額                       |                                          | Z,ZZZ,ZZZ,ZZZ,ZZ9.99     | XXX          |          |                   |
|                      | 保険価額                        |                                          | Z,ZZZ,ZZZ,ZZZ,ZZ9円       |              |          |                   |
| 船積前                  |                             | 非常                                       | ZZ9.9 %                  |              | 非常       | Z,ZZZ,ZZZ,ZZZ,ZZZ |
|                      | 付保率                         | 信用                                       | ZZ9.9 %                  | 保険金額         | 信用       | Z,ZZZ,ZZZ,ZZZ,ZZ2 |
|                      |                             | 非常                                       | Z9.999 %                 |              | 非常       | ZZ,ZZZ,ZZZ,ZZZ    |
|                      | 保険料率                        | 信用                                       | Z9.999 %                 | 保険料          | 信用       | ZZ,ZZZ,ZZZ,ZZ9    |
|                      | てん補危険                       | <u>.</u>                                 | xxxxxxxx                 |              |          |                   |
|                      | 保険対象額(元2                    | (2                                       | Z,ZZZ,ZZZ,ZZZ,ZZ9.99 XXX |              |          |                   |
|                      | 保険対象額(金利                    | 4)                                       | Z,ZZZ,ZZZ,ZZZ,ZZ9.99 XXX |              |          |                   |
|                      | 保険価額         Z,ZZZ,ZZZ,ZZ9円 |                                          |                          |              |          |                   |
| 船積後                  |                             | 非常                                       | ZZ9.9 %                  |              | 非常       | Z,ZZZ,ZZZ,ZZZ,ZZZ |
|                      | 付保率                         | 信用                                       | ZZ9.9 %                  | 保険金額         | 信用       | Z,ZZZ,ZZZ,ZZZ,ZZZ |
|                      |                             | 非常                                       | Z9.999 %                 |              | 非常       | ZZ,ZZZ,ZZZ,ZZ     |
|                      | 保険料率                        | 信用                                       | Z9.999 %                 | 保険料          | 信用       | ZZ,ZZZ,ZZZ,ZZ     |
|                      | てん補危険                       | _I,                                      | XXXXXXXX                 |              |          |                   |
|                      | 保険対象額                       |                                          | Z,ZZZ,ZZZ,ZZZ,ZZ9.99     | XXX          |          |                   |
| 增加費用                 | 保険価額                        |                                          | Z,ZZZ,ZZZ,ZZZ,ZZ9円       |              |          |                   |
|                      | 付保率                         | 非常                                       | ZZ9.9 %                  | 保険金額         | 非常       | Z,ZZZ,ZZZ,ZZZ,ZZZ |
|                      | 保険料率                        | 非常                                       | Z9.999 %                 | 保険料          | 非常       | ZZ,ZZZ,ZZZ,ZZZ    |
|                      |                             |                                          |                          | 保险料小针        | 非常       | ZZ,ZZZ,ZZZ,ZZS    |
|                      |                             |                                          |                          | (枝別保険料)      | 信用       | ZZ,ZZZ,ZZZ,ZZS    |
| その他の貿易保              | 陵契約                         |                                          | XX                       |              |          |                   |
| 料計算式                 |                             |                                          |                          |              |          |                   |
| A積前保険料計算<br>(a×船積前保険 | 〔式<br>料計算期間+b)×船積           | 前非常付保率                                   | ·(実数)÷0.8                |              |          | 船積前非常保険料率         |
| (Z9.999999×ZZ9       | )+9.999)×9.999+0.8          |                                          |                          |              |          | Z9.999 %          |
| 船積前非常保険              | 料率×船積前保険価額                  | I                                        |                          |              |          | 船積前非常保険料          |
| 9.999999×Z,ZZZ,Z     | ZZZ,ZZZ,ZZ9                 |                                          |                          |              |          | ZZ,ZZZ,ZZZ,ZZ9円   |
| a×船積前保険料             | ¥計算期間×船積前信用                 | 1付保率(実数                                  | )+0.8                    |              |          | 船積前信用保険料率         |
| Z9.999999×ZZ9×       | 9.999÷0.8                   |                                          |                          |              |          | Z9.999 %          |
| 船積前信用保険              | 8料率×船積前保険価額                 | i                                        |                          |              |          | 船積前信用保険料          |
| 9.999999×Z,ZZZ,Z     | ZZZ,ZZZ,ZZ9                 |                                          |                          |              |          | ZZ,ZZZ,ZZZ,ZZ9円   |
| <b>公積後非常保険</b> 料     | 計算式                         |                                          |                          |              |          |                   |
| 決済グループ               | (a×船積後保険<br>替換算倍率           | ¥計算期間+b                                  | b)×船積後非常付保率(実数)÷0        | .975×外貨特約割増係 | ·数÷為     | 船積後非常保険料率         |
|                      | 船積後非常保険                     | 料率×船積後伯                                  | 呆険価額                     |              |          | 船積後非常保険料          |
| Z9                   | (Z9.999999×ZZ9              | +9.999)×9.9                              | 99+0.975×9.99+9          |              |          | Z9.999 %          |
| XXXXXXX              | 9.99999×Z,ZZZ,Z             | ZZ,ZZZ,ZZ9                               |                          |              |          | ZZ,ZZZ,ZZZ,ZZ9円   |
| Z9                   | (Z9.999999×ZZ9              | +9.999)×9.9                              | 99÷0.975×9.99÷9          |              |          | Z9.999 %          |
| XXXXXXX              | 9.99999×Z,ZZZ,Z             | ZZ,ZZZ,ZZ9                               |                          |              |          | ZZ,ZZZ,ZZZ,ZZ9円   |
| Z9                   | (Z9.999999×ZZ9              | (Z9.999999×ZZ9+9.999)×9.999+0.975×9.99+9 |                          |              | Z9.999 % |                   |
|                      |                             |                                          |                          |              |          |                   |

| 決済グループ                    | (a×船積後保険料計算期間+b)×船積後信用付保率(実数)+0.9×割増引係数(保険成績調整<br>係数×限度額割増係数)×外貨特約割増係数+為替換算倍率 | 船積後信用保険料率       |
|---------------------------|-------------------------------------------------------------------------------|-----------------|
|                           | 船積後信用保険料率×船積後保険価額                                                             | 船積後信用保険料        |
| Z9                        | (Z9.999999×ZZ9+9.999)×9.999+0.9×Z9.99999×9.99+9                               | Z9.999 %        |
| xxxxxxx                   | 9.99999×Z,ZZZ,ZZZ,ZZZ                                                         | ZZ,ZZZ,ZZZ,ZZ9円 |
| Z9                        | (Z9.999999×ZZ9+9.999)×9.999+0.9×Z9.99999×9.99+9                               | Z9.999 %        |
| xxxxxxx                   | 9.99999×Z,ZZZ,ZZZ,ZZZ                                                         | ZZ,ZZZ,ZZZ,ZZ9円 |
| Z9                        | (Z9.999999×ZZ9+9.999)×9.999+0.9×Z9.99999×9.99+9                               | Z9.999 %        |
| xxxxxx                    | 9.99999×Z,ZZZ,ZZZ,ZZZ                                                         | ZZ,ZZZ,ZZZ,ZZ9円 |
| 加費用保険料計                   | 算式                                                                            |                 |
| 0.09×a×增加費用               | 用非常付保率(実数)                                                                    | 增加費用保険料率        |
| 0.09×Z9.999999×           | Z9.999 %                                                                      |                 |
| 增加費用保険料                   | 率×增加費用保険価額                                                                    | 增加費用保険料         |
| 9.99999×Z,ZZZ,Z           | ZZ,ZZZ,ZZ9                                                                    | ZZ,ZZZ,ZZZ,ZZ9円 |
| 支番 後退 < < (               | 0, 01, 02, 03 >>前進                                                            |                 |
| する                        | 申込む                                                                           | 続けて入力・          |
| <sup>支番</sup> 後退<<0<br>する | 0,01,02,03 >>前進<br>申込む                                                        | 続けて             |

申込内容を修正する場合は、「修正する」ボタンを押下します。 →「修正手続き A へ」 申込みを完了せず、別の個別入力手続きを続けて行う場合は、「続けて入力へ」ボタンを押下します。 申込みを完了せず、企業総合保険の台帳型Web申込みについて別の手続きを行う場合は、 「手続状況照会(証券一覧)へ」ボタンを押下します。

| 修正する          | 申込む | 続けて入力へ |
|---------------|-----|--------|
| 手続状況照会(証券一覧)へ |     |        |

#### A. 個別入力からそのまま個別申込みを行う ①申込み

①中込み 「ステップ2 申込内容の確認」画面で、申込みの可否欄に「お引受けが可能です」と表示されたら、「お支払いいただく保険料」欄で保険料を確認のうえ問題がなければ、「申込む」ボタンを押下します。 なお、申込み後に保険契約の修正・取消しを行う場合、NEXIから修正・取消依頼を行うまで修正・取消しできない ケースがございます。申込み内容に誤りがないことを確認の上、お申込みください。 ※修正・取消依頼の詳細は後述をご覧ください。

|    |                           | 1 申込内容の                                |                                         |        |
|----|---------------------------|----------------------------------------|-----------------------------------------|--------|
|    |                           |                                        |                                         | 完了     |
| 以下 | はこの画面を表示した時点              | での情報です。                                |                                         |        |
| 申込 | 確認結果                      |                                        |                                         |        |
|    | 申込みの可否                    |                                        | ****                                    | *****  |
| 保険 | 申込みの可否                    | ******                                 | ~~~~~~~~~~~~~~~~~~~~~~~~~~~~~~~~~~~~~~~ | *****  |
| 保険 | 申込みの可否<br>料<br>お支払いいただく保修 | xxxxxxxxxxxxxxxxxxxxxxxxxxxxxxxxxxxxxx | zz,zzz,zzz,zzəĦ                         |        |
| 保険 | 申込みの可否<br>料<br>お支払いいただく保修 | xxxxxxxxxxxxxxxxxxxxxxxxxxxxxxxxxxxxxx | zz,zzz,zzz,zz9円                         | ****** |
| 保険 | 申込みの可否<br>料<br>お支払いいただく保護 | xxxxxxxxxxxxxxxxxxxxxxxxxxxxxxxxxxxxxx | zz,zzz,zzz,zzəm<br>省略                   | ****** |

## ②申込み完了

申込みが完了しました。Web申込番号とWeb申込日時をご確認ください。 保険申込手続きを続けて行う場合は、「続けて申込みへ」ボタンを押下します。 申込みを行った証券番号/変更番号の証券ステータス等を確認する場合は、「手続状況状況照会(証券一覧)へ」 ボタンを押下します。

他の手続きや情報照会を行う場合は、「ユーザーページへ」ボタンを押下します。

|                                                                                       | ユーザーID: 0000000000                                                                                    | 保険利用者名:株式会社<br>保険利用者コード:00000000 | 🏟 ログアウト |
|---------------------------------------------------------------------------------------|----------------------------------------------------------------------------------------------------|----------------------------------|---------|
| Napose Figure and Impailment Increase           株式会社         日本貿易保険           コーザーページ |                                                                                                    | 🚢 画面印刷   🎦 マニュアル                 | 🗬お問い合わせ |
| ■企業総合保険                                                                               | 新規申込み:申込完了                                                                                            |                                  |         |
|                                                                                       | 1 申込内容の<br>2 申込内容の<br>単込内容の<br>単込内容の<br>単込内容の<br>単込内容の                                                | 7                                |         |
| お申込みを受け付けました。<br>Web申込番号は下記のとおり                                                       | です。お問い合わせの際には、Web申込番号および保険証券番号をお伝えください                                                                | ۰.                               |         |
| Web申込番号                                                                               | XXXXXX-XXX-XX                                                                                         |                                  |         |
| Web申込日時                                                                               | YYYY年 MM月 DD日 hh時 mm分                                                                                 |                                  |         |
| 照合用台帳、提供データの作<br>手続完了時に日本貿易保険。<br>手続きの状況、申込内容のご<br>続けてお申込みを行う場合は。                     | 成完了時に日本貿易保険より電子メールでお知らせします。<br>リ電子メールでお知らせします。<br>確認は、「手続伏況照会(証券一覧)へ」から行えます。<br>「続けて申込みへ」ボタンを押してください。 |                                  |         |
| 手続状況照会(言                                                                              | E券一覧)へ 続けて申込みへ                                                                                        |                                  |         |

#### B.「手続状況照会(証券一覧)」画面から「申込内容の照会」画面に遷移して個別申込みを行う ①保険の申込み・変更のお手続き>企業総合保険>手続状況照会/証券一覧を選択 ※一括入力を行った証券についても、以下の手続きで個別申込みを行うことが可能です。

- ▼ 企業総合保険
  - お申込みに際して
  - 個別申込み/新規申込み
  - 個別申込み/新規申込み(雛形利用)
  - 個別申込み/内容変更通知
  - 個別申込み/訂正内変通知
  - 一括申込み/一括入力
  - 一括申込み/入力確認
  - 一括申込み/申込み
  - 手続状況照会/証券一覧
  - 手続状況照会/申込一覧
  - 手続状況照会/公開情報一覧
  - 手続支援/申込雛形入力
- ▶ 簡易通知型包括保険

②申込みを行う証券を選択する 「手続状況照会(証券一覧)」画面で申込みを行う証券の「証券番号/変更番号」リンクをクリックします。

|                                               | KI 🔰                                 |                   |               | -       | LーザーID:0000000000     | 保険    | 保険利用者名:<br>利用者コード:00 | 株式会社<br>0000000         | コグアウト |
|-----------------------------------------------|--------------------------------------|-------------------|---------------|---------|-----------------------|-------|----------------------|-------------------------|-------|
| Nappen Enjurit and Ins<br>式会社 日本貿易<br>ユーザーページ | 保険                                   |                   |               |         | 📥 画面印刷                |       | マニュアル   (            | タヘルブ   🗬                | お問い合  |
| <b>企業総合份</b><br><sub>検索項目を入力し、「核</sub>        | 民族 申込手                               | <mark>続状況照</mark> | 会(証券-         | -覧)     |                       |       |                      |                         |       |
| Web申込番号                                       |                                      |                   | ]             |         |                       |       |                      |                         |       |
| 手続日                                           | 西曆                                   | 年                 | 月             | в 🔳     | ~ 西曆 年                |       | 月                    | H (III)                 |       |
| 特約コード                                         | 例:123456-123                         |                   |               | -د      | -ザ–ID                 | ~     |                      |                         |       |
| 受理年月                                          | 西暦                                   | 年 月               |               | 証子      | <b>*番号</b> (半角数字2桁    | —9桁-  | ]<br>-2桁-6桁)         |                         |       |
| 証券ステータス                                       |                                      | •                 |               |         |                       |       |                      |                         |       |
| 【択したメニュー: XXX<br>検索結果> 9999件 1                | XXXXXXXXXXXXXXXXXXXXXXXXXXXXXXXXXXXX | xxxx              |               |         | 手続きを選                 | 尺する   |                      |                         | ~     |
| Web申込番号<br>△ ▽                                | 手続日時                                 | 特約コード<br>△ ▽      | ユーザーID<br>△ ▽ | 受理年月    | 証券番号/変更番号<br>△ ▽      |       | 処理種別                 | 証券ステ <i>一</i> タス<br>△ ▽ | 自動審   |
|                                               | 2025/10/01 12:59                     | xxxxxx-xxx        | 9999999999990 | 2025/10 | xx-xxxxxxxxx-xx-xxxx  | xx xx | 新規申込み                | 要申込                     | 担当者   |
|                                               | 2025/09/01 12:58                     | xxxxxx-xxx        | 9999999999990 | 2025/09 | xx-xxxxxxxxxxxxxxx    | xx xx | 新規申込み                | 申込不可                    | エラー   |
|                                               | 2025/08/01 12:57                     | xxxxxx-xxx        | 9999999999990 | 2025/08 | xx-xxxxxxxxxxxxxxxx   | xx xx | 訂正内変通知               | 申込保留                    | 自動再   |
| xxxxxx-xxxx-xx                                | 2025/07/01 12:56                     | XXXXXX-XXX        | 9999999999991 | 2025/07 | XX-XXXXXXXXXX-XX-XXXX | xx xx | 内容変更通知               | 修正依頼中                   | 基準四   |
| xxxxxx-xxxx-xx                                | 2025/06/01 12:55                     | xxxxxx-xxx        | 9999999999991 | 2025/06 | xx-xxxxxxxxxxxxxxx    | xx xx | 新規申込み                | 取消依頼中                   | 基準[   |
| xxxxxx-xxxx-xx                                | 2025/05/01 12:54                     | XXXXXX-XXX        | 9999999999991 | 2025/05 | xx-xxxxxxxxxxxxxxxxx  | xx xx | 新規申込み                | 要申込(修正)                 | 基準區   |
| xxxxxx-xxxx-xx                                | 2025/04/01 12:53                     | XXXXXX-XXX        | 9999999999992 | 2025/04 | XX-XXXXXXXXX-XX-XXXX  | xx xx | 新規申込み                | 申込不可(修正)                | エラー   |
| xxxxxx-xxxx-xx                                | 2025/03/01 12:52                     | XXXXXX-XXX        | 9999999999992 | 2025/03 | xx-xxxxxxxxx-xx-xxxx  | xx xx | 新規申込み                | 申込保留(修正)                | 自動再   |
| xxxxxx-xxxx-xx                                | 2025/02/01 12:51                     | XXXXXX-XXX        | 9999999999992 | 2025/02 | xx-xxxxxxxxx-xx-xxxx  | xx xx | 新規申込み                | 基準外取下げ                  | 基準分   |
|                                               |                                      |                   |               |         |                       |       |                      |                         |       |

# ③申込みを行う 「申込み内容の照会(新規申込み)」画面で「申込みへ」ボタンを押下します。

| NEXI                                                  |                                        | ユーザーID:000000                 | 保険利用者名:株式会社<br>00000 保険利用者コード:00000000 |
|-------------------------------------------------------|----------------------------------------|-------------------------------|----------------------------------------|
| Niggen Expert and Investment Invarance<br>株式会社 日本貿易保険 |                                        |                               | 💄 画面印刷   🚺 マニュアル 📗 🗬 お問い合わ             |
| トユーザーページ                                              | 23                                     |                               |                                        |
| ■企業総合保険 申込                                            | 内容の照会(業                                | 所規申込み)                        |                                        |
| 保険証券番号 XX-XXXXXXXX                                    | (X-XX-XXXXXX                           |                               |                                        |
| 入力中の内容は以下のとおりです。                                      |                                        |                               |                                        |
| 照会している内容を修正する場合は、「<br>照会している内容の申込確認結果欄の               | 修正する」ボタンを押して<br>の内容が解消された場合に           | ください。<br>は、「申込みへ」ボタンを押してください。 |                                        |
| 照会している内容を利用して新規申込み                                    | 4をすることができます。 <del>1</del>              | その場合は、「別の申込みへ」ボタンを押して         | ください。申込みに際しては、申込内容を充分ご確認ください。          |
| 申込確認結果                                                |                                        |                               |                                        |
| 申込みの可否                                                | XXXXXXXXXXXXXXXXXXXXXXXXXXXXXXXXXXXXXX | ****                          | *****                                  |
| <b>在</b> 除料                                           |                                        |                               |                                        |
|                                                       |                                        |                               |                                        |
| お支払いいただく保険料                                           |                                        | ZZ,ZZZ,ZZZ,ZZ9円               |                                        |
|                                                       |                                        | 1                             |                                        |
|                                                       |                                        | 省略                            |                                        |
|                                                       |                                        |                               |                                        |
|                                                       |                                        |                               |                                        |
|                                                       |                                        |                               |                                        |
| 修正する                                                  |                                        | 申込みへ                          | 別の申込みへ                                 |

④申込み 「ステップ2 申込内容の確認」画面に遷移し、A. ①以降と同じ操作を行います。

# 4-3. Web申込み(一括入力)

①一括入カツールの入手 NEXIホームページより一括入力ツールを入手します。

|                                                | -   |                                                                                                    |
|------------------------------------------------|-----|----------------------------------------------------------------------------------------------------|
| 保険のお申し込み                                       |     |                                                                                                    |
| 貿易一般保険(個別保険)                                   | +   | 特約書の締結・<br>更新・変更<br>規度額の設定・変更 ・<br>保険申込み<br>保険型約締結 ・<br>保険型券・<br>請求書発行 ・<br>保険料支払 ・<br>保険和支払                        |
| <u>貿易一般保険包括保険〈鋼</u><br>材〉                      | Ŧ   |                                                                                                    |
| <u>貿易一般保険包括保険〈機械</u><br>設備・鉄道システ <u>ム</u> ・船舶〉 | ŧ 🕂 | 保険甲込み・保険契約締結<br>1. 申込期限                                                                                             |
| 企業総合保険                                         | -   |                                                                                                    |
| <ul> <li>特約書の締結・更新・変更</li> </ul>               |     | 特約で設定した保険申し込み対象範囲内の全てのお取引について、輸出等契約書単位で、保険申し込みいただく必<br>要があります。                                                      |
| 特約期間中のバイヤー登録<br>・<br>と支払限度額の設定・変更              |     | 輸出契約又は仲介貿易契約を締結した月の翌月末まで(契約に発効条件がある場合は、発効日の翌月末まで)<br>※保険責任期間は、保険か申し込み日から開始します。保険お申し込み前に事故が発生した場合、保険金のお支払            |
| ・保険申込み・保険契約締結                                  | Ľ,  | いほどさまぜんので、こ注意くたさい。                                                                                                  |
| ▶ 保険証券・請求書発行                                   |     | 2. 必要書類·申込方法                                                                                                    |
| ▶ 保険料支払                                        |     | (1) 台帳型案件(Webサービスで申込み可能な案件)<br>Webサービスの以下のいずれかの方法でお手続きください。                                                         |
| <u>貿易一般保険(技術提供契<br/>約)</u>                     | +   | (a) Web画面に直接入力                                                                                                    |
| 限度額設定型貿易保険                                     | +   | (b) データアップロード<br>・エクセルデータ( <u>瞬 Excelファイル/525KB</u> )                                                               |
| <u>中小企業・農林水産業輸出代</u><br>金保険                    | •   | (a)(b)共通の申込手続マニュアル<br>・保険申込手順( <mark>M</mark> <u>PDFファイル/3.6MB</u> )<br>・事例集( <mark>M</mark> <u>PDFファイル/1.1MB</u> ) |

#### ②申込み内容入力

②中込み内容入刀 申込み情報を入力します。操作手順は「本ファイルの説明と操作手順」シートをご覧ください。 入力項目に不明な点がある場合は、入力項目にカーソルを合わせると説明文が表示されます。 ※行・列の追加・削除はできません。また、シート名の変更はしないでください。 ※本ツールには非表示としている部分が複数あります。非表示としている部分を含んでコピー&ペーストを行うと、 列ズレおよび行ズレにより不適切な値が入力されエラーとなる可能性があります。コピー&ペーストを行う場合は、 セル単位で行うか、列ズレおよび行ズレに十分にご注意いただいた上で実施していただくようにお願いいたします。 また、RPA等により作業を自動化する場合も同様のご注意をお願いいたします。

| 11-20-00         40         94.20         94.00         94.00         94.00         94.00         94.00         94.00         94.00         94.00         94.00         94.00         94.00         94.00         94.00         94.00         94.00         94.00         94.00         94.00         94.00         94.00         94.00         94.00         94.00         94.00         94.00         94.00         94.00         94.00         94.00         94.00         94.00         94.00         94.00         94.00         94.00         94.00         94.00         94.00         94.00         94.00         94.00         94.00         94.00         94.00         94.00         94.00         94.00         94.00         94.00         94.00         94.00         94.00         94.00         94.00         94.00         94.00         94.00         94.00         94.00         94.00         94.00         94.00         94.00         94.00         94.00         94.00         94.00         94.00         94.00         94.00         94.00         94.00         94.00         94.00         94.00         94.00         94.00         94.00         94.00         94.00         94.00         94.00         94.00         94.00         94.00 <th< th=""><th></th><th>-<br/>-<br/>-<br/>-<br/>-<br/>-<br/>-<br/>-<br/>-<br/>-<br/>-<br/>-<br/>-<br/>-</th><th></th><th>N = 新規申</th><th>о<br/>Э<u>ј</u>λ<br/>*800NE)</th><th>P<br/>(1会計年度</th><th>G<br/>は22年度で</th><th>দ্বা ়</th><th>W</th><th>X</th><th>v</th><th>AA</th><th>AB</th><th>AC</th><th>AD</th><th>AE</th><th>AF</th><th>AG</th><th>Ан</th><th></th></th<> |              | -<br>-<br>-<br>-<br>-<br>-<br>-<br>-<br>-<br>-<br>-<br>-<br>-<br>- |         | N = 新規申        | о<br>Э <u>ј</u> λ<br>*800NE) | P<br>(1会計年度 | G<br>は22年度で      | দ্বা ়       | W                               | X                     | v            | AA       | AB         | AC                | AD                              | AE          | AF          | AG         | Ан                        |          |
|----------------------------------------------------------------------------------------------------|--------------|--------------------------------------------------------------------|---------|----------------|------------------------------|-------------|------------------|--------------|---------------------------------|-----------------------|--------------|----------|------------|-------------------|---------------------------------|-------------|-------------|------------|---------------------------|----------|
| ymm         123464         00         123465         20101         Nm         2335990012345780012345         123469180012345         Ym         Ym         123453         10         123453         0         123453         Nm         123453         Nm         123453         Nm         123453         Nm         123453         Nm         123453         Nm         123453         Nm         123453         Nm         Nm <th< th=""><th>タイトル</th><th>Ⅲ券番号<br/>這番号</th><th>枝番</th><th>保険金受取人</th><th>被保険者<br/>部門</th><th>保険中込日</th><th><u>828'0#318</u></th><th>輪出契約等<br/>締結日</th><th>輸出契約等番号</th><th>リファレンス番号</th><th>特約商品<br/>二外貨建</th><th>他の保険契約</th><th><u>Mit</u></th><th>為替損算率</th><th>輸出契約等元本</th><th>道物</th><th><u>受渡条件</u></th><th><u>设務枝</u></th><th><u>発効条件の</u><br/><u>有無</u></th><th>982<br/>9</th></th<>                                                              | タイトル         | Ⅲ券番号<br>這番号                                                        | 枝番      | 保険金受取人         | 被保険者<br>部門                   | 保険中込日       | <u>828'0#318</u> | 輪出契約等<br>締結日 | 輸出契約等番号                         | リファレンス番号              | 特約商品<br>二外貨建 | 他の保険契約   | <u>Mit</u> | 為替損算率             | 輸出契約等元本                         | 道物          | <u>受渡条件</u> | <u>设務枝</u> | <u>発効条件の</u><br><u>有無</u> | 982<br>9 |
|                                                                                                    | 入力例<br>(力桁数) | 123456<br>6                                                        | 00<br>2 | 123456789<br>9 | 123456                       | 250101<br>6 | 輸出<br>選択         | 250101<br>6  | 1234567890123456789012345<br>25 | 123456789012345<br>15 | なし<br>- 選択   | なし<br>選択 | 001<br>3   | 1234-123456<br>10 | 1, 234, 567, 650, 123, 12<br>15 | 123456<br>6 | F O B<br>選択 | 役務枝<br>選択  | 選択                        | 2        |
|                                                                                                    | 2            |                                                                    |         |                |                              |             |                  |              |                                 |                       |              |          |            |                   |                                 |             |             |            |                           | +        |
|                                                                                                    | 4            |                                                                    |         |                |                              |             |                  |              |                                 |                       |              |          |            |                   |                                 |             |             |            |                           | +        |
|                                                                                                    | 6            |                                                                    |         |                |                              |             |                  |              |                                 |                       |              |          |            |                   |                                 |             |             |            |                           | +        |
| J         J                                                                                                    | 7            |                                                                    |         |                |                              |             |                  |              |                                 |                       |              |          |            |                   |                                 |             |             |            |                           | +        |
| 11       1       1       1       1       1       1       1       1       1       1       1       1       1       1       1       1       1       1       1       1       1       1       1       1       1       1       1       1       1       1       1       1       1       1       1       1       1       1       1       1       1       1       1       1       1       1       1       1       1       1       1       1       1       1       1       1       1       1       1       1       1       1       1       1       1       1       1       1       1       1       1       1       1       1       1       1       1       1       1       1       1       1       1       1       1       1       1       1       1       1       1       1       1       1       1       1       1       1       1       1       1       1       1       1       1       1       1       1       1       1       1       1       1       1       1       1       1       1                                                                                                           | 9            |                                                                    |         |                |                              |             |                  |              |                                 |                       |              |          |            |                   |                                 |             |             |            |                           | $\pm$    |
|                                                                                                    | 11           |                                                                    |         |                |                              |             |                  |              |                                 |                       |              |          |            |                   |                                 |             |             |            |                           | Ŧ        |
|                                                                                                    | 13           |                                                                    |         |                |                              |             |                  |              |                                 |                       |              |          |            |                   |                                 |             |             |            |                           | Ŧ        |
|                                                                                                    | 15           |                                                                    |         |                |                              |             |                  |              |                                 |                       |              |          |            |                   |                                 |             |             |            |                           | Ŧ        |
|                                                                                                    | 17           |                                                                    |         |                |                              |             |                  |              |                                 |                       |              |          |            |                   |                                 |             |             |            |                           | +        |

#### ③データ書き出し

③ 入力後、申込み内容を確認して問題なければ、「データ書き出し」ボタンを押下してください。
「データ書き出し」ボタン押下時に、未入力、桁数、属性(半角か全角か、数字か文字・記号か)の チェックを行います。 ※チェックの内容は項目によって異なります。

エラーがあった場合、以下のポップアップが表示されるので、該当箇所の修正をしてください。 なお、本チェックでは最大20件までしかエラーメッセージは表示されません。 修正箇所が20件を超える場合は、修正後に他のエラーが表示される可能性があります。

| エラーメッセージ                                                                                                    | $\times$ |
|----------------------------------------------------------------------------------------------------|----------|
| <ul> <li> た総用・入力(新規中込) </li> <li> NFTEI-NINNの折散が認過しています。半角スペースなど入力されていないか確認してください。 </li> <li> NFTEI-NINNの折散が通過してす。折散を再度確認してください。 </li> <li> NFTEI-NINNの折散が通過しています。半角スペースなど入力されていないか確認してください。 </li> <li> NFTEI-NINNの折散が通過しています。半角スペースなど入力されていないか確認してください。 </li> <li> NFTEI-NINNの折散が通過しています。半角スペースなど入力されていないか確認してください。 </li> <li> NFTEI-NINNの折散が通過しています。半角スペースなど入力されていないか確認してください。 </li> <li> NFTEI-NINNの折散が通過しています。半角スペースなど入力されていないが確認してください。 </li> <li> NFTEI-NINNの折散が通過しています。半角スペースなど入力されていないか確認してください。 </li> <li> NFTEI-NINNの折散が通過しています。半角スペースなど入力されていないか確認してください。 </li> <li> NFTEI-NINNの折散が通過しています。半角スペースなど入力されていないか確認してください。 </li> <li> NFTEI-NINNの折散が通過しています。半角スペースなど入力されていないか確認してください。 </li> <li> NFTEI-NINNの折散が通過しています。半角スペースなど入力されていないか確認してください。 </li> <li> NFTEI-NINNの折散が通過しています。半角スペースなど入力されていないか確認してください。 </li> <li> NFTEI-NINNの折散が通過しています。半角スペースなど入力されていないか確認してください。 </li> <li> NFTEI-NINNの折散が通過しています。半角スペースなど入力されていないか確認してください。 </li> <li> NFTEI-NINNの折散が通過しています。半角スペースなど入力されていないか確認してください。 </li> <li> NFTEI-NINNの折散が通過しています。単角スペースなど入力されていないか確認してください。 </li> <li> NFTEI-NINNの折散が通過しています。半角スペースなど入力されていないか確認してください。 </li> <li> NFTEI-NINNの折散が通過しています。半角スペースなど入力されていないか確認してください。 </li> <li> NFTEI-NINNの折散が通過しています。半角スペースなど入力されていないか確認してください。 </li> <li> NFTEI-NINNの折散が通過しています。半角スペースなど入力されていないか確認してください。 </li> <li> NFTEI-NINNの折散が通過しています。半角スペースなど入力されていないか確認してください。 </li> <li> NFTEI-NINNの折散が通過しています。半角スペースなど入力されていないか確認してください。 </li> <li> NFTEI-NINNの折散が通過しています。半角スペースなど入力されていないか確認してください。 </li> <li> NFTEI-NINNの折散が通過しています。半角スペースなど入力されていないか確認してください。 </li> <li> NFTEI-NINNの折散が通過しています。半角スペースなど入力されていないか確認してください。 </li> <li> NFTEI-NINNの折散が通過しています。半角スペースなど入力されていないか確認してください。 </li> <li> NFTEI-NINNの折散が通過です。折散で再度確認していなり、半角スペースなど入力されていないか確認しています。半角スペースなど入力されていないか確認してください。 </li> <li> NFTEI-NINNの折散が通過です。折散を構成 </li> <li> NFTEI-NINNの折散が通過です。折散を構成 </li> <li> NFTEI-NINNの折散が通びます。非常な、新散ない方面でないか確認しています。半角スペースなどう、 </li> <li> NFTEI-NINNの折散が通びます。半角スペースなど入力されていないか確認しています。半角スペースなど入力されていないか確認しています。 </li> </ul> |          |
| <b>ि</b> ।।                                                                                                    |          |

データを書き出してよければ、「OK」ボタンをクリックしてください。

| Microsoft Excel                                                                   |                                                                                          | ×                            |
|-----------------------------------------------------------------------------------|------------------------------------------------------------------------------------------|------------------------------|
| (新規) シートおよび(修正、愛<br>き出します。                                                        | 2更等) シートにご記入頂いた内容で申込データ                                                                  | 96書                          |
|                                                                                   | OK ++72                                                                                  | ンセル                          |
| データファイルが作成さ                                                                       | れますので、保存してください。                                                                          |                              |
| ④ユーザーページへに                                                                        | コグイン                                                                                     |                              |
|                                                                                   |                                                                                          |                              |
| Nigoun light and Sheedined Insurance<br>株式会社 日本貿易保険                               |                                                                                          | 💄 画面印刷   🎦 マニュアル ╞ 🗬 お問い合わせ  |
| <b>ロ</b> グイン                                                                      |                                                                                          |                              |
| WebユーザーID                                                                         |                                                                                          |                              |
| バスワード                                                                             |                                                                                          |                              |
| ■ 入力したWebユーザーIDを保存<br>※共用バソコンではチェックを外す。<br>Webユーザー(申込者)がご自身の<br>Webユーザー(管理者)がご自身の | Fする<br>ことをおすすめいたします。<br>い「スワードを忘れた場合は、Webユーザー(管理者)に「スワ<br>リバスワードを忘れた場合は、こちらからバスワードを再発行し、 | フードの再発行を依頼してください。<br>こてください。 |
| 閉じる                                                                               | ログインする                                                                                   |                              |

#### ⑤保険の申込み・変更のお手続き>企業総合保険>一括申込み/一括入力を選択

- ▼ 企業総合保険
  - お申込みに際して
  - 個別申込み/新規申込み
  - 個別申込み/新規申込み(雛形利用)
  - 個別申込み/内容変更通知
  - 個別申込み/訂正内変通知
  - 一括申込み/一括入力
  - 一括申込み/入力確認
  - 一括申込み/申込み
  - 手続状況照会/証券一覧
  - 手続状況照会/申込一覧
  - 手続状況照会/公開情報一覧
  - 手続支援/申込雛形入力
- ▶ 簡易通知型包括保険

#### ⑥データアップロード

「ファイルの選択」ボタンを押下し、③で作成したファイルを選択します。 ※お客様が利用しているブラウザにより、「企業総合保険申込内容」欄の表示が添付の画面と異なる場合があります。

| NEXI                                                        |                        | ユーザーID:0000000000 | 保険利用者名:株式会社<br>() 保険利用者コード:00000000 | ログアウト   |
|-------------------------------------------------------------|------------------------|-------------------|-------------------------------------|---------|
| Nipun figur ad investment business<br>試会社 日本貿易保険<br>コーザーベージ |                        |                   | 📥 画面印刷   🚺 マニュアル                    | ● お問い合材 |
| ● 企業総合保障 ステップ                                               | プ1 由认内容の一括入う           | h                 |                                     |         |
| 1 <sup># Ъ др</sup> я                                       | の 一括入力完了               |                   | 申込みの手続き                             |         |
| 2業総合保険申込内容の電子ファイルを添                                         | 話付し、「入力する」ボタンを押してください。 |                   |                                     |         |
| の項目は必須です。<br>注)画面操作を行わないまま一定時間を約                            | 経過すると、再度ログインが必要となり、入   | カされた内容は破棄されます     | ので、ご注意ください。                         |         |
| 企業総合保険申込内容の添付                                               | t j                    |                   |                                     |         |
| 企業総合保険申込内容(必須)                                              | 下記ボタンを押して添付する電子フ       | アイルを選んでください。      |                                     |         |
|                                                             | ファイルの選択 ファイルが選択さ       | れていません            |                                     |         |
|                                                             |                        |                   |                                     |         |
|                                                             |                        |                   |                                     |         |
| ューザーページへ                                                    | 入力                     | ± 7               |                                     |         |

ファイルを選択すると、以下のように変わります。

| 企業総合保険申込内容の添付  |                                                   |
|----------------|---------------------------------------------------|
| 企業総合保険申込内容(必須) | 下記ボタンを押して添付する電子ファイルを選んでください。<br>ファイルの選択 sample.FD |

問題無ければ、「入力する」ボタンを押下します。 アップロード可能なファイルは以下の通りです。 容量 0バイトより大きく、30MB以内 ファイル名 全角50文字(半角100文字)以内 フルパス長 全角121文字分(242バイト)以内 入力文字 2角文字(全て)、半角カナ以外

上記以外のチェックも実施していますが、詳細は割愛します。 上記以外の事由に関するエラーメッセージが表示された場合は、エラーメッセージの内容を確認し、 エクセルファイルの内容を修正後、改めてデータを作成しアップロードを行います。
# ⑦一括入力の完了

一括入力が完了し、Web入力番号が振られます。 ※お客様のネットワーク環境や一括入力された件数等によっては、システムチェックのため、後述する入力状況の 変化に時間がかかる場合があります。

| 1 申込内                                 | 1容の ー括入力完了 ・・・ 申込みの手続き                                       |
|---------------------------------------|--------------------------------------------------------------|
| なった完了しました。                            |                                                              |
|                                       |                                                              |
| 【注意】お申込み手続きは売了                        | していません                                                       |
| Web入力番号                               | XXXX-XXXX-XXXX                                               |
| Web入力日時                               | YYYY年 MM月 DD日 hh時 mm分                                        |
|                                       |                                                              |
|                                       |                                                              |
| 手続きを進める場合は、「一括入力状<br>力件数が多い場合は、当画面の表示 | 況の確認へ」ボタンを押し、手続きの状況、入力内容をご確認の上、お申込みください。<br>時点で処理中の場合がございます。 |

ー括入力状況を確認して申込みを行う場合は、「一括入力状況の確認へ」ボタンを押下します。 申込みを行わず、別の一括入力手続きを続けて行う場合は、「続けて入力へ」ボタンを押下します。

# A. 一括入力からそのまま一括申込みを行う

①一括入力状況の確認

一括入力した証券数、入力内容の処理状況や処理結果を確認します。 申込みを行う場合は、「一括入力データの申込みへ」ボタンを押下します。

ただし、処理結果が「要申込み」となっている証券以外は申込みが出来ません。 申込内容を変更する場合は、「一括入力データの修正へ」ボタンを押下します。

| 式会社 日本貿易化<br>ユーザーページ   | 保険               |                 |               |           | 1    | 自面面  | 前印刷         |          | マニュアル     | 🗬        | お問い合   |
|------------------------|------------------|-----------------|---------------|-----------|------|------|-------------|----------|-----------|----------|--------|
| ▲ <b>企業総合保</b>         | 険 申込デー           | -タの一括入:<br>:い。  | 力状況確認         | ļ         |      |      |             |          |           |          |        |
| Web入力番号                |                  |                 |               |           |      |      |             |          |           |          |        |
| Web入力日                 | 西暦               |                 | E .           | ~ 西暦      |      | 年 🗌  |             | 月        | B         |          |        |
| 特約コード                  | 例:123456-123     | -               |               | ユーザーID    |      |      |             |          |           | •        |        |
| 入力状況                   |                  | ~               |               |           |      |      |             |          |           |          |        |
|                        |                  | 7               | 、カクリア         | 検 索       |      |      |             |          |           |          |        |
| <b>贪素結果&gt;999件が</b> 讃 | 亥当しました           |                 |               |           |      |      |             |          |           |          |        |
| AV-L ] 노프 - 스          |                  | 4+ 4h - 1* A 57 | - # 10 4 1    | 7 1 4 4 7 | 処    | 理結果  | <b>具(件数</b> | ()       | ēt 44 444 | 添付       | 情報     |
| Neb人力做亏 Δ V            | Men X N H H T    | 19#JJL 7 A      |               | √ 入川1人元   | 要申込  | 申込不可 | 申込保留        | 要再<br>入力 | 証务致       | 入力<br>情報 | モニタリスト |
| xxxx-xxxx-xxxx         | 2025/05/06 09:30 | XXXXXX-XXX      | 9999999999999 | Э 入力中     |      |      | 1270.       | -        | -         |          | -      |
| xxxx-xxxx-xxxx         | 2025/05/06 09:00 | XXXXXX-XXX      | 999999999999  | 3 入力中     | 1.00 |      | -           | -        |           |          |        |
| xxxx-xxxx-xxxx         | 2025/04/28 11:30 | XXXXXX-XXX      | 999999999999  | 7 入力中     | -    |      | -           | -        | -         |          | -      |
| xxxx-xxxx-xxxx         | 2025/04/28 11:00 | XXXXXX-XXX      | 999999999999  | 3 入力中     |      | -    | -           | -        | -         |          | -      |
| xxxx-xxxx-xxxx         | 2025/04/28 10:45 | xxxxxx-xxx      | 999999999999  | 5 入力済     | 3    | 3    | 3           | 0        | 9         |          | 1      |
| xxxx-xxxx-xxxx         | 2025/04/28 10:30 | XXXXXX-XXX      | 999999999999  | 4 入力済     | 3    | 3    | 3           | 0        | 9         |          | 12     |
| xxxx-xxxx-xxxx         | 2025/04/28 10:00 | XXXXXX-XXX      | 999999999999  | 3 入力済     | 3    | 3    | 3           | 0        | 9         |          | 1      |
| xxxx-xxxx-xxxx         | 2025/04/28 09:30 | XXXXXX-XXX      | 999999999999  | 2 入力済     | 3    | 3    | 3           | 0        | 9         |          | 1      |
| xxxx-xxxx-xxxx         | 2025/04/25 16:30 | XXXXXX-XXX      | 999999999999  | 1 入力対象なし  | 0    | 0    | 0           | 3        | 0         |          | 1      |
| xxxx-xxxx-xxxx         | 2025/04/25 16:00 | XXXXXX-XXX等     | 9999999999999 | ) 入力対象なし  | 0    | 0    | 0           | 3        | 0         |          | 1      |
|                        |                  | 1               | << < 99/99    | > >>      |      |      |             |          |           |          |        |

ユーザーページへ

#### ②一括申込み

し 「申込手続状況照会(証券一覧)」画面に遷移します。 「手続きを選択する」プルダウンは「申込み」が選択され、検索結果は申込可能な証券データが表示され、全ての チェックボックスにチェックが入っています。 申込みを行うもの以外はチェックボックスのチェックを外し、「申込む」ボタンを押下します。 ダイアログが表示されますので申込み件数を確認しOKボタンを押下します。

| 國折 | Rしたメニュー: XXXXXX | ****             | х            |               |         | 手続きを選択する                | 申  | 込み     |                | ~   |
|----|-----------------|------------------|--------------|---------------|---------|-------------------------|----|--------|----------------|-----|
| 検  | 索結果> 9999件が該    | ぎ当しました           |              |               |         |                         |    |        |                |     |
|    | Web申込番号<br>△ ▽  | 手続日時             | 特約コード<br>△ ▽ | ユーザーID<br>△ ▽ | 受理年月    | 証券番号/変更番号<br>▲ ▽        |    | 処理種別   | 証券ステータス<br>△ ▽ | 自動  |
| ~  | -               | 2025/10/01 12:59 | xxxxxx-xxx   | 9999999999990 | 2025/10 | xx-xxxxxxxxx-xx-xxxxxx  | xx | 新規申込み  | 要申込            | 担当社 |
|    | 1. <b>5</b> 11  | 2025/09/01 12:58 | xxxxxx-xxx   | 9999999999990 | 2025/09 | xx-xxxxxxxxx-xx-xxxxxx  | xx | 新規申込み  | 申込不可           | I   |
|    | -               | 2025/08/01 12:57 | XXXXXX-XXX   | 9999999999990 | 2025/08 | xx-xxxxxxxxx-xx-xxxxxx  | xx | 訂正内変通知 | 申込保留           | 自動評 |
|    | xxxxxx-xxxx-xx  | 2025/07/01 12:56 | xxxxxx-xxx   | 9999999999991 | 2025/07 | xx-xxxxxxxxx-xx-xxxxxx  | xx | 内容変更通知 | 修正依頼中          | 基述  |
|    | xxxxxx-xxxx-xx  | 2025/06/01 12:55 | xxxxxx-xxx   | 9999999999991 | 2025/06 | xx-xxxxxxxxx-xx-xxxxxx  | xx | 新規申込み  | 取消依頼中          | 基治  |
| ~  | xxxxxx-xxxx-xx  | 2025/05/01 12:54 | XXXXXX-XXX   | 9999999999991 | 2025/05 | xx-xxxxxxxxxx-xx-xxxxxx | XX | 新規申込み  | 要申込(修正)        | 基地  |
|    | xxxxxx-xxxx-xx  | 2025/04/01 12:53 | xxxxxx-xxx   | 9999999999992 | 2025/04 | XX-XXXXXXXXX-XX-XXXXXX  | xx | 新規申込み  | 申込不可(修正)       | I   |
|    | xxxxxx-xxxx-xx  | 2025/03/01 12:52 | xxxxxx-xxx   | 9999999999992 | 2025/03 | xx-xxxxxxxxx-xx-xxxxxx  | xx | 新規申込み  | 申込保留(修正)       | 自動評 |
|    | xxxxxx-xxxx-xx  | 2025/02/01 12:51 | xxxxxx-xxx   | 9999999999992 | 2025/02 | xx-xxxxxxxxxxxxxxxxxx   | xx | 新規申込み  | 基準外取下げ         | 基地  |
| 0  | xxxxxx-xxxx-xx  | 2025/01/01 12:50 | xxxxxx-xxx   | 9999999999992 | 2025/01 | xx-xxxxxxxxx-xx-xxxxxx  | хх | 新規申込み  | 要申込(取消)        | 担当者 |
|    | xxxxxx-xxxx-xx  | 2025/01/01 12:50 | xxxxxx-xxx   | 9999999999992 | 2025/01 | xx-xxxxxxxxx-xx-xxxxxx  | xx | 新規申込み  | 申込取消済          | 担当者 |
|    | xxxxxx-xxxx-xx  | 2025/01/01 12:50 | xxxxxx-xxx   | 9999999999992 | 2025/01 | XX-XXXXXXXXX-XX-XXXXXX  | XX | 新規申込み  | 申込処理中          | 担当者 |
|    | xxxxxx-xxxx-xx  | 2025/01/01 12:50 | xxxxxx-xxx   | 9999999999992 | 2025/01 | xx-xxxxxxxxx-xx-xxxxxx  | xx | 新規申込み  | 申込確認済          | 担当者 |
|    | xxxxxx-xxxx-xx  | 2025/01/01 12:50 | xxxxxx-xxx   | 9999999999992 | 2025/01 | xx-xxxxxxxxx-xx-xxxxxx  | xx | 新規申込み  | 申込確認中          | 担当者 |
|    | xxxxxx-xxxx-xx  | 2025/01/01 12:50 | xxxxxx-xxx   | 9999999999992 | 2025/01 | xx-xxxxxxxxx-xx-xxxxxx  | xx | 新規申込み  | 申込確認済          | 担当者 |

ユーザーページへ

申込む

#### www3p.nexi.go.jp の内容

500件選択されました。 本当に申込みしますか?

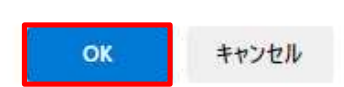

※「申込手続状況照会(証券一覧)画面」で表示される証券番号/変更番号が15件を超える場合、 縦スクロールが表示されます。

表示される証券の数について上限はなく1ページで表示されます。 表示件数を絞りたい場合は、検索機能をご利用ください。

※横スクロールを左右に移動することで証券番号/変更番号ごとに様々な情報が確認できます。 「輸出契約等番号」リンクまたは「請求・返還保険料」リンクをクリックすると、「業務詳細」画面が ポップアップ画面で開きます。 「業務詳細」画面では「輸出契約の内容」や「請求・返還保険料の内容」等が確認できます。

| 業務詳細情報    | *                                          | 業務 | 許細情報   |          | ×                    |
|-----------|--------------------------------------------|----|--------|----------|----------------------|
| 輸出契約の内容   |                                            |    |        |          |                      |
| 支払国       | (XXX)<br>XXXXXXXXXXXXXXXXXXXXXXXXXXXXXXXXX | 請求 | ・返還保険料 | 4の内容     |                      |
| 支払人       | (XXXXXX)<br>XXXXXXXXXXXXXXXXXXXXXXXXXXXXXX | 徵収 | 保険料    |          | ZZ,ZZZ,ZZZ,ZZ9       |
|           |                                            | 返還 | 保険料    |          | ZZ,ZZZ,ZZZ,ZZ9       |
|           | ******                                     | 輸出 | 契約等の情  | 報        |                      |
| 仕向国       | (XXX)<br>XXXXXXXXXXXXXXXXXXXXXXXXXXXXXXXXX |    |        | 通貨       | XXX                  |
| リファレンス番号  | xxxxxxxxxxxxxx                             |    |        |          |                      |
| F/S予定日    | YYYY 年 MM 月 DD 日                           | 輸出 | 等契約元本  | 為替換算率    | Z,ZZ9.999999円        |
| L/S予定日    | YYYY 年 MM 月 DD 日                           |    |        | 契約元本(建値) | Z,ZZZ,ZZZ,ZZZ,ZZ9.99 |
| 内容変更等通知期限 | YYYY 年 MM 月 DD 日                           |    |        | 間        | 6                    |
|           | 閉じる                                        |    |        | MIC      |                      |

#### B. 個別入力や一括入力を行ったものをまとめて一括申込みを行う

個別入力や一括入力を行ったものの、申込みを行っていなかったものについて、まとめて一括申込みを行うことができます。

#### ①保険の申込み・変更のお手続き>企業総合保険>手続状況照会/証券一覧を選択

▼ 企業総合保険

- お申込みに際して
- 個別申込み/新規申込み
- 個別申込み/新規申込み(雛形利用)
- 個別申込み/内容変更通知
- 個別申込み/訂正内変通知
- 一括申込み/一括入力
- 一括申込み/入力確認
- 一括申込み/申込み
- 手続状況照会/証券一覧
- 手続状況照会/申込一覧
- 手続状況照会/公開情報一覧
- 手続支援/申込雛形入力
- ▶ 簡易通知型包括保険

#### ②手続きを選択する

「手続きを選択する」プルダウンで申込みを選択します。

| Nippon Export and Im                                                                                                    | Nutrient Insurance                                                                                                    |                                                                                                    |                                                                                                    | .2                                                                                       | -ーサーID:00000000000 保険                                                                                                    | 利用者コード:00                                                                                                    | 0000000                                                                                                    |                                                                                                    |
|----------------------------------------------------------------------------------------------------|----------------------------------------------------------------------------------------------------|----------------------------------------------------------------------------------------------------|----------------------------------------------------------------------------------------------------|------------------------------------------------------------------------------------------|----------------------------------------------------------------------------------------------------|----------------------------------------------------------------------------------------------------|----------------------------------------------------------------------------------------------------|----------------------------------------------------------------------------------------------------|
| 式会社 日本貿易                                                                                                    | 保険                                                                                                    |                                                                                                    |                                                                                                    |                                                                                          | 📥 画面印刷 丨 🔟                                                                                                    | マニュアル   (                                                                                                    | ペルプ   ● :                                                                                                    | お問い合材                                                                                                    |
| ユーザーページ                                                                                                    |                                                                                                    |                                                                                                    |                                                                                                    |                                                                                          |                                                                                                    |                                                                                                    |                                                                                                    |                                                                                                    |
| 企業総合係                                                                                                    | <b>      宋険 申込手</b>                                                                                                    | 続状況照                                                                                                    | 会(証券-                                                                                                    | -覧)                                                                                      |                                                                                                    |                                                                                                    |                                                                                                    |                                                                                                    |
| 家項目を入力し、「核                                                                                                    | 検索」ボタンを押してく                                                                                                    | ださい。                                                                                                    |                                                                                                    |                                                                                          |                                                                                                    |                                                                                                    |                                                                                                    |                                                                                                    |
| Web申込番号                                                                                                    |                                                                                                    |                                                                                                    | ]                                                                                                    |                                                                                          |                                                                                                    |                                                                                                    |                                                                                                    |                                                                                                    |
| 手続日                                                                                                    | 西暦                                                                                                    | 年                                                                                                    | 月                                                                                                    | 8                                                                                        | ~ 西暦年                                                                                                    | 月                                                                                                    | E E                                                                                                    |                                                                                                    |
| 特約コード                                                                                                    | <br>例:123456-123                                                                                                    |                                                                                                    |                                                                                                    | -ב                                                                                       | -ザ–ID                                                                                                    |                                                                                                    |                                                                                                    |                                                                                                    |
| 受理年月                                                                                                    | 西暦                                                                                                    | 年    月                                                                                                    |                                                                                                    | 証券                                                                                       | <b>*番号</b> (半角数字2桁-9桁                                                                                                    | ]<br>—2桁—6桁)                                                                                                    |                                                                                                    |                                                                                                    |
| 証券ステータス                                                                                                    | · · ·                                                                                                    | •                                                                                                    |                                                                                                    |                                                                                          |                                                                                                    |                                                                                                    |                                                                                                    |                                                                                                    |
|                                                                                                    |                                                                                                    |                                                                                                    | 1+4                                                                                                    | 177                                                                                      | ** *                                                                                                    |                                                                                                    |                                                                                                    |                                                                                                    |
|                                                                                                    |                                                                                                    |                                                                                                    |                                                                                                    |                                                                                          | 10% PA                                                                                                    |                                                                                                    |                                                                                                    |                                                                                                    |
| 【択したメニュー: XXX                                                                                                    |                                                                                                    | xxx                                                                                                    |                                                                                                    |                                                                                          | 手続きを選択する                                                                                                    |                                                                                                    |                                                                                                    |                                                                                                    |
|                                                                                                    |                                                                                                    |                                                                                                    |                                                                                                    |                                                                                          | 1 1010 2120(7) 0                                                                                                    |                                                                                                    |                                                                                                    | ~                                                                                                    |
| <b>検索結果&gt; 9999件</b> ;                                                                                                    | が該当しました                                                                                                    |                                                                                                    |                                                                                                    |                                                                                          | THE CASE OF                                                                                                    |                                                                                                    |                                                                                                    | ~                                                                                                    |
| 検索結果> 99999件;<br>Web申込番号<br>▽                                                                                                    | が該当しました<br>手続日時<br>△ ▼                                                                                                    | 特約コード<br>△ ▽                                                                                                    | ユーザーID<br>△ ▽                                                                                                    | 受理年月                                                                                     | 証券番号/変更番号<br>△ ▽                                                                                                    | 処理種別                                                                                                    | 証券ステータス<br>△ ▽                                                                                                    | ✓                                                                                                    |
| 検索結果> 9999件;<br>Web申込番号<br>△ ▽<br>-                                                                                                    | が該当しました<br>手続日時<br>△ ▼<br>2025/10/01 12:59                                                                                                    | 特約⊐一ド<br>△ ▽<br>XXXXXX-XXX                                                                                                    | ユーザーID<br>△ ▽<br>9999999999990                                                                                                    | 受理年月<br>△ ▽<br>2025/10                                                                   | 証券番号/変更番号<br>△ ▽<br>XX-XXXXXXXXXXXX XX                                                                                                    | 処理種別<br>< 新規申込み                                                                                                    | 証券ステータス<br>△ ▽<br>要申込                                                                                                    | ✓ 自動審 担当者署                                                                                                    |
| g索結果> 99999件;<br>Web申込番号<br><br>-<br>-                                                                                                    | が該当しました<br>手続日時<br>△ ▼<br>2025/10/01 12:59<br>2025/09/01 12:58                                                                                                    | 特約コード<br>△ ▽<br>XXXXXX-XXX<br>XXXXX-XXX                                                                                                    | ユーザーID<br>△ ▽<br>9999999999990<br>9999999999999                                                                                                    | 受理年月<br>△マ<br>2025/10<br>2025/09                                                         | 証券番号/変更番号<br>△ ▽<br>XX-XXXXXXXXXXXXXXX XX<br>XX-XXXXXXXXXXXX                                                                                                    | <ul> <li>処理種別</li> <li>新規申込み</li> <li>新規申込み</li> </ul>                                                                                                    | 証券ステータス<br>△ ▽<br>要申込<br>申込不可                                                                                                    | ◆<br>自動審<br>担当者習<br>エラ-                                                                                                    |
| g柔結果> 9999件;<br>Web申込番号<br>△ ▽<br>-<br>-<br>-                                                                                                    | が該当しました<br>手続日時<br>△▼<br>2025/10/01 12:59<br>2025/09/01 12:58<br>2025/08/01 12:57                                                                                                    | 特約コード<br>△ ▽ XXXXXX-XXX XXXXXX-XXX XXXXXX-XXX                                                                                                    | ユーザーID<br>△ ▽<br>9999999999990<br>9999999999990<br>9999999999                                                                                                    | 受理年月<br>△ マ<br>2025/10<br>2025/09<br>2025/08                                             | 証券番号/変更番号<br>△ ▽<br>XX-XXXXXXXX-XX-XXXXX XX<br>XX-XXXXXXXX-XX-XXXXX XX<br>XX-XXXXXXXX-XX-XXXXX XX                                                                                        | <ul> <li>処理種別</li> <li>新規申込み</li> <li>新規申込み</li> <li>新規申込み</li> <li>訂正内変通知</li> </ul>                                                                                                    | 証券ステータス<br>△ ▽<br>要申込<br>申込不可<br>申込保留                                                                                                    | ▼<br>自動審<br>担当者報<br>エラー<br>自動再報                                                                                                    |
| 検索結果> 9999件;<br>Web申込番号<br>△ ▽<br>-<br>-<br>-<br>-<br>(XXXXX-XXX-XXX-XXX-XXX-XXX-XXX-                                                              | が該当しました<br>手続日時<br>△▼<br>2025/10/01 12:59<br>2025/09/01 12:58<br>2025/08/01 12:57<br>2025/07/01 12:56                                                                                  | 特約コード<br>△ ▽<br>XXXXXX-XXX<br>XXXXX-XXX<br>XXXXX-XXX<br>XXXXX-XXX                                                                                                    | ユー+F−ID           △ ▽           999999999990           999999999990           999999999990           9999999999990           9999999999991                                                                                                    | 受理年月<br>△ マ<br>2025/10<br>2025/09<br>2025/08<br>2025/07                                  | 証券番号/変更番号<br>△ ▽<br>XX-XXXXXXXX-XX-XXXXX XX<br>XX-XXXXXXXX-XX-XXXXXX XX<br>XX-XXXXXXXX-XX-XXXXXX XX<br>XX-XXXXXXXXX-XX-XXXXX XX                                                          | 処理種別           <                                                                                                    | 証券ステータス<br>△ ▽<br>要申込<br>申込不可<br>申込保留<br>修正依頼中                                                                                                    | ▼<br>自動審<br>担当者報<br>エラー<br>自動再報<br>基準P                                                                                                    |
| 検索結果> 9999件;<br>Web申込番号<br>△ ▽<br>-<br>-<br>-<br>(XXXXX-XXX-XXX-XXX<br>(XXXXX-XXXX-X                                                               | が該当しました<br>手続日時<br>△▼<br>2025/10/01 12:59<br>2025/09/01 12:57<br>2025/08/01 12:57<br>2025/06/01 12:55                                                                                  | 特約コード<br>△ マ<br>XXXXXX-XXX<br>XXXXX-XXX<br>XXXXX-XXX<br>XXXXX-XXX<br>XXXXX-XXX                                                                                                    | ⊥-+f-ID           △ ▽           99999999990           99999999990           99999999990           999999999990           999999999991           999999999991           9999999999991           9999999999991                                                                                                    | 受理年月<br>△ マ<br>2025/10<br>2025/09<br>2025/08<br>2025/07<br>2025/06                       | 証券番号/変更番号<br>△ ▽<br>XX-XXXXXXXX-XX-XXXXXX XX<br>XX-XXXXXXXX-XX-XXXXXX XX<br>XX-XXXXXXXX-XX-XXXXXX XX<br>XX-XXXXXXXX-XX-XXXXXX XX<br>XX-XXXXXXXXX-XX-XXXXX XX                             | 処理種別     新規申込み     新規申込み     新規申込み     新規申込み     新規申込み     新規申込み     新規申込み     新規申込み     新規申込み     新規申込み                                                                                                    | 証券ステータス<br>△ ▽<br>要申込<br>申込不可<br>申込保留<br>修正依頼中<br>取消依頼中                                                                                                    | ▼<br>自動審<br>担当者零<br>エラー<br>自動再零<br>基準P<br>基準P                                                                                                    |
| 検索結果> 9999件;<br>Web申込番号<br>△ ▽<br>-<br>-<br>-<br>(XXXXX-XXX-XX<br>(XXXX-XXX-XXX-XXX<br>(XXXX-XXX-                                                  | が該当しました<br>手続日時<br>△ ▼<br>2025/10/01 12:59<br>2025/09/01 12:58<br>2025/08/01 12:56<br>2025/06/01 12:55<br>2025/05/01 12:54                                                             | 特約コード<br>△ ▽<br>XXXXXX-XXX<br>XXXXX-XXX<br>XXXXX-XXX<br>XXXXX-XXX<br>XXXXX-XXX<br>XXXXX-XXX                                                                                                    | ユーザーID           △ ▽           99999999990           999999999990           999999999990           999999999990           999999999991           999999999991           9999999999991           9999999999991           9999999999999991                                                                                                    | 受理年月                                                                                     | 証券番号/変更番号<br>△ ▽<br>XX-XXXXXXXXXX-XX-XXXXXX XX<br>XX-XXXXXXXXX-XX-XXXXXX XX<br>XX-XXXXXXXX-XX-XXXXXX XX<br>XX-XXXXXXXX-XX-XXXXX XX<br>XX-XXXXXXXX-XX-XXXXX XX<br>XX-XXXXXXXX-XX-XXXXX XX | 処理種別           <                                                                                                    | 証券ステータス<br>△ ▽<br>要申込<br>申込不可<br>申込保留<br>修正依頼中<br>取消依頼中<br>要申込(修正)                                                                                              | ✓  自動審   担当者報   エラー    自動再報    基準叩    基準叩   基準叩                                                                                                    |
| ģ索結果> 9999件;<br>Web申込番号<br>△ ▽<br>-<br>-<br>(XXXXX-XXX-XX<br>(XXXXX-XXX-XX<br>(XXXXX-XXX-XX<br>(XXXXX-XXX-XXX-XX<br>(XXXXX-XXX-XXX-XX              | が該当しました<br>手続日時<br>△▼<br>2025/10/01 12:59<br>2025/09/01 12:59<br>2025/08/01 12:57<br>2025/07/01 12:55<br>2025/06/01 12:55<br>2025/06/01 12:54<br>2025/04/01 12:53                      | 特約コード<br>△ ▽ XXXXXX-XXX XXXXX-XXX XXXXX-XXX XXXXX-XXX XXXXX-XXX XXXXX-XXX XXXXX-XXX XXXXX-XXX XXXXX-XXX XXXXX-XXX XXXXX-XXX                                                                                                    | ユーザーID           △ ▽           99999999990           99999999990           99999999990           99999999990           999999999990           99999999991           999999999991           999999999991           9999999999991           9999999999991           99999999999999991           99999999999991           999999999999999999999999999999999999 | 受理年月<br>△ マ<br>2025/10<br>2025/09<br>2025/08<br>2025/06<br>2025/06<br>2025/04            | 証券番号/変更番号<br>△ ▽<br>XX-XXXXXXXXXXXXXXX XX<br>XX-XXXXXXXXXXXX                                                                                                    | 処理種別           <                                                                                                    | 証券ステータス<br>△ ▽<br>要申込<br>申込不可<br>申込保留<br>修正依頼中<br>取消依頼中<br>要申込(修正)<br>申込不可(修正)                                                                                  | ✓  自動審<br>担当者<br>エラー<br>自動再<br>基準<br>基準<br>基準<br>工<br>二<br>二<br>二<br>二<br>二<br>二<br>二<br>二<br>二                                                                                                    |
| 検索結果> 9999件 /<br>Web申込番号<br>△ ▽<br>-<br>-<br>(XXXX-XXX-XXX-XX<br>(XXXX-XXX-XXX-XXX<br>(XXXX-XXX-XXX-XXX<br>(XXXX-XXX-XXX-XXX<br>(XXXX-XXX-XXX-XXX) | が該当しました<br>手続日時<br>△ ▼<br>2025/10/01 12:59<br>2025/09/01 12:58<br>2025/08/01 12:57<br>2025/07/01 12:55<br>2025/06/01 12:55<br>2025/06/01 12:53<br>2025/03/01 12:53                     | 特約コード<br>△▽<br>XXXXXX-XXX<br>XXXXX-XXX<br>XXXXX-XXX<br>XXXXX-XXX<br>XXXXX-XXX<br>XXXXX-XXX<br>XXXXX-XXX<br>XXXXX-XXX                                                                                                    | ⊥-+F-ID           △ ▽           999999999990           999999999990           999999999990           999999999990           999999999991           999999999991           999999999992           999999999992           9999999999992                                                                                                    | 受理年月<br>△ マ<br>2025/09<br>2025/08<br>2025/08<br>2025/06<br>2025/05<br>2025/04<br>2025/03 | 証券番号/変更番号                                                                                                    | 処理種別           <                                                                                                    | <ul> <li>証券ステータス<br/>△ ▽</li> <li>要申込</li> <li>申込不可</li> <li>申込保留</li> <li>修正依頼中</li> <li>取消依頼中</li> <li>要申込(修正)</li> <li>申込不可(修正)</li> <li>申込保留(修正)</li> </ul> | <ul> <li>自動審</li> <li>担当者第</li> <li>エラー</li> <li>自動再第</li> <li>基準印</li> <li>基準印</li> <li>基準印</li> <li>基準印</li> <li>主準印</li> <li>主準印</li> <li>主</li> <li>自動再第</li> </ul>                                                                                                    |
| 検索結果> 9999件;<br>Web申込番号<br>△ ▽<br>-<br>-<br>-<br>-<br>-<br>-<br>-<br>-<br>-<br>-<br>-<br>-<br>-                                                    | が該当しました<br>手続日時<br>△ ▼<br>2025/10/01 12:59<br>2025/08/01 12:57<br>2025/07/01 12:55<br>2025/06/01 12:55<br>2025/06/01 12:54<br>2025/04/01 12:53<br>2025/03/01 12:52<br>2025/02/01 12:51 | 特約コード<br>△ ▽ XXXXXX-XXX XXXXX-XXX | □                                                                                                    | 受理年月<br>△ マ<br>2025/09<br>2025/08<br>2025/07<br>2025/06<br>2025/04<br>2025/03<br>2025/03 |                                                                                                    | 処理種別            新規申込み            新規申込み            訂正内変通知            新規申込み            新規申込み            新規申込み            新規申込み            新規申込み            新規申込み            新規申込み            新規申込み            新規申込み            新規申込み            新規申込み            新規申込み            新規申込み            新規申込み | 証券ステータス<br>△ ▽ 要申込 申込不可 申込保留 修正依頼中 取消依頼中 要申込(修正) 申込不可(修正) 申込保留(修正) 基準外取下げ                                                                                       | ✓  自動審   担当者   日動   日動   日動   日動   日動   日動   日動   日動   日動   日動   日動   日動   日動   日動   日動   日動   日動   日動   日動   日動   日動   日   日 < |

#### ③申込みを行う証券を選択する

検索結果の一番左の列にチェックボックスが表示されます。申込みを行う証券のチェックボックスを押下します。 ※個別申込みのB.の様に内容確認を行わずに、証券一覧画面で対象の証券を一つだけ選んで申込みを行う ことも可能です。 ただし、その場合は個別申込みではなく一括申込み扱いとなりますので、申込時間は平日8:00~19:00となります。

| 株式         | 会社 日本貿易保                                                                                                    | 険                                                                                                |                                                      |                                               |                               | 📙 画面印刷   🚺 マニ                               | ュアル   🕜 ^                                                              | ヽルプ   🍚 お問              | い合             |
|------------|----------------------------------------------------------------------------------------------------|--------------------------------------------------------------------------------------------------|------------------------------------------------------|-----------------------------------------------|-------------------------------|---------------------------------------------|------------------------------------------------------------------------|-------------------------|----------------|
|            | ーザーページ                                                                                                    |                                                                                                  |                                                      |                                               |                               |                                             |                                                                        |                         |                |
|            | 企業総合保障                                                                                                    | <b>食申込手</b> 続                                                                                    | 状況照会                                                 | (証券一                                          | 覧)                            |                                             |                                                                        |                         |                |
| <b>食</b> 索 | 項目を入力し、「検索                                                                                                   | 」ボタンを押してくだる                                                                                      | ċι،。                                                 |                                               |                               |                                             |                                                                        |                         |                |
|            | Web申込番号                                                                                                    |                                                                                                  |                                                      |                                               |                               |                                             |                                                                        |                         |                |
|            | 手続日西                                                                                                    | 暦                                                                                                | 月                                                    | В                                             | -                             | - 西暦 年                                      | 月                                                                      |                         |                |
|            |                                                                                                    |                                                                                                  |                                                      |                                               |                               |                                             |                                                                        |                         |                |
|            | 特約コード 例                                                                                                    | : 123456-123                                                                                     |                                                      |                                               | ユーザ                           | -ID V                                       |                                                                        |                         |                |
|            | 受理年月 西                                                                                                    | 暦                                                                                                | 月                                                    |                                               | 証券番                           | 号 (半角数字2桁-9桁-2桁                             | <br>〒-6桁)                                                              |                         |                |
|            | 証券ステータス                                                                                                    | ~                                                                                                |                                                      |                                               |                               |                                             |                                                                        |                         |                |
|            |                                                                                                    |                                                                                                  |                                                      | 入力クリア                                         | ,                             | 検索                                          |                                                                        |                         |                |
| 68 +C      | 1 + 1                                                                                                    | ~~~~~~~~~~~~~~~~~~~~~~~~~~~~~~~~~~~~~~~                                                          | ×                                                    |                                               |                               | 千徳キオ溜田ナス「由                                  | 374                                                                    |                         | ×              |
| 些17        |                                                                                                    | ~~~~~~~~~~~                                                                                      | ~                                                    |                                               |                               | 子称さを迭折りる [十                                 |                                                                        |                         |                |
| <検         | 索結果> 9999件が該                                                                                                 | <b>š当しました</b>                                                                                    |                                                      |                                               |                               |                                             |                                                                        |                         |                |
|            | Web申込番号<br>△ ▽                                                                                               | 手続日時                                                                                             | 特約コード<br>△ ▽                                         | ユーザーID<br>△ ▽                                 | 受理年月<br>△ ▽                   | 証券番号/変更番号<br>△ ▽                            | 処理種別                                                                   | 証券ステータス<br>△ ▽          | 自              |
| <b>V</b>   | -                                                                                                    | 2025/10/01 12:59                                                                                 | XXXXXX-XXX                                           | 9999999999990                                 | 2025/10                       | xx-xxxxxxxxxx xx                            | 新規申込み                                                                  | 要申込                     | 担当             |
|            | -                                                                                                    | 2025/09/01 12:58                                                                                 | XXXXXX-XXX                                           | 9999999999990                                 | 2025/09                       | xx-xxxxxxxxxx xx                            | 新規申込み                                                                  | 申込不可                    | Е              |
|            | 121                                                                                                    | 2025/08/01 12:57                                                                                 | XXXXXX-XXX                                           | 9999999999990                                 | 2025/08                       | xx-xxxxxxxxxx xx                            | 訂正内変通知                                                                 | 申込保留                    | 自動             |
|            | xxxxxx-xxxx-xx                                                                                               | 2025/07/01 12:56                                                                                 | XXXXXX-XXX                                           | 9999999999991                                 | 2025/07                       | xx-xxxxxxxxxxx xx                           | 内容変更通知                                                                 | 修正依頼中                   | 基              |
|            | xxxxxx-xxxx-xx                                                                                               | 2025/06/01 12:55                                                                                 | xxxxxx-xxx                                           | 9999999999991                                 | 2025/06                       | xx-xxxxxxxxxx xx                            | 新規申込み                                                                  | 取消依頼中                   | 基              |
| •          | xxxxxx-xxxx-xx                                                                                               | 2025/05/01 12:54                                                                                 | xxxxxx-xxx                                           | 9999999999991                                 | 2025/05                       | xx-xxxxxxxxxxx xx                           | 新規申込み                                                                  | 要申込(修正)                 | 基              |
|            | xxxxxx-xxxx-xx                                                                                               | 2025/04/01 12:53                                                                                 | xxxxxx-xxx                                           | 9999999999992                                 | 2025/04                       | xx-xxxxxxxxxx xx                            | 新規申込み                                                                  | 申込不可(修正)                | I              |
|            | XXXXXX-XXXX-XX                                                                                               | 2025/03/01 12:52                                                                                 | XXXXXX-XXX                                           | 9999999999992                                 | 2025/03                       | xx-xxxxxxxxxx-xx-xxxxxx xx                  | 新規申込み                                                                  | 申込保留(修正)                | 自動             |
|            | XXXXXX-XXXX-XX                                                                                               | 2025/02/01 12:51                                                                                 | XXXXXX-XXX                                           | 9999999999992                                 | 2025/02                       | xx-xxxxxxxxx xx                             | 新規申込み                                                                  | 基準外取下げ                  | 基              |
| ž          | しみ                                                                                                    |                                                                                                  |                                                      |                                               |                               |                                             |                                                                        |                         |                |
| ኦ          | む」ボタンを                                                                                                    | 押下します                                                                                            | F。                                                   |                                               |                               |                                             |                                                                        |                         |                |
| r          | ログが表示                                                                                                    | :されます0                                                                                           | つで申込。                                                | み件数を                                          | 確認し                           | 、OKボタンを押下しま                                 | ます。                                                                    |                         |                |
|            | Web申込番号<br>△ ▽                                                                                               | 手続日時                                                                                             | 特約コード<br>△ ▽                                         | ユーザーID<br>△ ▽                                 | 受理年月                          | 証券番号/変更番号<br>△ ▽                            | 処理種別                                                                   | 証券ステータス<br>△ ▽          | 自調             |
| <b>~</b>   | -                                                                                                    | 2025/10/01 12:59                                                                                 | xxxxxx-xxx                                           | 99999999999990                                | 2025/10                       | XX-XXXXXXXXXX-XX-XXXXXX XX                  | 新規申込み                                                                  | 要申込                     | 担当             |
|            | _                                                                                                    | 2025/09/01 12:58                                                                                 | XXXXXX-XXX                                           | 99999999999990                                | 2025/09                       | XX-XXXXXXXXXX-XX-XXXXXX XX                  | 新規申込み                                                                  | 申込不可                    | л              |
|            | -                                                                                                    | 2025/08/01 12:57                                                                                 | XXXXXX-XXX                                           | 99999999999990                                | 2025/08                       | xx-xxxxxxxxxxxxx xx                         | 訂正内変通知                                                                 | 申込保留                    | 自動             |
|            | XXXXXX-XXXX-XX                                                                                               | 2025/07/01 12:56                                                                                 | XXXXXX-XXX                                           | 9999999999999                                 | 2025/07                       | xx-xxxxxxxxx xx                             | 内容変更通知                                                                 | 修正依頼中                   | 基              |
|            | XXXXXX-XXXX-XX                                                                                               | 2025/06/01 12:55                                                                                 | XXXXXX-XXX                                           | 9999999999999                                 | 2025/06                       | XX-XXXXXXXXX-XX-XXXXXX XX                   | 新規申込み                                                                  | 取消依頼中                   | 其              |
|            | XXXXXX-XXXX-XX                                                                                               | 2025/05/01 12:54                                                                                 | XXXXXX-XXX                                           | 9999999999999                                 | 2025/05                       | XX-XXXXXXXXX-XX-XXXXXX XX                   | 新規申込み                                                                  | 要申込(修正)                 | 基              |
|            | XXXXXX-XXXX-XX                                                                                               | 2025/04/01 12:53                                                                                 | XXXXXX-XXX                                           | 99999999999999                                | 2025/04                       | XX-XXXXXXXXX-XX-XXXXXX XX                   | 新規申込み                                                                  | 申込不可(修正)                | L<br>L         |
|            | XXXXXX-XXXX-XX                                                                                               | 2025/03/01 12:52                                                                                 | XXXXXX-XXX                                           | 99999999999999                                | 2025/03                       | xx-xxxxxxxxx xx                             | 新規申込み                                                                  | 申込保留(修正)                | 自動             |
|            | XXXXXX-XXXX-XX                                                                                               | 2025/02/01 12:51                                                                                 | XXXXXX-XXX                                           | 9999999999999                                 | 2025/02                       | XX-XXXXXXXXX-XX-XXXXXX XX                   | 新規申込み                                                                  | 基準外取下げ                  | 其              |
|            |                                                                                                    | 2025/01/01 12:50                                                                                 | XXXXXX-XXX                                           | 9999999999999999                              | 2025/01                       | XX-XXXXXXXXXX-XX-XXXXXX YX                  | 新規由込み                                                                  | 要由认(取消)                 | 1111           |
|            | XXXXXX-XXXX-XX                                                                                               |                                                                                                  |                                                      | 99999999999999999                             | 2025/01                       | XX-XXXXXXXXXXX-XX-XXXXXX VV                 | 新想由込み                                                                  | 由认取消落                   | ,=             |
|            | XXXXXX-XXXX-XX<br>XXXXXX-XXXX-XX                                                                             | 2025/01/01 12:50                                                                                 | XXXXXXX_XXX                                          | 10000000000000                                | 2020/01                       | //////////////////////////////////////      | ****                                                                   | 中心加油市                   | 相当             |
|            | XXXXXX-XXXX-XX<br>XXXXXX-XXXX-XX<br>XXXXXX-XXXX-XX                                                           | 2025/01/01 12:50                                                                                 | XXXXXX-XXX                                           | 99999999999999                                | 2025/01                       | XX-XXXXXXXXXX-XX-XXXXXX YY                  | 新現田がみ                                                                  |                         | 122 -          |
|            | XXXXXX-XXXX-XX<br>XXXXXX-XXXX-XX<br>XXXXXX-XXXX-XX<br>XXXXXX                                                 | 2025/01/01 12:50<br>2025/01/01 12:50<br>2025/01/01 12:50                                         | XXXXXX-XXX<br>XXXXXX-XXX<br>XXXXXX-XXX               | 999999999999992                               | 2025/01                       | XX-XXXXXXXXXXX-XX-XXXXXXX XX<br>XX-XXXXXXXX | 新規申込み                                                                  | 申込処理中                   | 相当             |
|            | XXXXXX-XXXX-XX<br>XXXXXX-XXXX-XX<br>XXXXXX-XXXX-XX<br>XXXXXX                                                 | 2025/01/01 12:50<br>2025/01/01 12:50<br>2025/01/01 12:50<br>2025/01/01 12:50                     | XXXXXX-XXX<br>XXXXXX-XXX<br>XXXXXX-XXX<br>XXXXXX-XXX | 999999999999999<br>9999999999999999<br>999999 | 2025/01<br>2025/01<br>2025/01 | XX-XXXXXXXXXXX-XX-XXXXXXX XX<br>XX-XXXXXXXX | 新規甲込み<br>新規申込み<br>新規申込み                                                | 申込確認済                   | 担当             |
|            | xxxxx-xxx-xx<br>xxxxx-xxx-xx<br>xxxxx-xxx-xx<br>xxxxx-xxx-xx<br>xxxxx-xxx-xx<br>xxxxx-xxx-xx<br>xxxxx-xxx-xx | 2025/01/01 12:50<br>2025/01/01 12:50<br>2025/01/01 12:50<br>2025/01/01 12:50<br>2025/01/01 12:50 | XXXXXX-XXX<br>XXXXXX-XXX<br>XXXXXX-XXX<br>XXXXXX-XXX | 99999999999999<br>9999999999999<br>999999999  | 2025/01<br>2025/01<br>2025/01 | XX-XXXXXXXXXXXXXXXXXXXXXXXXXXXXXXXXXXX      | <ul> <li>新規申込み</li> <li>新規申込み</li> <li>新規申込み</li> <li>新規申込み</li> </ul> | 中达碰望中<br>申込確認済<br>申込確認中 | 担当<br>担当<br>担当 |

以降は、A.②のポップアップ表示以降と同じ操作を行います。

4-5. ステータス一覧

# \_各申込ステータスの内容は、以下の通りです。

| 申込ステータス  | 内容                                  |
|----------|-------------------------------------|
| 申込処理中    | 申込みについて受付処理を行っている状態です。処理が完了するまでお待   |
|          | ちください。                              |
| 手続中      | 申込みが受理された状態から請求書作成までの状態です。証券毎のより詳   |
|          | 細なステータスについては「申込手続状況照会(証券一覧)」画面の証券   |
|          | ステータスをご確認ください。                      |
| 手続中(繰越中) | 申込みが受理されていますが、本来確定されるタイミングで確定が行われ   |
|          | ずに次月繰越しされた状態です。証券毎の詳細なステータスについては    |
|          | 「申込手続状況照会(証券一覧)」画面の証券ステータスをご確認くださ   |
|          | ι <sup>ν</sup> °                    |
| 手続完了     | 申込みが確定され、手続きが完了した状態です。確定台帳が作成され、保   |
|          | 険料請求書とともに送付します。確定台帳は保険証券に相当するものです   |
|          | ので、大切に保管してください。                     |
| 手続取消     | NEXIからの取消依頼にもとづいてお客様が取消しの申込みを行い、完了し |
|          | た状態です。当該証券について保険契約は締結されません。         |
| 手続不備取消   | 修正や取消しの申込みまたは次月繰越しによる証券の付替えの結果、申込   |
|          | 一覧に紐づく証券番号が0件となった状態です。検索条件で当該ステータス  |
|          | を指定して検索しない限り、表示されることはありません。         |

各証券ステータスの内容は、以下の通りです。

| 項目名      | 内容                                  |
|----------|-------------------------------------|
| 要申込      | 入力内容を審査した結果、「基準内」または「担当者審査」となり、申込   |
|          | みができる状態です。申込みを行ってください。              |
| 申込不可     | 入力内容を審査した結果、「基準外」または「エラー案件」となり、申込   |
|          | みができない状態です。申込内容に誤りがないか確認してください。誤り   |
|          | がないときは、「基準外」については、Webからはお申込みできませんが、 |
|          | NEXIが承認すれば書面等により申込みが可能な場合があります。「エラー |
|          | 案件」については、入力された内容に誤りがある状態のため、修正してく   |
|          | ださい。詳細はNEXIへお問い合わせください。             |
| 申込保留     | 入力内容を審査した結果、「自動再審査」となり、申込みができない状態   |
|          | です。申込内容に誤りがないか確認してください。誤りがない場合は、別   |
|          | の手続等で発生している事象の解消が必要ですので、NEXIへお問い合わせ |
|          | ください。                               |
| 申込処理中    | 申込みについて受付処理を行っている状態です。処理が完了するまでお待   |
|          | ちください。                              |
| 申込受理済    | 申込みが受理された状態です。原則として、申込みがされた翌水曜日に照   |
|          | 合台帳を作成し、「公開情報一覧」画面で公開します。照合台帳が公開さ   |
|          | れたら、申込内容に誤りがないか確認してください。            |
| 申込確認中    | 照合台帳を作成した証券について確定台帳発行前の状態です。原則として、  |
|          | 申込みがされた翌月末の4営業日前に確定台帳を作成します。        |
| 申込確認済    | NEXIにて確定台帳の作成手続きを行っている状態です。         |
| 申込完了     | 確定台帳の作成が完了した状態です。確定台帳は保険料請求書とともに送   |
|          | 付します。確定台帳は保険証券に相当するものですので、大切に保管して   |
|          | ください。                               |
| 修正依頼中    | 証券ステータスが申込受理済~申込確認中の時にお客様からの問い合わせ   |
|          | にもとづいてNEXIが「修正依頼」を実行した直後の状態です。該当証券に |
|          | ついて修正内容を入力してください。                   |
| 取消依頼中    | 証券ステータスが申込受理済~申込確認中の時にお客様からの問い合わせ   |
|          | にもとづいてNEXIが「取消依頼」を実行した直後の状態です。該当証券に |
|          | ついて取消ししてください。                       |
| 申込確認中    | 照合台帳を作成した証券について確定台帳発行前の状態です。原則として、  |
|          | 申込みがされた翌月末の4営業日前に確定台帳を作成します。        |
| 要申込(修正)  | 修正した入力内容を審査した結果、「基準内」または「担当者審査」とな   |
|          | り、申込みができる状態です。申込みを行ってください。          |
| 申込不可(修正) | 修正した入力内容を審査した結果、「エラー案件」となり、申込みができ   |
|          | ない状態です。申込み内容に誤りがないか確認してください。誤りがない   |
|          | ときは、そもそもお引受け出来ない場合等があります。詳細はNEXIへお問 |
|          | い合わせください。                           |
| 申込保留(修正) | 修正した入力内容を審査した結果、「自動再審査」となり、申込みができ   |
|          | ない状態です。申込内容に誤りがないか確認してください。誤りがない場   |
|          | 合は、別の手続等で発生している事象の解消が必要ですので、NEXIへお問 |
|          | い合わせください。                           |
| 基準外取下げ   | 修正した入力内容を審査した結果、「基準外」となった状態です。申込内   |
|          | 容に誤りがないか確認してください。誤りがないときは、Webからはお申  |
|          | 込みできませんが、NEXIが承認すれば書面等により申込みが可能な場合が |
|          | あります。詳細はNEXIへお問い合わせください。ただし、当該お申込みが |
|          | 不要な場合は、そのまま取下げをお申込みいただくことで取消すことがで   |
|          | きます。                                |
| 要申込(取消)  | NEXIからの取消依頼を受けて、お客様が取消しの入力を行った状態です。 |
|          | 取消しは完了していません。取消しの申込みを行ってください。       |
| 申込取消済    | 取消しの申込みが完了した状態です。当該証券については保険契約は締結   |
|          | されません。                              |

# 4-6.入力・申込内容の照会

#### (1)入力内容の照会

個別入力で入力内容の確認を行った後、もしくは一括入力が完了した後、 申込みを行わずに保留した場合、以下の手順で入力内容を照会できます。

| 株式会社 日本貿易保険                                                                                                | 🔜 画面印刷   🎦 マニュアル   🗨 お問い合わ                                                                                         |
|----------------------------------------------------------------------------------------------------|----------------------------------------------------------------------------------------------------|
| ログイン                                                                                                    |                                                                                                    |
| WebユーザーID                                                                                                  |                                                                                                    |
| パスワード                                                                                                    |                                                                                                    |
| <ul> <li>入力したWebユーザーIDを<br/>※共用パソコンではチェックを列</li> <li>Webユーザー(申込者)がご自引</li> <li>Webユーザー(管理者)がご自引</li> </ul> | 呆存する<br>「すことをおすすめいたします。<br>身のバスワードを忘れた場合は、Webユーザー(管理者)にバスワードの再発行を依頼してください。<br>身のバスワードを忘れた場合は、こちらからバスワードを再発行してください。 |

②保険の申込み・変更のお手続き>企業総合保険>手続状況照会/証券一覧を選択

- ▼ 企業総合保険
  - お申込みに際して
  - 個別申込み/新規申込み
  - 個別申込み/新規申込み(雛形利用)
  - 個別申込み/内容変更通知
  - 個別申込み/訂正内変通知
  - 一括申込み/一括入力
  - 一括申込み/入力確認
  - 一括申込み/申込み
  - 手続状況照会/証券一覧
  - 手続状況照会/申込一覧
  - 手続状況照会/公開情報一覧
  - 手続支援/申込雛形入力

▶ 簡易通知型包括保険

# ③照会したい証券の証券番号/変更番号を選択する

|                                                                                                    | (1                                                                                                    |                                                                                                    |                                                                                                    |                                                                                                    | ザ <u>_ID:000</u>                                              | 00000000000 保険                                                                                                    | 保険利用者名:<br>利用者コ <u>ード:00</u>                                                                                                    | 株式会社 📃                                                                                                    | ログアウト                                                                                                    |
|----------------------------------------------------------------------------------------------------|----------------------------------------------------------------------------------------------------|----------------------------------------------------------------------------------------------------|----------------------------------------------------------------------------------------------------|----------------------------------------------------------------------------------------------------|---------------------------------------------------------------|----------------------------------------------------------------------------------------------------|----------------------------------------------------------------------------------------------------|----------------------------------------------------------------------------------------------------|----------------------------------------------------------------------------------------------------|
| Nippen Egunt and Inva<br>式会社 日本貿易<br>ユーザーページ                                                                                                    | RTMF FRUIDERS                                                                                                    |                                                                                                    |                                                                                                    |                                                                                                    |                                                               | 📕 画面印刷 丨 🎦                                                                                                    | マニュアル   (                                                                                                    | <b>ク</b> ルブ   <b>ヘ</b>                                                                                                    | お問い合わ                                                                                                    |
| 企業総合例                                                                                                    | 禄 申込手                                                                                                    | 続状況照                                                                                                    | 会(証券-                                                                                                    | -覧)                                                                                                    |                                                               |                                                                                                    |                                                                                                    |                                                                                                    |                                                                                                    |
| 素項目を入力し、「検                                                                                                    | を素」ボタンを押してく                                                                                                    | (ださい。                                                                                                    |                                                                                                    |                                                                                                    |                                                               |                                                                                                    |                                                                                                    |                                                                                                    |                                                                                                    |
| Web申込番号                                                                                                    |                                                                                                    |                                                                                                    |                                                                                                    |                                                                                                    |                                                               |                                                                                                    |                                                                                                    |                                                                                                    |                                                                                                    |
| 手続日                                                                                                    | 西暦                                                                                                    | ]年                                                                                                    | 月                                                                                                    | 8                                                                                                    | ~ 西暦                                                          | 年                                                                                                    | 月                                                                                                    | E 🔳                                                                                                    |                                                                                                    |
| 特約コード                                                                                                    | <br>例:123456-123                                                                                                    |                                                                                                    |                                                                                                    |                                                                                                    | -ザーID                                                         | <b>~</b>                                                                                                    |                                                                                                    |                                                                                                    |                                                                                                    |
| 受理年月                                                                                                    | 西暦                                                                                                    | 年 月                                                                                                    |                                                                                                    | 証券                                                                                                    | \$番号                                                          | (半角数字2桁-9桁                                                                                                    |                                                                                                    |                                                                                                    |                                                                                                    |
| 証券ステータス                                                                                                    |                                                                                                    | •                                                                                                    |                                                                                                    |                                                                                                    |                                                               |                                                                                                    |                                                                                                    |                                                                                                    |                                                                                                    |
|                                                                                                    | _                                                                                                    |                                                                                                    | 1 1/1                                                                                                    | ן קו                                                                                                    | 榆壶                                                            |                                                                                                    |                                                                                                    |                                                                                                    |                                                                                                    |
| 検索結果> 99999件 /<br>Web申込番号                                                                                                    | が該当しました                                                                                                    | 特約コード                                                                                                    | ユーザーID                                                                                                    | 受理年月                                                                                                    | 証券                                                            | 番号/変更番号                                                                                                    | 処理種別                                                                                                    | 証券ステータス                                                                                                    | 自動審                                                                                                    |
|                                                                                                    | 2025/10/01 12:50                                                                                                    | ~~~~~~~~~~~~~~~~~~~~~~~~~~~~~~~~~~~~~~~                                                                                                    | 000000000000                                                                                                    | Zanda V                                                                                                    |                                                               | Las V                                                                                                    |                                                                                                    |                                                                                                    | and serve and it                                                                                                    |
|                                                                                                    | 2025/10/01 12:59                                                                                                    | ~~~~~~                                                                                                    | 999999999999999                                                                                                    | 2025/10                                                                                                    | ~~ ~~~~~                                                      | ~~~ ~~ ~~ ~~ ~~ ~~                                                                                                    | 余地中にな                                                                                                    | 西中的                                                                                                    | 中业老士                                                                                                    |
|                                                                                                    |                                                                                                    | ~~~~~~~~~~~~~~~~~~~~~~~~~~~~~~~~~~~~~~~                                                                                                    | 000000000000000000000000000000000000000                                                                                                    | 2025/10                                                                                                    | XX-XXXXXX                                                     | xxx-xx-xxxxx x                                                                                                    | く 新規申込み                                                                                                    | 要申込                                                                                                    | 担当者灌                                                                                                    |
|                                                                                                    | 2020/08/01 12:00                                                                                                    | XXXXXX-XXX                                                                                                    | 99999999999999                                                                                                    | 2025/10<br>2025/09                                                                                                    | XX-XXXXXX<br>XX-XXXXXX                                        | xxx-xx-xxxxx xx<br>xxx-xx-xxxxx x                                                                                                    | 新規申込み 新規申込み 新規申込み                                                                                                    | □ ↓ ↓ ↓ ↓ ↓ ↓ ↓ ↓ ↓ ↓ ↓ ↓ ↓ ↓ ↓ ↓ ↓ ↓ ↓                                                                                                    | 担当者藩                                                                                                    |
| -                                                                                                    | 2025/08/01 12:57                                                                                                    | XXXXXX-XXX<br>XXXXXX-XXX                                                                                                    | 999999999999999<br>999999999999999                                                                                                    | 2025/10<br>2025/09<br>2025/08                                                                                         | ××-×××××××                                                    | xxx-xx-xxxxx xx<br>xxx-xx-xxxxx xx<br>xxx-xx-xxxxx xx                                                                                                    | <ul> <li>新規申込み</li> <li>新規申込み</li> <li>( 新規申込み</li> <li>( 訂正内変通知</li> <li>( 中京京画通知)</li> </ul>                                                                                                    | 五 V<br>要申込<br>申込不可<br>申込保留                                                                                                    | 担当者                                                                                                    |
| -<br>(XXXXX-XXX-XX                                                                                                    | 2025/08/01 12:57<br>2025/07/01 12:56                                                                                                    | xxxxxx-xxx<br>xxxxxx-xxx<br>xxxxxx-xxx                                                                                                    | 999999999999999<br>99999999999999<br>99999999                                                                                                    | 2025/10<br>2025/09<br>2025/08<br>2025/07                                                                              | XX-XXXXXX<br>XX-XXXXXX<br>XX-XXXXXX<br>XX-XXXXXX              | XXX-XX-XXXXXX XX<br>XXX-XX-XXXXXX XX<br>XXX-XX-XXXXXX XX<br>XXX-XX-XXXXXX XX                                                                                                    | <ul> <li>新規申込み</li> <li>新規申込み</li> <li>新規申込み</li> <li>(訂正内変通知</li> <li>(内容変更通知</li> <li>(前日日日日日日日日日日日日日日日日日日日日日日日日日日日日日日日日日日日日</li></ul>                                                                                                    | 要申込<br>申込不可<br>申込保留<br>修正依頼中<br>取送(4.55-5-5-5-5-5-5-5-5-5-5-5-5-5-5-5-5-5-5                                                                                                    | 担当者                                                                                                    |
| -<br>xxxxxx-xxxx-xx<br>xxxxx-xxxx-xx<br>xxxxx-xxxx-xx                                                                                                    | 2025/08/01 12:57<br>2025/07/01 12:57<br>2025/06/01 12:55<br>2025/06/01 12:55                                                                                                    | XXXXXX-XXX<br>XXXXX-XXX<br>XXXXX-XXX<br>XXXXX-XXX                                                                                                    | 999999999999999<br>99999999999999<br>99999999                                                                                                    | 2025/10<br>2025/09<br>2025/08<br>2025/07<br>2025/06<br>2025/05                                                        | XX-XXXXXX<br>XX-XXXXXX<br>XX-XXXXXX<br>XX-XXXXXX<br>XX-XXXXXX | XXX-XX-XXXXXX XX<br>XXX-XX-XXXXXX XX<br>XXX-XX-XXXXXX XX<br>XXX-XX-XXXXXX XX<br>XXX-XX-XXXXXXX XX<br>XXX-XX-XXXXXXX XX                                                                    | <ul> <li>新規申込み</li> <li>新規申込み</li> <li>新規申込み</li> <li>訂正内変通知</li> <li>内容変更通知</li> <li>新規申込み</li> <li>新規申込み</li> <li>新規申込み</li> </ul>                                                                                                    | 要申込<br>申込不可<br>申込保留<br>修正依頼中<br>取消依頼中<br>西由込(修正)                                                                                                    | 担当者<br>エラー<br>自動再<br>基準内<br>基準内<br>其<br>進<br>は                                                                                                    |
| -<br>(XXXXX-XXX-XX<br>(XXXXX-XXX-XX<br>(XXXXX-XXX-XX<br>(XXXXX-XXX-XX<br>(XXXXX-XXX-XX)                                                                                                    | 2025/08/01 12:58<br>2025/08/01 12:57<br>2025/07/01 12:56<br>2025/06/01 12:55<br>2025/05/01 12:54<br>2025/04/01 12:54                                                                                                    | XXXXXX-XXX<br>XXXXX-XXX<br>XXXXX-XXX<br>XXXXX-XXX<br>XXXXX-XXX                                                                                            | 99999999999999<br>9999999999999<br>999999999                                                                                                    | 2025/10<br>2025/09<br>2025/08<br>2025/07<br>2025/06<br>2025/05                                                        | XX-XXXXXX<br>XX-XXXXXX<br>XX-XXXXXX<br>XX-XXXXXX<br>XX-XXXXXX | XXX-XX-XXXXXXX XX<br>XXX-XX-XXXXXXX XX<br>XXX-XX-XXXXXXX XX<br>XXX-XX-XXXXXXX XX<br>XXX-XX-XXXXXXX XX<br>XXX-XX-XXXXXXX XX<br>XXX-XX-XXXXXXX XX                                           | <ul> <li>新規申込み</li> <li>新規申込み</li> <li>新規申込み</li> <li>訂正内変通知</li> <li>内容変更通知</li> <li>新規申込み</li> <li>新規申込み</li> <li>新規申込み</li> <li>新規申込み</li> </ul>                                                                                                    | 要申込<br>申込不可<br>申込保留<br>修正依頼中<br>取消依頼中<br>要申込(修正)                                                                                                    | 担当者<br>エラー<br>自動再<br>基準内<br>基準内<br>基準内<br>基準内                                                                                                    |
| -<br>0XXXXX-XXX-XX<br>0XXXX-XXX-XX<br>0XXXX-XXX-X                                                                                                    | 2025/08/01 12:57<br>2025/08/01 12:57<br>2025/07/01 12:55<br>2025/06/01 12:55<br>2025/05/01 12:54<br>2025/04/01 12:53                                                                                                    | XXXXXX-XXX<br>XXXXXX-XXX<br>XXXXXX-XXX<br>XXXXXX-XXX<br>XXXXXX                                                                                            | 999999999999999<br>9999999999999<br>99999999                                                                                                    | 2025/10<br>2025/09<br>2025/08<br>2025/07<br>2025/06<br>2025/05<br>2025/04<br>2025/03                                  | XX-XXXXXX<br>XX-XXXXXX<br>XX-XXXXXX<br>XX-XXXXXX<br>XX-XXXXXX | XXX-XX-XXXXXXX XX<br>XXX-XX-XXXXXXX XX<br>XXX-XX-XXXXXXX XX<br>XXX-XX-XXXXXXX XX<br>XXX-XX-XXXXXXX XX<br>XXX-XX-XXXXXXX XX<br>XXX-XX-XXXXXXX XX<br>XXX-XX-XXXXXXX XX                      | <ul> <li>新規申込み</li> <li>新規申込み</li> <li>新規申込み</li> <li>訂正内変通知</li> <li>( 内容変更通知</li> <li>〈 内容変更通知</li> <li>〈 新規申込み</li> <li>〈 新規申込み</li> <li>〈 新規申込み</li> <li>〈 新規申込み</li> <li>〈 新規申込み</li> </ul>                                                                                                    | 田 → √     要申込     要申込     甲込不可     申込保留     修正依頼中     取消依頼中     要申込(修正)     申込不可(修正)     申込不可(修正)                                                                                                    | 担当者<br>121<br>121<br>121<br>121<br>121<br>121<br>121<br>12                                                                                                    |
| -<br>(XXXXX-XXXX-XX<br>(XXXX-XXXX-XXX<br>(XXXX-XXXX-                                                                                                    | 2025/08/01 12:57<br>2025/08/01 12:57<br>2025/07/01 12:55<br>2025/06/01 12:55<br>2025/05/01 12:54<br>2025/04/01 12:53<br>2025/03/01 12:52                                                                                 | xxxxxx-xxx<br>xxxxxx-xxx<br>xxxxxx-xxx<br>xxxxxx-xxx<br>xxxxxx                                                                                            | 99999999999999999999999999999999999999                                                                                                    | 2025/10<br>2025/09<br>2025/08<br>2025/07<br>2025/06<br>2025/05<br>2025/04<br>2025/03<br>2025/02                       | XX-XXXXXX<br>XX-XXXXXXX<br>XX-XXXXXXX<br>XX-XXXXXX            | XXX-XX-XXXXXXX XX<br>XXX-XX-XXXXXXX XX<br>XXX-XX-XXXXXXX XX<br>XXX-XX-XXXXXXX XX<br>XXX-XX-XXXXXXX XX<br>XXX-XX-XXXXXXX XX<br>XXX-XX-XXXXXXX XX<br>XXX-XX-XXXXXXX XX<br>XXX-XX-XXXXXXX XX | <ul> <li>新規申込み</li> <li>新規申込み</li> <li>新規申込み</li> <li>「正内変通知</li> <li>( 内容変更通知</li> <li></li> <li></li> <li></li> <li></li> <li>新規申込み</li> <li></li> <li></li> <li></li> <li></li> <li></li> <li></li> <li></li> <li></li> <li></li> <li>新規申込み</li> <li></li> <li><td></td><td>担当者<br/>担当者<br/>コラー<br/>自動再<br/>準体<br/>基準体<br/>エラー<br/>自動再<br/>準体<br/>本<br/>本<br/>クー<br/>自動再<br/>準体<br/>本<br/>本<br/>本<br/>本<br/>本<br/>本<br/>本<br/>本<br/>本<br/>本<br/>本<br/>本<br/>本</td></li></ul> |                                                                                                    | 担当者<br>担当者<br>コラー<br>自動再<br>準体<br>基準体<br>エラー<br>自動再<br>準体<br>本<br>本<br>クー<br>自動再<br>準体<br>本<br>本<br>本<br>本<br>本<br>本<br>本<br>本<br>本<br>本<br>本<br>本<br>本                                                                                                    |
| -<br>(XXXXX-XXXX-XX<br>(XXXXX-XXXX-XX<br>(XXXXX-XXXX-                                                                                                    | 2025/08/01 12:58<br>2025/08/01 12:57<br>2025/07/01 12:56<br>2025/06/01 12:55<br>2025/05/01 12:54<br>2025/03/01 12:52<br>2025/03/01 12:52<br>2025/02/01 12:51<br>2025/02/01 12:51                                         | xxxxxx-xxx<br>xxxxx-xxx<br>xxxxx-xxx<br>xxxxx-xxx<br>xxxxx-xxx<br>xxxxx-xxx<br>xxxxx-xxx<br>xxxxx-xxx<br>xxxxx-xxx                                        | 9999999999999<br>999999999999<br>99999999999                                                                                                    | 2025/10<br>2025/09<br>2025/07<br>2025/07<br>2025/05<br>2025/05<br>2025/03<br>2025/03<br>2025/02                       | XX-XXXXXX<br>XX-XXXXXXX<br>XX-XXXXXXX<br>XX-XXXXXX            | XXX-XX-XXXXXXX         XX           XXX-XX-XXXXXXXX         XX           XXX-XX-XXXXXXXXXXXXXXXXXXXXXXXXXXXXXX                                                                            | <ul> <li>新規申込み</li> <li>新規申込み</li> <li>新規申込み</li> <li>「正内変通知</li> <li>( 内容変更通知</li> <li>( 新規申込み</li> <li>( 新規申込み</li> <li>( 新規申込み</li> <li>( 新規申込み</li> <li>( 新規申込み</li> <li>( 新規申込み</li> <li>( 新規申込み</li> <li>( 新規申込み</li> <li>( 新規申込み</li> <li>( 新規申込み</li> <li>( 新規申込み</li> </ul>                                                                                                    | <ul> <li>二 ↓</li> <li>要申込</li> <li>申込不可</li> <li>申込保留</li> <li>修正依頼中</li> <li>取消依頼中</li> <li>要申込(修正)</li> <li>申込保留(修正)</li> <li>申込保留(修正)</li> <li>基準外取下げ</li> <li>要申込(取当)</li> </ul>                                                                                                    | 担当者審<br>エラー<br>自動再審<br>基準内<br>基準内<br>エラー<br>自動再審<br>名<br>準次内<br>11<br>当書<br>第<br>第<br>第<br>第<br>第<br>第<br>第<br>第<br>第<br>第<br>第<br>第<br>第<br>第<br>第<br>第<br>第<br>第                                                                                                    |
| -<br>xxxxxx-xxxx-xx<br>xxxxx-xxxx-xxx<br>xxxxx-xxxx-xx<br>xxxxx-xxxx-xx<br>xxxxx-xxxx-xx<br>xxxxx-xxxx-xx<br>xxxxx-xxxx-xx<br>xxxxx-xxxx-xxx<br>xxxxx-xxxx-xxx                                                                                                    | 2025/08/01 12:58<br>2025/08/01 12:57<br>2025/07/01 12:56<br>2025/06/01 12:55<br>2025/05/01 12:54<br>2025/03/01 12:52<br>2025/03/01 12:52<br>2025/02/01 12:51<br>2025/01/01 12:50<br>2025/01/01 12:50                     | xxxxxxxxxx<br>xxxxxxxxxxx<br>xxxxxxxxxxx<br>xxxxx                                                                                                    | Operation     Operation     Operation | 2025/10<br>2025/09<br>2025/08<br>2025/06<br>2025/06<br>2025/03<br>2025/03<br>2025/02<br>2025/01<br>2025/01            | XX-XXXXXX<br>XX-XXXXXXX<br>XX-XXXXXXX<br>XX-XXXXXX            | XXX-XX-XXXXXXX         XX           XXX-XX-XXXXXXXX         XX           XXX-XX-XXXXXXXXX         XX           XXX-XX-XXXXXXXXXXXXXXXXXXXXXXXXXXXXXX                                      | <ul> <li>新規申込み</li> <li>新規申込み</li> <li>新規申込み</li> <li>訂正内変通知</li> <li>内容変更通知</li> <li>新規申込み</li> <li>新規申込み</li> <li>新規申込み</li> <li>新規申込み</li> <li>新規申込み</li> <li>新規申込み</li> <li>新規申込み</li> <li>新規申込み</li> <li>新規申込み</li> <li>新規申込み</li> <li>新規申込み</li> <li>新規申込み</li> <li>新規申込み</li> <li>新規申込み</li> </ul>                                                                                                    | <ul> <li>二、</li> <li>要申込</li> <li>要申込(報留)</li> <li>申込保留</li> <li>修正依頼中</li> <li>取消依頼中</li> <li>要申込(修正)</li> <li>申込保留(修正)</li> <li>申込保留(修正)</li> <li>基準外取下げ</li> <li>要申込(取消)</li> <li>曲込取消等</li> </ul>                                                                                                    | 担当者<br>コー<br>自動再<br>本本本<br>本本本<br>エラー<br>自動再<br>本本本<br>本本本<br>、<br>エラー<br>自動再<br>本本本<br>本本本<br>、<br>、<br>二<br>一<br>一<br>自動再<br>本本本<br>本本<br>本本<br>本本<br>、<br>二<br>一<br>一<br>自動再<br>本本本<br>本本<br>本本<br>本本<br>本本<br>本本<br>本本<br>本本<br>本本                                                                                                    |
| -<br>xxxxxx-xxxx-xx<br>xxxxx-xxxx-xx<br>xxxxx-xxxx-xx<br>xxxxx-xxxx-xx<br>xxxxx-xxxx-xx<br>xxxxx-xxxx-xx<br>xxxxx-xxxx-xx<br>xxxxx-xxxx-xxx                                                                                                    | 2025/08/01 12:57<br>2025/08/01 12:57<br>2025/06/01 12:55<br>2025/06/01 12:55<br>2025/04/01 12:53<br>2025/04/01 12:53<br>2025/03/01 12:51<br>2025/02/01 12:51<br>2025/01/01 12:50<br>2025/01/01 12:50                     | xxxxxx-xxx<br>xxxxx-xxx<br>xxxxx-xxx<br>xxxxx-xxx<br>xxxxx-xxx<br>xxxxx-xxx<br>xxxxx-xxx<br>xxxxx-xxx<br>xxxxx-xxx<br>xxxxx-xxx<br>xxxxx-xxx              | 99999999999999999999999999999999999999                                                                                                    | 2025/10<br>2025/08<br>2025/07<br>2025/06<br>2025/05<br>2025/04<br>2025/02<br>2025/02<br>2025/01<br>2025/01            | XX-XXXXXX<br>XX-XXXXXXX<br>XX-XXXXXXX<br>XX-XXXXXX            | XXX-XX-XXXXXXX         XX           XXX-XX-XXXXXXXX         XX           XXX-XX-XXXXXXXX         XX           XXX-XX-XXXXXXXX         XX           XXX-XX-XXXXXXXXXXXXXXXXXXXXXXXXXXXXXX  | <ul> <li>新規申込み</li> <li>新規申込み</li> <li>新規申込み</li> <li>「正内変通知</li> <li>( 内容変更通知</li> <li>〈 新規申込み</li> <li>〈 新規申込み</li> <li>〈 新規申込み</li> <li>〈 新規申込み</li> <li>〈 新規申込み</li> <li>〈 新規申込み</li> <li>〈 新規申込み</li> <li>〈 新規申込み</li> <li>〈 新規申込み</li> <li>〈 新規申込み</li> <li>〈 新規申込み</li> <li>〈 新規申込み</li> </ul>                                                                                                    | <ul> <li>二、</li> <li>要申込</li> <li>要申込(報留</li> <li>修正依頼中</li> <li>取消依頼中</li> <li>要申込(修正)</li> <li>申込不可(修正)</li> <li>申込保留(修正)</li> <li>申込保留(修正)</li> <li>車込保留(修正)</li> <li>車込(取消)</li> <li>申込取消済</li> <li>曲込処理由</li> </ul>                                                                                                    | 担当者<br>コーフー<br>自動再審<br>基準年内<br>ステー<br>自動事準<br>大学<br>二<br>一<br>一<br>一<br>動事審<br>大<br>基準年内<br>ステー<br>自動事準<br>大<br>本<br>準<br>本<br>年<br>内<br>一<br>一<br>自動事審<br>本<br>本<br>準<br>内<br>一<br>一<br>自動事審<br>本<br>本<br>準<br>内<br>一<br>一<br>自動事審<br>本<br>本<br>準<br>内<br>一<br>一<br>自動事審<br>本<br>本<br>準<br>内<br>一<br>一<br>自動事審<br>本<br>本<br>本<br>本<br>本<br>二<br>一<br>一<br>自動事審<br>本<br>本<br>本<br>本<br>二<br>一<br>一<br>自動事審<br>本<br>本<br>本<br>本<br>二<br>一<br>一<br>自動事審<br>本<br>本<br>本<br>二<br>一<br>一<br>自動事事<br>本<br>本<br>本<br>内<br>一<br>日<br>動<br>手<br>二<br>一<br>日<br>一<br>動<br>日<br>新<br>一<br>二<br>一<br>一<br>日<br>動<br>二<br>一<br>一<br>日<br>動<br>二<br>一<br>一<br>日<br>動<br>二<br>一<br>一<br>日<br>二<br>一<br>一<br>日<br>二<br>一<br>一<br>日<br>二<br>一<br>一<br>一<br>日<br>二<br>一<br>一<br>一<br>一<br>一<br>一<br>日<br>一<br>一<br>一<br>一<br>一<br>一<br>一<br>一<br>一<br>一<br>一<br>一<br>一 |
| -<br>xxxxxx-xxxx-xxx<br>xxxxx-xxxx-xxx<br>xxxxx-xxxx-xxx<br>xxxxx-xxxx-xxx<br>xxxxx-xxxx-xxx<br>xxxxx-xxxx-xxx<br>xxxxx-xxxx-xxx<br>xxxxx-xxxx-xxx<br>xxxxx-xxxx-xxx<br>xxxxx-xxxx-xxx<br>xxxxx-xxxx-xxxx-xxx<br>xxxxx-xxxx-xxxx-xxx<br>xxxxx-xxxx-xxxx-xxx<br>xxxxx-xxxx-xxxx-xxx<br>xxxxx-xxxx-xxxx-xxx<br>xxxxx-xxxx-xxxx-xxxx-xxx<br>xxxxx-xxxx-xxxx-xxxx-xxx<br>xxxxx-xxxx-xxxx-xxxx-xxxx-xxx<br>xxxxx-xxxx-xxxx-xxxx-xxxx-xxxx-xxxx-xxxx | 2025/08/01 12:59<br>2025/08/01 12:57<br>2025/07/01 12:55<br>2025/05/01 12:55<br>2025/04/01 12:53<br>2025/03/01 12:53<br>2025/03/01 12:51<br>2025/02/01 12:51<br>2025/01/01 12:50<br>2025/01/01 12:50<br>2025/01/01 12:50 | xxxxxx-xxx<br>xxxxx-xxx<br>xxxxx-xxx<br>xxxxx-xxx<br>xxxxx-xxx<br>xxxxx-xxx<br>xxxxx-xxx<br>xxxxx-xxx<br>xxxxx-xxx<br>xxxxx-xxx<br>xxxxx-xxx<br>xxxxx-xxx | 999999999999<br>99999999999<br>99999999999<br>9999                                                                                                    | 2025/10<br>2025/08<br>2025/07<br>2025/06<br>2025/05<br>2025/04<br>2025/02<br>2025/01<br>2025/01<br>2025/01            | XX-XXXXXX<br>XX-XXXXXXX<br>XX-XXXXXXX<br>XX-XXXXXX            | XXX-XX-XXXXXXXX         XX           XXX-XX-XXXXXXXX         XX           XXX-XX-XXXXXXXXXXXXXXXXXXXXXXXXXXXXXX                                                                           | <ul> <li>新規申込み</li> <li>新規申込み</li> <li>新規申込み</li> <li>「正内変通知</li> <li>「和規申込み</li> <li>新規申込み</li> <li>新規申込み</li> <li>新規申込み</li> <li>新規申込み</li> <li>新規申込み</li> <li>新規申込み</li> <li>新規申込み</li> <li>新規申込み</li> <li>新規申込み</li> <li>新規申込み</li> <li>新規申込み</li> <li>新規申込み</li> <li>新規申込み</li> <li>新規申込み</li> <li>新規申込み</li> <li>新規申込み</li> </ul>                                                                                                    | エマン     要申込     要申込     中込不可     申込保留     修正依頼中     取消依頼中     要申込(修正)     申込不可(修正)     申込保留(修正)     申込保留(修正)     基準外取下げ     要申込(取消)     申込処理中     曲込確認答                                                                                                    | 担当者<br>コー<br>担当者<br>コー<br>自動<br>基本<br>本本<br>スー<br>一<br>電<br>基本<br>本本<br>本<br>大<br>一<br>自<br>基本<br>本本<br>本<br>本<br>本<br>本<br>本<br>本<br>本<br>本<br>本<br>本<br>本                                                                                                    |
| -<br>xxxxx-xxxx-xx<br>xxxxx-xxxx-xx<br>xxxxx-xxxx-xx<br>xxxxx-xxxx-xx<br>xxxxx-xxxx-xx<br>xxxxx-xxxx-xx<br>xxxxx-xxxx-xx<br>xxxxx-xxxx-xx<br>xxxxx-xxxx-xx<br>xxxxx-xxxx-xxxx-xx<br>xxxxx-xxxx-xxxx-xx<br>xxxxx-xxxx-xxxx-xxxx-xx<br>xxxxx-xxxx-xxxx-xxxx-xxx<br>xxxxx-xxxx-xxxx-xxxx-xxxx-xxxx-xxxx-xxxx                                                                                                    | 2025/08/01 12:58<br>2025/08/01 12:57<br>2025/07/01 12:56<br>2025/05/01 12:55<br>2025/05/01 12:54<br>2025/03/01 12:52<br>2025/03/01 12:52<br>2025/01/01 12:50<br>2025/01/01 12:50<br>2025/01/01 12:50<br>2025/01/01 12:50 | xxxxxxxxxx<br>xxxxxxxxxxx<br>xxxxxxxxxxx<br>xxxxx                                                                                                    | Serverse     Serverse    | 2025/10<br>2025/08<br>2025/07<br>2025/06<br>2025/05<br>2025/04<br>2025/01<br>2025/01<br>2025/01<br>2025/01<br>2025/01 | XX-XXXXXX<br>XX-XXXXXXX<br>XX-XXXXXXX<br>XX-XXXXXX            | XXX-XX-XXXXXXX         XX           XXX-XX-XXXXXXXX         XX           XXX-XX-XXXXXXXX         XX           XXX-XX-XXXXXXXXXXXXXXXXXXXXXXXXXXXXXX                                       | <ul> <li>新規申込み</li> <li>新規申込み</li> <li>新規申込み</li> <li>訂正内変通知</li> <li>( 新規申込み</li> <li>( 新規申込み</li> </ul>                                                                                                    | スマ           要申込           申込不可           申込保留           修正依頼中           取消依頼中           要申込(修正)           申込保留(修正)           申込保留(修正)           申込保留(修正)           申込不可(修正)           申込不可(修正)           申込不可(修正)           申込不可(修正)           申込不可(修正)           申込不可(修正)           申込不可(修正)           申込不可(修正)           申込保留(修正)           申込取消済           申込確認済           申込確認済           申込確認済           申込確認済 | 担当者<br>ヨラー<br>自動再準<br>基基準<br>内<br>工ラー<br>審<br>大<br>一<br>一<br>事<br>本<br>本<br>本<br>本<br>本<br>本<br>本<br>本<br>本<br>本<br>本<br>本<br>本                                                                                                    |

# ④続けて行いたい操作があれば、各ボタンを選択する

|                                                            |                                                                                             | ユーザーID:0000000000                   | 保険利用者名:株式会社<br>保険利用者コード:00000000 | ログアウト                 |
|------------------------------------------------------------|---------------------------------------------------------------------------------------------|-------------------------------------|----------------------------------|-----------------------|
| Nigsen Egyper and investment<br>株式会社 日本貿易保<br>合ユーザーページ く   | Teacarate<br>検<br>前の画面に戻る                                                                   |                                     | 📥 画面印刷   🎦 マニュアル                 | 🇬 お問い合わせ              |
| ■ 企業総合保<br>保険証券番号 XX                                       | ★申込内容の照会(新規申込     メxxxxxxxxxxxxxxxxxxxxxxxxxxxxxxxxx                                        | み)                                  |                                  |                       |
| 入力中の内容は以下のと<br>照会している内容を修正す<br>照会している内容の申込<br>照会している内容を利用し | らりです。<br>「る場合は、「修正する」ボタンを押してください。<br>「認結果欄の内容が解消された場合は、「申込みへ」」<br>て新規申込みをすることができます。その場合は、「別 | ボタンを押してください。<br>川の申込みへ」ボタンを押してください  | 。申込みに際しては、申込内容を充                 | 分ご確認ください。             |
| 申込確認結果                                                     |                                                                                             |                                     |                                  |                       |
| 申込みの可否                                                     | XXXXXXXXXXXXXXXXXXXXXXXXXXXXXXXXXXXXXX                                                      | ****                                | *****                            | XXXXXXX               |
|                                                            |                                                                                             | 省略                                  |                                  |                       |
| 修正で                                                        | 「「「」「「」「」「」「」「」「」「」「」「」「」「」」「」「」」「」」「」」                                                     | 込みへ                                 | 別の申込み                            | ~                     |
| 修正する                                                       | ・・・「保険契約申込内容の<br>修正ができます。                                                                   | 入力」画面に遷移し                           | 、照会した証券番号                        | の入力内容につい <sup>.</sup> |
| 申込みへ                                                       | ・・・「保険契約申込内容の<br>ができます。                                                                     | 確認兼照会」画面に                           | 遷移し、照会した証                        | 券番号について申う             |
| 別の申込みへ                                                     | ・・・「保険契約申込内容の<br>として新たな案件の入力な<br>そのまま個別入力を続ける<br>番号が付与されます。                                 | )入力」画面に遷移し、<br>ができます。<br>て「申込内容の確認~ | 、照会した証券番号<br>、」ボタンを押下する          | の入力内容を下書<br>と、別のWeb入力 |

(2)申込内容の照会 個別申込みもしくは一括申込みが完了した後、以下の手順で申込内容を照会できます。

| 株式会社 日本貿易保険                                                                 |                                                                  |                                   | <b>.</b>            | 面印刷   🎦マニュアル | ↓   ● お問い合わせ |
|-----------------------------------------------------------------------------|------------------------------------------------------------------|-----------------------------------|---------------------|--------------|--------------|
| ログイン                                                                        |                                                                  |                                   |                     |              |              |
| WebユーザーID                                                                   |                                                                  |                                   |                     |              |              |
| パスワード                                                                       |                                                                  |                                   |                     |              |              |
| ■ 入力したWebユーザーIDを<br>※共用パンコンではチェックを外<br>Webユーザー(申込者)がご自り<br>Webユーザー(管理者)がご自り | R存する<br>すことをおすすめいたします。<br>rのバスワードを忘れた場合は、We<br>rのバスワードを忘れた場合は、こち | ューザー(管理者)にバスワー<br>らからバスワードを再発行してく | ドの再発行を依頼してく<br>ださい。 | ださい。         |              |

# ②保険の申込み・変更のお手続き>企業総合保険>手続状況照会/申込一覧を選択

# ▼ 企業総合保険

- お申込みに際して
- 個別申込み/新規申込み
- 個別申込み/新規申込み(雛形利用)
- 個別申込み/内容変更通知
- 個別申込み/訂正内変通知
- 一括申込み/一括入力
- 一括申込み/入力確認
- 一括申込み/申込み
- 手続状況照会/証券一覧

#### - 手続状況照会/申込一覧

- 手続状況照会/公開情報一覧
- 手続支援/申込雛形入力

# ③照会したいWeb申込番号を選択する

| Nepson Export and            | Investment Insulance |             | ユーザー                                                                                                    | -ID:0000000000 | 00 保障      | <u></u> €利用者⊐ | -F:00000 | 00000                      |
|------------------------------|----------------------|-------------|----------------------------------------------------------------------------------------------------|----------------|------------|---------------|----------|----------------------------|
| 式会社 日本貿易<br>ユーザーページ          | 易保険                  |             |                                                                                                    |                | <b>—</b> • | 面印刷           | 10 7 = : | ュアル   🌑 お問いた               |
| 企業総合<br>素項目を入力し「             |                      | 状況照会(申      | しし しょうしん しんしゅう しんしゅう しんしゅ しんしゅ |                |            |               |          |                            |
| Web申込番号                      |                      |             |                                                                                                    |                |            |               |          |                            |
| Web申込日                       | 西暦                   | 月           | 8 🔳 ~ i                                                                                                    | 西暦             | 年          | 月             | 日 (      |                            |
| 特約コード                        | 例:123456-123         |             | ユーザーに                                                                                                    |                |            |               |          | ~                          |
| 受理年月                         | 西暦                   | 月           | 申込ステー                                                                                                    | -97            |            |               |          | ~                          |
|                              |                      | 入           | カクリア 検                                                                                                    | 索              |            |               |          |                            |
| 读索結果> 999件                   | が該当しました              |             |                                                                                                    |                |            |               |          |                            |
| Wob由:3 풍음 ^                  | Wobes Det A          | 特約つビ∧▽      |                                                                                                    | 受理年月 △         |            | 証券数           |          | 由い フラークフ へい                |
| Web中达雷与 △                    |                      |             |                                                                                                    | ⊽disabled=     | 申込時        | 付替無           | 付替有      | + <u>M</u> A) - <b>X</b> A |
| XXXXXX-XXXX-                 | XX 2025/10/01 12:59  | XXXXXX-XXX  | 9999999999990                                                                                                    | 2025/10        | 1          | 1             | 0        | 申込処理中                      |
| XXXXXX-XXXX-                 | XX 2025/09/01 12:58  | XXXXXX-XXX  | 9999999999990                                                                                                    | 2025/09        | 5          | 5             | 0        | 手続中                        |
| xxxxxx-xxxx-                 | XX 2025/08/01 12:57  | xxxxxx-xxx  | 9999999999990                                                                                                    | 2025/08        | 1          | 1             | 0        | 手続中(繰越中)                   |
| XXXXXX-XXXX-                 | XX 2025/07/01 12:56  | XXXXXX-XXX  | 9999999999991                                                                                                    | 2025/07        | 1          | 1             | 0        | 手続完了                       |
| XXXXXX-XXXX-                 | XX 2025/06/01 12:55  | XXXXXX-XXX  | 9999999999991                                                                                                    | 2023/12        | 1          | 1             | 0        | 手続取消                       |
| xxxxxx-xxxx-                 | XX 2025/05/01 12:54  | XXXXXX-XXX  | 9999999999991                                                                                                    | 2025/05        | 1          | 1             | 0        | 手続完了                       |
| xxxxxx-xxxx-                 | XX 2025/04/01 12:53  | xxxxxx-xxx  | 99999999999992                                                                                                    | 2025/04        | 1          | 1             | 0        | 手続完了                       |
| XXXXXX-XXXX-                 | XX 2025/03/01 12:52  | XXXXXX-XXX  | 9999999999992                                                                                                    | 2025/03        | 1          | 1             | 0        | 手続完了                       |
|                              | XX 2025/02/01 12:51  | XXXXXX-XXX  | 9999999999992                                                                                                    | 2025/02        | 1          | 1             | 0        | 手続完了                       |
| xxxxxx-xxxx-                 |                      |             |                                                                                                    |                | 1.212      |               | -        |                            |
| xxxxxx-xxxx-<br>xxxxxx-xxxx- | XX 2025/01/01 12:50  | XXXXXXX-XXX | 9999999999992                                                                                                    | 2025/01        | 10         | 8             | 2        | 于预元了                       |

ユーザーページへ

手続状況照会(証券一覧)へ

<sup>▶</sup> 簡易通知型包括保険

#### ④証券一覧画面で証券ステータスや申込内容を確認する

証券一覧では、当該Web申込番号で申込みがされた証券が表示されます。 証券毎の証券ステータスや申込内容をご確認ください。

前述の通り、「輸出契約等番号」リンクまたは「請求・返還保険料」リンクをクリックすると、「業務詳細」画面が ポップアップ画面で開きます。

また、(1)の様に申込んだ証券の内容について照会することも可能です。

| NE>                                        | a                            |              |                | E       | ザーID:000  | 000000000 保障    | 保険利用者名:<br>食利用者コード:00 | 株式会社           | ログアウト |
|--------------------------------------------|------------------------------|--------------|----------------|---------|-----------|-----------------|-----------------------|----------------|-------|
| Ngoon Expert and No<br>式会社 日本貿易<br>ユーザーページ | 保険                           |              |                |         |           | 🚢 画面印刷 丨 🚺      | マニュアル                 | ? ヘルプ   🗬      | お問い合お |
| 企業総合份                                      | <b></b>                      | 続状況照         | 会(証券-          | -覧)     |           |                 |                       |                |       |
| 素項目を入力し、「核                                 | 資素」ボタンを押してく                  | (ださい。        |                |         |           |                 |                       |                |       |
| Web申込番号                                    |                              |              | ]              |         |           |                 |                       |                |       |
| 手続日                                        | 西暦                           | 年            | 月 []]          | в 🔳     | ~ 西暦      | 年               | 月                     | E III          |       |
| 特約コード                                      | <del>-</del><br>例:123456-123 |              |                |         | -ザーID     | ·               |                       |                |       |
| 受理年月                                       | 西暦                           | 年月           |                | 証券      | 等番号       | (半角数字2桁-9桁      |                       |                |       |
| 証券ステータス                                    |                              | •]           |                |         |           |                 |                       |                |       |
|                                            |                              |              | 1カク!           |         | 榆壶        |                 |                       |                |       |
|                                            |                              |              |                |         |           |                 |                       |                |       |
| Web申込番号<br>△ ▽                             | 手続日時                         | 特約コード<br>△ ▽ | ユーザーID<br>△ ▽  | 受理年月    | 証券        | 番号/変更番号<br>△ ▽  | 処理種別                  | 証券ステータス<br>△ ▽ | 自動審   |
|                                            | 2025/10/01 12:59             | XXXXXX-XXX   | 99999999999990 | 2025/10 | xx-xxxxxx | xxx-xx-xxxxx x  | × 新規申込み               | 要申込            | 担当者   |
| <u>~</u>                                   | 2025/09/01 12:58             | xxxxxx-xxx   | 99999999999990 | 2025/09 | xx-xxxxxx | xxx-xx-xxxxx x  | × 新規申込み               | 申込不可           | エラー   |
|                                            | 2025/08/01 12:57             | xxxxxx-xxx   | 99999999999990 | 2025/08 | xx-xxxxx  | xxx-xx-xxxxx x  | × 訂正内変通知              | 申込保留           | 自動再   |
| xxxxx-xxxx-xx                              | 2025/07/01 12:56             | XXXXXX-XXX   | 9999999999991  | 2025/07 | xx-xxxxxx | xxx-xx-xxxxxx x | X 内容変更通知              | 修正依頼中          | 基準日   |
| xxxxxx-xxxx-xx                             | 2025/06/01 12:55             | xxxxxx-xxx   | 9999999999991  | 2025/06 | xx-xxxxxx | xxx-xx-xxxxx x  | × 新規申込み               | 取消依頼中          | 基準[   |
| <pre>xxxxxx-xxxx-xx</pre>                  | 2025/05/01 12:54             | xxxxxx-xxx   | 9999999999991  | 2025/05 | xx-xxxxxx | xxx-xx-xxxxx x  | × 新規申込み               | 要申込(修正)        | 基準    |
| <pre>xxxxxx-xxxx-xx</pre>                  | 2025/04/01 12:53             | xxxxxx-xxx   | 9999999999992  | 2025/04 | xx-xxxxxx | xxx-xx-xxxxx x  | × 新規申込み               | 申込不可(修正)       | エラー   |
| <pre></pre>                                | 2025/03/01 12:52             | xxxxxx-xxx   | 9999999999992  | 2025/03 | xx-xxxxx  | xxx-xx-xxxxxx x | × 新規申込み               | 申込保留(修正)       | 自動再行  |
| <pre>xxxxx-xxxx-xx</pre>                   | 2025/02/01 12:51             | xxxxxx-xxx   | 9999999999992  | 2025/02 | xx-xxxxxx | xxx-xx-xxxxx x  | × 新規申込み               | 基準外取下げ         | 基準約   |
| xxxxxx-xxxx-xx                             | 2025/01/01 12:50             | xxxxxx-xxx   | 9999999999992  | 2025/01 | xx-xxxxx  | xxx-xx-xxxxxx x | X 新規申込み               | 要申込(取消)        | 担当者   |
| xxxxxx-xxxx-xx                             | 2025/01/01 12:50             | xxxxxx-xxx   | 9999999999992  | 2025/01 | xx-xxxxxx | xxx-xx-xxxxxx x | × 新規申込み               | 申込取消済          | 担当者   |
| xxxxxx-xxxx-xx                             | 2025/01/01 12:50             | xxxxxx-xxx   | 9999999999992  | 2025/01 | xx-xxxxxx | xxx-xx-xxxxxx x | × 新規申込み               | 申込処理中          | 担当者   |
| <pre>xxxxxx-xxxx-xx</pre>                  | 2025/01/01 12:50             | xxxxxx-xxx   | 9999999999992  | 2025/01 | xx-xxxxx  | xxx-xx-xxxxxx x | × 新規申込み               | 申込確認済          | 担当者   |
| xxxxxx-xxxx-xx                             | 2025/01/01 12:50             | xxxxxx-xxx   | 9999999999992  | 2025/01 | xx-xxxxxx | xxx-xx-xxxxxx x | × 新規申込み               | 申込確認中          | 担当者   |
| <                                          | 2025/01/01 12:50             | xxxxxx-xxx   | 99999999999999 | 2025/01 | xx-xxxxx  | xxx-xx-xxxxx x  | X 新規申込み               | 申认確認済          | 相当者:  |

# 4-7. 個別入力の画面制御

「貿易一般保険約款第25条に基づいて保険金受取人を定める」のチェックボックスのオフ/オン時画面表示の変化

(チェック前)

| 保険契約の当事者  |                                                                     |
|-----------|---------------------------------------------------------------------|
| 保険金の受取人 🕜 | <ul><li>(受取人の指定)</li><li>□ 貿易一般保険約款 第25条にもとづいて保険金受取人を定める。</li></ul> |

(チェック後)

# 保険金の受取人欄が表示されます。

| 保険契約の当事者  |                                                                                                    |
|-----------|----------------------------------------------------------------------------------------------------|
| 保険金の受取人 🕜 | <ul> <li>(受取人の指定)</li> <li>☑ 貿易一般保険約款 第25条にもとづいて保険金受取人を定める。</li> <li>保険金の受取人(必須)</li> <li>(半角数字9桁)</li> </ul> |

# 「発効条件あり」のチェックボックスのオフ/オン時画面表示の変化

(チェック前)

| 契約発効条件がある場合、「発効条件あり」にチェックし契約発効日を入力してください。 |               |  |
|-------------------------------------------|---------------|--|
| 発効条件あり                                    |               |  |
| 契約発効日                                     | 西暦            |  |
| リファレンス番号                                  | (半角英数字15文字以内) |  |
| 担当部門                                      | (半角英数字6桁以内)   |  |

# (チェック後)

| 契約発効日欄が活性化します。 |                                           |               |  |  |  |
|----------------|-------------------------------------------|---------------|--|--|--|
|                | 契約発効条件がある場合、「発効条件あり」にチェックし契約発効日を入力してください。 |               |  |  |  |
|                | <ul> <li>発効条件あり</li> </ul>                |               |  |  |  |
|                | 契約発効日                                     | 西暦 年 月 日 田    |  |  |  |
|                | リファレンス番号                                  | (半角英数字15文字以内) |  |  |  |
|                | 担当部門                                      | (半角英数字6桁以内)   |  |  |  |

#### 「告知事項に該当する事象が発生しています」のチェックボックスのオフ/オン時画面表示の変化

#### (告知事項の有無 チェック前)

| 告知事項   |           |  |  |  |
|--------|-----------|--|--|--|
| 告知事項 🅜 | (告知事項の有無) |  |  |  |

#### (告知事項の有無 チェック後、告知事項1 チェック前) 告知事項1~3が表示されます。

| 告知事項   |                                                                                                    |
|--------|----------------------------------------------------------------------------------------------------|
| 告知事項 🕢 | <ul> <li>(告知事項の有無)</li> <li>▲ 告知事項に該当する事象が発生しています。 (非常のみ付保)</li> <li>(告知事項1)</li> <li>■ 輸出契約等の相手方との間で決済期限が到来する債権について、決済期限に決済が予定通り行われず、45日以上の<br/>遅延が発生し、現時点において解消されていないこと。</li> <li>(告知事項2)</li> <li>■ 輸出契約等の相手方が、操業停止状態にある、または破産その他これに準ずる事由の準備段階にあることを知ったこ<br/>と。</li> <li>(告知事項3)</li> <li>■ その他、損失を受けるおそれのある重要な事実のあることを知ったこと。</li> </ul> |

#### (告知事項の有無 チェック後、告知事項1 チェック後) 告知事項1の内容説明欄が表示されます。

| 告知事項   |                                                                                                    |
|--------|----------------------------------------------------------------------------------------------------|
| 告知事項 🕜 | <ul> <li>(告知事項の有無)</li> <li>▲ 告知事項に該当する事象が発生しています。 (非常のみ付保)</li> <li>(告知事項1)</li> <li>▲ 輸出契約等の相手方との間で決済期限が到来する債権について、決済期限に決済が予定通り行われず、45日以上の<br/>遅延が発生し、現時点において解消されていないこと。</li> <li>告知事項1の内容説明(必須)</li> </ul> |
|        | <ul> <li>(全角200文字以内)</li> <li>(告知事項2)</li> <li>(輪出契約等の相手方が、操業停止状態にある、または破産その他これに準ずる事由の準備段階にあることを知ったこと。</li> <li>(告知事項3)</li> <li>○ その他、損失を受けるおそれのある重要な事実のあることを知ったこと。</li> </ul>                               |

告知事項2および3は同様のため割愛します。

### 「輸出等代金等の支払人と異なる」のチェックボックスのオフ/オン時画面表示の変化

(チェック前)

| 輸出契約等の相手方 🕜 | 輸出契約等の相手方が輸出代金等の支払人と異なる場合、「輸出代金等の支払人と異なる」にチェックし、契約書に記載<br>されている輸出契約等の相手方の所在国、名称と一致する各コードを入力してください。<br>□輸出代金等の支払人と異なる |
|-------------|----------------------------------------------------------------------------------------------------|
|             |                                                                                                    |

# (チェック後) 輸出契約等の相手方欄が表示されます。

| 輸出契約等の相手方 🥜 | 輸出契約等の相手方が輸出代金等の支払人と異なる場合、「輸出代金等の支払人と異なる」にチェックし、契約書に記載<br>されている輸出契約等の相手方の所在国、名称と一致する各⊐ードを入力してください。 |          |                |  |
|-------------|----------------------------------------------------------------------------------------------------|----------|----------------|--|
|             | ☑ 輸出代金等の支払人と異なる                                                                                    |          |                |  |
|             | 国コード(必須)                                                                                           | (半角数字3桁) | バイヤーコードの検索はこちら |  |
|             | バイヤーコード(必須)                                                                                        | (半角数字7桁) |                |  |

#### 「契約形態」のプルダウンで仲介貿易を選択時画面表示の変化

#### (契約形態 選択前)

| 輸出契約等の情報                          |                                                              |                                                                     |
|-----------------------------------|--------------------------------------------------------------|---------------------------------------------------------------------|
| 契約の形態 😮                           | 契約形態(必須)                                                     | 選択してください                                                            |
| 輸出等契約元本 <table-cell></table-cell> | 通貨( <mark>必須)</mark><br>為替換算率<br>契約元本(建値)( <mark>必須</mark> ) | 選択してください     外貨建対応特約あり       (整数部最大4桁、小数部6桁)       (整数部最大13桁、小数部2桁) |

# (契約形態 仲介貿易契約選択後、支配関係あり チェック前) 仲介貿易の買契約の相手国および支配関係欄が表示されます。

| 輸出契約等の情報                          |                                                                                                    |
|-----------------------------------|----------------------------------------------------------------------------------------------------|
| 契約の形態 🥝                           | 契約形態(必須) 仲介貿易契約 ▼                                                                                                    |
| 仲介貿易の買契約の相手国および<br>支配関係 <b>2</b>  | <ul> <li>仲介貿易契約の相手方と買契約の相手方との間に支配関係がある場合は「支配関係あり」にチェックしてください。</li> <li>□ 支配関係あり</li> <li>船積国コード(必須)</li> <li>(半角数字3桁)</li> <li>国コードの検索はこちら</li> <li>買契約の相手国コード(必須)</li> <li>(半角数字3桁)</li> <li>国コードの検索はこちら</li> </ul> |
| 輸出等契約元本 <table-cell></table-cell> | 通貨(必須)     選択してください     外貨建対応特約あり       為替換算率     (整数部最大4桁、小数部6桁)       契約元本(建値)(必須)     (整数部最大13桁、小数部2桁)                                                                                                    |

# (契約形態 仲介貿易契約選択後、支配関係あり チェック後) 非常のみ付保の文言が表示されます。

| 輸出契約等の情報                  |                                                                                                    |
|---------------------------|----------------------------------------------------------------------------------------------------|
| 契約の形態 ?                   | 契約形態(必須) 仲介貿易契約 ∨                                                                                                    |
| 仲介貿易の買契約の相手国および<br>支配関係 ? | <ul> <li>仲介貿易契約の相手方と買契約の相手方との間に支配関係がある場合は「支配関係あり」にチェックしてください。</li> <li>☑ 支配関係あり 非常のみ付保</li> <li>船積国コード(必須)</li> <li>(半角数字3桁)</li> <li>国コードの検索はこちら</li> <li>買契約の相手国コード(必須)</li> <li>(半角数字3桁)</li> <li>国コードの検索はこちら</li> </ul> |
| 輸出等契約元本 🕢                 | 通貨(必須)     選択してください     外貨建対応特約あり       為替換算率     (整数部最大4桁、小数部6桁)       契約元本(建値)(必須)     (整数部最大13桁、小数部2桁)                                                                                                    |

# 「通貨」のプルダウンでレート管理外通貨選択時画面表示の変化

# (レート管理外通貨選択前)

| 輸出等契約元本 🕜 | 通貨(必須)       | 選択してください  外貨建対応特約あり |
|-----------|--------------|---------------------|
|           | 為替換算率        | (整数部最大4桁、小数部6桁)     |
|           | 契約元本(建値)(必須) | (整数部最大13桁、小数部2桁)    |

# (レート管理外通貨選択後、為替換算率入力前)

| 輸出等契約元本 💡 | 通貨( <mark>必須</mark> )       | 「ブラジル レアル ∨ □外貨建対応特約あり |
|-----------|-----------------------------|------------------------|
|           | 為替換算率( <mark>必須</mark> )    | (整数部最大4桁、小数部6桁)        |
|           | 契約元本(建値)( <mark>必須</mark> ) | (整数部最大13桁、小数部2桁)       |
|           |                             |                        |

# (レート管理外通貨選択後、為替換算率入力後)

| 輸出等契約元本 💡 | 通貨(必須)                      | 【ブラジル レアル ▼ □ 外貨建対応特約あり                  |
|-----------|-----------------------------|------------------------------------------|
|           | 為替換算率( <mark>必須</mark> )    | 30.50 (整数部最大4桁、小数部6桁)<br>為替換算率が入力されています。 |
|           | 契約元本(建値)( <mark>必須</mark> ) | (整数部最大13桁、小数部2桁)                         |

「役務」のチェックボックスのオフ/オン時画面表示の変化(船積前てん補危険、船積前保険対象額、 船積後付保率(非常・信用))

# (役務のチェックボックスオフ時)

| 保険契約の内容 |                            |                               |
|---------|----------------------------|-------------------------------|
| 契約の内容 🕜 | 船積前 てん補危険                  | 総合(非常+信用) 🗸                   |
|         | 保険対象額(必須)                  | (整数部最大13桁、小数部2桁)              |
|         | 付保率(非常)                    | 80.0 %                        |
|         | 付保率(信用)                    | 80.0 %                        |
|         | (注)同一枝に複数の船積を入力することはできません。 | 。枝を分けて入力を行うか、NEXIにお問い合わせください。 |

# (役務のチェックボックス オン時)

| 保険契約の内容 |                            |                               |
|---------|----------------------------|-------------------------------|
| 契約の内容 🕜 | 船積前 てん補危険                  | てん補しない                        |
|         | 保険対象額                      | (整数部最大13桁、小数部2桁)              |
|         | 付保率(非常)                    | 0 %                           |
|         | 付保率(信用)                    | 0 %                           |
|         | (注)同一枝に複数の船積を入力することはできません。 | 枝を分けて入力を行うか、NEXIIにお問い合わせください。 |

「決済方法」のプルダウンでユーザンスを設定する決済方法選択時画面表示の変化

#### (決済方法選択前)

| 輸出代金等の決済方法  |                                     |                           |        |    |     |   |
|-------------|-------------------------------------|---------------------------|--------|----|-----|---|
| 決済方法とその条件 🕜 |                                     | 決済方法( <mark>必須</mark> )   |        | 支払 | ム保証 |   |
|             | 選択してください                            | 1 選択してください  ▼             |        |    |     |   |
|             | 決済金額(元本)                            | 決済金額(元本) 決済金額(金利) ユーザンス   |        |    |     |   |
|             |                                     |                           |        | 年  | 月   | B |
|             | (決済金額は、整数部最大13桁、<br>決済方法が複数ある場合は、右の | 小数部2桁)<br>D追加ボタンを押して追加入力し | てください。 |    | 追加  |   |

# (決済方法選択後 ※ユーザンスを設定するもの)

| 輸出代金等の決済方法  |                                     |                                 |       |        |  |
|-------------|-------------------------------------|---------------------------------|-------|--------|--|
| 決済方法とその条件 💡 | 41:REMITTANCE @@@                   | 決済方法(必須)<br>DAYS AFTER B/L DATE | ~]    | 支払保証 ✔ |  |
|             | 1 決済金額(元本)(必須) 決済金額(金利) ユーザンス(必須)   |                                 |       | 決済日    |  |
|             |                                     |                                 | ►     | 年 月 日  |  |
|             | (決済金額は、整数部最大13桁、<br>決済方法が複数ある場合は、右0 | 、小数部2桁)<br>D追加ボタンを押して追加入力して     | ください。 | 追加     |  |

# 「決済方法」のプルダウンで決済予定日を設定する決済方法選択時画面表示の変化

# (決済方法選択前)

| 輸出代金等の決済方法  |                                                                                |                           |        |    |    |   |
|-------------|--------------------------------------------------------------------------------|---------------------------|--------|----|----|---|
| 決済方法とその条件 💡 | 128401                                                                         | <b>決</b> 済方法( <u>必須</u> ) |        | 支払 | 保証 |   |
|             | 選択してください         ✓           1         決済金額(元本)         決済金額(金利)         ユーザンス |                           |        |    |    |   |
|             |                                                                                |                           | · ·    | 年  | 月  | B |
|             | (決済金額は、整数部最大13桁、/<br>決済方法が複数ある場合は、右の)                                          | 小数部2桁)<br>追加ボタンを押して追加入力して | てください。 |    | 追加 |   |

# (決済方法選択後 ※決済予定日を設定するもの)

| 輸出代金等の決済方法  |                                         |                           |            |                   |
|-------------|-----------------------------------------|---------------------------|------------|-------------------|
| 決済方法とその条件 🕜 |                                         | <b>決済方法 (必須)</b><br>T)    | <b>~</b> ) | 支払保証              |
|             | 決済金額(元本)(必須)                            | 決済金額(金利)                  | ユーザンス      | 決済日 (必須)<br>年 月 日 |
|             | (決済金額は、整数部最大13桁、J)<br>決済方法が複数ある場合は、右の3) | 、数部2桁)<br>含加ボタンを押して追加入力して | てください。     | 追加                |

「決済方法」のプルダウンで100%前払選択時画面表示の変化(決済金額(元本・金利))

# (決済方法選択前)

| 輸出代金等の決済方法  |                                     |                           |            |      |   |
|-------------|-------------------------------------|---------------------------|------------|------|---|
| 決済方法とその条件 🕝 | 選択してください)                           | 決済方法(必須)                  | <b>~</b> ] | 支払保証 |   |
|             | 1 決済金額(元本)                          | 決済日                       |            |      |   |
|             |                                     |                           | · ·        | 年月   | B |
|             | (決済金額は、整数部最大13桁、<br>決済方法が複数ある場合は、右の | 小数部2桁)<br>)追加ボタンを押して追加入力し | てください。     | 追加   |   |

# (決済方法選択後)

| 輸出代金等の決済方法                          |                                                                                                    |                                                                         |                |                                               |
|-------------------------------------|----------------------------------------------------------------------------------------------------|-------------------------------------------------------------------------|----------------|-----------------------------------------------|
| 決済方法とその条件 <table-cell></table-cell> | 1         60:100% ADVANCE PAYM<br>決済金額(元本)           0.00         0.00           (決済金額は、整数部最大13桁、川<br>決済方法が複数ある場合は、右の) | 決済方法(必須)         IENT         決済金額(金利)         0.00               数部2桁) | ユーザンス<br>ください。 | 支払保証       、       決済日       年     月       追加 |

#### 4-8. 削除手続き

入力した証券について、申込む必要がなくなった証券は申込み前に削除することができます。

#### ①保険の申込み・変更のお手続き>企業総合保険>手続状況照会/証券一覧を選択

▼ 企業総合保険
 お申込みに際して
 個別申込み/新規申込み
 個別申込み/新規申込み(雛形利用)
 個別申込み/内容変更通知
 個別申込み/内容変更通知
 個別申込み/訂正内変通知
 一括申込み/一括入力
 一括申込み/一括入力
 一括申込み/人力確認
 一括申込み/上前券一覧
 手続状況照会/上前券一覧
 手続支援/申込雛形入力
 ▶ 簡易通知型包括保険

# ②削除を選択する

「手続きを選択する」プルダウンで削除を選択します。

| NF)                                                                                      | a                                    | 0            |                | ÷           | ザID:000        | 0000000000 保険  | 保険利用者名:<br>利用者コード:00 | 株式会社           | ログアウト |
|------------------------------------------------------------------------------------------|--------------------------------------|--------------|----------------|-------------|----------------|----------------|----------------------|----------------|-------|
| Nepart Expert and ins<br>式会社 日本貿易<br>ユーザーページ                                             | wither increases<br>保険               |              |                |             |                | 💄 画面印刷 丨 🔟     | マニュアル   (            | ペルプ   ●        | お問い合  |
|                                                                                          | <b>民険 申込手</b>                        | 続状況照         | 会(証券-          | -覧)         |                |                |                      |                |       |
| Web申込番号                                                                                  |                                      |              | 1              |             |                |                |                      |                |       |
| 手続日                                                                                      | 西暦                                   | ]年 [         | ,<br>]月I       |             | ~ 西暦           | 年              | 月                    | _ ⊟ 🔳          |       |
| 特約コード                                                                                    | <br>例:123456-123                     |              |                | -د          | ーザーID          | · · · · · ·    |                      |                |       |
| 受理年月                                                                                     | 西暦                                   | 年 月          |                | 訂正考         | <sup>券番号</sup> | (半角数字2桁-9桁     |                      |                |       |
| 証券ステータス                                                                                  |                                      | •]           |                |             |                |                |                      |                |       |
| 択したメニュー: XXX<br>食索結果> 9999件/                                                             | XXXXXXXXXXXXXXXXXXXXXXXXXXXXXXXXXXXX | ××××         |                |             |                | 手続きを選択する       |                      |                | •     |
| Web申込番号<br>△ ▽                                                                           | 手続日時<br>△ ▼                          | 特約コード<br>△ ▽ | ユーザーID<br>△ ▽  | 受理年月<br>△ ▽ | 証券             | 番号/変更番号<br>△ ▽ | 処理種別                 | 証券ステータス<br>△ ▽ | 自動署   |
| -                                                                                        | 2025/10/01 12:59                     | xxxxxx-xxx   | 99999999999990 | 2025/10     | xx-xxxxxx      | xxx-xx-xxxxx x | く 新規申込み              | 要申込            | 担当者   |
| -                                                                                        | 2025/09/01 12:58                     | XXXXXX-XXX   | 9999999999990  | 2025/09     | xx-xxxxx       | xxx-xx-xxxxx x | < 新規申込み              | 申込不可           | エラ・   |
| -                                                                                        | 2025/08/01 12:57                     | XXXXXX-XXX   | 99999999999990 | 2025/08     | xx-xxxxx       | xxx-xx-xxxxx x | < 訂正内変通知             | 申込保留           | 自動再   |
| xxxxx-xxxx-xx                                                                            | 2025/07/01 12:56                     | xxxxxx-xxx   | 9999999999991  | 2025/07     | xx-xxxxx       | xxx-xx-xxxxx x | < 内容変更通知             | 修正依頼中          | 基準    |
| xxxxx-xxxx-xx                                                                            | 2025/06/01 12:55                     | xxxxxx-xxx   | 9999999999991  | 2025/06     | xx-xxxxx       | xxx-xx-xxxxx x | 新規申込み                | 取消依頼中          | 基準    |
| <pre>xxxxx-xxxx-xx</pre>                                                                 | 2025/05/01 12:54                     | XXXXXX-XXX   | 9999999999991  | 2025/05     | xx-xxxxxx      | xxx-xx-xxxxx x | ▲ 新規申込み              | 要申込(修正)        | 基準    |
| xxxxx-xxxx-xx                                                                            | 2025/04/01 12:53                     | XXXXXX-XXX   | 9999999999992  | 2025/04     | xx-xxxxxx      | xxx-xx-xxxxx x | ▲ 新規申込み              | 申込不可(修正)       | エラー   |
| <pre><pre><pre><pre><pre><pre><pre><pre></pre></pre></pre></pre></pre></pre></pre></pre> | 2025/03/01 12:52                     | XXXXXX-XXX   | 9999999999992  | 2025/03     | XX-XXXXX       | xxx-xx-xxxxx x | く 新規申込み              | 申込保留(修正)       | 自動再   |
| xxxxxx-xxxx-xx                                                                           | 2025/02/01 12:51                     | XXXXXX-XXX   | 9999999999992  | 2025/02     | XX-XXXXXX      | xxx-xx-xxxxx x | く 新規申込み              | 基準外取下げ         | 基準    |

# ③削除を行う証券を選択する

検索結果の一番左の列にチェックボックスが表示されます。削除を行う証券のチェックボックスを押下します。 ※削除可能な証券のチェックボックスだけが活性化し、選択できます。

| 1     | NEX                                               |                  |              |                | <u>م</u> ــــــــــــــــــــــــــــــــــــ | ザーID:000 | 000000000                             | 保院<br>保険利用  | 食利用者名:株式<br> 者コード:00000 | t会社<br>100000  | 「アウト |
|-------|---------------------------------------------------|------------------|--------------|----------------|-----------------------------------------------|----------|---------------------------------------|-------------|-------------------------|----------------|------|
| 式<br> | Ngpon Expert and Investment<br>会社 日本貿易保<br>ーザーページ | ri haunace<br>陵  |              |                |                                               |          | 💄 画面印刷                                | <b>₩</b> ₹= | 17N   🕜 ^               | ヘルプ   🗬 お間     | い合わ  |
|       | <b>企業総合保</b>                                      | <b>険 申込手続</b>    | 状況照会         | (証券一           | 覧)                                            |          |                                       |             |                         |                |      |
| 8     | Web申込番号                                           |                  |              |                |                                               |          |                                       |             |                         |                |      |
|       | 手続日    西                                          | i暦年              | 月            | В              | -                                             | - 西暦     | 年                                     |             | 月                       | □ 日 🔳          |      |
|       | 特約コード例                                            | : 123456-123     |              |                | ユーザ                                           | —ID      |                                       | ~           |                         |                |      |
|       | 受理年月 西                                            | i曆年              | 月            |                | 証券番                                           | 号        | (半角数字2桁-                              | -9桁-2桁      | <br>ī—6桁)               |                |      |
|       | 証券ステータス                                           | ~                |              |                |                                               |          |                                       |             |                         |                |      |
|       |                                                   |                  |              | 入力クリア          | ·                                             | 検索       |                                       |             |                         |                |      |
| 択     | したメニュー: XXXXX                                     | ****             | х            |                |                                               |          | 手続きを選択                                | する 削        | 除                       |                | •    |
| 検     | 索結果> 9999件が言                                      | 亥当しました           |              |                |                                               |          |                                       |             |                         |                |      |
|       | Web申込番号<br>△ ▽                                    | 手続日時             | 特約コード<br>△ ▽ | ユーザーID<br>△ ▽  | 受理年月                                          | 83       | 券番号/変更番<br>△ ▽                        | 号           | 処理種別                    | 証券ステータス<br>△ ▽ | 自動   |
| ~     | 8                                                 | 2025/10/01 12:59 | XXXXXX-XXX   | 9999999999990  | 2025/10                                       | xx-xxx   | (XXXXX-XX-XX)                         | xxx xx      | 新規申込み                   | 要申込            | 担当君  |
|       | -                                                 | 2025/09/01 12:58 | xxxxxx-xxx   | 99999999999990 | 2025/09                                       | XX-XXXX  | (XXXXX-XX-XX)                         | xxx xx      | 新規申込み                   | 申込不可           | I.   |
|       | -                                                 | 2025/08/01 12:57 | xxxxxx-xxx   | 9999999999990  | 2025/08                                       | XX-XXX   | xxxxx-xx-xx>                          | xxx xx      | 訂正内変通知                  | 申込保留           | 自動理  |
|       | XXXXXX-XXXX-XX                                    | 2025/07/01 12:56 | xxxxxx-xxx   | 9999999999991  | 2025/07                                       | xx-xxx   | (XXXXX-XX-XX)                         | xxx xx      | 内容変更通知                  | 修正依頼中          | 基準   |
|       | xxxxxx-xxxx-xx                                    | 2025/06/01 12:55 | XXXXXX-XXX   | 9999999999991  | 2025/06                                       | xx-xxxx  | · · · · · · · · · · · · · · · · · · · | xxx xx      | 新規申込み                   | 取消依頼中          | 基注   |

※内容変更通知または訂正内変通知の場合、削除されるのは該当の変更番号のみです。証券自体が削除される わけではありません。

# ④ 削除 「削除する」ボタンを押下します。 ダイアログが表示されますので削除件数を確認しOKボタンを押下します。

| Web申込番号<br>△ ▽ | 手続日時<br>△ ▼      | 特約コード<br>△ ▽ | ユーザーID<br>△ ▽  | 受理年月<br>△ ▽ | 証券番号/変更番号<br>△ ▽    | 処理種別    | 証券ステータス<br>△ ▽ | 自動  |
|----------------|------------------|--------------|----------------|-------------|---------------------|---------|----------------|-----|
| -              | 2025/10/01 12:59 | XXXXXX-XXX   | 9999999999990  | 2025/10     | xx-xxxxxxxxxx xx    | 新規申込み   | 要申込            | 担当君 |
|                | 2025/09/01 12:58 | xxxxxx-xxx   | 99999999999990 | 2025/09     | xx-xxxxxxxxxxxxx xx | 新規申込み   | 申込不可           | I.  |
|                | 2025/08/01 12:57 | xxxxxx-xxx   | 9999999999990  | 2025/08     | xx-xxxxxxxxxxx x    | (訂正内変通知 | 申込保留           | 自動剤 |
| xxxxxx-xxxx-xx | 2025/07/01 12:56 | xxxxxx-xxx   | 9999999999991  | 2025/07     | xx-xxxxxxxxxxx x    | (内容変更通知 | 修正依頼中          | 基準  |
| xxxxxx-xxxx-xx | 2025/06/01 12:55 | xxxxxx-xxx   | 9999999999991  | 2025/06     | xx-xxxxxxxxxxx xx   | 新規申込み   | 取消依頼中          | 基约  |
| XXXXXX-XXXX-XX | 2025/05/01 12:54 | xxxxxx-xxx   | 9999999999991  | 2025/05     | xx-xxxxxxxxxx xx    | 新規申込み   | 要申込(修正)        | 基地  |
| xxxxxx-xxxx-xx | 2025/04/01 12:53 | xxxxxx-xxx   | 9999999999992  | 2025/04     | xx-xxxxxxxxxx xx    | 新規申込み   | 申込不可(修正)       | I   |
| xxxxxx-xxxx-xx | 2025/03/01 12:52 | xxxxxx-xxx   | 9999999999992  | 2025/03     | xx-xxxxxxxxxxx xx   | 新規申込み   | 申込保留(修正)       | 自動利 |
| xxxxxx-xxxx-xx | 2025/02/01 12:51 | xxxxxx-xxx   | 99999999999999 | 2025/02     | xx-xxxxxxxxxx xx    | 新規申込み   | 基準外取下げ         | 基道  |
| XXXXXX-XXXX-XX | 2025/01/01 12:50 | XXXXXX-XXX   | 9999999999992  | 2025/01     | xx-xxxxxxxxx xx     | 新規申込み   | 要申込(取消)        | 担当者 |
| xxxxxx-xxxx-xx | 2025/01/01 12:50 | xxxxxx-xxx   | 9999999999992  | 2025/01     | xx-xxxxxxxxxxx xx   | (新規申込み  | 申込取消済          | 担当者 |
| XXXXXX-XXXX-XX | 2025/01/01 12:50 | XXXXXX-XXX   | 9999999999992  | 2025/01     | xx-xxxxxxxxxx xx    | 新規申込み   | 申込処理中          | 担当者 |
| xxxxxx-xxxx-xx | 2025/01/01 12:50 | xxxxxx-xxx   | 9999999999992  | 2025/01     | xx-xxxxxxxxxx xx    | 新規申込み   | 申込確認済          | 担当者 |
| xxxxxx-xxxx-xx | 2025/01/01 12:50 | XXXXXX-XXX   | 9999999999992  | 2025/01     | xx-xxxxxxxxx xx     | 新規申込み   | 申込確認中          | 担当者 |
| xxxxxx-xxxx-xx | 2025/01/01 12:50 | xxxxxx-xxx   | 99999999999992 | 2025/01     | xx-xxxxxxxxx xx     | 新規申込み   | 申込確認済          | 担当者 |

ユーザーページへ

削除する

# www3p.nexi.go.jpの内容

500件選択されました。 処理に時間がかかることが予想されます。 本当に削除しますか?

OK

キャンセル

#### A. 個別入力で申込み前に修正を行う場合

「申込確認結果」エリアの「申込みの可否」欄に[入力した内容にエラーがあります。]と表示されたり、 内容に誤りを発見した場合には、お客様で内容を確認し修正することができます。

#### ①「個別入力」画面に戻る

「申込確認」画面で申込み内容を確認して誤りに気付いた場合、「修正する」ボタンを押下します。

| 修正する          | 一申込む一 | 「続けて入力へ」 |
|---------------|-------|----------|
| 手続状況照会(証券一覧)へ |       |          |

#### ②修正内容入力

「個別入力」画面で修正内容を入力します。

入力後、申込み内容を確認して問題なければ、「申込内容の確認へ」ボタンを押下してください。

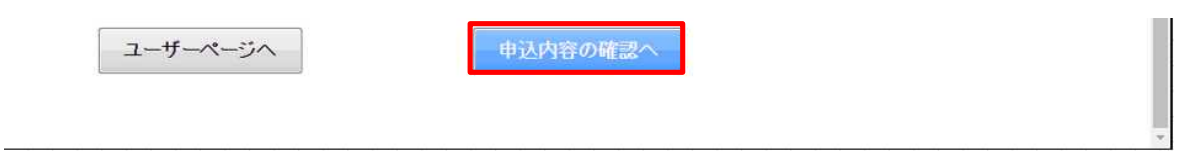

#### ③修正内容の確認

申込みの可否欄に「お引受けが可能です」と表示されたら、内容をご確認いただき問題がなければ、「申込む」 ボタンを押下します。

以下の手続きは割愛します。詳細は「個別申込み」をご確認ください。

#### B. 個別入力で申込み後に修正を行う場合

お申込み後、原則として毎週水曜に公開される照合用台帳を確認した結果、自動審査結果が「基準内」 または「担当者審査」となった案件について保険申込内容の不備を確認した場合、必要に応じてお客様 およびNEXI間で、メールまたは電話により修正可否および修正依頼の要否について確認します。 修正可能で修正依頼が不要な場合は(1)、修正可能で修正依頼が必要な場合は(2)の手順にしたがって 修正を行います。

修正が不可能な場合は、取消しを行います。

→取消し手続きへ

#### (1)NEXIへの修正依頼が不要な場合

「基準内」案件は、お客様自身で修正が可能です。

#### ①保険の申込み・変更のお手続き>企業総合保険>手続状況照会/証券一覧を選択

- ▼ 企業総合保険
  - お申込みに際して
  - 個別申込み/新規申込み
  - 個別申込み/新規申込み(雛形利用)
  - 個別申込み/内容変更通知
  - 個別申込み/訂正内変通知
  - 一括申込み/一括入力
  - 一括申込み/入力確認
  - 一括申込み/申込み
  - 手続状況照会/証券一覧
  - 手続状況照会/申込一覧
  - 手続状況照会/公開情報一覧
  - 手続支援/申込雛形入力
- ▶ 簡易通知型包括保険

#### ②対象証券を選択する

「証券一覧」画面で修正対象を検索し、対象となる「証券番号/変更番号」リンクを押下します。

| NE)                                                                                                    | a                                                                                    | Ç.,                                                                                                    |                                                                     | ב_                                                                                                    | ーザーID: <u>000</u>                                                          | 000000000                                                                                                    | 保険利                                                                                                    | 保険利用者名:<br>利用者コード <u>:0(</u>                                                  | 株式会社                                                                                                    | ログアウト                                                                                                    |
|----------------------------------------------------------------------------------------------------|--------------------------------------------------------------------------------------|----------------------------------------------------------------------------------------------------|---------------------------------------------------------------------|----------------------------------------------------------------------------------------------------|----------------------------------------------------------------------------|----------------------------------------------------------------------------------------------------|----------------------------------------------------------------------------------------------------|-------------------------------------------------------------------------------|----------------------------------------------------------------------------------------------------|----------------------------------------------------------------------------------------------------|
| Nigpoin Expert and Inv<br>会社 日本貿易<br>ーザーページ                                                                             | R政                                                                                   |                                                                                                    |                                                                     |                                                                                                    |                                                                            | 💄 画面印刷                                                                                                    |                                                                                                    | マニュアル   (                                                                     | ? ヘルプ   🗬                                                                                                    | お問い合材                                                                                                    |
| 企業総合份                                                                                                    | <b>除険 申込手</b>                                                                        | 続状況照                                                                                                    | 会(証券-                                                               | -覧)                                                                                                    |                                                                            |                                                                                                    |                                                                                                    |                                                                               |                                                                                                    |                                                                                                    |
| Nuch由込 番号                                                                                                    | 「「「」「シノを押してく                                                                         | 122010                                                                                                    | 1                                                                   |                                                                                                    |                                                                            |                                                                                                    |                                                                                                    |                                                                               |                                                                                                    |                                                                                                    |
| Web中达情号                                                                                                    |                                                                                      |                                                                                                    |                                                                     |                                                                                                    |                                                                            | I_                                                                                                    |                                                                                                    |                                                                               |                                                                                                    |                                                                                                    |
| 手続日                                                                                                    | 西潜                                                                                   | 年                                                                                                    | 月                                                                   |                                                                                                    | ~ 西暦                                                                       | 年                                                                                                    |                                                                                                    | 月 [                                                                           |                                                                                                    |                                                                                                    |
| 特約コード                                                                                                    | <del>-</del><br>例:123456-123                                                         |                                                                                                    |                                                                     | <u></u>                                                                                                    | -ザーID                                                                      |                                                                                                    | ~                                                                                                    |                                                                               |                                                                                                    |                                                                                                    |
| 受理年月                                                                                                    | 西暦                                                                                   | 年    月                                                                                                    |                                                                     | 証券                                                                                                    | 养番号                                                                        | (半角数字2桁-                                                                                                    | -9桁-                                                                                                    | ]<br>-2桁-6桁)                                                                  |                                                                                                    |                                                                                                    |
| 証券ステータス                                                                                                    | · · ·                                                                                | •]                                                                                                    |                                                                     |                                                                                                    |                                                                            |                                                                                                    |                                                                                                    |                                                                               |                                                                                                    |                                                                                                    |
|                                                                                                    |                                                                                      |                                                                                                    | 入力クリ                                                                | リア                                                                                                    | 検索                                                                         |                                                                                                    |                                                                                                    |                                                                               |                                                                                                    |                                                                                                    |
| したメニュー: XXX<br>素結果> 9999件 រ                                                                                             | XXXXXXXXXXXXXXXXXXX<br>が該当しました                                                       | xxx                                                                                                    | 入力クリ                                                                |                                                                                                    |                                                                            | 手続きを選択                                                                                                    | する                                                                                                    |                                                                               |                                                                                                    | •                                                                                                    |
| Rしたメニュー: XXX<br>索結果> 9999件;<br>Web申込番号<br>△ ▽                                                                           | XXXXXXXXXXXXXXXXXXXXXXXXXXXXXXXXXXXX                                                 | xxxx<br>特約コード<br>△ ▽                                                                                                    | λ カクリ<br>ユ <b>ーザ</b> −ID<br>△ ▽                                     | リア<br>受理年月<br>△ ▽                                                                                             | 検索                                                                         | 手続きを選択<br>番号/変更番号<br>△ ▽                                                                                                    | する                                                                                                    | 処理種別                                                                          | 証券ステータス<br>△ ▽                                                                                                    | ✓                                                                                                    |
| Rしたメニュー: XXX<br>索結果> 9999件7<br>Web申込番号<br>△ ▽<br>-                                                                      | XXXXXXXXXXXXXXXXXXXXXXXXXXXXXXXXXXXX                                                 | xxxx<br>特約⊐—ド<br>△ ▽<br>xxxxxx-xxx                                                                                                    | 入力クレ ユーザーID<br>△ ▽ 999999999990                                     | リア<br>受理年月<br>ムマ<br>2025/10                                                                                   | 校 索<br>証券i                                                                 | 手続きを選択                                                                                                    | する<br>X XX                                                                                                    | 処理種別<br>新規申込み                                                                 | 証券ステータス<br>△ ▽<br>要申込                                                                                                    | ✓ ● ● < |
| Rしたメニュー: XXX<br>素結果> 9999件<br>が<br>Web申込番号<br>ム マ<br>-                                                                  | xxxxxxxxxxxxxxxxxx<br>が該当しました<br>手続日時<br>△ ▼<br>2025/10/01 12:59<br>2025/09/01 12:58 | xxxx<br>特約コード<br>△ マ<br>Xxxxxx-xxx<br>Xxxxxx-xxx                                                                                                    | 入力クリーン・ション・ション・ション・ション・ション・ション・ション・ション・ション・ショ                       | 受理年月<br>△ マ<br>2025/10<br>2025/09                                                                             | 検 索<br>証券i<br>XX-XXXXXX<br>XX-XXXXXX                                       | 手続きを選択<br>番号/変更番号<br>△ ▽<br>XXX-XX-XXXXX<br>XXX-XX-XXXXXX                                                                                                    | する<br>X XX<br>X XX                                                                                                    | 処理種別<br>新規申込み<br>新規申込み                                                        | 証券ステータス<br>△ ▽<br>要申込<br>申込不可                                                                                                    | ✓ 自動審 担当者署 エラ-                                                                                                    |
| Rしたメニュー: XXX<br>素結果> 9999年)<br>Web申込番号<br>△ ▽<br>-<br>-<br>-                                                            | ××××××××××××××××××××××××××××××××××××                                                 | ××××<br>特約コード<br>△ ▽<br>××××××××××××××××××××××××××××××××××××                                                                                                    | 入力クリーン<br>ムマ                                                        | 受理年月                                                                                                    | 検 索<br>証券1<br>XX-XXXXXX<br>XX-XXXXXX<br>XX-XXXXXX                          | 手続きを選択<br>番号/変更番号<br>△ ▽<br>XXX-XX-XXXXX<br>XXX-XX-XXXXXX<br>XXX-XX-XXXXXX                                                                                                    | する<br>× ××<br>× ××<br>× ××                                                                                                    | 処理種別<br>新規申込み<br>新規申込み<br>訂正内変通知                                              | 証券ステータス<br>△ ▽<br>要申込<br>申込不可<br>申込保留                                                                                                    | ▼ ● ●   |
| Rしたメニュー: XXX<br>索結果> 9999件;<br>Web申込番号<br>△ ▽<br>-<br>-<br>-<br>-<br>(XXXX-XXX-XXX-XX                                   | XXXXXXXXXXXXXXXXXXXXXXXXXXXXXXXXXXXX                                                 | ★約コード<br>△ ▽ ××××××××××××××××××××××××××××××××××                                                                                                    | よカクレ<br>ユーザーD<br>ムマ<br>999999999990<br>99999999990<br>99999999999   | 受理年月<br>△ マ<br>2025/10<br>2025/09<br>2025/08<br>2025/07                                                       | 検 索<br>証券1<br>XX-XXXXX<br>XX-XXXXX<br>XX-XXXXXX<br>XX-XXXXXX               | 手続きを選択<br>番号/変更番号<br>△ ▽<br>XXX-XX-XXXXX<br>XXX-XX-XXXXXX<br>XXX-XX-XXXXXX<br>XXX-XX-XXXXXX                                                                                                    | する<br>× ××<br>× ××<br>× ××<br>× ××                                                                                                    | 処理種別<br>新規申込み<br>新規申込み<br>訂正内変通知<br>内容変更通知                                    | 証券ステータス<br>△ ▽<br>要申込<br>申込不可<br>申込保留<br>修正依頼中                                                                                                    | ✓  日動審 担当者 第 エラー 自動再 第 基準 応                                                                                                    |
| Rしたメニュー: XXX<br>素結果> 9999件;<br>Web申込番号<br>△ ▽<br>-<br>-<br>-<br>:<br>XXXX-XXX-XXX-XX<br>XXXX-XXX-XXX-XX                 | XXXXXXXXXXXXXXXXXXXXXXXXXXXXXXXXXXXX                                                 | xxxx<br>特約コード<br>△ ▽<br>xxxxxx-xxx<br>xxxxxx-xxx<br>xxxxx-xxx<br>xxxxx-xxx<br>xxxxx-xxx                                                                                  | ユーザーID<br>▲ マ<br>999999999990<br>99999999990<br>9999999999          | 受理年月                                                                                                    | 検 索<br>証券i<br>XXXXXXXX<br>XXXXXXXX<br>XXXXXXXX<br>XXXXXXXX                 | 手続きを選択<br>番号/変更番号<br>△ ▽<br>XXX-XX-XXXXX<br>XXX-XX-XXXXXX<br>XXX-XX-XXXXXX<br>XXX-XX-XXXXXX<br>XXX-XX-XXXXXX                                                                                                    | する<br>× ××<br>× ××<br>× ××<br>× ××<br>× ××                                                                                                    | 処理種別<br>新規申込み<br>新規申込み<br>訂正内変通知<br>内容変更通知<br>新規申込み                           | <ul> <li>証券ステータス<br/>△ ▽</li> <li>要申込</li> <li>申込不可</li> <li>申込保留</li> <li>修正依頼中</li> <li>取消依頼中</li> </ul>                                                                      | ✓  自動審<br>担当者<br>エラー<br>自動再<br>基準<br>基準<br>レ                                                                                                    |
| Rしたメニュー: XXX<br>素結果> 9999件 /<br>// // // // // // // // // // // // /                                                   | xxxxxxxxxxxxxxxxxxxxxxxxxxxxxxxxxxxx                                                 | ★約コード<br>△ マ<br>XXXXX-XXX<br>XXXXX-XXX<br>XXXXX-XXX<br>XXXXX-XXX<br>XXXXX-XXX<br>XXXXX-XXX<br>XXXXX-XXX                                                                  | よカクリ<br>ユーザーD<br>ムマ<br>99999999999<br>99999999999<br>9999999999     | 受理年月<br>△ マ<br>2025/10<br>2025/09<br>2025/08<br>2025/07<br>2025/06<br>2025/05                                 | 検 索<br>証券1<br>XX-XXXXX<br>XX-XXXXXX<br>XX-XXXXXX<br>XX-XXXXXX<br>XX-XXXXXX | 手続きを選択                                                                                                    | ## 6           X         XX           X         XX           X         XX           X         XX           X         XX           X         XX           X         XX           X         XX           X         XX           X         XX           X         XX           X         XX           X         XX                                                                                                    | 処理種別<br>新規申込み<br>新規申込み<br>訂正内変通知<br>内容変更通知<br>新規申込み<br>新規申込み                  | <ul> <li>証券ステータス</li> <li>△ ▽</li> <li>要申込</li> <li>申込不可</li> <li>申込保留</li> <li>修正依頼中</li> <li>取消依頼中</li> <li>要申込(修正)</li> </ul>                                                | ▼ ● ●   |
| RUたメニュー: XXX<br>素結果> 9999件 /<br>Web申込番号<br>△ ▽<br>-<br>-<br>(XXXX-XXX-XXX-XX<br>(XXXX-XXX-XXX-XX<br>(XXXX-XXXX-         | XXXXXXXXXXXXXXXXXXXXXXXXXXXXXXXXXXXX                                                 | ★約コード<br>△ マ XXXXXX-XXX XXXXXX-XXX XXXXXX-XXX XXXXXX-XXX XXXXXX-XXX XXXXXX-XXX XXXXXX-XXX XXXXXX-XXX XXXXXX-XXX XXXXXX-XXX XXXXXX-XXX                                    | よカクリ、<br>ユーザーID<br>△ ▽<br>999999999990<br>99999999990<br>9999999999 | 受理年月<br>△ マ<br>2025/10<br>2025/09<br>2025/07<br>2025/07<br>2025/06<br>2025/05<br>2025/04                      | 検 索<br>証券1<br>XX-XXXXXX<br>XX-XXXXXX<br>XX-XXXXXX<br>XX-XXXXXX             | 手続きを選択<br>番号/変更番号<br>△ マ<br>XXX-XX-XXXXX<br>XXX-XX-XXXXXX<br>XXX-XX-XXXXXX<br>XXX-XX-XXXXXX<br>XXX-XX-XXXXXX<br>XXX-XX-XXXXXX<br>XXX-XX-XXXXXX                                                                                                    | する<br>× ××<br>× ××<br>× ××<br>× ××<br>× ××<br>× ××<br>× ××                                                                                                    | 処理種別<br>新規申込み<br>新規申込み<br>訂正内変通知<br>新規申込み<br>新規申込み<br>新規申込み                   | 証券ステータス<br>△ ▽ 要申込 申込不可 申込保留 修正依頼中 取消依頼中 要申込(修正) 申込不可(修正)                                                                                                    | ▼  自動審<br>担当者<br>エラー<br>自動再<br>基準<br>レ<br>基準<br>工<br>フー<br>、<br>、 、 、 、 、 、 、 、 、 、 、 、 、 、 、 、                                                                                                     |
| Rしたメニュー: XXX<br>素結果> 9999件 7<br>▲ ▽<br>-<br>-<br>XXXX-XXX-XX<br>XXXX-XXX-XX<br>XXXX-XXX-                                | XXXXXXXXXXXXXXXXXXXXXXXXXXXXXXXXXXXX                                                 |                                                                                                    | よカクレ<br>ユーザーD<br>ムマ<br>99999999999<br>99999999999<br>9999999999     | 受理年月<br>△マ<br>2025/09<br>2025/09<br>2025/08<br>2025/07<br>2025/06<br>2025/05<br>2025/04<br>2025/03            | 検 索<br>証券i<br>XXXXXXXX<br>XXXXXXXX<br>XXXXXXXX<br>XXXXXXXX                 | 手続きを選択<br>番号/変更番号<br>△ マ<br>XXX-XX-XXXXX<br>XXX-XX-XXXXXX<br>XXX-XX-XXXXXX<br>XXX-XX-XXXXXX<br>XXX-XX-XXXXXX<br>XXX-XX-XXXXXX<br>XXX-XX-XXXXXXXX                                                                                                    | する<br>× ××<br>× ××<br>× ××<br>× ××<br>× ××<br>× ××<br>× ××<br>× ××                                                                                                    | 処理種別<br>新規申込み<br>新規申込み<br>訂正内変通知<br>内容変更通知<br>新規申込み<br>新規申込み<br>新規申込み         | <ul> <li>証券ステータス<br/>△ ▽</li> <li>要申込</li> <li>申込不可</li> <li>申込保留</li> <li>修正依頼中</li> <li>取消依頼中</li> <li>要申込(修正)</li> <li>申込不可(修正)</li> <li>申込保留(修正)</li> </ul>                 | ▼ ● 自動審 担当者第 エラー 自動再第 基準印 基準印 工ラー 自動再第                                                                                                    |
| Rしたメニュー: XXX<br>素結果> 9999件;<br>↓ Web申込番号<br>△ ▽<br>-<br>-<br>(XXXX-XXX-XX<br>(XXXX-XXX-XX<br>(XXXX-XXX-XX<br>(XXXX-XXX- | XXXXXXXXXXXXXXXXXXXXXXXXXXXXXXXXXXXX                                                 | ★約コード<br>△ マ<br>XXXXX-XXX<br>XXXXX-XXX<br>XXXXX-XXX<br>XXXXX-XXX<br>XXXXX-XXX<br>XXXXX-XXX<br>XXXXX-XXX<br>XXXXX-XXX<br>XXXXX-XXX<br>XXXXX-XXX<br>XXXXX-XXX<br>XXXXX-XXX | よカクリ<br>ユーザーID<br>ムマ<br>99999999999<br>99999999999<br>9999999999    | 受理年月<br>△マ<br>2025/09<br>2025/08<br>2025/08<br>2025/07<br>2025/06<br>2025/05<br>2025/03<br>2025/03<br>2025/03 | 検 索<br>証券1<br>XX-XXXXXX<br>XX-XXXXXX<br>XX-XXXXXX<br>XX-XXXXXX             | 手続きを選択<br>本マ<br>なマ<br>XXX-XX-XXXXX<br>XXX-XX-XXXXXX<br>XXX-XX-XXXXXX<br>XXX-XX-XXXXXX<br>XXX-XX-XXXXXX<br>XXX-XX-XXXXXX<br>XXX-XX-XXXXXX<br>XXX-XX-XXXXXX<br>XXX-XX-XXXXXX<br>XXX-XX-XXXXXX<br>XXX-XX-XXXXXX<br>XXX-XX-XXXXXX<br>XXX-XX-XXXXXX<br>XXX-XX-XXXXXX<br>XXX-XX-XXXXXX<br>XXX-XX-XXXXXXX | # 6           X           X | 処理種別<br>新規申込み<br>新規申込み<br>訂正内変通知<br>新規申込み<br>新規申込み<br>新規申込み<br>新規申込み<br>新規申込み | <ul> <li>証券ステータス<br/>△ ▽</li> <li>要申込</li> <li>申込不可</li> <li>申込保留</li> <li>修正依頼中</li> <li>取消依頼中</li> <li>要申込(修正)</li> <li>申込不可(修正)</li> <li>申込保留(修正)</li> <li>基準外取下げ</li> </ul> | ✓  自動審   担当者書   エラー    自動再署    基準    日動再署    基準    日動再署                                                                                                    |

# ③対象証券の内容を照会する。

「申込内容の照会」画面に遷移し、内容を確認して修正対象に間違いがなければ「修正する」ボタンを押下します。

| NEXI                                                                                         | ユーザーID:0000000                                                              | 保険利用者名:株式会社<br>00000 保険利用者コード:000000000 |
|----------------------------------------------------------------------------------------------|-----------------------------------------------------------------------------|-----------------------------------------|
| 株式会社 日本貿易保険                                                                                  |                                                                             | 🚢 画面印刷   🔟 マニュアル   🗬 お問い合わせ             |
| ユーザーページ  《前の画面に房                                                                             | 5                                                                           |                                         |
| ■企業総合保険 申込                                                                                   | 内容の照会(新規申込み)                                                                |                                         |
| 保険証券番号 XX-XXXXXXXX                                                                           | x-xx-xxxxxx                                                                 |                                         |
| 入力中の内容は以下のとおりです。<br>照会している内容を修正する場合は、「<br>照会している内容で申込む場合は、「申<br>照会している内容を利用して新規申込。<br>申込確認結果 | ◎正する」ポタンを押してください。<br>込みへ」ボタンを押してください。<br>・をすることができます。その場合は、「別の申込みへ」ポタンを押して・ | ください。申込みに際しては、申込内容を充分ご確認ください。           |
| 申込みの可否                                                                                       | XXXXXXXXXXXXXXXXXXXXXXXXXXXXXXXXXXXXXX                                      | XXXXXXXXXXXXXXXXXXXXXXXXXXXXXXXXXXXXXX  |
|                                                                                              | 省略                                                                          |                                         |
| 修正する                                                                                         | 申込みへ                                                                        | 別の申込みへ                                  |
| 戻る                                                                                           |                                                                             |                                         |

# ④修正内容入力

「個別入力」画面で修正内容を入力します。 入力後、申込み内容を確認して問題なければ、「申込内容の確認へ」ボタンを押下してください。

|--|

#### ⑤修正内容の確認

申込みの可否欄に「お引受けが可能です」と表示されたら、「お支払いいただく保険料」欄で保険料を 確認のうえ問題がなければ、「申込む」ボタンを押下します。

以下の手続きは割愛します。詳細は「個別申込み」をご確認ください。

#### (2)NEXIからの修正依頼が必要な場合

「担当者審査」案件は、NEXIからお客様への修正依頼が必要です。 お客様は修正依頼が発出されて初めて修正が可能となります。

#### ①修正依頼の発出

NEXIからお客様へメールにて修正依頼を発出します。

| FROM | web_info@nexi.go.jp                                                                                    |
|------|----------------------------------------------------------------------------------------------------|
| TO   | user0000000001@nexi.go.jp                                                                              |
| CC   | user0000000000@nexi.go.jp                                                                              |
| BCC  | -                                                                                                    |
| 件名   | 【日本貿易保険】企業総合保険 申込内容修正のお願い                                                                              |
| 本文   | ■■日本貿易保険 企業総合保険 申込内容修正のお願い■■<br>                                                                       |
|      | 本メールはシステムより自動配信しています。<br>                                                                              |
|      | 日本貿易保険のWebサービスをご利用いただき、ありがとうございます。                                                                     |
|      | 以下のWeb申込につきまして、内容修正の依頼がございます。                                                                          |
|      | 依頼理由及び確認事項をご確認の上、申込内容の修正をお願いいたします。                                                                     |
|      | Web申込番号:XXXX-XXXX-XXXX                                                                                 |
|      | 証券番号:XX-XXXXXXXX-XX-XXXXXXX                                                                            |
|      | 依頼の理由及び確認事項等:<br>2024年05月に申込みいただきました上記Web申込番号につきましては、引受基準に適合しない点があ<br>ります。<br>申込内容をご確認のうえ、修正をお願いいたします。 |
|      | なお、本メールにお心当たりがない場合、大変お手数ですが、下記までご連絡ください。                                                               |
|      |                                                                                                    |
|      | ーーーーーーーーーーーーーーーーーーーーーーーーーーーーーーーーーーーー                                                                   |

#### ②修正手続きの実施

NEXIからの修正依頼を受領したら、B.(1)と同じ手順で修正を行います。

## (3)枝の取消しに関する注意

ー度申込みを行った後に枝の取消しを行う場合、一つの証券番号に紐づく枝の一部を取り消す場合は修正依頼、 全てを取り消す場合は取消し依頼が必要となります。

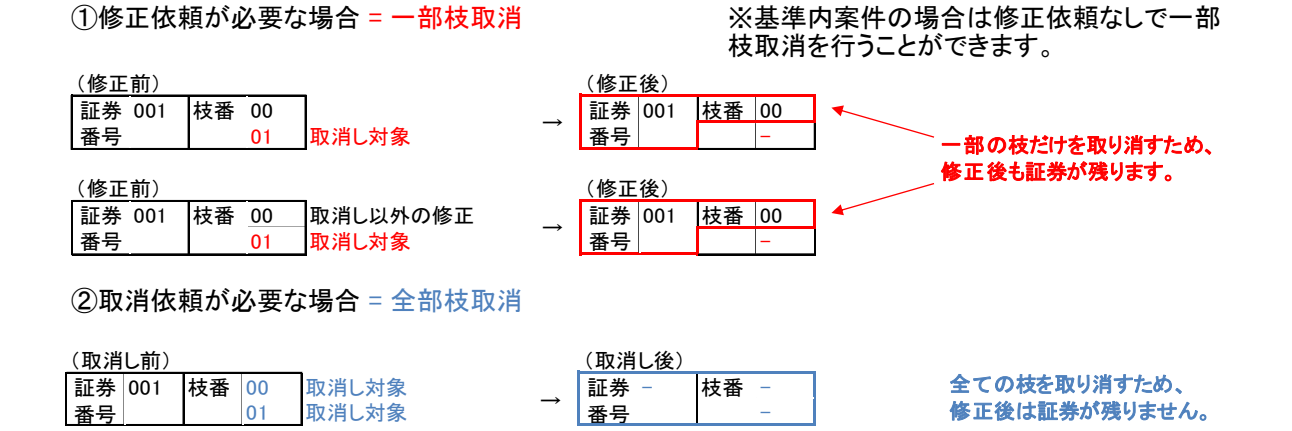

これらの操作を行う場合、以下の点にご注意ください。

①一部枝取消し

A. 個別入力

| 枝明細 🕜  |          |             |                 |   |
|--------|----------|-------------|-----------------|---|
| 枝を追加する | 枝を削除する   |             | 枝明細の入力方法はこちらを参照 | 0 |
|        | 枝番 後退 << | 00,01,02 03 | >> 前進           |   |

取消ししたい枝番を押下し、取消しを行う枝番の枝明細を表示します。 内容を確認して問題なければ、「枝を削除する」ボタンを押下します。 下記のダイアログボックスが表示されます。よろしければ「OK」ボタンを押下します。

| www3p.nexi.go.jp の内容                        |             |       |
|---------------------------------------------|-------------|-------|
| 現在表示されている枝情報の内容を削除<br>よろしければ「OK」ボタンを押下して下さい | 余します。<br>い。 |       |
|                                             | ОК          | キャンセル |

これで当該枝の取消しが完了しました。

B. 一括入力

ー括入カツールで一部枝取消しを行う場合、NEXIからの修正依頼にもとづいて処理種別は「修正(枝取消)」 または「取消」を選択します。

「修正」を選択しても一部枝取消が行われません。ご注意ください。

また、枝番に一部枝取消しを行う枝の枝番を入力します。

複数の枝について一部枝取消しを行う場合は、対象となる枝ごとに行を分けて一括入カツールに入力します。

なお、個別入力・一括入力ともに、最後に残った枝番については取消しすることができません。 全ての枝を取消しする場合は、必ず全部枝取消しを行ってください。

②全部枝取消し

A. 個別入力

取消しの手順にしたがって、証券番号単位で取消しを行ってください。

B. 一括入力

ー括入力ツールで全部枝取消しを行う場合、NEXIからの取消依頼にもとづいて処理種別は「修正(枝取消)」 または「取消」を選択します。

また、枝番に対象となる証券の全ての枝の枝番を、対象となる枝ごとに行を分けて一括入カツールに入力します。

# 4-10. 取消し手続き

お申込み後、原則として毎週水曜に公開される照合用台帳を確認した結果、自動審査結果が「基準内」または 「担当者審査」となった案件について保険申込内容の不備を確認した場合、 お客様およびNEXI間で、メールまたは電話により取消しの要否について確認します。 取消しが必要な場合は以下の手順にしたがって取消しを行います。 取消しが不要で、修正が必要な場合は、修正を行います。 →修正手続きへ

#### ①取消依頼の発出

NEXIからお客様へメールにて取消依頼を発出します。

| FROM | web_info@nexi.go.jp                                                                                    |
|------|----------------------------------------------------------------------------------------------------|
| TO   | user000000000000000000000.jp                                                                           |
| CC   | user0000000000@mexi.go.jp                                                                              |
| BCC  |                                                                                                    |
| 件名   | 【日本貿易保険】企業総合保険「申込取消のお願い                                                                                |
| 本文   | ■■日本貿易保険 企業総合保険 申込取消のお願い■■<br>                                                                         |
|      | 本メールはシステムより自動配信しています。<br>                                                                              |
|      | 日本貿易保険のWebサービスをご利用いただき、ありがとうございます。                                                                     |
|      | 以下のWeb申込につきまして、申込取消の依頼がございます。                                                                          |
|      | 依頼理由及び確認事項をご確認の上、申込の取消をお願いいたします。<br>                                                                   |
|      | Web申込番号:XXXX-XXXX-XXXX                                                                                 |
|      | 証券番号:XX-XXXXXXXX-XX-XXXXXX                                                                             |
|      | 依頼の理由及び確認事項等:<br>2024年05月に申込みいただきました上記Web申込番号につきましては、引受基準に適合しない点があ<br>ります。<br>申込内容をご確認のうえ、取消をお願いいたします。 |
|      | なお、本メールにお心当たりがない場合、大変お手数ですが、下記までご連絡ください。                                                               |
|      |                                                                                                    |
|      | <br>発行: 株式会社 日本貿易保険<br>※本メールは配信専用です。このメールに返信されても回答できませんのでご了承ください。                                      |

#### ②保険の申込み・変更のお手続き>企業総合保険>手続状況照会/証券一覧を選択

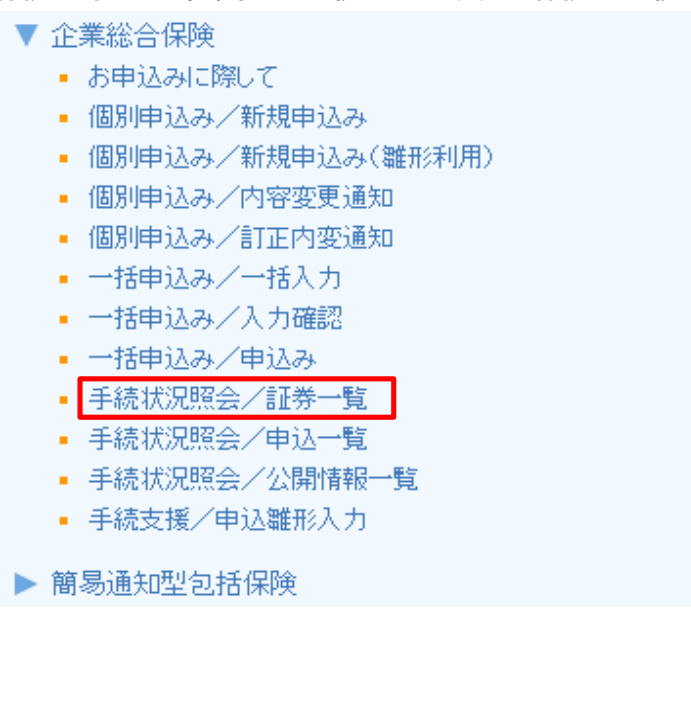

# ③取消しを選択する 「手続きを選択する」プルダウンで取消しを選択します。

| NE)                                                                                                    |                                                                                                    | <u></u>                                                                                                    |                                                                                                    | z                                                                                                    | ザーID:000                                                                                                    | 000000000                                                                                                    | 保険                                                                                     | 保険利用者名:<br>利用者コード:00                                                                                                    | 0000000                                                                                                    | ログアウ                                                                                                    |
|----------------------------------------------------------------------------------------------------|----------------------------------------------------------------------------------------------------|----------------------------------------------------------------------------------------------------|----------------------------------------------------------------------------------------------------|----------------------------------------------------------------------------------------------------|----------------------------------------------------------------------------------------------------|----------------------------------------------------------------------------------------------------|----------------------------------------------------------------------------------------|----------------------------------------------------------------------------------------------------|----------------------------------------------------------------------------------------------------|----------------------------------------------------------------------------------------------------|
| Ngpen trauri and in<br>式会社 日本貿易<br>ユーザーページ                                                                                                    | sulface<br>}保険                                                                                                    |                                                                                                    |                                                                                                    |                                                                                                    |                                                                                                    | 블 画面印刷                                                                                                    |                                                                                        | マニュアル   (                                                                                                    | クルブ   ●                                                                                                    | お問い合                                                                                                    |
| <b>企業総合供</b>                                                                                                    | <b>民険 申込手</b>                                                                                                    | <mark>続状況照</mark>                                                                                                    | 会(証券-                                                                                                    | -覧)                                                                                                    |                                                                                                    |                                                                                                    |                                                                                        |                                                                                                    |                                                                                                    |                                                                                                    |
| Web申込番号                                                                                                    |                                                                                                    |                                                                                                    |                                                                                                    |                                                                                                    |                                                                                                    |                                                                                                    |                                                                                        |                                                                                                    |                                                                                                    |                                                                                                    |
| 手続日                                                                                                    | 西暦                                                                                                    | ]年                                                                                                    | 月                                                                                                    | 8                                                                                                    | ~ 西暦                                                                                                    | 年                                                                                                    |                                                                                        | 月                                                                                                    | H (III)                                                                                                    |                                                                                                    |
| 特約コード                                                                                                    | 例:123456-123                                                                                                    |                                                                                                    |                                                                                                    | -د                                                                                                    | -ザーID                                                                                                    |                                                                                                    | ~                                                                                      |                                                                                                    |                                                                                                    |                                                                                                    |
| 受理年月                                                                                                    | 西暦                                                                                                    | 年月                                                                                                    |                                                                                                    | 証券                                                                                                    | 券番号                                                                                                    |                                                                                                    | -9桁-                                                                                   | ]-[]-<br>-2桁-6桁)                                                                                                    |                                                                                                    |                                                                                                    |
| 証券ステータス                                                                                                    |                                                                                                    | •                                                                                                    |                                                                                                    |                                                                                                    |                                                                                                    |                                                                                                    |                                                                                        |                                                                                                    |                                                                                                    |                                                                                                    |
| 祝したメニュー: XXX<br>検索結果> 9999件;                                                                                                    | xxxxxxxxxxxxxxxxxxxxxxxxxxxxxxxxxxxx                                                                                                    | XXXX                                                                                                    |                                                                                                    |                                                                                                    |                                                                                                    | 手続きを選択                                                                                                    | 尺する                                                                                    |                                                                                                    |                                                                                                    | ~                                                                                                    |
| The Art Marker Charles of a boost the                                                                                                    |                                                                                                    |                                                                                                    |                                                                                                    |                                                                                                    |                                                                                                    |                                                                                                    |                                                                                        |                                                                                                    |                                                                                                    |                                                                                                    |
| Web申込番号<br>△ ▽                                                                                                    | 手続日時                                                                                                    | 特約⊐ド<br>△ ▽                                                                                                    | ユーザーID<br>△ ▽                                                                                                    | 受理年月<br>△ ▽                                                                                                    | 証券                                                                                                    | 番号/変更番号<br>△ ▽                                                                                                    |                                                                                        | 処理種別                                                                                                    | 証券ステータス<br>△ ▽                                                                                                    | 自動智                                                                                                    |
| Web申込番号<br>△ ▽                                                                                                    | 手続日時<br>△ ▼<br>2025/10/01 12:59                                                                                                    | 特約コード<br>△ ▽<br>XXXXXX-XXX                                                                                                    | ユーザーID<br>△ ▽<br>9999999999990                                                                                                    | 受理年月<br>△ ▽<br>2025/10                                                                                         | 証券<br>XX-XXXXXX                                                                                                    | 番号/変更番号<br>△ ▽<br>XXX-XX-XXXX                                                                                                    | xx xx                                                                                  | 処理種別<br>新規申込み                                                                                                    | 証券ステータス<br>△ ▽<br>要申込                                                                                                    | 自動著<br>担当者                                                                                                    |
| Web申込番号<br>△ ▽<br>-                                                                                                    | 手続日時<br>△▼<br>2025/10/01 12:59<br>2025/09/01 12:58                                                                                                    | 特約コード<br>△ ▽<br>XXXXXX-XXX<br>XXXXX-XXX                                                                                            | ユーザーID<br>ムマ<br>9999999999990<br>999999999990                                                                                                    | 受理年月<br>△▽<br>2025/10<br>2025/09                                                                               | 証券<br>XX-XXXXXX<br>XX-XXXXXX                                                                                                    | 番号/変更番号<br>△ ▽<br>XXX-XX-XXXXX<br>XXX-XX-XXXXX                                                                                                    | xx xx<br>xx xx                                                                         | 処理種別<br>新規申込み<br>新規申込み                                                                                                    | 証券ステータス<br>△ ▽<br>要申込<br>申込不可                                                                                                    | 自動和<br>担当者<br>エラ                                                                                                    |
| Web申込番号<br>△ ▽<br>-<br>-                                                                                                    | 手続日時<br>△ ▼<br>2025/10/01 12:59<br>2025/09/01 12:58<br>2025/08/01 12:57                                                                                                    | 特約コード<br>△ ▽<br>XXXXXX-XXX<br>XXXXX-XXX<br>XXXXX-XXX                                                                               | ユーザーD<br>ムマ<br>9999999999999<br>999999999999<br>999999999                                                                                                    | 受理年月<br>△ マ<br>2025/10<br>2025/09<br>2025/08                                                                   | 証券<br>XX-XXXXXX<br>XX-XXXXXX<br>XX-XXXXXX                                                                                                    | 番号/変更番号<br>△ ▽ XXX-XX-XXXXX XXX-XX-XXXXX XXX-XX-XXXXX XXX-XX-XXXXX                                                                                                    | XX XX<br>XX XX<br>XX XX                                                                | <u>処理種別</u><br>新規申込み<br>新規申込み<br>訂正内変通知                                                                                                    | 証券ステータス<br>△ ▽<br>要申込<br>申込不可<br>申込保留                                                                                                    | 自動<br>担当者<br>エラ<br>自動再                                                                                                    |
| Web申込番号<br>△ ▽<br>-<br>-<br>-<br>(XXXXX-XXX-XXX-XXX-XXX-XXX-XXX-XXX-XXX-                                                                                | 手続日時<br>△ ▼<br>2025/10/01 12:59<br>2025/09/01 12:58<br>2025/08/01 12:57<br>2025/07/01 12:56                                                                                 | 特約コード<br>△ ▽<br>XXXXXX-XXX<br>XXXXX-XXX<br>XXXXX-XXX<br>XXXXX-XXX                                                                  | ユーザーD<br>ムマ<br>999999999999<br>99999999999<br>9999999999                                                                                                    | 受理年月<br>△ マ<br>2025/10<br>2025/09<br>2025/08<br>2025/07                                                        | 証券<br>XX-XXXXXX<br>XX-XXXXXX<br>XX-XXXXXX<br>XX-XXXXXX                                                                                                    | 新号/変更番号<br>△ ▽ XXX-XX-XXXX XXX-XX-XXXX XXX-XX-XXXX XXX-XX-XXXX XXX-XX-XXXX                                                                                                    | xx xx<br>xx xx<br>xx xx<br>xx xx<br>xx xx                                              | 処理種別<br>新規申込み<br>新規申込み<br>訂正内変通知<br>内容変更通知                                                                                                    | 証券ステータス<br>△ ▽<br>要申込<br>申込不可<br>申込保留<br>修正依頼中                                                                                                    | 自動<br>担当者<br>エラ<br>自動再<br>基準                                                                                                    |
| Web申込番号<br>△ ▽<br>-<br>-<br>(XXXXX-XXX-XXX-XX<br>(XXXX-XXX-XXX-XXX)                                                                                     | 手続日時<br>△▼<br>2025/10/01 12:59<br>2025/09/01 12:57<br>2025/08/01 12:57<br>2025/07/01 12:56<br>2025/06/01 12:55                                                              | 特約コード<br>△ ▽<br>XXXXXX-XXX<br>XXXXX-XXX<br>XXXXX-XXX<br>XXXXX-XXX<br>XXXXX-XXX                                                     | <b>ユーザーD</b><br>△ ▽<br>999999999999<br>999999999999<br>9999999999                                                                                                    | 受理年月<br>△ マ<br>2025/10<br>2025/09<br>2025/08<br>2025/07<br>2025/06                                             | 証券;<br>XX-XXXXXX<br>XX-XXXXXX<br>XX-XXXXXX<br>XX-XXXXXX                                                                                                    | 番号/変更番号<br>△ マ<br>XXX-XX-XX-XXXX<br>XXX-XX-XX-XXXX<br>XXX-XX-XX                                                                                                    | xx xx<br>xx xx<br>xx xx<br>xx xx<br>xx xx<br>xx xx                                     | 処理種別<br>新規申込み<br>新規申込み<br>訂正内変通知<br>内容変更通知<br>新規申込み                                                                                                    | 証券ステータス<br>△ ▽<br>要申込<br>申込不可<br>申込保留<br>修正依頼中<br>取消依頼中                                                                                                    | 自動<br>担当者<br>エラ<br>自動再<br>基準<br>基準                                                                                                    |
| Web申込番号<br>△ ▽<br>-<br>-<br>xxxxxx-xxxx-xxx<br>xxxxx-xxxx-xxx                                                                                           | 手続日時<br>△ ▼<br>2025/10/01 12:59<br>2025/09/01 12:58<br>2025/08/01 12:57<br>2025/07/01 12:55<br>2025/06/01 12:55                                                             | 特約コード<br>△ ▽<br>XXXXXX-XXX<br>XXXXX-XXX<br>XXXXX-XXX<br>XXXXX-XXX<br>XXXXX-XXX<br>XXXXX-XXX                                        | <b>⊥−+++</b> − <b>ID</b><br>△ ▽<br>999999999990<br>999999999990<br>9999999999                                                                                                    | 受理年月<br>△ マ<br>2025/10<br>2025/09<br>2025/08<br>2025/07<br>2025/06<br>2025/05                                  | 証券<br>XXXXXXXX<br>XXXXXXXX<br>XXXXXXXX<br>XXXXXXXX<br>XXXXXXXX<br>XXXXXXXX                                                                                                    | 番号/変更番号<br>△ ▽ XXX-XX-XXXXX XXX-XX-XX-XXXX XXX-XX-XX-XXXX XXX-XX-XX-XXXX XXX-XX-XX-XXXX XXX-XX-XXXXX XXX-XX-XXXXX                                                                                              | XX XX<br>XX XX<br>XX XX<br>XX XX<br>XX XX<br>XX XX                                     | 処理種別<br>新規申込み<br>新規申込み<br>訂正内変通知<br>内容変更通知<br>新規申込み<br>新規申込み                                                                                                    | <ul> <li>証券ステータス</li></ul>                                                                                                    | 自動3<br>担当者<br>エラ<br>自動再<br>基準<br>基準<br>基準                                                                                                    |
| Web申込番号<br>△ ▽<br>-<br>-<br>-<br>-<br>-<br>-<br>-<br>-<br>-<br>-<br>-<br>-<br>-                                                                         | 手続日時<br>△ ▼<br>2025/10/01 12:59<br>2025/09/01 12:57<br>2025/08/01 12:57<br>2025/06/01 12:55<br>2025/06/01 12:54<br>2025/04/01 12:53                                         | 特約コード<br>△ ▽<br>XXXXXX-XXX<br>XXXXX-XXX<br>XXXXX-XXX<br>XXXXX-XXX<br>XXXXX-XXX<br>XXXXX-XXX<br>XXXXX-XXX                           | -+++-ID     △ ▽     99999999999     99999999999                                                                                                    | 受理年月<br>△ ▽<br>2025/09<br>2025/08<br>2025/07<br>2025/06<br>2025/05<br>2025/04                                  | 証券;<br>XXXXXXXX<br>XXXXXXXX<br>XXXXXXXX<br>XXXXXXXX                                                                                                    | 番号/変更番号<br>△ ▽ XXX-XX-XXXXXXXXXXXXXXXXXXXXXXXXXXXXXX                                                                                                    | XX XX<br>XX XX<br>XX XX<br>XX XX<br>XX XX<br>XX XX<br>XX XX                            | 処理種別<br>新規申込み<br>新規申込み<br>訂正内変通知<br>内容変更通知<br>新規申込み<br>新規申込み<br>新規申込み<br>新規申込み                                                                                                    | 証券ステータス<br>△ ▽ 要申込 申込不可 申込保留 修正依頼中 取消依頼中 要申込(修正) 申込不可(修正)                                                                                                    | 自動<br>担当者<br>エラ<br>自動再<br>基準<br>基準<br>基準<br>工ラ                                                                                                |
| Web申込番号<br>△ ▽<br>-<br>-<br>-<br>XXXXXX-XXX-XX<br>XXXXX-XXX-XX<br>XXXXX-XXX-                                                                            | 手続日時<br>△▼<br>2025/10/01 12:59<br>2025/09/01 12:57<br>2025/08/01 12:57<br>2025/06/01 12:55<br>2025/06/01 12:54<br>2025/04/01 12:53<br>2025/03/01 12:52                      | 特約コード<br>△ ▽<br>XXXXXX-XXX<br>XXXXX-XXX<br>XXXXX-XXX<br>XXXXX-XXX<br>XXXXX-XXX<br>XXXXX-XXX<br>XXXXX-XXX<br>XXXXX-XXX              | ⊥-+++-ID           △ ▽           999999999990           999999999990           999999999999           999999999999           999999999999           999999999999           9999999999992           999999999992 | 受理年月<br>△ ▽<br>2025/09<br>2025/08<br>2025/08<br>2025/06<br>2025/04<br>2025/04<br>2025/04                       | 証券;<br>XXXXXXXX<br>XXXXXXXX<br>XXXXXXXX<br>XXXXXXXX<br>XXXXXXXX<br>XXXXXXXX<br>XXXXXXXX                                                                                                    | 番号/変更番号<br>△マ XXX-XX-XXXXX XXX-XX-XX-XXXX XXX-XX-XX-XXXX XXX-XX-XX-XXXX XXX-XX-XX-XXXX XXX-XX-XX-XXXX XXX-XX-XX-XXXX XXX-XX-XX-XXXX XXX-XX-XX-XXXX                                                             | xx xx<br>xx xx<br>xx xx<br>xx xx<br>xx xx<br>xx xx<br>xx xx<br>xx xx<br>xx xx          | <u>処理種別</u><br>新規申込み<br>新規申込み<br>訂正内変通知<br>内容変更通知<br>新規申込み<br>新規申込み<br>新規申込み<br>新規申込み                                                                                                    | <ul> <li>証券ステータス<br/>△ ▽</li> <li>要申込</li> <li>申込不可</li> <li>申込保留</li> <li>修正依頼中</li> <li>取消依頼中</li> <li>要申込(修正)</li> <li>申込不可(修正)</li> <li>申込保留(修正)</li> </ul> | 自動<br>担当者<br>エラ・<br>自動<br>基準<br>基準<br>エラ・<br>自動<br>準<br>基準<br>こう・<br>自動<br>第<br>の<br>の<br>の<br>の<br>の<br>の<br>の<br>の<br>の<br>の<br>の<br>の<br>の |
| Web申込番号<br>△ ▽<br>-<br>-<br>xxxxxx-xxxx-xx<br>xxxxxx-xxxx-xx<br>xxxxxx-xxxx-xx<br>xxxxxx-xxxx-xx<br>xxxxxx-xxxx-xx<br>xxxxxx-xxxx-xx<br>xxxxxx-xxxx-xxx | 手続日時<br>△ ▼<br>2025/10/01 12:59<br>2025/09/01 12:58<br>2025/08/01 12:56<br>2025/06/01 12:55<br>2025/05/01 12:53<br>2025/03/01 12:53<br>2025/03/01 12:52<br>2025/02/01 12:51 | 特約コード<br>△ ▽<br>XXXXXX-XXX<br>XXXXX-XXX<br>XXXXX-XXX<br>XXXXX-XXX<br>XXXXX-XXX<br>XXXXX-XXX<br>XXXXX-XXX<br>XXXXX-XXX<br>XXXXX-XXX |                                                                                                    | 受理年月<br>△ マ<br>2025/10<br>2025/09<br>2025/07<br>2025/07<br>2025/04<br>2025/04<br>2025/04<br>2025/03<br>2025/02 | Im#       XX-XXXXXX       XX-XXXXXX       XX-XXXXXX       XX-XXXXXXX       XX-XXXXXXX       XX-XXXXXXX       XX-XXXXXXX       XX-XXXXXXX       XX-XXXXXXX       XX-XXXXXXX       XX-XXXXXXX       XX-XXXXXXX       XX-XXXXXXX | 番号/変更番号<br>△ マ XXX-XX-XX-XXXX XXX-XX-XX-XXXX XXX-XX-XX-XXXX XXX-XX-XX-XXXX XXX-XX-XX-XXXX XXX-XX-XX-XXXX XXX-XX-XX-XXXX XXX-XX-XX-XXXX XXX-XX-XX-XXXX XXX-XX-XX-XXXX XXX-XX-XX-XXXX XXX-XX-XX-XXXX XXX-XX-XXXX | xx xx<br>xx xx<br>xx xx<br>xx xx<br>xx xx<br>xx xx<br>xx xx<br>xx xx<br>xx xx<br>xx xx | <ul> <li>処理種別</li> <li>新規申込み</li> <li>新規申込み</li> <li>訂正内変通知</li> <li>可容変更通知</li> <li>新規申込み</li> <li>新規申込み</li> <li>新規申込み</li> <li>新規申込み</li> <li>新規申込み</li> <li>新規申込み</li> <li>新規申込み</li> <li>新規申込み</li> </ul> | <ul> <li>証券ステータス</li></ul>                                                                                                    | 自動3<br>担当者<br>エラ・<br>自動再<br>基準<br>基準<br>工ラ・<br>自動再<br>基準                                                                                      |

#### ④取消しを行う証券を選択する

検索結果の一番左の列にチェックボックスが表示されます。取消しを行う証券のチェックボックスを押下します。 ※証券ステータスが「取消依頼中」となっているチェックボックスだけが活性化し、選択できます。

|                                                                                                    | XI                                                                  |                                                                                                    |                                                                                | ي<br>+ جد                                                                                | ヂ—ID:000                                                                                         | 00000000                                                                                             | 0 保険                                                                                  | 利用                                                                                                    | 利用者名:株司<br>皆コード:00000                                                                                                    |                                                                        | アウト                                                                                                    |
|----------------------------------------------------------------------------------------------------|---------------------------------------------------------------------|----------------------------------------------------------------------------------------------------|--------------------------------------------------------------------------------|------------------------------------------------------------------------------------------|--------------------------------------------------------------------------------------------------|----------------------------------------------------------------------------------------------------|---------------------------------------------------------------------------------------|----------------------------------------------------------------------------------------------------|----------------------------------------------------------------------------------------------------|------------------------------------------------------------------------|----------------------------------------------------------------------------------------------------|
| Nepen Expert and<br>式会社 日本貿易<br>Lーザーページ                                                                                         | B保険                                                                 |                                                                                                    |                                                                                |                                                                                          |                                                                                                  | 📙 画面印                                                                                                | 』刷   🔟                                                                                | <u>د = 7</u>                                                                                                    | アル   🕜 ^                                                                                                    | ヽルプ   🇬 お問                                                             | い合わ                                                                                                    |
| <b>企業総合</b>                                                                                                    | <b>保険 申込手約</b><br><sup>検索」ボタンを押してくだ</sup>                           | <b>売状況照会</b><br>さい。                                                                                                    | (証券一                                                                           | 覧)                                                                                       |                                                                                                  |                                                                                                    |                                                                                       |                                                                                                    |                                                                                                    |                                                                        |                                                                                                    |
| Web申込番号                                                                                                    |                                                                     |                                                                                                    |                                                                                |                                                                                          |                                                                                                  |                                                                                                    |                                                                                       |                                                                                                    |                                                                                                    |                                                                        |                                                                                                    |
| 手続日                                                                                                    | 西暦                                                                  | [ 月                                                                                                    | B                                                                              | ~                                                                                        | - 西暦                                                                                             |                                                                                                    | 年                                                                                     |                                                                                                    | 月                                                                                                    | E E                                                                    |                                                                                                    |
| 特約コード                                                                                                    | <br>例:123456-123                                                    |                                                                                                    |                                                                                |                                                                                          | -ID                                                                                              |                                                                                                    | ~                                                                                     |                                                                                                    |                                                                                                    |                                                                        |                                                                                                    |
| 受理年月                                                                                                    | 西暦       年                                                          | 月                                                                                                    |                                                                                | 証券番·                                                                                     | 号                                                                                                | (半角数=                                                                                                | 字2桁-9桁-                                                                               | ]-[<br>-2桁                                                                                                    |                                                                                                    |                                                                        |                                                                                                    |
| 証券ステータス                                                                                                    | V                                                                   |                                                                                                    |                                                                                |                                                                                          |                                                                                                  |                                                                                                    |                                                                                       |                                                                                                    |                                                                                                    |                                                                        |                                                                                                    |
|                                                                                                    |                                                                     |                                                                                                    | 入力クリア                                                                          | •                                                                                        | 検 索                                                                                              |                                                                                                    |                                                                                       |                                                                                                    |                                                                                                    |                                                                        |                                                                                                    |
| 尺したメニュー: XX                                                                                                    | XXXXXXXXXXXXXXXXXXXXXXXXXXXXXXXXXXXXX                               | xx                                                                                                    | 入力クリア                                                                          |                                                                                          | 検索                                                                                               | 手続き                                                                                                  | を選択する                                                                                 | 取消                                                                                                    | 肖し                                                                                                    |                                                                        | •                                                                                                    |
| Rしたメニュー: XX<br>京 結果 > 9999件<br>Web申込番 <sup>5</sup><br>△ ▽                                                                       | xxxxxxxxxxxxxxxxxxxxxxxxxxxxxxxxxxxx                                | XX<br>特約コード<br>△ ▽                                                                                                    | 入力クリア ユーザーID<br>ム ▽                                                            | 受理年月<br>△ ▽                                                                              | 検索                                                                                               | 手続き<br>券番号/3<br>△ ▽                                                                                  | を選択する                                                                                 | 取別                                                                                                    | 当し                                                                                                    | 証券ステータス<br>△ ▽                                                         | ▼                                                                                                    |
| Rしたメニュー: XX<br>素結果> 9999件<br>」<br>Web申込番 <sup>4</sup><br>△ ▽                                                                    | xxxxxxxxxxxxxxxxxxx<br>が該当しました<br>号 手続日時<br>△ ▼<br>2025/10/01 12:55 | XX<br>特約コード<br>△ ▽<br>3 XXXXXX-XXX                                                                                                    | スカクリア<br>ユーザーID<br>△ ▽<br>99999999999                                          | 受理年月<br>△ ▽<br>2025/10                                                                   | 検 索<br>証<br>XX-XXX                                                                               | 手続き<br>券番号/3<br>△ ▽<br>XXXXX-X                                                                       | を選択する<br>変更番号<br>/<br>X-XXXXXX                                                        | 取<br>河<br>XX                                                                                                    | 肖し<br>処理種別<br>新規申込み                                                                                                    | 証券ステータス<br>△ ▽<br>要申込                                                  | ✓ 自動 担当:                                                                                                    |
| Rしたメニュー: XX<br>索結果 > 9999件<br>Web申込番 f<br>△ ▽<br>-<br>-                                                                         | xxxxxxxxxxxxxxxxxxxxxxxxxxxxxxxxxxxx                                | ★ 株約コード<br>△ マ<br>→ XXXXX-XXX<br>→ XXXXX-XXX                                                                                                    | スカクリア<br>ユーザーID<br>△ ▽<br>999999999990<br>999999999990                         | 受理年月<br>△ マ<br>2025/10<br>2025/09                                                        | 検 案<br>証<br>XX-XXXX<br>XX-XXXX                                                                   | 手続き<br>券番号/3<br>△ ▽<br>XXXXX-X<br>XXXX-X                                                             | を選択する<br>を更番号<br>X-XXXXXX<br>X-XXXXXX                                                 | 取<br>xx<br>xx<br>xx                                                                                                    | <ul> <li>尚し</li> <li>処理種別</li> <li>新規申込み</li> <li>新規申込み</li> </ul>                                                                                                    | 証券ステータス<br>△ ▽<br>要申込<br>申込不可                                          | ▼<br>自動<br>担当;<br>工·                                                                                                    |
| RUたメニュー: XX<br>索結果> 9999件<br>Web申込番*<br>△ ▽<br>-<br>-<br>-<br>-                                                                 | xxxxxxxxxxxxxxxxxxxxxxxxxxxxxxxxxxxx                                | <ul> <li>株約コード<br/>△ ▽</li> <li>XXXXX-XXX</li> <li>XXXXX-XXX</li> <li>XXXXX-XXX</li> <li>XXXXX-XXX</li> </ul>                                                                                                    | スカクリア<br>ユーザーID<br>△ ▽<br>999999999990<br>999999999990<br>99999999999          | 受理年月<br>△ マ<br>2025/10<br>2025/09<br>2025/08                                             | 検 索<br>証<br>XX-XXXX<br>XX-XXXX<br>XX-XXXX                                                        | 手続き<br>券番号/3<br>△ ♡<br>XXXXX-X<br>XXXXX-X<br>XXXXX-X                                                 | を選択する<br>を更番号<br>X-XXXXXX<br>X-XXXXXXX<br>X-XXXXXXX                                   | xx<br>xx<br>xx<br>xx                                                                                                    | <ul> <li>当し</li> <li>処理種別</li> <li>新規申込み</li> <li>新規申込み</li> <li>訂正内変通知</li> </ul>                                                                                                    | 証券ステータス<br>△ ▽<br>要申込<br>申込不可<br>申込保留                                  | ✓ 自重 担当: 工 自動:                                                                                                    |
| Rしたメニュー: XX<br>素結果> 9999件<br>公 マ<br>-<br>-<br>-<br>-<br>-<br>-<br>-<br>-<br>-<br>-<br>-<br>-<br>-<br>-<br>-<br>-<br>-<br>-<br>- | ************************************                                | <ul> <li>株約コード<br/>△ ▽</li> <li>XXXXXX-XXX</li> <li>XXXXXX-XXX</li> <li>XXXXXX-XXX</li> <li>XXXXXX-XXX</li> </ul>                                                                                                    | ユーザーID<br>△ ▽<br>999999999990<br>999999999990<br>9999999999                    | 受理年月<br>△ マ<br>2025/10<br>2025/08<br>2025/07                                             | 検 案<br>証<br>XX-XXXX<br>XX-XXXX<br>XX-XXXX<br>XX-XXXX                                             | 手続き<br>券番号/3<br>△ ▽<br>XXXX-X<br>XXXX-X<br>XXXX-X<br>XXXX-X                                          | を選択する<br>を更番号<br>X-XXXXXX<br>X-XXXXXX<br>X-XXXXXX<br>X-XXXXXX                         | xx<br>xx<br>xx<br>xx<br>xx<br>xx                                                                                                    | <ul> <li>単し</li> <li>処理種別</li> <li>新規申込み</li> <li>新規申込み</li> <li>訂正内変通知</li> <li>内容変更通知</li> </ul>                                                                                             | 証券ステータス<br>△ ▽<br>要申込<br>申込不可<br>申込保留<br>修正依頼中                         | ✓<br>自動<br>担当:<br>自動:<br>基:                                                                                                    |
| Rしたメニュー: XX<br>素結果 > 9999件<br>Web申込番<br>-<br>-<br>-<br>-<br>-<br>-<br>-<br>-<br>-<br>-<br>-<br>-<br>-                           | xxxxxxxxxxxxxxxxxxxxxxxxxxxxxxxxxxxx                                | <ul> <li>株約コード<br/>△ ▽</li> <li>XXXXX-XXX</li> <li>XXXXX-XXX</li> <li>XXXXX-XXX</li> <li>XXXXX-XXX</li> <li>XXXXX-XXX</li> <li>XXXXX-XXX</li> <li>XXXXX-XXX</li> <li>XXXXX-XXX</li> <li>XXXXX-XXX</li> <li>XXXXX-XXX</li> </ul>                                                                                                    | スカクリア<br>ユーザーID<br>△ ▽<br>999999999990<br>999999999990<br>99999999999          | 受理年月<br>△ マ<br>2025/10<br>2025/09<br>2025/08<br>2025/07<br>2025/06                       | 検 案<br>証<br>XX-XXXX<br>XX-XXXX<br>XX-XXXX<br>XX-XXXX<br>XX-XXXX                                  | 手続き<br>券番号/3<br>△ ♡<br>XXXXX-X<br>XXXX-X<br>XXXX-X<br>XXXX-X<br>XXXX-X                               | を選択する<br>変更番号<br>、<br>、<br>、<br>、<br>、<br>、<br>、<br>、<br>、<br>、<br>、<br>、<br>、        | XX<br>XX<br>XX<br>XX<br>XX<br>XX<br>XX                                                                                                    | <ul> <li>期</li> <li>処理種別</li> <li>新規申込み</li> <li>新規申込み</li> <li>新規申込み</li> <li>新規申込み</li> <li>新規申込み</li> <li>新規申込み</li> <li>新規申込み</li> <li>新規申込み</li> </ul>                                    | 証券ステータス<br>△ ▽<br>要申込<br>申込不可<br>申込保留<br>修正依頼中<br>取消依頼中                | ▼ 自重 担当: 正 自助: 基:                                                                                                    |
| Rしたメニュー: XX<br>素結果> 9999件                                                                                                    | xxxxxxxxxxxxxxxxxxxxxxxxxxxxxxxxxxxx                                | <ul> <li>株約コード<br/>△ ▽</li> <li>XXXXX-XXX</li> <li>XXXXX-XXXX</li> <li>XXXXX-XXX</li> <li>XXXXX-XXXX</li> <li>XXXXXX-XXX</li> <li>XXXXXX-XXX</li> <li>XXXXXX-XXXX</li> <li>XXXXXX-XXXX</li> <li>XXXXXX-XXXX</li> <li>XXXXXX-XXXX</li> <li>XXXXXX-XXXX</li> <li>XXXXXX-XXXX</li> <li>XXXXXX-XXXX</li> <li>XXXXXX-XXXX</li> <li>XXXXXX-XXXX</li> <li>XXXXXX-XXXXX</li> <li>XXXXXX-XXXXXXXXXXXXXXXXXXXXXXXXXXXXXX</li></ul> | スカクリア<br>ユーザーID<br>△ ▽<br>999999999990<br>999999999990<br>99999999999          | 受理年月<br>△ ▽<br>2025/10<br>2025/09<br>2025/08<br>2025/07<br>2025/06<br>2025/05            | 検 案<br>証<br>XX-XXXX<br>XX-XXXX<br>XX-XXXX<br>XX-XXXX<br>XX-XXXX<br>XX-XXXX<br>XX-XXXX            | 手続き<br>券番号/3<br>△ ▽<br>×××××-×<br>××××-×<br>××××-×<br>××××-×<br>××××-×<br>××××-×<br>××××-×           | を選択する<br>を更番号<br>、>>>>>>>>>>>>>>>>>>>>>>>>>>>>>>>>>>>                                 | xx<br>xx<br>xx<br>xx<br>xx<br>xx<br>xx<br>xx<br>xx<br>xx                                                                                                    | <ul> <li>山</li> <li>小理種別</li> <li>新規申込み</li> <li>新規申込み</li> <li>新規申込み</li> <li>訂正内変通知</li> <li>新規申込み</li> <li>新規申込み</li> <li>新規申込み</li> <li>新規申込み</li> <li>新規申込み</li> <li>新規申込み</li> </ul>     | 証券ステータス<br>△ ▽<br>要申込<br>申込不可<br>申込保留<br>修正依頼中<br>取消依頼中<br>要申込(修正)     | <br><br>自動<br><br> |
| Rしたメニュー: XX<br>素結果> 9999件<br>ゆ ひあず<br>ク<br>マ<br>・<br>・<br>、<br>XXXXX-XXX<br>XXXXX-XXXX<br>XXXXX-XXXX<br>XXXXX-XXXX              | ************************************                                | <ul> <li>本</li> <li>株約コード<br/>△ ▽</li> <li>XXXXXX-XXX</li> <li>XXXXXX-XXXX</li> </ul>                                                                                                    | スカクリア<br>ユーザーID<br>△ ▽<br>999999999990<br>99999999990<br>99999999999<br>999999 | 受理年月<br>△ マ<br>2025/10<br>2025/09<br>2025/08<br>2025/06<br>2025/06<br>2025/05<br>2025/04 | 検 索<br>証<br>XX-XXXX<br>XX-XXXX<br>XX-XXXX<br>XX-XXXX<br>XX-XXXX<br>XX-XXXX<br>XX-XXXX<br>XX-XXXX | 手続き<br>券番号/3<br>△ ▽<br>XXXXX-X<br>XXXX-X<br>XXXX-X<br>XXXX-X<br>XXXX-X<br>XXXX-X<br>XXXX-X<br>XXXX-X | を選択する<br>を更番号<br>メーXXXXXX<br>X-XXXXXX<br>X-XXXXXX<br>X-XXXXXX<br>X-XXXXXX<br>X-XXXXXX | Impi       XXX       XXX       XXX       XXX       XXX       XXX       XXX       XXX       XXX       XXX       XXX       XXX       XXX       XXX       XXX       XXX       XXX       XXX       XXX       XXX       XXX | <ol> <li>型理種別</li> <li>新規申込み</li> <li>新規申込み</li> <li>新規申込み</li> <li>訂正内変通知</li> <li>新規申込み</li> <li>新規申込み</li> <li>新規申込み</li> <li>新規申込み</li> <li>新規申込み</li> <li>新規申込み</li> <li>新規申込み</li> </ol> | 証券ステータス<br>△ ▽<br>要申込<br>申込不可<br>修正依頼中<br>取消依頼中<br>要申込(修正)<br>申込不可(修正) | ▼ 目動 担当: 二 目動 3 4 4 5 5 </td                                                                                                    |

※内容変更通知または訂正内変通知の場合、削除されるのは該当の変更番号のみです。証券自体が削除 されるわけではありません。

#### ⑤取消し 「取消しする」ボタンを押下します。 ダイアログが表示されますので取消し件数を確認しOKボタンを押下します。

| 0 | Web申込番号<br>△ ▽ | 手続日時             | 特約コード<br>△ ▽ | ユーザーID<br>△ ▽ | 受理年月<br>△ ▽ | 証券番号/変更番号<br>△ ▽ | 処理種別    | 証券ステータス<br>△ ▽ | 自動  |
|---|----------------|------------------|--------------|---------------|-------------|------------------|---------|----------------|-----|
|   |                | 2025/10/01 12:59 | XXXXXX-XXX   | 9999999999990 | 2025/10     | xx-xxxxxxxxx x   | ▲ 新規申込み | 要申込            | 担当者 |
|   | -              | 2025/09/01 12:58 | xxxxxx-xxx   | 9999999999990 | 2025/09     | xx-xxxxxxxxx x   | ★ 新規申込み | 申込不可           | I,  |
|   | -              | 2025/08/01 12:57 | xxxxxx-xxx   | 9999999999990 | 2025/08     | xx-xxxxxxxxx x   | (訂正内変通知 | 申込保留           | 自動評 |
|   | XXXXXX-XXXX-XX | 2025/07/01 12:56 | xxxxxx-xxx   | 9999999999991 | 2025/07     | xx-xxxxxxxxxxx x | 内容変更通知  | 修正依頼中          | 基纠  |
| 1 | xxxxxx-xxxx-xx | 2025/06/01 12:55 | XXXXXX-XXX   | 9999999999991 | 2025/06     | xx-xxxxxxxxx x   | ▲ 新規申込み | 取消依頼中          | 基当  |
|   | XXXXXX-XXXX-XX | 2025/05/01 12:54 | XXXXXX-XXX   | 9999999999991 | 2025/05     | xx-xxxxxxxxxxx x | ▲ 新規申込み | 要申込(修正)        | 基準  |
|   | xxxxxx-xxxx-xx | 2025/04/01 12:53 | XXXXXX-XXX   | 9999999999992 | 2025/04     | xx-xxxxxxxxx x   | 糸 新規申込み | 申込不可(修正)       | I   |
|   | XXXXXX-XXXX-XX | 2025/03/01 12:52 | XXXXXX-XXX   | 9999999999992 | 2025/03     | xx-xxxxxxxxxx x  | ▲ 新規申込み | 申込保留(修正)       | 自動利 |
|   | xxxxxx-xxxx-xx | 2025/02/01 12:51 | xxxxxx-xxx   | 9999999999992 | 2025/02     | xx-xxxxxxxxx x   | 糸 新規申込み | 基準外取下げ         | 基约  |
|   | XXXXXX-XXXX-XX | 2025/01/01 12:50 | XXXXXX-XXX   | 9999999999992 | 2025/01     | xx-xxxxxxxxx x   | ▲ 新規申込み | 要申込(取消)        | 担当者 |
|   | xxxxxx-xxxx-xx | 2025/01/01 12:50 | xxxxxx-xxx   | 9999999999992 | 2025/01     | xx-xxxxxxxxx x   | × 新規申込み | 申込取消済          | 担当者 |
|   | xxxxxx-xxxx-xx | 2025/01/01 12:50 | XXXXXX-XXX   | 9999999999992 | 2025/01     | xx-xxxxxxxxx x   | ▲ 新規申込み | 申込処理中          | 担当者 |
|   | XXXXXX-XXXX-XX | 2025/01/01 12:50 | xxxxxx-xxx   | 9999999999992 | 2025/01     | xx-xxxxxxxx x    | ▲ 新規申込み | 申込確認済          | 担当者 |
|   | xxxxxx-xxxx-xx | 2025/01/01 12:50 | xxxxxx-xxx   | 9999999999992 | 2025/01     | xx-xxxxxxxxx x   | ▲ 新規申込み | 申込確認中          | 担当者 |
|   | xxxxxx-xxxx-xx | 2025/01/01 12:50 | XXXXXX-XXX   | 9999999999992 | 2025/01     | xx-xxxxxxxxx x   | (新規申込み  | 申込確認済          | 担当者 |

ユーザーページへ

取消しする

OK

キャンセル

www3p.nexi.go.jpの内容

500件選択されました。 本当に取消ししますか?

- 67 -

⑥手続きを選択する 再度「証券一覧」画面が表示されるので、「手続きを選択する」プルダウンで申込みを選択します。

| UNE/                                                                                                    | (1                                                                                                    | N.                                                                                                    |                                                                                                    | z                                                                                                    | ーザーID:000                                               | 000000000                                                                 | 保険利                                                                                                    | 保険利用者名:<br>利用者コード:00                                                                                                    | 株式会社 00000000                                                                                        | ログアウト                                                                                                    |
|----------------------------------------------------------------------------------------------------|----------------------------------------------------------------------------------------------------|----------------------------------------------------------------------------------------------------|----------------------------------------------------------------------------------------------------|----------------------------------------------------------------------------------------------------|---------------------------------------------------------|---------------------------------------------------------------------------|----------------------------------------------------------------------------------------------------|----------------------------------------------------------------------------------------------------|----------------------------------------------------------------------------------------------------|----------------------------------------------------------------------------------------------------|
| Nepuen Expert and Im<br>式会社 日本貿易<br>ユーザーページ                                                                                                    | estiment Inscarce<br>I保険                                                                                                    |                                                                                                    |                                                                                                    |                                                                                                    |                                                         | 📙 画面印刷                                                                    |                                                                                                    | マニュアル   (                                                                                                    | ヘルプ   ●                                                                                              | お問い合わ                                                                                                    |
| <b>企業総合供</b>                                                                                                    | <b>民族 申込手</b>                                                                                                    | <del>続状況照</del>                                                                                                    | 会(証券-                                                                                                    | -覧)                                                                                                    |                                                         |                                                                           |                                                                                                    |                                                                                                    |                                                                                                    |                                                                                                    |
| Web申込番号                                                                                                    |                                                                                                    |                                                                                                    |                                                                                                    |                                                                                                    |                                                         |                                                                           |                                                                                                    |                                                                                                    |                                                                                                    |                                                                                                    |
| 手続日                                                                                                    | 西暦                                                                                                    | 年                                                                                                    | 月                                                                                                    | 8                                                                                                    | ~ 西暦                                                    | 年                                                                         |                                                                                                    | 月                                                                                                    | в 🔳                                                                                                  |                                                                                                    |
| 特約コード                                                                                                    | <br>例:123456-123                                                                                                    |                                                                                                    |                                                                                                    | -د                                                                                                    | -ザーID                                                   |                                                                           | ~                                                                                                    |                                                                                                    |                                                                                                    |                                                                                                    |
| 受理年月                                                                                                    | 西暦                                                                                                    | 年 月                                                                                                    |                                                                                                    | 証券                                                                                                    | 手番号                                                     |                                                                           | -9桁-                                                                                                    | ]                                                                                                    |                                                                                                    |                                                                                                    |
| 証券ステータス                                                                                                    |                                                                                                    | •                                                                                                    |                                                                                                    |                                                                                                    |                                                         |                                                                           |                                                                                                    |                                                                                                    |                                                                                                    |                                                                                                    |
|                                                                                                    |                                                                                                    |                                                                                                    | 入力クリ                                                                                                    | リア                                                                                                    | 検索                                                      |                                                                           |                                                                                                    |                                                                                                    |                                                                                                    |                                                                                                    |
|                                                                                                    |                                                                                                    |                                                                                                    |                                                                                                    |                                                                                                    |                                                         | _                                                                         |                                                                                                    |                                                                                                    |                                                                                                    |                                                                                                    |
| Rしたメニュー: XXX<br>京結果> 9999件;                                                                                                    | XXXXXXXXXXXXXXXXXXXXXXXXXXXXXXXXXXXX                                                                                                    | XXXX                                                                                                    |                                                                                                    |                                                                                                    |                                                         | 手続きを選択                                                                    | する                                                                                                    |                                                                                                    |                                                                                                    | ~                                                                                                    |
| 訳したメニュー: XXX<br>検索結果> 9999件;<br>Web申込番号<br>△ ▽                                                                                                    | XXXXXXXXXXXXXXXXXXXXXXXXXXXXXXXXXXXX                                                                                                    | (XXX)<br>特約コード<br>△ ▽                                                                                                    | ユ <b>ーザ</b> −ID<br>△ ▽                                                                                                    | 受理年月                                                                                                    | 証券者                                                     | 手続きを選択<br>手続きを選択<br>番号/変更番号<br>△ ▽                                        | する                                                                                                    | 処理種別                                                                                                    | 証券ステータス<br>△ ▽                                                                                       | ✓                                                                                                    |
| Rしたメニュー: XXX<br>検索結果> 9999件;<br>Web申込番号<br>△ ▽                                                                                                    | xxxxxxxxxxxxxxxxxxxxxxxxxxxxxxxxxxxx                                                                                                    | xxx<br>特約コード<br>△ ▽<br>xxxxxx-xxx                                                                                                    | ユーザーID<br>△ ▽<br>99999999999999                                                                                                    | 受理年月<br>△ ▽<br>2025/10                                                                                         | 証券1<br>XX-XXXXXX                                        | 手続きを選択<br>番号/変更番号<br>△ ▽<br>XXX-XX-XXXXX                                  | する<br>X XX                                                                                                    | 処理種別<br>新規申込み                                                                                                    | 証券ステータス<br>△ ▽<br>要申込                                                                                | ✓ 自動審查 担当者審                                                                                                    |
| Rしたメニュー: XXX<br>資素結果> 9999件;<br>Web申込番号<br>△ ▽<br>-<br>-                                                                                                    | が該当しました<br>手続日時<br>△ ▼<br>2025/10/01 12:59<br>2025/09/01 12:58                                                                                                    | (XXX) 特約コード<br>△ ▽ XXXXXX-XXX XXXXXX-XXX                                                                                                    | য_+#_–ID<br>১ ত<br>999999999999<br>999999999999                                                                                                    | 受理年月<br>△ ▽<br>2025/10<br>2025/09                                                                              | 証券1<br>XX-XXXXXX<br>XX-XXXXXX                           | 手続きを選択<br>手続きを選択<br>△ ▽<br>XXX-XX-XXXXX<br>XXX-XX-XXXXX<br>XXX-XX-XXXXXX  | する<br>X XX<br>X XX                                                                                                    | 処理種別<br>新規申込み<br>新規申込み                                                                                                    | 証券ステータス<br>△ ▽<br>要申込<br>申込不可                                                                        | ✓ 自動審査 担当者審 エラー                                                                                                    |
| Rしたメニュー: XXX<br>検索結果> 9999件;<br>Web申込番号<br>△ ▽<br>-<br>-<br>-                                                                                                    | XXXXXXXXXXXXXXXXXXXXXXXXXXXXXXXXXXXX                                                                                                    | ★約コード<br>△ ▽ XXXXXX-XXX XXXXXX-XXX XXXXXX-XXX                                                                                                    | 2-+ <del>y</del> -ID<br>△ ▽<br>99999999999<br>999999999999<br>9999999999                                                                                                    | 受理年月                                                                                                    | 証券†<br>XXXXXXXX<br>XXXXXXXX<br>XXXXXXXX                 | 手続きを選択<br>手続きを選択<br>△ ▽<br>XXX-XX-XXXXX<br>XXX-XX-XXXXXX<br>XXX-XX-XXXXXX | する<br>X XX<br>X XX<br>X XX                                                                                                    | 処理種別<br>新規申込み<br>新規申込み<br>訂正内変通知                                                                                                    | 証券ステータス<br>△ ▽<br>要申込<br>申込不可<br>申込保留                                                                | ▼ ● 自動審査 担当者審 エラー 自動再審                                                                                                    |
| Rしたメニュー: XXX<br>酸素結果> 9999件 /<br>Web申込番号<br>△ ▽<br>-<br>-<br>-<br>XXXXX-XXX-XXX-XXX                                                                                                    | XXXXXXXXXXXXXXXXXXXXXXXXXXXXXXXXXXXX                                                                                                    | ★約コード<br>△ マ<br>XXXXX-XXX<br>XXXXX-XXX<br>XXXXX-XXX<br>XXXXX-XXX<br>XXXXX-XXX                                                                                                    | 2.—+F−ID<br>△ ▽<br>999999999999<br>999999999999<br>9999999999                                                                                                    | 受理年月<br>△ ▽<br>2025/10<br>2025/09<br>2025/08<br>2025/07                                                        | 証券1<br>XX-XXXXXX<br>XX-XXXXXX<br>XX-XXXXXX<br>XX-XXXXXX | 手続きを選択<br>本                                                               | する<br>X XX<br>X XX<br>X XX<br>X XX<br>X XX                                                                                                    | <u>処理種別</u><br>新規申込み<br>新規申込み<br>訂正内変通知<br>内容変更通知                                                                                                    | 証券ステータス<br>△ ▽<br>要申込<br>申込不可<br>申込保留<br>修正依頼中                                                       | <ul> <li>               日勤審査      </li> <li>             担当者審         </li> <li>             エラー         </li> <li>             自動再審         </li> <li>             基準内         </li> </ul> |
| Rしたメニュー: XXX<br>酸素結果> 9999件:                                                                                                    | が該当しました<br>手続日時<br>△ ▼<br>2025/10/01 12:59<br>2025/09/01 12:57<br>2025/08/01 12:57<br>2025/07/01 12:56<br>2025/06/01 12:55                                                                | ★約コード<br>△ マ<br>XXXXX-XXX<br>XXXXX-XXX<br>XXXXX-XXX<br>XXXXX-XXX<br>XXXXX-XXX<br>XXXXX-XXX                                                                                                    | 2.—+F−ID<br>△ ▽<br>9999999999999<br>999999999999<br>9999999999                                                                                                    | 受理年月<br>△ マ<br>2025/10<br>2025/09<br>2025/08<br>2025/07<br>2025/06                                             | 証券†<br>XX-XXXXXX<br>XX-XXXXXX<br>XX-XXXXXX<br>XX-XXXXXX | 手続きを選択<br>手続きを選択<br>本マ<br>XXX-XX-XX-XXXXX<br>XXX-XX-XX-XXXXX<br>XXX-XX-   | , <b>†</b> 3<br>X XX<br>X XX<br>X XX<br>X XX<br>X XX<br>X XX                                                                                                    | 処理種別<br>新規申込み<br>新規申込み<br>訂正内変通知<br>内容変更通知<br>新規申込み                                                                                                    | 証券ステータス<br>△ ▽<br>要申込<br>申込不可<br>申込保留<br>修正依頼中<br>取消依頼中                                              | ▼ ● 目動審査 12当者審 エラー 自動再審 基準内 基準内 基準内                                                                                                    |
| Rしたメニュー: XXX<br>酸素結果> 9999件;<br>Web申込番号<br>△ ▽<br>-<br>-<br>XXXXX-XXX-XXX<br>XXXXX-XXXX-XXX<br>XXXXX-XXXX-XXX                                                                                                    | XXXXXXXXXXXXXXXXXXXXXXXXXXXXXXXXXXXX                                                                                                    | th<br>ホ<br>ホ<br>本<br>本 | →-+F-ID           △ ▽           999999999990           999999999990           999999999990           999999999991           999999999991           999999999991                                                                                                    | 受理年月<br>△ マ<br>2025/10<br>2025/09<br>2025/08<br>2025/07<br>2025/06<br>2025/05                                  | 証券†<br>XX-XXXXXX<br>XX-XXXXXX<br>XX-XXXXXX<br>XX-XXXXXX | 手続きを選択<br>本マ 本マ ××××××××××××××××××××××××××××××××××                        | する           X XX           X XX           X XX           X XX           X XX           X XX           X XX           X XX           X XX           X XX           X XX           X XX           X XX           X XX           X XX           X XX           X XX           X XX                                                                                                    | 処理種別<br>新規申込み<br>新規申込み<br>訂正内変通知<br>内容変更通知<br>新規申込み<br>新規申込み                                                                                                    | 証券ステータス<br>△ ▽<br>要申込<br>申込不可<br>申込保留<br>修正依頼中<br>取消依頼中<br>要申込(修正)                                   | ▼  自動審査   担当者書   エラー   自動再審   基準内    基準内                                                                                                    |
| <pre>択したメニュー:XXX<br/>後索結果&gt; 9999件;<br/>Web申込番号<br/>△ ▽<br/>-<br/>-<br/>XXXXX-XXX-XXX<br/>XXXX-XXX-XXX<br/>XXXX-XXX-</pre>                                                                                                    | XXXXXXXXXXXXXXXXXXXXXXXXXXXXXXXXXXXX                                                                                                    | ★約コード<br>△ マ<br>XXXXX-XXX<br>XXXXX-XXX<br>XXXXX-XXX<br>XXXXX-XXX<br>XXXXX-XXX<br>XXXXX-XXX<br>XXXXX-XXX<br>XXXXX-XXX                                                                                                    | 2.—+F—ID<br>△ ▽<br>999999999999<br>99999999999<br>9999999999                                                                                                    | 受理年月<br>△ マ<br>2025/09<br>2025/08<br>2025/08<br>2025/06<br>2025/06<br>2025/05<br>2025/04                       | 証券1<br>XX-XXXXXX<br>XX-XXXXXX<br>XX-XXXXXX<br>XX-XXXXXX | 手続きを選択<br>本 マ<br>本 マ<br>×××-××-××××××××××××××××××××××××××××××             | する           x xx           x xx                                                                                                    | 処理種別     新規申込み     新規申込み     訂正内変通知     内容変更通知     新規申込み     新規申込み     新規申込み     新規申込み     新規申込み     新規申込み     新規申込み                                                                                                    | 証券ステータス<br>△ ▽<br>要申込<br>申込不可<br>申込保留<br>修正依頼中<br>取消依頼中<br>要申込(修正)<br>申込不可(修正)                       | ▼  自動審査  担当者審  エラー  自動事審  基準内  基準内  基準内  エラー                                                                                                    |
| 訳したメニュー: XXX 後索結果> 9999件; △ ▽ XXXXX-XXXX-XX XXXXX-XXXX-XXX XXXXX-XXXX-XXX XXXXX-XXXX-XXX XXXXX-XXXX-XXX XXXXX-XXXX-XXX                                                                                                    | SXXXXXXXXXXXXXXXXXXXXXXXXXXXXXXXXXXXX                                                                                                    | ★約コード<br>△ マ<br>XXXXX-XXX<br>XXXXX-XXX<br>XXXXX-XXX<br>XXXXX-XXX<br>XXXXX-XXX<br>XXXXX-XXX<br>XXXXX-XXX<br>XXXXX-XXX<br>XXXXX-XXX                                                                                                    | →+f→ID           △ マ           999999999990           999999999990           999999999990           999999999990           999999999991           999999999991           999999999991           999999999991           99999999999991           9999999999991           99999999999991           9999999999991           9999999999992           9999999999992 | 受理年月<br>△ マ<br>2025/09<br>2025/08<br>2025/08<br>2025/06<br>2025/05<br>2025/04<br>2025/03                       | EE#71                                                   | 手続きを選択<br>手続きを選択<br>△ マ<br>XXX-XX-XXXXX<br>XXX-XX-XXXXXX<br>XXX-XX-XXXXXX | ##       ##       X       X | 処理種別           新規申込み           新規申込み           訂正内変通知           内容変更通知           新規申込み           新規申込み           新規申込み           新規申込み                                                                                                    | 証券ステータス<br>△ ▽<br>要申込<br>申込不可<br>申込保留<br>修正依頼中<br>取消依頼中<br>要申込(修正)<br>申込不可(修正)<br>申込保留(修正)           | ✓  自動審査 担当者審 エラー 自動再審 な 基準体 な ま 準体 に うー 自動再審                                                                                                    |
| 択したメニュー:XXX 後案結果>9999件; Web申込番号 XXXXX-XXXX-XXX XXXXX-XXXX-XXX XXXXX-XXXX-XXX XXXXX-XXXX-XXX XXXXX-XXXX-XXX XXXXX-XXXX-XXX XXXXX-XXXX-XXX XXXXX-XXXX-XXX XXXXX-XXXX-XXX XXXXX-XXXX-XXX XXXXX-XXXX-XXX XXXXX-XXXX-XXX XXXXX-XXXX-XXX XXXXX-XXXX-XXX XXXXX-XXXX-XXX XXXXX-XXXX-XXX XXXXX-XXXX-XXX | 5 (該当しました)<br>手続日時<br>△ ▼<br>2025/10/01 12:59<br>2025/09/01 12:59<br>2025/09/01 12:55<br>2025/06/01 12:55<br>2025/06/01 12:55<br>2025/05/01 12:53<br>2025/03/01 12:52<br>2025/03/01 12:51 | ★約コード<br>△ ▽ XXXXXX-XXX XXXXX-XXX                                                                                                    | →-+F-ID           △ ▽           999999999990           999999999990           999999999990           999999999991           999999999991           999999999991           999999999991           999999999992           999999999999999                                                                                                    | 受理年月<br>△ マ<br>2025/10<br>2025/09<br>2025/08<br>2025/07<br>2025/06<br>2025/04<br>2025/04<br>2025/03<br>2025/02 | 証券†<br>XXXXXXXX<br>XXXXXXXX<br>XXXXXXXX<br>XXXXXXXX     | 手続きを選択<br>本マ 本マ ××××××××××××××××××××××××××××××××××                        | ##3           X XX           X XX                                                                                                    | 処理種別           新規申込み           新規申込み           訂正内変通知           新規申込み           新規申込み           新規申込み           新規申込み           新規申込み           新規申込み           新規申込み           新規申込み           新規申込み           新規申込み           新規申込み           新規申込み           新規申込み           新規申込み           新規申込み           新規申込み           新規申込み           新規申込み | 証券ステータス<br>△ ▽<br>要申込<br>申込不可<br>申込保留<br>修正依頼中<br>取消依頼中<br>要申込(修正)<br>申込条留(修正)<br>申込保留(修正)<br>基準外取下げ | ▼  自動審査  担当者書  エラー  自動再審  基準次の  人工ラー  自動再審  日動事審  基準次の  本本学校                                                                                                    |

# ⑦取消し申込みを行う証券を選択する

検索結果の一番左の列にチェックボックスが表示されます。取消し申込みを行う証券のチェックボックスを押下します。

※申込可能な証券のチェックボックスだけが活性化し、選択できます。

| 1   | NEX                             | 1                |                |                | ב       | ザーID:00 | 000000000000000000000000000000000000000                                                          | 保険     | 保険<br>利用   | €利用者名:株式<br>者コード:00000 | U会社<br>100000  | 「アウ  |
|-----|---------------------------------|------------------|----------------|----------------|---------|---------|--------------------------------------------------------------------------------------------------|--------|------------|------------------------|----------------|------|
| 株式ユ | Niggen Equation and Interaction | er huunna<br>译 英 |                |                |         |         | 📕 画面印刷                                                                                           |        | ₹=:        | 1711   🕜 ^             | ヽルプ   🗬 お問     | 肌い合  |
|     | 企業総合保                           | 険 申込手続           | 状況照会           | (証券一)          | 覧)      |         |                                                                                                  |        |            |                        |                |      |
| 検索  | §項目を入力し、「検索                     | ミ」ボタンを押してくださ     | žί,            |                |         |         |                                                                                                  |        |            |                        |                |      |
| _   | ¥¥ED中达面与<br>千结口 ₩               | 5 <b>F F F</b>   |                |                |         | . कक    |                                                                                                  | Æ 🗌    |            |                        |                |      |
| _   | 于杭口 2                           |                  | / <sup>#</sup> | P              | ^       | • 四眉    |                                                                                                  | #      |            |                        |                |      |
|     | 特約コードの例                         | : 123456-123     |                |                | ユーザ     | —ID     |                                                                                                  | ~      |            |                        |                |      |
|     | 受理年月 西                          | 晒厝年              | 月              |                | 証券番     | 号       | (半角数字2)                                                                                          | 桁-9桁-  | ]-[<br>-2桁 |                        |                |      |
| -   | 証券ステータス                         | ~                |                |                |         |         |                                                                                                  |        |            |                        |                |      |
|     |                                 |                  |                | 入力力リア          | , ]     | 榆壶      |                                                                                                  |        |            |                        |                |      |
|     |                                 |                  |                |                |         | UX JK   |                                                                                                  |        |            |                        |                |      |
| 選扔  | Rしたメニュー: XXXXX                  | ****             | x              |                |         |         | 手続きを追                                                                                            | 選択する   | 申          | 込み                     |                | ~    |
|     |                                 |                  |                |                |         |         |                                                                                                  |        |            |                        |                |      |
| <検  | 索結果> 9999件が                     | 该当しました           |                |                |         |         |                                                                                                  |        |            |                        |                |      |
|     | Web申込番号<br>△ ▽                  | 手続日時             | 特約コード<br>△ ▽   | ユーザーID<br>△ ▽  | 受理年月    | āi      | [券番号/変更<br>△ ▽                                                                                   | 番号     |            | 処理種別                   | 証券ステータス<br>△ ▽ | 自    |
|     | -                               | 2025/10/01 12:59 | XXXXXX-XXX     | 9999999999990  | 2025/10 | XX-XXX  | <pre>xxxxx-xx-&gt;</pre>                                                                         | xxxxx  | xx         | 新規申込み                  | 要申込            | 担    |
| 8   | -                               | 2025/09/01 12:58 | XXXXXX-XXX     | 99999999999990 | 2025/09 | XX-XXX  | <pre>xxxxx-xx-&gt;</pre>                                                                         | xxxxx  | xx         | 新規申込み                  | 申込不可           | i i  |
|     | -                               | 2025/08/01 12:57 | XXXXXX-XXX     | 9999999999990  | 2025/08 | XX-XXX  | (XXXXX-XX-)                                                                                      | xxxxx  | xx         | 訂正内変通知                 | 申込保留           | 自己   |
|     | XXXXXX-XXXX-XX                  | 2025/07/01 12:56 | XXXXXX-XXX     | 9999999999991  | 2025/07 | XX-XXX  | (XXXXX-XX-)                                                                                      | xxxxx  | xx         | 内容変更通知                 | 修正依頼中          | 110  |
|     | XXXXXX-XXXX-XX                  | 2025/06/01 12:55 | XXXXXX-XXX     | 9999999999991  | 2025/06 | XX-XXX  | (XXXXX-XX-)                                                                                      | xxxxx  | XX         | 新規申込み                  | 取消依頼中          |      |
|     | XXXXXX-XXXX-XX                  | 2025/05/01 12:54 | XXXXXX-XXX     | 9999999999991  | 2025/05 | XX-XXX  | (XXXXX-XX-)                                                                                      | xxxxx  | XX         | 新規申込み                  | 要申込(修正)        | 1.00 |
|     | XXXXXX-XXXX-XX                  | 2025/04/01 12:53 | XXXXXX-XXX     | 9999999999992  | 2025/04 | XX-XXX  | <pre></pre>                                                                                      | xxxxx  | xx         | 新規申込み                  | 申込不可(修正)       |      |
|     | xxxxxx-xxxx-xx                  | 2025/03/01 12:52 | xxxxxx-xxx     | 9999999999992  | 2025/03 | XX-XXX  | (XXXXX-XX-)                                                                                      | xxxxx  | xx         | 新規申込み                  | 申込保留(修正)       | 自    |
|     | XXXXXX-XXXX-XX                  | 2025/02/01 12:51 | XXXXXX-XXX     | 9999999999992  | 2025/02 | XX-XXX  | (XXXXX-XX-)                                                                                      | xxxxx  | xx         | 新規申込み                  | 基準外取下げ         | 1    |
|     | xxxxxx-xxxx-x>                  | 2025/01/01 12:50 | XXXXXX-XXX     | 9999999999992  | 2025/01 | XX-XXX  | (XXXXX-XX-)                                                                                      | xxxxx  | xx         | 新規申込み                  | 要申込(取消)        | 担当   |
|     | xxxxxx-xxxx-x>                  | 2025/01/01 12:50 | xxxxxx-xxx     | 9999999999992  | 2025/01 | XX-XXX  | <xxxxx-xx-)< td=""><td>xxxxx</td><td>xx</td><td>新規申込み</td><td>申込取消済</td><td>担</td></xxxxx-xx-)<> | xxxxx  | xx         | 新規申込み                  | 申込取消済          | 担    |
| 0   | xxxxxx-xxxx-xx                  | 2025/01/01 12:50 | xxxxxx-xxx     | 9999999999992  | 2025/01 | XX-XXX  | (XXXXX-XX-)                                                                                      | xxxxx  | XX         | 新規申込み                  | 申込処理中          | 担当   |
|     | XXXXXX-XXXX-XX                  | 2025/01/01 12:50 | XXXXXX-XXX     | 99999999999992 | 2025/01 | XX-XXX  | (XXXXX-XX-)                                                                                      | xxxxx  | XX         | 新規申込み                  | 申込確認済          | 担当   |
|     |                                 |                  |                |                |         |         |                                                                                                  |        |            |                        |                | 40.4 |
|     | XXXXXX-XXXX-XX                  | 2025/01/01 12:50 | XXXXXX-XXX     | 99999999999999 | 2025/01 | XX-XXX  | (XXXXX-XX-)                                                                                      | XXXXXX | XX         | 新規申込み                  | 申込確認中          | - 扫: |
|     | XXXXXX-XXXX-XX                  | 2025/01/01 12:50 | XXXXXX-XXX     | 99999999999992 | 2025/01 | XX-XXX  | (XXXXX-XX-)<br>(XXXXX-XX-)                                                                       |        | XX         | 新規申込み                  | 申込確認中          | 担:   |

ユーザーページへ

申込む

| 株式               | 会社 日本貿易                                 |                    |              |                | <u>-</u> ــ | ザーID:00 | <br>0000000000 保険 | 保険利<br>利用者  | 用者名 : 株式<br>コード: 00000 | t会社<br>100000  | 「アウ |
|------------------|-----------------------------------------|--------------------|--------------|----------------|-------------|---------|-------------------|-------------|------------------------|----------------|-----|
| <b>】</b> :<br>検索 | ーザーページ                                  | 呆険                 |              |                |             |         | 📥 画面印刷 丨 🚺        | マニュア        | 'JL   🕜 ^              | ヘルプ   🇬 お問     | 別い合 |
| 検索               | 企業総合保                                   | 険 申込手続             | 訳況照会         | (証券一)          | 覧)          |         |                   |             |                        |                |     |
|                  | 項目を入力し、「検                               | 素」ボタンを押してくだる       | さい。          |                |             |         |                   |             |                        |                |     |
|                  | 千结口                                     | <b>一</b> 两页        |              |                | <b>—</b>    |         |                   |             | 8                      |                |     |
|                  | 手統口                                     |                    | Я            | <u></u> Р      |             | ~ 四檔    | ]#                |             | я [                    |                |     |
|                  | 特約コード                                   |                    |              |                | ユーザ         | —ID     | <b>~</b>          |             |                        |                |     |
|                  | 受理年月                                    | 西暦                 | 月            |                | 証券番         | 号       | (半角数字2桁-9桁        | ]-[<br>—2桁— | ]-[6桁)                 |                |     |
|                  | 証券ステータス                                 | ~                  |              |                |             |         |                   |             |                        |                |     |
|                  |                                         |                    |              | 入力クリア          | •           | 検索      |                   |             |                        |                |     |
|                  |                                         |                    |              | <u></u>        |             |         |                   |             |                        |                |     |
| 選扔               | としたメニュー: XXXX                           | .xxxxxxxxxxxxxxx   | X            |                |             |         | 手続きを選択する          | 申込み         | Ъ                      |                | ~   |
| <検               | 索結果> 9999件か                             | 該当しました             |              |                |             |         |                   |             |                        |                |     |
| 0                | Web申込番号<br>△ ▽                          | 手続日時               | 特約コード<br>△ ▽ | ユーザーID<br>△ ▽  | 受理年月        | Ť       | E券番号/変更番号<br>△ ▽  |             | 処理種別                   | 証券ステータス<br>△ ▽ | 自   |
| 0                | -                                       | 2025/10/01 12:59   | xxxxxx-xxx   | 99999999999990 | 2025/10     | XX-XXX  | xxxxxx-xx-xxxxxx  | XX ¥        | 新規申込み                  | 要申込            | 担当  |
|                  | -                                       | 2025/09/01 12:58   | xxxxxx-xxx   | 9999999999990  | 2025/09     | xx-xxx  | xxxxxx-xx-xxxxxx  | XX ¥        | 新規申込み                  | 申込不可           | 3   |
|                  | -                                       | 2025/08/01 12:57   | xxxxxx-xxx   | 9999999999990  | 2025/08     | xx-xxx  | xxxxxx-xx-xxxxxx  | XX II       | 正内変通知                  | 申込保留           | 自非  |
|                  | XXXXXX-XXXX->                           | X 2025/07/01 12:56 | XXXXXX-XXX   | 9999999999991  | 2025/07     | XX-XXX  | *****             | XX 内        | 容変更通知                  | 修正依頼中          | ţ   |
|                  | XXXXXX-XXXX->                           | X 2025/06/01 12:55 | XXXXXX-XXX   | 9999999999991  | 2025/06     | xx-xxx  | ****              | XX â        | 新規申込み                  | 取消依頼中          | T.  |
|                  | XXXXXX-XXXX->                           | X 2025/05/01 12:54 | XXXXXX-XXX   | 9999999999991  | 2025/05     | XX-XXX  | ****              | XX ¥        | 新規申込み                  | 要申込(修正)        | ł   |
|                  | XXXXXX-XXXX->                           | X 2025/04/01 12:53 | XXXXXX-XXX   | 9999999999992  | 2025/04     | XX-XXX  | ****              | XX ¥        | 新規申込み                  | 申込不可(修正)       | 1   |
|                  | XXXXXX-XXXX->                           | X 2025/03/01 12:52 | XXXXXX-XXX   | 9999999999992  | 2025/03     | XX-XXX  | xxxxxx-xx-xxxxxx  | XX ¥        | 新規申込み                  | 申込保留(修正)       | 自動  |
|                  | XXXXXX-XXXX->                           | X 2025/02/01 12:51 | XXXXXX-XXX   | 9999999999992  | 2025/02     | XX-XXX  | ****              | XX ¥        | 新規申込み                  | 基準外取下げ         | ţ   |
| $\checkmark$     | XXXXXX-XXXX->                           | X 2025/01/01 12:50 | XXXXXX-XXX   | 9999999999992  | 2025/01     | XX-XXX  | *****             | XX 亲        | 新規申込み                  | 要申込(取消)        | 担当  |
|                  | XXXXXX-XXXX->                           | X 2025/01/01 12:50 | XXXXXX-XXX   | 9999999999992  | 2025/01     | XX-XXX  | ******            | XX ¥        | 新規申込み                  | 申込取消済          | 担当  |
|                  | XXXXXX-XXXX->                           | X 2025/01/01 12:50 | XXXXXX-XXX   | 9999999999992  | 2025/01     | XX-XXX  | *****             | XX ¥        | 新規申込み                  | 申込処理中          | 担当  |
|                  | ,,,,,,,,,,,,,,,,,,,,,,,,,,,,,,,,,,,,,,, | X 2025/01/01 12:50 | XXXXXX-XXX   | 9999999999992  | 2025/01     | XX-XXX  | *****             | XX · ·      | 新規申込み                  | 申込確認済          | 担当  |
|                  | xxxxxx-xxxx->                           |                    |              | 000000000000   | 2025/01     | XX-XXX  | XXXXXX-XX-XXXXXX  | XX 亲        | 新規申込み                  | 申込確認中          | 担当  |
|                  | xxxxxx-xxxx->                           | X 2025/01/01 12:50 | XXXXXX-XXX   | 33333333333332 |             |         |                   | Section 200 |                        |                | -   |

# (1)雛形の入力

同じバイヤーと繰り返し取引を行う等の場合、主要な保険契約情報を雛形として登録しておくことで入力の手間を省くことができます。

| Nggen Egert and Henestener Huszarce<br>株式会社 日本貿易保険                              | 🚨 画面印刷   🎦 マニュアル   🗨 お                                                                                        | 問い合わ |
|---------------------------------------------------------------------------------|----------------------------------------------------------------------------------------------------|------|
| ログイン                                                                            |                                                                                                    |      |
| WebユーザーID                                                                       |                                                                                                    |      |
| パスワード                                                                           |                                                                                                    |      |
| ■ 入力したWebユーザーIDを保<br>※共用パンコンではチェックを外す<br>Webユーザー(申込者)がご自身(<br>Webユーザー(管理者)がご自身( | Fする<br>ことをおすすめいたします。<br>ンパスワードを忘れた場合は、Webユーザー(管理者)にバスワードの再発行を依頼してください。<br>ンパスワードを忘れた場合は、こちらからパスワードを再発行してください。 |      |

②保険の申込み・変更のお手続き>企業総合保険>手続支援/申込雛形入力を選択

| ▼ 企業総合保険                        |
|---------------------------------|
| • お申込みに際して                      |
| - 個別申込み/新規申込み                   |
| - 個別申込み/新規申込み(雛形利用)             |
| - 個別申込み/内容変更通知                  |
| - 個別申込み/訂正内変通知                  |
| ■ 一括申込み/一括入力                    |
| - 一括申込み/入力確認                    |
| - 一括申込み/申込み                     |
| - 手続状況照会/証券一覧                   |
| - 手続状況照会/申込一覧                   |
| ■ 手続状況照会/公開情報一覧                 |
| <ul> <li>手続支援/申込雛形入力</li> </ul> |
| ▶ 簡易通知型包括保険                     |

# ③雛形内容を入力する

以下に、雛形の内容を入力します。 ただし、基本的な入力項目は個別入力と同様ですが、告知事項等の案件固有の情報や為替換算率等の変化 する情報を登録した結果、個別入力時に当該情報の削除や更新を忘れてしまい意図せぬ情報を登録することを防ぐ ため、一部項目は非活性や非表示となっており入力できません。 それらの項目については、個別入力時に適宜追加する様にしてください。

入力後、雛形内容を確認して問題なければ、「雛形内容の確認へ」ボタンを押下してください。

※雛形では、チェックの数や種類を増やすと利便性が下がるため、ほとんどチェックを行っていません。 雛形入力時はエラー等にならなくても、個別入力時にエラー等になる場合がありますのでご留意ください。

| NEXI                                                 |                                             | ユーザーID:0000000000                     | 保険利<br>保険利用者= | 用者名:株式会社<br>コード:000000000 | ゆ ログ   |
|------------------------------------------------------|---------------------------------------------|---------------------------------------|---------------|---------------------------|--------|
| Nepton beport and investment insurance<br>式会社 日本貿易保険 |                                             |                                       | 📇 画面印刷        | 🎦 マニュアル                   | 🌎 お問い  |
| ユーザーページ  く 前の画面に                                     | 実る                                          |                                       |               |                           |        |
| 企業総合保険 申込                                            | 雛形入力:雛形内                                    | 容の入力                                  |               |                           |        |
| 項目を入力し、「雛形内容の確認へ<br>お、入力内容は雛形内容の確認へ、                 | 」ボタンを押してください。<br>#んだ時点で保存されます。それ            | までに入力作業を中断した場合は 入力内容                  | ミは保存されませ      | んのでご注音くださ                 |        |
| の項目は必須です。 主) 画面操作を行わないままー定時間                         | 司を経過すると、再度ログインが必                            | 要となり、入力された内容は破棄されますの                  | ので、ご注意くださ     | u.                        |        |
| 雛形情報                                                 |                                             |                                       |               |                           |        |
| 雛形情報                                                 | 難形名称( <u>必須</u> )                           | 雛形0123456789012                       | (             | 全角15文字以内)                 |        |
| 証券番号                                                 |                                             |                                       |               |                           |        |
| 証券番号の情報                                              | 特約コードの下3桁を入力                                | してください。                               |               |                           |        |
|                                                      | 証券番号                                        | XXX (半角数                              | 字3桁)          |                           |        |
| 保険契約の当事者                                             |                                             |                                       |               |                           |        |
|                                                      |                                             |                                       |               |                           |        |
| 保険金の受取人                                              | <ul><li>(受取人の指定)</li><li>貿易一般保険約款</li></ul> | 第25条にもとづいて保険金受取人を定める。                 |               |                           |        |
| 於山初約年の中南                                             |                                             |                                       |               |                           |        |
| 鞩田契約寺の内容                                             |                                             |                                       |               |                           |        |
| 輸出契約等の情報                                             | 保険の対象となる輸出契約                                | 約等の情報を入力してください。                       |               |                           |        |
|                                                      | 契約番号                                        | *****                                 | XXX (半角英数     | 字25文字以内)                  |        |
|                                                      | 契約締結日                                       | 西暦 2025 年 4 月 1                       | E I           |                           |        |
|                                                      | 契約発効条件がある場合                                 | 、「発効条件あり」にチェックし契約発効日を,                | 入力してください。     |                           |        |
|                                                      | ☑ 発効条件あり                                    |                                       |               |                           |        |
|                                                      | 契約発効日                                       | 西暦 2025 年 4 月 1                       | 8             |                           |        |
|                                                      | リファレンス番号                                    | XXXXXXXXXXXXXXXXXXXXXXXXXXXXXXXXXXXXX | 自英数字15文字以     | 以内)                       |        |
|                                                      | 担当部門                                        | XXXXXXX (半角英数字6桁以)                    | 为)            |                           |        |
| 友明細                                                  |                                             |                                       |               |                           |        |
| 枝を追加する 枝を消                                           | 削除する                                        |                                       |               |                           |        |
| 枝番(                                                  | 线退 << 00,01,02,03 >                         | > 前進                                  |               |                           |        |
| 告知事項                                                 |                                             |                                       |               |                           |        |
| 告知事項                                                 | (告知事項の有無)                                   |                                       |               |                           |        |
|                                                      |                                             | 4                                     | 知事項に該当す       | る事象が発生してい                 | ます。    |
| 輸出代金等の支払人・仕向                                         | 国等                                          |                                       |               |                           |        |
| 輸出代金等の支払人                                            | 契約書に記載されている                                 | 創出代金等の支払人の所在国、名称と一致                   | する各コードを入力     | っしてください。                  |        |
|                                                      | 国コード                                        | 999 (半角数字3桁)                          | バイヤーコー        | ドの検索はこちら                  |        |
|                                                      | バイヤーコード                                     | 99999999 (半角数字7桁)                     |               |                           |        |
|                                                      |                                             |                                       |               |                           |        |
| 輸出契約等の相手方                                            | 輸出契約等の相手方が輸                                 | 出代金等の支払人と異なる場合、「輸出代                   | 金等の支払人と異      | なる」にチェックし、                | 契約書に記載 |
|                                                      | されている輸出契約等の                                 | 日于                                    | ヘカしてください。     |                           |        |
|                                                      | 輸出代金等の支払人。                                  | と異なる                                  |               |                           |        |
| 信用状(L/C)発行(確認)          | <br> 信用状(L/C)発行(確認)金融               | 機関の各コードを入力してください             | •            |                |
|-------------------------|-------------------------------------|------------------------------|--------------|----------------|
| 金融機関等                   |                                     | 00 (半角数字2折)                  | 国コードの検索に     | +=+=           |
|                         |                                     | оо (+дж-0417                 |              | ac00           |
|                         | バイヤーコード 9                           | 9999999 (半角数字7桁)             | バイヤーコードの     | 検索はこちら         |
|                         | (注)確認金融機関がある場合に                     | は、確認金融機関のバイヤーコード             | を入力してください。   |                |
| 仕向国                     | <u>ع</u> ا—د                        | 99 (半角数字3桁)                  | 国コードの検索      | よこちら           |
| 輸出契約等の情報                |                                     |                              |              |                |
|                         |                                     |                              |              |                |
| 契約の形態<br>               | 契約形態                                | 仲介貿易契約 🖌                     |              |                |
| 仲介貿易の買契約の相手国および<br>支配関係 | 仲介貿易契約の相手方と買契約<br>□ 支配関係あり          | りの相手方との間に支配関係があ              | る場合は「支配関係あり」 | にチェックしてください。   |
|                         | 船積国コード                              | 999 (半角数字3桁)                 | 国コードの検       | 東はこちら          |
|                         | 買契約の相手用コード                          | 999 (半角数字3折)                 | 国コードの格       | またにたら          |
|                         |                                     | 555 (FA&F511)                | 国口 1.079     | emeral 00      |
| 輸出等契約元本                 | 通貨                                  | アメリカドル                       | 外貨建対応特約あ     | IJ             |
|                         | 為恭扬管來                               | 7779 999999                  |              |                |
|                         | 49日 沃井平                             |                              |              |                |
|                         | 契約元本(建値)                            | Z,ZZZ,ZZZ,ZZZ,ZZ9.99 (3      | 整数部最大13桁、小数部 | 82桁)           |
| 輸出品目と受渡条件               |                                     | 000000 (半角数字6桁)              | ☑ 拂架 □ :     | 纪政             |
|                         |                                     | 000000 (+A&FOND              |              | 1217           |
|                         |                                     | FOB(本船渡し)                    | <u>`</u>     |                |
| 船積予定日                   | 最初の船積予定日(F/S)                       | 西暦      年                    | ] 月 日        |                |
|                         | 最終の船積予定日(L/S)                       | 西暦 2025 年 4                  | 月1日 🔳        |                |
|                         |                                     |                              |              |                |
| 輸出代金等の決済方法              |                                     |                              |              |                |
| 決済方法とその条件               |                                     |                              |              |                |
|                         |                                     | 決済方法(必須)                     |              | 支払保証           |
|                         | 11:L/C @@@ DAYS AFT<br>決済金額(元本)(必須) | FER B/L DATE<br>決済金額(金利)     | ✓ ユーザンス (必須) | ILC V<br>決済日   |
|                         | Z,ZZZ,ZZZ,ZZZ,ZZZ,2Z9.99            | Z,ZZZ,ZZZ,ZZZ,ZZ9.99         | 999 E V      | 年月日            |
|                         |                                     | (. #L +T                     |              | 20             |
|                         | (決済金額は、登数部載入13件<br>決済方法が複数ある場合は、右   | 7、小剱部2桁)<br>「の追加ボタンを押して追加入力し | てください。       | 15/14          |
|                         |                                     | 法 <b>済</b> 方法( <u>必須</u> )   |              | 支払保証           |
|                         | 19:L/C OTHER                        |                              | ~            | ILC V          |
|                         | 注 決済金額(元本)(必須)                      | 決済金額(金利)                     | ユーザンス        | 決済日 (必須)       |
|                         | Z,ZZZ,ZZZ,ZZZ,ZZ9.99                | Z,ZZZ,ZZZ,ZZZ,ZZ2,999        | ~            | 2025 年 4 月 1 日 |
|                         |                                     |                              |              | 削除             |
|                         |                                     | 油漆士注 (必须)                    |              | 농선 문학          |
|                         | 選択してください                            | <b>洪</b> 済力法( <u>必須</u> )    | ~            | 又払保証           |
|                         | 3 決済金額(元本)                          | 決済金額(金利)                     | ユーザンス        | 決済日            |
|                         |                                     |                              | ×            | 年月日            |
|                         |                                     |                              |              | 削除             |
|                         |                                     |                              |              |                |
|                         |                                     |                              |              |                |

| 保険契約の内容      |            |                                        |                                       |
|--------------|------------|----------------------------------------|---------------------------------------|
| 契約の内容        | 船積前        | てん補危険                                  | 総合(非常+信用) 🖌                           |
|              |            | 保険対象額                                  | Z,ZZZ,ZZZ,ZZZ,ZZ9.99 (整数部最大13桁、小数部2桁) |
|              |            | 付保率(非常)                                | 80.0 %                                |
|              |            | 付保率(信用)                                | 80.0 %                                |
|              | (注)同一枝に    | 複数の船積を入力することはできません                     | 。枝を分けて入力を行うか、NEXIにお問い合わせください。         |
|              | 船積後        | てん補危険                                  | 総合(非常+信用) 🖌                           |
|              |            | 保険対象額(元本)                              | Z,ZZZ,ZZZ,ZZZ,ZZ9.99                  |
|              |            | 保険対象額(金利)                              | Z,ZZZ,ZZZ,ZZZ,ZZ9.99                  |
|              |            | 付保率(非常)                                | 97.5 🗸 %                              |
|              |            | 付保率(信用)                                | 90.0 %                                |
|              | 増加費用       | 増加費用オプションをご利用の場合、<br>確認画面にて付保率・保険価額をご? | 自動付帯となります。<br>潅認ください。                 |
| その他の貿易保険契約   | その他の貿易     | 保険契約が存在する場合、「その他の貿                     | 易保険契約あり」にチェックしてください。                  |
|              | 🗌 その他のす    | 貿易保険契約あり                               |                                       |
| 枝を追加する 枝を削除す | する         |                                        |                                       |
| 枝番 後退        | << 00,01,0 | 02,03 >> 前進                            |                                       |
| ユーザーページへ     |            | 雛形内容の確認                                | 8~                                    |

戻る

# ④雛形内容の確認

入力時に非活性や非表示となっていた項目に加え、国力テゴリーやバイヤー格付等の雛形入力時と実際の 個別入力時で異なる可能性がある情報は空白となります。 よって正確な審査ができないため、申込確認結果や保険料も表示されませんので、ご了解ください。 保険料の概算を確認されたい場合は、保険料試算をご利用ください。

|                                                                             | ユ <del>ーザ</del> ーID:0000000000 | 保険利用者名:株式会社<br>保険利用者コード:000000000 | ログアウト  |
|-----------------------------------------------------------------------------|--------------------------------|-----------------------------------|--------|
| Neger Spart and Insufant' Hunars<br>株式会社 日本貿易保険<br>▲ ユーザーページ                |                                | 💄 画面印刷   🎦 マニュアル   🌑              | お問い合わせ |
| ■企業総合保険 申込雛形入力: 雛                                                           | 形内容の確認                         |                                   |        |
| 雛形内容を修正する場合は「修正する」ボタンを押して修正してく<br>保存された雛形内容を利用したお申込みは、「雛形一覧」から行<br>難 15 内 空 | ください。<br>「えます。                 |                                   |        |
| 難形名称                                                                        |                                |                                   |        |
| 雛形名称                                                                        | 雛形0123456789012                |                                   |        |
| 証券番号                                                                        |                                |                                   |        |
| 証券番号                                                                        | XX-XXXXXXXXX                   |                                   |        |
| 輸出契約等の内容                                                                    |                                |                                   |        |
| 契約番号                                                                        | ****                           |                                   |        |
| 契約締結日                                                                       | YYYY 年 MM 月 DD 日               |                                   |        |
| 契約発効日                                                                       | YYYY 年 MM 月 DD 日               |                                   |        |
| リファレンス番号                                                                    | ****                           |                                   |        |
| 担当部門                                                                        | XXXXXX                         |                                   |        |

| 川市県                      |        |                                                                              |
|--------------------------|--------|------------------------------------------------------------------------------|
|                          | 告知事項1  | 輸出契約等の相手方との間で決済期限が到来する債権について、決済期限に決済が予定通行われず、45日以上の遅延が発生し、現時点において解消されていないこと。 |
|                          | 告知事項2  | 輸出契約等の相手方が、操業停止状態にある、又は破産その他これに準ずる事由の準備段<br>にあることを知ったこと。                     |
|                          | 告知事項3  | その他、損失を受けるおそれのある重要な事実のあることを知ったこと。                                            |
| 創出契約の支払人・仕向国等            |        |                                                                              |
| 輸出代金等の支払人                |        |                                                                              |
|                          | バイヤー格付 |                                                                              |
|                          | 所在国    | (XXX)<br>XXXXXXXXXXXXXXXXXXXXXXXXXXXXXXXXX                                   |
|                          | 国カテゴリー |                                                                              |
| 輸出契約等の相手方                |        |                                                                              |
|                          | バイヤー格付 |                                                                              |
|                          | 所在国    | (XXX)<br>XXXXXXXXXXXXXXXXXXXXXXXXXXXXXXXXX                                   |
|                          | 国カテゴリー |                                                                              |
| 「<br>信用状(L/C)発行(確認)金融機関等 |        |                                                                              |
|                          | バイヤー格付 |                                                                              |
|                          | 所在国    | (XXX)<br>XXXXXXXXXXXXXXXXXXXXXXXXXXXXXXXXX                                   |
|                          | 国力テゴリー |                                                                              |
|                          |        |                                                                              |

est weren enter estatu

| 輸出契約等の情報  |          |                                            |  |  |  |
|-----------|----------|--------------------------------------------|--|--|--|
| 契約の形態     |          | XXXXX                                      |  |  |  |
| 仲介貿易契約の相手 | 方との支配関係  | NN                                         |  |  |  |
| 仲介貿易の船積国  |          | (XXX)<br>XXXXXXXXXXXXXXXXXXXXXXXXXXXXXXXXX |  |  |  |
| 仲介貿易の買契約の | 相手国      | (XXX)<br>XXXXXXXXXXXXXXXXXXXXXXXXXXXXXXXXX |  |  |  |
|           | 通貨       | XXX                                        |  |  |  |
| 輸出等初約元本   | 外貨建対応特約  | NN                                         |  |  |  |
| 期山守关利几平   | 為替換算率    |                                            |  |  |  |
|           | 契約元本(建値) | Z,ZZZ,ZZZ,ZZZ,ZZ9.99                       |  |  |  |
| 輸出品目と受渡条件 |          | xxxxxxxxxxxxxx                             |  |  |  |
|           | ⊐—K      | 999999                                     |  |  |  |
|           | 機器・役務    | XX                                         |  |  |  |
|           | 受渡条件     | XXXXXXXXXXX                                |  |  |  |
| 机建文合力     | F/S      |                                            |  |  |  |
| 加損ア走日     | L/S      | YYYY 年 MM 月 DD 日                           |  |  |  |

#### 輸出代金等の決済方法

| 番  | 決済方法                                   |                      | 支払保証     |                  |  |
|----|----------------------------------------|----------------------|----------|------------------|--|
| 号  | 決済金額(元本)                               | 決済金額(金利)             | ユーザンス    | 決済日              |  |
| Z9 | XXXXXXXXXXXXXXXXXXXXXXXXXXXXXXXXXXXXXX | XXXXXXXX             |          |                  |  |
|    | Z,ZZZ,ZZZ,ZZZ,ZZ9.99                   | Z,ZZZ,ZZZ,ZZZ,ZZ9.99 | ZZ9 N    | YYYY 年 MM 月 DD 日 |  |
| Z9 | XXXXXXXXXXXXXXXXXXXXXXXXXXXXXXXXXXXXXX |                      | XXXXXXXX |                  |  |
|    | Z,ZZZ,ZZZ,ZZZ,ZZ9.99                   | Z,ZZZ,ZZZ,ZZZ,ZZ9.99 | ZZ9 N    | YYYY 年 MM 月 DD 日 |  |

----

|           | てん補危険           |    | XXXXXXXXX            |           |    |  |
|-----------|-----------------|----|----------------------|-----------|----|--|
|           | 保険対象額           |    | Z,ZZZ,ZZZ,ZZZ,ZZ9.99 | XXX       |    |  |
|           | 保険価額            |    |                      |           |    |  |
| 船積前       |                 | 非常 | ZZ9.9 %              | - 保険金額    | 非常 |  |
|           | 付保率             | 信用 | ZZ9.9 %              |           | 信用 |  |
|           | /O Poetini star | 非常 |                      | 70 50 M   | 非常 |  |
|           | 体胶杆辛            | 信用 |                      | 环欧村       | 信用 |  |
|           | てん補危険           |    | XXXXXXXXX            |           |    |  |
|           | 保険対象額(元本        | :) | Z,ZZZ,ZZZ,ZZZ,ZZ9.99 | XXX       |    |  |
|           | 保険対象額(金利        | )  | Z,ZZZ,ZZZ,ZZZ,ZZ9.99 | XXX       |    |  |
| 的八字書《公    | 保険価額            |    |                      |           |    |  |
| 和積俟 ——    | 40.0            | 非常 | ZZ9.9 %              | - 保険金額    | 非常 |  |
|           | 刊体件             | 信用 | ZZ9.9 %              |           | 信用 |  |
|           | 保険料率            | 非常 |                      | ACTION HI | 非常 |  |
|           |                 | 信用 |                      | 休陵科       | 信用 |  |
|           | てん補危険           |    |                      |           |    |  |
|           | 保険対象額           |    |                      |           |    |  |
| 增加費用      | 保険価額            |    |                      |           |    |  |
|           | 付保率             | 非常 |                      | 保険金額      | 非常 |  |
|           | 保険料率            | 非常 |                      | 保険料       | 非常 |  |
|           |                 |    |                      | 提验学们大学生   | 非常 |  |
|           |                 |    |                      | (枝別保険料)   | 信用 |  |
| その他の貿易係   | 民険契約            |    | xx                   |           |    |  |
| 友番 後退 < < | 00 >> 前進        |    |                      |           |    |  |
|           |                 |    |                      |           |    |  |

雛形一覧へ

ユーザーページへ

### 雛形内容を修正する場合は、「修正する」ボタンを押下します。 雛形内容の登録を確認する場合は、「雛形一覧へ」ボタンを押下します。

| Lーザーページ         |                                        |                                        |                                 |    |
|-----------------|----------------------------------------|----------------------------------------|---------------------------------|----|
| 企業総合保険          | 雛形一覧                                   |                                        |                                 |    |
| 項目を入力し、「検索」ボタン  | を押してください。入力内容をクリア                      | する場合は「入力クリア」ボタンを押してください。               |                                 |    |
| 雛形名称            |                                        |                                        |                                 |    |
| 支払国             | 国コードの検索はこちら                            | 支払人 バイヤーコードの                           | 検索はこちら                          |    |
| 更新日    西暦       | 年 月                                    | 日 🔳 ~ 西暦 🔄 年 月                         | ⊟ 🔳                             |    |
|                 |                                        |                                        |                                 |    |
|                 |                                        |                                        |                                 |    |
| 該索結果>999件が該当しる  | ました。                                   |                                        |                                 |    |
| 雛形名称 △▽         | 支払国 △▽                                 | 支払人 △▽                                 | 更新日時 △▼                         | 削除 |
| 離形0123456789012 | 999 XXXXXXXXXXXXXXXXXXXXXXXXXXXXXXXXXX | 99999999 XXXXXXXXXXXXXXXXXXXXXXXXXXXXX | 2025/05/01 09:30                | 削除 |
| 雛形1123456789012 | 999 XXXXXXXXXXXXXXX                    | 99999999 XXXXXXXXX                     | 2025/04/20 09:30                | 削除 |
| 雛形2123456789012 | 999 XXXXXXXXXXXXXXXX                   | 9999999 XXXXXXXXX                      | 2025/0 <mark>4</mark> /19 09:30 | 削除 |
| 雛形3123456789012 | 999 XXXXXXXXXXXXXXX                    | 9999999 XXXXXXXX                       | 2025/04/18 09:30                | 削除 |
| 雛形4123456789012 | 999 xxxxxxxxxxxxx                      | 9999999 XXXXXXXX                       | 2025/04/17 09:30                | 削除 |
| 離形5123456789012 | 999 XXXXXXXXXXXXXXX                    | 9999999 XXXXXXXXX                      | 2025/0 <mark>4</mark> /16 09:30 | 削除 |
| 雛形6123456789012 | 999 xxxxxxxxxxxx                       | 9999999 XXXXXXXXX                      | 2025/04/15 09:30                | 削除 |
| 雛形7123456789012 | -                                      | 9999999 XXXXXXXXX                      | 2025/04/10 09:30                | 削除 |
| 雛形8123456789012 | 999 XXXXXXXXXXXXXXX                    | -                                      | 2025/04/08 09:30                | 削除 |
| 雛形9123456789012 | -                                      | -                                      | 2025/04/02 09:30                | 削除 |
|                 |                                        | << < 99/99 > >>                        |                                 |    |

雛形名称および支払国と支払人が表示されていますので、雛形が登録されたことをご確認ください。

別の雛形入力を続けて行う場合は、「雛形を入力する」ボタンを押下します。 別の手続きを行う場合は、「ユーザーページへ」ボタンを押下します。

## (2) 雛形を指定して個別入力を行う

登録された雛形を使用して個別入力を行うことができます。

|          | コグイン                                            |
|----------|-------------------------------------------------|
|          | /ebユーザーID                                       |
|          | スワード                                            |
| <u>,</u> | スワード<br>カしたWebユーザーIDを保存する<br>肌バンコンではチェックを外すことをお |

# ②保険の申込み・変更のお手続き>企業総合保険>個別申込み/新規申込み(雛形利用) を選択

- ▼ 企業総合保険
  - お申込みに際して
  - 個別申込み/新規申込み
  - 個別申込み/新規申込み(雛形利用)
  - 個別申込み/内容変更通知
  - 個別申込み/訂正内変通知
  - 一括申込み/一括入力
  - 一括申込み/入力確認
  - 一括申込み/申込み
  - 手続状況照会/証券一覧
  - 手続状況照会/申込一覧
  - 手続状況照会/公開情報一覧
  - 手続支援/申込雛形入力
- ▶ 簡易通知型包括保険

# ③使用する雛形を選択

|                    | T and Investment Insurance |                                        | ユーザーID: 0000000000                     | 保険利用者コード: 00000000 |                           |
|--------------------|----------------------------|----------------------------------------|----------------------------------------|--------------------|---------------------------|
| 式会社 日本貿<br>ユーザーページ | 貿易保険                       |                                        |                                        | 📕 画面印刷   🚺 マニュアル   | <b>●</b> お問い <sup>・</sup> |
| ▲ 金金公司             | 口险                         | 944 平 三                                |                                        |                    |                           |
| 項目を入力し、「           | 検索」ボタン                     | 9社 ハン 見<br>を押してください。入力内容をクリア           | する場合は「入力クリア」ボタンを押してください。               |                    |                           |
| 雛形名称               |                            |                                        |                                        |                    |                           |
| 支払国                |                            | 国コードの検索はこちら                            | 支払人                                    | バイヤーコードの検索はこちら     |                           |
| 更新日                | 西暦                         | 年 月                                    | 日 🔳 ~ 西暦 🥅 年 [                         | н н 🔳              |                           |
|                    |                            | [                                      | 入力クリア 検索                               |                    |                           |
|                    |                            |                                        |                                        |                    |                           |
| <b> </b>           | 牛が該当しま                     | した。                                    |                                        |                    |                           |
| 雛形名称               | $\nabla \Delta$            | 支払国 △▽                                 | 支払人 △▽                                 | 更新日時△▼             | 削除                        |
| 雛形0123456          | 6789012                    | 999 XXXXXXXXXXXXXXXXXXXXXXXXXXXXXXXXXX | 9999999 XXXXXXXXXXXXXXXXXXXXXXXXXXXXXX | 2025/05/01 09:     | 30 削除                     |
| 雛形1123456          | 6789012                    | 999 XXXXXXXXXXXXXXX                    | 9999999 XXXXXXXXX                      | 2025/04/20 09:     | 30 削除                     |
| 雛形2123456          | 5789012                    | 999 XXXXXXXXXXXXXXXX                   | 9999999 XXXXXXXXX                      | 2025/04/19 09:     | 30 削除                     |
| 雛形312345€          | 6789012                    | 999 XXXXXXXXXXXXXXXX                   | 9999999 XXXXXXXXX                      | 2025/04/18 09:     | 30 削除                     |
| 雛形4123456          | 6789012                    | 999 XXXXXXXXXXXXXXXX                   | 99999999 XXXXXXXXX                     | 2025/04/17 09:     | 30 削除                     |
| 雛形5123456          | 5789012                    | 999 xxxxxxxxxxxxx                      | 9999999 XXXXXXXXX                      | 2025/04/16 09:     | 30 削除                     |
| 雛形6123456          | 6789012                    | 999 XXXXXXXXXXXXXXXX                   | 9999999 XXXXXXXXX                      | 2025/04/15 09:     | 30 削除                     |
| 雛形7123456          | 5789012                    | -                                      | 9999999 XXXXXXXXX                      | 2025/04/10 09:     | 30 削除                     |
| 雛形8123456          | 5789012                    | 999 XXXXXXXXXXXXXXX                    | -                                      | 2025/04/08 09:     | 30 削除                     |
| 雛形9123456          | 6789012                    | -                                      | -                                      | 2025/04/02 09:     | 30 削除                     |
|                    |                            |                                        |                                        |                    |                           |

ユーザーページへ

雛形を入力する

④使用する雛形内容を確認する 使用する雛形内容を確認のうえ、問題がなければ「申込内容の入力へ」ボタンを押下します。

| Negen Equit del Insulante Hazarate<br>日本貿易保険<br>ページ 《前の画面に戻る<br>総合保険 申込雛飛 |                                                                                                    |                                                              | 💄 画面印刷   🔟 マニュアル 丨 🗬 お問い                |  |
|---------------------------------------------------------------------------|----------------------------------------------------------------------------------------------------|--------------------------------------------------------------|-----------------------------------------|--|
|                                                                           |                                                                                                    |                                                              |                                         |  |
| 総合保険 申込雛刑                                                                 |                                                                                                    |                                                              |                                         |  |
| の内容は以下のとおりです。<br>る内容を利用して、新規申込みをす                                         | <mark>彡入力: 雛</mark><br>ることができます。                                                                                              | 形内容の照会<br>その場合は、「申込内容の入カへ」ボタンを押してく                           | ださい。申込みに際しては、申込内容を充分ご確認                 |  |
| · · · · · · · · · · · · · · · · · · ·                                     |                                                                                                    |                                                              |                                         |  |
| 名称                                                                        |                                                                                                    |                                                              |                                         |  |
| 推形名称                                                                      |                                                                                                    | 雛形0123456789012                                              |                                         |  |
| 番号                                                                        |                                                                                                    |                                                              |                                         |  |
| 正券番号                                                                      |                                                                                                    | XX-XXXXXXXXX                                                 |                                         |  |
| 初始年五日卒                                                                    |                                                                                                    |                                                              |                                         |  |
| それずの内容                                                                    |                                                                                                    | *****                                                        |                                         |  |
| 契約締結日                                                                     |                                                                                                    | YYYY 年 MM 月 DD 日                                             |                                         |  |
|                                                                           |                                                                                                    | YYYY 年 MM 目 DD 日                                             |                                         |  |
| 契約充効日                                                                     |                                                                                                    |                                                              |                                         |  |
| ファレンス番号                                                                   |                                                                                                    | XXXXXXXXXXXXX                                                |                                         |  |
| 目当部門                                                                      |                                                                                                    | XXXXXX                                                       |                                         |  |
| 客(枝明細)<br>퇅後退 << 00,01,02,03 >><br>事項                                     | ·前進                                                                                                    |                                                              |                                         |  |
|                                                                           |                                                                                                    | 輸出契約等の相手方との間で決済期限が到来す<br>行われず、45日以上の遅延が発生し、現時点に              | rる債権について、決済期限に決済が予定通り<br>おいて解消されていないこと。 |  |
| 行知事項                                                                      | 告知事項2                                                                                                    | 輸出契約等の相手方が、操業停止状態にある、又は破産その他これに準ずる事由の準備<br>1<br>にあることを知ったこと。 |                                         |  |
|                                                                           | 告知事項3                                                                                                    | その他、損失を受けるおそれのある重要な事実の                                       | りあることを知ったこと。                            |  |
|                                                                           | 子<br>名称<br>本<br>一<br>第名称<br>二<br>第番号<br>二<br>第番号<br>二<br>第番号<br>二<br>二<br>二<br>二<br>二<br>二<br>二<br>二<br>二<br>二<br>二<br>二<br>二 |                                                              | SA<br>本<br>形名称                          |  |

戻る

申込内容の入力へ

⑤必要な情報を入力する 雛形には入力できなかった項目や案件ごとに調整が必要な項目を入力のうえ、問題がなければ「申込内容の確認へ」ボタンを押下します。 その後は、個別申込みまたは一括申込みに進みます。

| 企業総合保険 新                                                            |                                                                                                    |
|---------------------------------------------------------------------|----------------------------------------------------------------------------------------------------|
|                                                                     | 1 <del>申込内容の 2 <sup>申込内容の</sup> 申込完了</del>                                                                               |
| ・項目を入力し、「申込内容の確認<br>は、申込内容はステップ2へ進ん<br>の項目は必須です。<br>注)画面操作を行わないまま一定 | い」ボタンを押してください。<br>だ時点で保存されます。それまでに入力作業を中断した場合は、入力内容は保存されませんのでご注意ください。<br>時間を経過すると、再度ログインが必要となり、入力された内容は破棄されますので、ご注意ください。 |
| 証券番号                                                                |                                                                                                    |
| 証券留方の情報                                                             | 並券會号(22)須) ▲ 「▲ ▲ ▲ ▲ ▲ ▲ ▲ ▲ ▲ ▲ ▲ ▲ ▲ ▲ ▲ ▲ ▲ ▲                                                                        |
| 保険契約の当事者                                                            |                                                                                                    |
| 保険金の受取人 🕜                                                           | <ul><li>(受取人の指定)</li><li>□ 貿易一般保険約款 第25条にもとついて保険金受取人を定める。</li></ul>                                                      |
|                                                                     | 保険金の受取人( <mark>必須)</mark> XXXXXXXXX (半角数字9桁)                                                                             |

# 6. メッセージ等の対処・修正方法

# ①一括入カツールアップロードに関するエラー

| NO | 種別  | メッセー <b>ジ</b><br>(種別毎に50音順)                                        | 状 態                                                                         | 対処・修正方法                                                                                                    |
|----|-----|--------------------------------------------------------------------|-----------------------------------------------------------------------------|----------------------------------------------------------------------------------------------------|
| 1  | エラー | 〇〇は不正な値です。入力しなおしてく<br>ださい。                                         | 該当項目に入力されるはずのない値が入力されてい<br>ます。                                              | 該当項目がプルダウンから選択できるもの以外の値が入力されていないか確認してくださ<br>い。プルダウンが表示されるものはプルダウンから選択してください。                                                                                                    |
| 2  | エラー | 枝番は20以上入力できません。                                                    | 枝番について20以上の値が入力されています。                                                      | 入力値が誤りの場合、正しい枝番を入力してください。<br>入力値が誤りではない場合、Webからは枝数が20以上の案件は申込みできません。Webサー<br>ビス以外でのお申し込みが必要となりますので、詳細はNEXIへお問い合わせください。                                                              |
| 3  | エラー | 確定後または取消済の証券の修正は<br>できません。                                         | 申込みを行った証券について確定または取消しが完<br>了しており、修正ができません。                                  | 確定が完了している証券について修正を行いたい場合は、訂正内変を行ってください。NEXI<br>が取消依頼を発出した証券については修正および訂正内変はできません。                                                                                                    |
| 4  | エラー | 決済方法が100%前払い以外の場合<br>は、船積後付保率(非常)を97.5%または<br>100%で入力してください。       | 決済方法が100%前払でないにも係わらず船積後付<br>保率(非常)が97.5%または100%以外の値になってい<br>ます。             | 決済方法が100%前払以外で正しい場合は、船積後付保率(非常)について97.5%または100%<br>のいずれかを選択してください。100%前払のところ決済方法を誤って選択してしまった場合<br>は、船積後付保率(非常)は空白にして決済方法は「60」を選択してください。                                             |
| 5  | エラー | 最新の変更番号ではないため、修正ま<br>たは取消しはできません。最新の変更<br>番号を入力してください。             | 最新ではない変更番号について、修正または取消し<br>を実施しようとしています。                                    | 修正または取消しは、最新の変更番号に対してしか実施できません。「証券一覧」画面で最<br>新の変更番号を確認して修正または取消しを実施してください。                                                                                                    |
| 6  | エラー | 自動審査結果が担当者審査のため、申<br>込後の修正はできません。<br>修正が必要な場合はNEXIにお問い合<br>わせください。 | 自動審査結果が担当者審査となった証券は、NEXI<br>からの修正依頼通知後でないと修正ができません。                         | 修正を行いたい場合は、NEXIに修正依頼通知の発出を相談してください。修正依頼通知が<br>発出されて証券ステータスが修正依頼中になると、修正ができます。                                                                                                    |
| 7  | エラー | 修正のお申込みが行われていないた<br>め、変更の入力はできません。<br>修正の申込後に再度変更の入力をして<br>ください。   | まだ申込みがされていない、修正の入力が存在し、<br>変更ができない状態です。                                     | 先行する修正の入力が申込まれるまで、新たに変更の入力はできません。修正の申込みを<br>完了してから、変更の入力を行ってください。                                                                                                    |
| 8  | エラー | 証券ステータスが更新されているため、<br>取消しはできません。                                   | 証券ステータスが、申込処理中、申込受理済、申込<br>確認中、申込確認済、申込完了、申込取消済のいず<br>れかに更新されていて、取消しができません。 | 取消しを行いたい場合は、NEXIに取消依頼の発出を相談してください。取消依頼が発出され<br>て証券ステータスが取消依頼中になると、取消しができます。                                                                                                    |
| 9  | エラー | 証券ステータスが「取消依頼中」または<br>「要申込(取消)」のため、修正はできま<br>せん。                   | 証券ステータスが、取消依頼中、要申込(取消)のい<br>ずれかに更新されていて、修正ができません。                           | NEXIから取消依頼が発出されると、その証券は修正ができません。修正を行いたい場合は、<br>NEXIに取消依頼の取下げを相談してください。ただし、証券ステータスが要申込(取消)の場<br>合、または証券ステータスが取消依頼中の時にNEXIが取消依頼の取下げを実施する前にお<br>客様が一部でも枝を取消ししてしまうと取消依頼の取下げは実施できなくなります。 |

| NO | 種別  | メッセージ<br>(種別毎に50音順)                                                         | 状態                                                           | 対処·修正方法                                                                                                    |
|----|-----|-----------------------------------------------------------------------------|--------------------------------------------------------------|----------------------------------------------------------------------------------------------------|
| 1  | エラー | 証券ステータスが「取消依頼中」または<br>「要申込(取消)」のため、変更の入力は<br>できません。                         | 証券ステータスが、取消依頼中、要申込(取消)のい<br>ずれかに更新されていて、変更の入力ができませ<br>ん。     | NEXIから取消依頼が発出されると、その証券は変更ができません。変更を行いたい場合は、<br>NEXIに取消依頼の取下げを相談してください。ただし、証券ステータスが要申込(取消)の場<br>合は取消依頼の取下げはできません。また、NEXIが取消依頼の取下げを実施する前に、お<br>客様が一部でも枝を取消ししてしまうとNEXIによる取消依頼の取下げができなくなります。 |
| 2  | エラー | 証券ステータスが「要申込(取消)」のた<br>め、取消しのお申込みが必要です。                                     | 証券ステータスが、要申込(取消)に更新されてい<br>て、取消しができません。                      | 当該証券については、取消しではなく申込み(取消しの申込み)を行ってください。                                                                                                    |
| 3  | エラー | 同一証券番号について直前申込みの<br>受理が完了していないため、証券ス<br>テータスが「申込受理済」になってから<br>再度入力してください。   | 同一証券番号について、直前の申込みの処理中で<br>す。                                 | 直前の申込みの証券ステータスが「申込受理済」になってから、再度入力してください。                                                                                                    |
| 4  | エラー | 直前の変更番号が訂正内変通知のた<br>め、訂正の入力はできません。                                          | 訂正内変を行った証券に対して、続けて訂正内変を<br>行うことはできません。                       | 同じ証券に対して、訂正内変を二回連続で行うことはできません。                                                                                                    |
| 5  | エラー | 船積は複数入力できません。<br>入力しなおしてください。                                               | 船積件数が2以上となっています。                                             | ー括入カツールで同一証券番号で複数の枝番が空白になっていないか確認してください。空<br>白になっている場合はそれぞれ異なる枝番を入力してください。                                                                                                    |
| 6  | エラー | 申込後の証券ですべての枝を取消すこ<br>とはできません。<br>証券の取消しが必要な場合は、NEXIに<br>お問い合わせください。         | ー部枝取消しを行い、最後に残った枝を取り消そうと<br>していますが、その操作はできません。               | 当該証券の取消しを行うにはNEXIからの取消依頼が必要です。NEXIにお問い合わせくださ<br>い。                                                                                                    |
| 7  | エラー | 申込前の入力情報が既に存在するため、変更または訂正の入力はできません。<br>申込前の情報を削除するか、作成済みの情報の申込後に再度入力してください。 | まだ申込みがされていない、別の内変または訂正内<br>変の入力が存在し、変更または訂正の入力ができな<br>い状態です。 | 先行する変更または訂正の入力が申込まれるまで、新たに変更または訂正の入力はできま<br>せん。申込み前の変更または訂正の入力を削除するか、申込みを完了してください。なお、<br>直前の変更番号が訂正内変通知の場合、続けて訂正内変通知を行うことはできません。                                                         |

# ②枝間の入力情報に関するエラー

| NO | 種別  | メッセージ<br>(種別毎に50音順)                                       | 状 態                                                        | 対処・修正方法                                                                           |
|----|-----|-----------------------------------------------------------|------------------------------------------------------------|-----------------------------------------------------------------------------------|
| 1  | エラー | 枝間で〇〇が一致しません。すべての<br>枝で同じ内容としてください。                       | 枝間で一致すべき情報について、異なる値が入力さ<br>れています。                          | エラーとなった項目について枝間で同じ値を入力してください。原則として、過去に申込みさ<br>れている値と同じ値を入力します。                    |
| 2  | エラー | 枝間で船積後付保率(非常)が一致しま<br>せん。<br>100%前払い以外の枝は同じ内容とし<br>てください。 | 100%前払の場合を除き、枝間で一致すべき船積後付<br>保率(非常)について、異なる値が入力されていま<br>す。 | 船積後付保率(非常)について枝間で同じ値を入力してください。原則として、過去に申込みさ<br>れている値と同じ値を入力します。ただし、100%前払の枝を除きます。 |
| 3  | エラー | 枝間で告知事項情報が一致しません。<br>同じ支払人の枝で同じ内容としてくださ<br>い。             | 同一支払人の枝間で一致すべき告知事項情報につ<br>いて、異なる値が入力されています。                | 支払人が同じであれば、告知事項情報は全ての枝および履歴で一致する必要があります。<br>過去に入力した告知事項情報と同じ内容を入力してください。          |

# ③履歴間の入力情報に関するエラー

| NO | 種別  | メッセー <b>ジ</b><br>(種別毎に50音順)    | 状 態                                            | 对処·修正方法                                                              |
|----|-----|--------------------------------|------------------------------------------------|----------------------------------------------------------------------|
| 1  | エラー | 〇〇は変更できません。                    | 同一枝の履歴間で一致すべき情報について、異なる<br>値が入力されています。         | エラーとなった項目について同じ枝では履歴間で同じ値を入力してください。原則として、過<br>去に申込みされている値と同じ値を入力します。 |
| 2  | エラー | 初回決済日は変更できません。                 | 同ー決済グループの履歴間で一致すべき初回決済<br>日について、異なる値が入力されています。 | 詳細はNEXIへお問い合わせください。                                                  |
| 3  | エラー | 船積予定日(L/S)の3ヶ月以内の短<br>縮はできません。 | 証券記載の最終船積期日について、3ヶ月以内の短<br>縮が行われました。           | 貿易一般保険運用規程に基づき承認できませんので、申請の【削除】を行ってください。                             |

# ④入力情報に関するエラー

| NO | 種別  | メッセージ<br>(種別毎に50音順)                                                       | 状 態                                                                   | 対処・修正方法                                                                                                    |
|----|-----|---------------------------------------------------------------------------|-----------------------------------------------------------------------|----------------------------------------------------------------------------------------------------|
| 1  | エラー | 為替換算率が為替幅の範囲外の入力<br>はできません。                                               | 想定される為替換算率の範囲を大きく外れた値が入<br>力されています。                                   | 入力されている為替換算率について入力ミス等がないか確認してください。入力ミスではない<br>場合は、NEXIへお問い合わせください。                                                                               |
| 2  | エラー | 船積予定日(F/S)より前の決済日は<br>入力できません。                                            | 入力された決済予定日が初回船積予定日(F/S)よ<br>り前となっています。                                | 入力されている決済予定日または決済方法について入力ミス等がないか確認してください。<br>入力ミスではない場合は、当該決済は前金扱いとなります。当該決済分は決済方法とその条<br>件欄には入力しないでください。                                        |
| 3  | エラー | 100%仲介貿易契約は特約書の付保<br>対象外です。100%仲介貿易契約以外<br>の場合は「支配関係あり」のチェックを<br>外してください。 | 100%仲介貿易契約を付保対象とする特約書オプ<br>ションを利用していないのに、100%仲介貿易契約<br>の入力をしようとしています。 | 入力を行おうとしている輸出契約等が100%仲介貿易契約ではない場合、「支配関係あり」<br>のチェックを外してください。もしくは、100%仲介貿易オプションを選択していないのに10<br>0%仲介貿易契約の入力をしようしている場合は、入力できませんので当該入力を削除してく<br>ださい。 |

# ⑤内変・訂正内変時の入力情報に関するエラー

| NO | 種別  | メッセージ<br>(種別毎に50音順)                     | 状 態                                                     | 対処・修正方法                                                                                                    |  |
|----|-----|-----------------------------------------|---------------------------------------------------------|----------------------------------------------------------------------------------------------------|--|
| 1  | エラー | 元枝番を指定した場合は、元枝にも変<br>更内容を入力してください。      | 元枝畨を指定した場合、元枝も変更されている必要<br>があるにもかかわらず、元枝が変更されていませ<br>ん。 | 元枝にも変更内容を入力してください。                                                                                                    |  |
| 2  | エラー | 元枝番の枝にエラーがあります。                         | 元枝の変更内容がエラーになっています。                                     | 元枝を確認し、エラーを修正してください。                                                                                                    |  |
| 3  | エラー | 元枝番を指定した場合は、元枝と同じ<br>変更事由を入力してください。     | 当該枝と元枝で異なる変更事由が入力されていま<br>す。                            | 当該枝と元枝で変更事由を同じにしてください。                                                                                                    |  |
| 4  | エラー | 訂正内変が行われていない枝が存在し<br>ます。                | 複数枝の案件で訂正を行った枝に関連する枝の訂<br>正が行われていません。                   | 複数枝の案件を訂正する場合、関連する枝全てについて訂正を行うことが必要です。詳細は<br>「訂正」の内容をご確認ください。                                                                     |  |
| 5  | エラー | 当該枝は訂正内変を行えません。                         | 複数枝の案件で訂正を行う必要がない枝を訂正しよ<br>うとしています。                     | 上記において、関連しない枝については訂正することができません。詳細は「訂正」の内容を<br>ご確認ください。                                                                            |  |
| 6  | エラー | 船積予定日(F/S)は元枝と同一の日<br>付にしてください。         | 当該枝と元枝で初回船積予定日(F/S)に異なる日<br>付が入力されています。                 | 当該枝と元枝で初回船積予定日 (F/S)を同じにしてください。                                                                                                   |  |
| 7  | エラー | 元枝番を指定した場合は、元枝と同じ<br>船積前てん補危険を入力してください。 | 当該枝と元枝で異なる船積前てん補危険が入力され<br>ています。                        | 当該枝と元枝で船積前てん補危険を同じにしてください。                                                                                                    |  |
| 8  | エラー | 元枝番を指定した場合は、元枝にも変<br>更内容を入力してください。      | 元枝番を指定した場合、元枝も変更されている必要<br>があるにもかかわらず、元枝が変更されていませ<br>ん。 | 元枝にも変更内容を入力してください。                                                                                                    |  |
| 9  | エラー | 元枝番を指定した場合は、元枝と同じ<br>船積後てん補危険を入力してください。 | 当該枝と元枝で異なる船積後てん補危険が入力され<br>ています。                        | 当該枝と元枝で船積後てん補危険を同じにしてください。                                                                                                    |  |
| 10 | エラー | 入力された変更事由では、バイヤコード<br>の変更はできません。        | バイヤーコードが変更できない変更事由で、バイ<br>ヤーの変更の入力をしようとしています。           | 変更事由またはバイヤーコードについて入力ミス等がないか確認してください。入力ミスでは<br>なく、複数の内容変更を一度に通知する場合は、「-1つの枝に同一受理で複数変更のある<br>場合の内変処理について-」をご確認のうえ、正しい変更事由を選択してください。 |  |
| 11 | エラー | 入力された変更事由では、国コードの<br>変更はできません。          | 国コードが変更できない変更事由で、国コードの変更<br>の入力をしようとしています。              | 変更事由または国コードについて入力ミス等がないか確認してください。入力ミスではなく、複<br>数の内容変更を一度に通知する場合は、「-1つの枝に同一受理で複数変更のある場合の内<br>変処理について-」をご確認のうえ、正しい変更事由を選択してください。    |  |

# ⑥主な担当者審査メッセージ

| NO | 種別    | メッセージ<br>(種別毎に50音順)                                  | 状 態                                                                                                    | 对処·修正方法                                                                                                    |
|----|-------|------------------------------------------------------|----------------------------------------------------------------------------------------------------|----------------------------------------------------------------------------------------------------|
| 1  | 担当者審査 | 告知事項に該当するため信用危険はて<br>ん補されません。                        | 告知事項1~3のいずれが一つ以上にチェックが<br>入っています。                                                                                  | 告知事項に該当する事由が発生しているため、当該お申込みは信用危険がてん補されません。                                                                                                    |
| 2  | 担当者審査 | 船積後期間が引受基準に適合していま<br>せん。                             | 船積後の保険期間が、保証国(保証国が未設定の<br>場合は支払国)の引受方針で定められたユーザンス<br>制限を超えています。                                                    | 入力されている決済予定日について入力ミス等がないか確認してください。入力ミスではない<br>場合は、NEXIによる確認が必要です。                                                                                                    |
| 3  | 担当者審査 | 申込期限が過ぎています。遅滞候補の<br>ため、NEXIまでご相談ください。               | 申込期限を過ぎています。                                                                                                    | 入力されている輸出契約等締結日、契約発効日、決済予定日等について入力ミス等がない<br>か確認してください。入力ミスではない場合は、NEXIによる確認が必要です。                                                                                                    |
| 4  | 担当者審査 | 申込期限が過ぎています。脱漏候補の<br>ため、NEXIまでご相談ください。               | 申込期限を著しく過ぎています。                                                                                                    | 入力されている輸出契約等締結日、契約発効日、決済予定日等について入力ミス等がない<br>か確認してください。入力ミスではない場合は、NEXIによる確認が必要です。                                                                                                    |
| 5  | 担当者審査 | 輸出契約等変更日の翌月末を過ぎて<br>います。NEXIによる確認が必要です。              | 内変の入力日が輸出契約等変更日の翌月末を過ぎ<br>ています。                                                                                    | 入力されている輸出契約変更結日について入力ミス等がないか確認してください。入力ミス<br>ではない場合は、NEXIによる確認が必要です。                                                                                                    |
| 6  | 担当者審査 | 特約書の子会社等向け契約の付保対<br>象外に該当します。                        | 輸出代金等の支払人または輸出契約等の相手方が<br>お客様の子会社であり、仕向国および保証国(保証<br>国が未設定の場合は支払国)が子会社向け取引除<br>外仕向国カテゴリに含まれています。                   | 入力されている輸出代金等の支払人または輸出契約等の相手方のバイヤーコード、仕向国<br>および保証国(保証国が未設定の場合は支払国)の国コードについて入力ミス等がないか確<br>認してください。入力ミスではない場合は、お申込みされても付保対象外となります。内容に<br>ついて確認の上、削除または取消ししてください。                                                                                      |
| 7  | 担当者審査 | 内容変更による保証人設定は、NEXIの<br>確認が必要です。                      | 前履歴では決済方法が10番台または支払保証が90<br>番となっていて、かつ保証人が未入力の枝につい<br>て、変更事由が99(その他)の内変または内変に対<br>する訂正内変で保証人にバイヤーコードが入力され<br>ています。 | 入力されている変更事由について入力ミス等がないか確認してください。入力ミスではない場<br>合は、NEXIによる確認が必要です。                                                                                                    |
| 8  | 担当者審査 | 保険対象額の増額時は変更事由に「増<br>額新規」を選択してください。                  | 内変または訂正内変で変更事由が「増額新規」以外<br>で保険対象額の増額が入力されています。                                                                     | 入力されている船積前、船積後および増加費用の保険対象額または変更事由について入力<br>ミス等がないか確認してください。入力ミスではない場合は、NEXIによる確認が必要です。<br>なお、契約金額の増額にともなって保険対象額を増額する時は増額部分のみ新たに枝立て<br>して変更事由は「増額新規」を選択してください。<br>【注】新たに枝立てする金額はあくまでも増額した金額だけです。増額後の契約金額を入れて<br>しまってもエラーにはならず基準内となってしまいますのでご注意願います。 |
| 9  | 担当者審査 | 船積前保険対象額が減額されていま<br>す。変更事由を確認ください。                   | 内変または訂正内変で船積前保険対象額の減額が<br>入力されています。                                                                                | 入力されている船積前、船積後保険対象額または変更事由について入力ミス等がないか確<br>認してください。入力ミスではない場合は、NEXIによる確認が必要です。                                                                                                    |
| 10 | 担当者審査 | 告知事項が設定されています。信用危<br>険のてん補についてNEXIの確認が必<br>要です。      | (告知事項の有無)のチェックボックスにチェックが<br>入っています。                                                                                | 告知事項に該当する事由が発生しているため、当該お申込みは信用危険がてん補されません。                                                                                                    |
| 11 | 担当者審査 | 役務枝に役務以外の貨物⊐ードおよび<br>決済方法が入力されています。                  | 「輸出品目と受渡条件」で役務を選択している枝にも<br>かかわらず、貨物コードおよび決済方法に役務では<br>ない場合に使用するコードが入力されています。                                      | 入力されている貨物コードおよび決済方法について入力ミス等がないか確認してください。入<br>カミスではない場合は、NEXIによる確認が必要です。                                                                                                    |
| 12 | 担当者審査 | 変更事由に「その他の変更」が選択さ<br>れています。変更内容についてNEXIの<br>確認が必要です。 | 変更事由に99(その他)が選択されています。                                                                                             | 入力されている変更事由について入力ミス等がないか確認してください。入力ミスではない場<br>合は、NEXIによる確認が必要です。                                                                                                    |
| 13 | 担当者審査 | 輸出契約金額が特約書のすそ切金額<br>未満です。                            | 輸出契約金額が特約書で定めるすそ切金額未満と<br>なっています。                                                                                  | 輸出契約金額が特約書で定めるすそ切金額未満となっています。誤って入力した場合は削除を、申込みした場合は取消しをおこなってください。                                                                                                    |

# ⑦主な基準外メッセージ

| NO | 種別  | メッセージ<br>(種別毎に50音順)                                                                                          | 状 態                                                                                              | 対処·修正方法                                                                                                    |
|----|-----|----------------------------------------------------------------------------------------------------|--------------------------------------------------------------------------------------------------|----------------------------------------------------------------------------------------------------|
| 1  | 基準外 | 入力された国の一部または全部が引受<br>停止国です。                                                                                  | 仕向国、支払国、保証国のいずれか一つ以上が引<br>受停止国です。                                                                | 仕向国、支払国、保証国の国コードについて入力ミス等がないか確認してください。入力ミス<br>ではない場合は、引受可否についてNEXIへお問い合わせください。                                                                                 |
| 2  | 基準外 | 入力された支払人は企総登録されてい<br>載出代金等の支払人は企総登録されていません。<br>輸出代金等の支払人について入力ミス等がないか確認<br>スではない場合は、輸出代金等の支払人について企総登録を行ってくださ |                                                                                                  | 輸出代金等の支払人のバイヤーコードについて入力ミス等がないか確認してください。入力ミ<br>スではない場合は、輸出代金等の支払人について企総登録を行ってください。                                                                              |
| 3  | 基準外 | 入力された支払人は企総登録が解除さ<br>れています。                                                                                  | 輸出代金等の支払人は企総登録されていましたが、<br>現在は解除されています。                                                          | 輸出代金等の支払人のバイヤーコードについて入力ミス等がないか確認してください。入力ミ<br>スではない場合は、輸出代金等の支払人について再度企総登録を行ってください。                                                                            |
| 4  | 基準外 | 船積後期間が引受基準に適合していま<br>せん。                                                                                     | 決済の最長ユーザンスが、保証国(保証国が未設定<br>の場合は支払国)の引受方針で定められたユーザン<br>ス制限を超えています。                                | 入力されているユーザンスについて入力ミス等がないか確認してください。入力ミスではない<br>場合は、引受可否についてNEXIへお問い合わせください。                                                                                     |
| 5  | 基準外 | 申込期限が過ぎています。                                                                                                 | 内変および訂正内変の通知期限が過ぎています。                                                                           | 内変または訂正内変について、内容変更等通知期限を超えた場合はNEXIへお問い合わせく<br>ださい。                                                                                                    |
| 6  | 基準外 | 直前の申込みが承認されていません。                                                                                            | 当該入力の直前のお申込みについて、NEXIが承認<br>できないか基準外となっています。                                                     | 詳細はNEXIへお問い合わせください。                                                                                                    |
| 7  | 基準外 | 特約書の子会社等向け契約の付保対<br>象外に該当します。                                                                                | 輸出代金等の支払人または輸出契約等の相手方が<br>お客様の子会社であり、仕向国および保証国(保証<br>国が未設定の場合は支払国)が子会社向け取引除<br>外仕向国カテゴリに含まれています。 | 入力されている輸出代金等の支払人または輸出契約等の相手方のバイヤーコード、仕向国<br>および保証国(保証国が未設定の場合は支払国)の国コードについて入力ミス等がないか確<br>認してください。入カミスではない場合は、お申込みされても付保対象外となります。内容に<br>ついて確認の上、削除または取消ししてください。 |
| 8  | 基準外 | 支払国(または保証国)が条件付引受<br>国です。                                                                                    | L/C決済が条件となっている国向けでL/C以外の<br>決済方法での申込みがありました。                                                     | 支払国(又は保証国)が条件付引受国(引受基準別表1に揚げる国)のILC条件に該当する<br>場合、ILC又は前受金以外の決済によるものは、引受できません。内容について確認の上、<br>削除してください。                                                          |

# ⑧主な自動再審査メッセージ

| NO | 種別    | メッセージ<br>(種別毎に50音順)               | 状態                                                                        | 対処·修正方法                                                |
|----|-------|-----------------------------------|---------------------------------------------------------------------------|--------------------------------------------------------|
| 1  | 自動再審査 | NEXIによる引受基準の確認中です。                | 仕向国、支払国、保証国のいずれか一つ以上につい<br>て、NEXIが引受基準を確認しています。                           | NEXIが引受基準を確定させるまでお申込みはできません。詳細はNEXIへお問い合わせくだ<br>さい。    |
| 2  | 自動再審査 | 入力された支払人は企総登録が更新さ<br>れていません。      | お客様の事情により特約更新手続きが申請されてい<br>ないか、支払人がPU格で企総登録されています。                        | 特約更新手続きを確認いただくか、支払人の企総登録を現在の格付に合わせて更新してくだ<br>さい。       |
| 3  | 自動再審査 | 支払人はNEXIによる企総登録の更新<br>作業中です。      | NEXIの事情により特約更新手続きが完了していません。                                               | NEXIが特約更新手続きを完了させるまでお申込みはできません。詳細はNEXIへお問い合わ<br>せください。 |
| 4  | 自動再審査 | NEXIによる特約書の更新作業中です。               | 特約書の更新についてNEXI内の手続きが完了して<br>いません。                                         | NEXI内の手続きが完了するまでお待ちください。詳細はNEXIへお問い合わせください。            |
| 5  | 自動再審査 | 現格付の企総与信が未設定です。                   | 現在のバイヤー格付が信用危険のてん補される格<br>付であるー方、特約書締結時のバイヤー格付が信<br>用危険のてん補されない格付となっています。 | 当該バイヤーについて現在支払限度額が0円の状態です。支払限度額の設定を行ってくださ<br>い。        |
| 6  | 自動再審査 | 直前の申込みが手続中です。                     | 当該入力の直前のお申込みについて、NEXIで確認<br>中です。                                          | 詳細はNEXIへお問い合わせください。                                    |
| 7  | 自動再審査 | 直前の申込みが手続中です。NEXIにお<br>問い合わせください。 | 当該入力の直前のお申込みについて、自動再審査<br>となっています。                                        | 詳細はNEXIへお問い合わせください。                                    |

# ⑨主なメッセージ付基準内

| NO | 種別            | メッセージ<br>(種別毎に50音順)                                                              | 状態                                                                  | 対処·修正方法                                                                                                    |
|----|---------------|----------------------------------------------------------------------------------|---------------------------------------------------------------------|----------------------------------------------------------------------------------------------------|
| 1  | メッセージ付<br>基準内 | 子会社取引のため信用危険はてん補さ<br>れません。                                                       | 輸出代金等の支払人または輸出契約等の相手方が<br>お客様の子会社です。                                | 入力されている輸出代金等の支払人または輸出契約等の相手方のバイヤーコードについて<br>入力ミス等がないか確認してください。入力ミスではない場合は、当該申込みの信用危険は<br>無てん補となります。なお、信用危険が無てん補でも付保義務は発生しますので、お申込み<br>は必ず行ってください。   |
| 2  | メッセージ付<br>基準内 | 売契約と買契約の相手方が特定の資<br>本関係にあるため、信用危険はてん補<br>されません。100%仲介以外の場合は<br>「支配関係あり」を外してください。 | 契約形態が仲介貿易契約で、買契約と売契約の相<br>手方のについて「支配関係あり」のチェックボックスに<br>チェックが入っています。 | 入力されている契約形態または「支配関係あり」のチェックボックスについて入力ミス等がな<br>いか確認してください。100%仲介貿易契約以外の場合は、「支配関係あり」のチェックボック<br>スのチェックを外してください。入力ミスではない場合は、お申込みされても信用危険はてん<br>補されません。 |
| 3  | メッセージ付<br>基準内 | L/Cなしのため信用危険はてん補さ<br>れません。                                                       | バイヤー格付が信用危険てん補されない格付です<br>が、L/Cまたは政府開発援助なしで入力されていま<br>す。            | L/Cまたは政府開発援助なしの場合、信用危険がてん補されません。問題無い様でしたら、<br>そのまま後続手続きを進めてください。                                                                                    |

# 7. 各帳票の確認方法

※入力モニタリスト、審査モニタリスト、再審査異動モニタリストは、ブラウザで開くと文字が重なることがあります。 その場合はPDF閲覧ソフトをご利用ください。

(1)入力モニタリスト、審査モニタリスト、データファイルのダウンロード

入力モニタリストは一括入力したデータの登録可否やエラーの有無、エラーについてのメッセージを確認することが できます。

審査モニタリストは一括入力したデータの自動審査結果や、自動審査結果についてのメッセージを確認することが できます。

ー括入力の⑦で、「一括入力完了」画面で「一括入力状況の確認へ」ボタンを押下するか、下記①②により「一括入 力状況確認」画面へ遷移します。

①ユーザーページへログイン

| ログイン                                                           |                                                            |                            |                          |                                |      |
|----------------------------------------------------------------|------------------------------------------------------------|----------------------------|--------------------------|--------------------------------|------|
| WebユーザーID                                                      |                                                            |                            |                          |                                |      |
| パスワード                                                          |                                                            |                            |                          |                                |      |
| しカしたWebユーザーIDを得用バソコンではチェックを外<br>ユーザー(申込者)がご自身<br>ユーザー(管理者)がご自身 | 保存する<br>すことをおすすめいたします。<br>のバスワードを忘れた場合は、<br>のバスワードを忘れた場合は、 | 、Webユーザー(管理オ<br>こちらからバスワード | ă)にバスワードの乗<br>を再発行してください | 発行を依頼してください。<br><sup>1</sup> 。 | <br> |

②保険の申込み・変更のお手続き>企業総合保険>一括申込み/入力確認を選択

- ▼ 企業総合保険
  - お申込みに際して
  - 個別申込み/新規申込み
  - 個別申込み/新規申込み(雛形利用)
  - 個別申込み/内容変更通知
  - 個別申込み/訂正内変通知
  - 一括申込み/一括入力

- 一括申込み/入力確認

- 一括申込み/申込み
- 手続状況照会/証券一覧
- 手続状況照会/申込一覧
- 手続状況照会/公開情報一覧
- 手続支援/申込雛形入力
- ▶ 簡易通知型包括保険

保険利用者名:株式会社 ユーザーID:00000000000 保険利用者コード:000000000

🏊 画面印刷 | 🎦 マニュアル | 🌨 お問い合わせ

株式会社 日本貿易保険 🚖 ユーザーページ

**NEXI** 

| Web人刀番号       |                  |             |                     |        |                   |          |          |          |          |          |        |
|---------------|------------------|-------------|---------------------|--------|-------------------|----------|----------|----------|----------|----------|--------|
| Web入力日        | 西暦               | 毎 月         | - E 🔳 -             | ~ 西暦   | 4                 | 年 🗌      |          | 月 🗌      | 日        |          |        |
| 特約コード         | 例:123456-123     | -           | -د                  | ーザーID  |                   |          |          |          | <b>`</b> | ·        |        |
| 入力状況          |                  | ~           |                     |        |                   |          |          |          |          |          |        |
|               |                  | 7           | 、カクリア 検             | 索      |                   |          |          |          |          |          |        |
| 検索結果>999件が該   | きしました            |             |                     |        |                   |          |          |          |          |          |        |
|               |                  |             |                     |        | 処                 | 理結身      | 具(件数     | ()       |          | 添付       | 情報     |
| Veb入力番号 △ ▽   | Web入力日時 🛆 🔻      | 特約コード △ ▽   | ユ <b>ーザ</b> −ID △ ▽ | 入力状況   | 要申<br>込           | 申込<br>不可 | 申込<br>保留 | 要再<br>入力 | 証券数      | 入力<br>情報 | モニクリスト |
| xxx-xxxx-xxxx | 2025/05/06 09:30 | XXXXXX-XXX  | 9999999999999       | 入力中    |                   | ~        | -        | -        | -        |          | -      |
| xxx-xxxx-xxxx | 2025/05/06 09:00 | XXXXXX-XXX  | 999999999998        | 入力中    | 12                | -        | -        | -        |          |          |        |
| xxx-xxxx-xxxx | 2025/04/28 11:30 | XXXXXX-XXX  | 9999999999997       | 入力中    |                   | -        |          | ii.      | 16       |          |        |
| xxx-xxxx-xxxx | 2025/04/28 11:00 | XXXXXX-XXX  | 9999999999996       | 入力中    | 81 <del>7</del> 1 |          | 1.73     |          | -        |          | -      |
| xxx-xxxx-xxxx | 2025/04/28 10:45 | XXXXXX-XXX  | 999999999995        | 入力済    | 3                 | 3        | 3        | 0        | 9        |          | N      |
| xxx-xxxx-xxxx | 2025/04/28 10:30 | XXXXXX-XXX  | 9999999999994       | 入力済    | 3                 | 3        | 3        | 0        | 9        |          | 1      |
| xxx-xxxx-xxxx | 2025/04/28 10:00 | XXXXXX-XXX  | 999999999993        | 入力済    | 3                 | 3        | 3        | 0        | 9        |          | 1      |
| xxx-xxxx-xxxx | 2025/04/28 09:30 | XXXXXX-XXX  | 9999999999992       | 入力済    | 3                 | 3        | 3        | 0        | 9        |          | 1      |
| xxx-xxxx-xxxx | 2025/04/25 16:30 | XXXXXX-XXX  | 9999999999991       | 入力対象なし | 0                 | 0        | 0        | 3        | 0        |          | 1      |
| xxx-xxxx-xxxx | 2025/04/25 16:00 | XXXXXX-XXX等 | 99999999999990      | 入力対象なし | 0                 | 0        | 0        | 3        | 0        |          | 1      |
|               |                  |             | << < 99/99 > >      | >      |                   |          |          |          |          |          |        |

ユーザーページへ

入力情報列のファイルアイコンをクリックすると、アップロードしたデータファイルをダウンロードできます。 ダウンロードする際の拡張子はお客様にて決定します。

モニタリスト列のPDFアイコンをクリックすると、入力モニタリストおよび審査モニタリストをダウンロードできます。

# 入力モニタリスト

出力イメージ

#### Web 一括処理入力モニタリスト

ZZ,ZZ9 件

22,229 件

作成日時 YYYY-MM-DD HH:M

| 1    | 保険種別 N   | INNN | シート 種別 XXXX <b>2</b>         | Web 入力 | り番号 XXXXXXXXX | XXXXX      |             |          |          | 3                                     | 4     |
|------|----------|------|------------------------------|--------|---------------|------------|-------------|----------|----------|---------------------------------------|-------|
| 入力結果 | シーケンス 番号 | 処理種別 | 証券番号                         | 枝番     | · 履歴番号        | メッセーシ      | 番号          |          |          | メッセージ内容                               | エラー個数 |
| NNNN | 999999   | NN   | XXXXXXXXXXXXXXXXXXXXXXXXXXX  | XX     | XX            | XXXXXXXXXX | XX NNNN     | ΝΝΝΝΝΝΝ  | INNNNNN  | N N N N N N N N N N N N N N N N N N N | ZZ9   |
| NNNN | 999999   | NN   | XXXXXXXXXXXXXXXXXXXXXXXXXXXX | XX     | XX            | XXXXXXXXX  | XX NNNN     | NNNNNNN  | INNNNNN  | N N N N N N N N N N N N N N N N N N N | ZZ9   |
| NNNN | 999999   | N N  | *****                        | XX     | XX            | XXXXXXXXX  | XX NNNN     | ΝΝΝΝΝΝΝ  | INNNNNN  | N N N N N N N N N N N N N N N N N N N | ZZ9   |
|      |          |      |                              | 5      | T20 Å75.      | 処理利        | 重别每件数合計<br> | 10. W.   | 87 % \$6 |                                       |       |
|      |          |      |                              |        | 亚邦            | 安件八月       | 1)-         | 和5.955   | 副二方字 300 |                                       |       |
|      |          |      |                              | 新規     | 22,229 件      | 22,229 件   | 22,229 件    | 22,229 件 | 22,229 件 |                                       |       |
|      |          |      |                              | 変更     | ZZ,ZZ9 件      | ZZ,ZZ9 件   | ZZ,ZZ9 件    | 22,229 件 | 22,229 件 |                                       |       |
|      |          |      |                              | 訂正     | 22,229 件      | 22,229 件   | ZZ, ZZ9 件   | ZZ,ZZ9 件 | 22,229 件 |                                       |       |
|      |          |      |                              | 修正     | ZZ,ZZ9 件      | 22,229 件   | 22,229 件    | ZZ,ZZ9 件 | 22,229 件 |                                       |       |

ZZ,ZZ9 件

ZZ,ZZ9 件

ZZ,ZZ9 件

### 確認いただきたい項目

|                 | 入力内容に応じて以下が表示されます。                         |
|-----------------|--------------------------------------------|
|                 | 登録  注入カデータが登録されました。ただし、引受可否は別途審査していますので、   |
|                 | 審査モニタリストにて審査結果をご確認ください。                    |
| 1. 入力結果         | 要再入力 :入力データに誤り等があり登録されていません。一括入力ツールの入力内容   |
|                 | をご確認のうえ修正ください。                             |
|                 | エラー ・入力データが登録されました。ただし、審査結果がエラーとなっています。詳   |
|                 | 細は審査モニタリストをご確認ください。                        |
| 2. 証券番号·枝番·履歴番号 | 証券番号、枝番および履歴番号をご確認ください。                    |
| 3. メッセージ内容      | エラーとなった理由がメッセージとして表示されます。主なメッセージは以下のとおりです。 |
| 4. エラー個数        | 入力内容に誤りがある場合、エラー個数が表示されます。                 |
| 5. 処理種別每件数合計    | 処理種別毎および入力結果毎の件数、総数および証券数が表示されます。          |

### 主なエラーメッセージ

| マーク  | メッセージ                                                                   | 対処方法                                                                                                    |
|------|-------------------------------------------------------------------------|----------------------------------------------------------------------------------------------------|
| 要再入力 | 入力された証券番号は既に使用されています。別の証券<br>番号を指定してください。                               | 既に利用している証券番号は入力できません。新たな番<br>号で再度入力してください。                                                                                      |
| 要再入力 | ログインユーザーに紐付く保険利用者コードに登録され<br>ていて、輸出契約等締結日時点で有効な証券番号-特<br>約コードを入力してください。 | ログインしているユーザーに紐づいている保険利用者<br>コードと証券番号に含まれる特約コードが異なる企業ま<br>たは部門のものになっています。正しい組み合わせとな<br>るようにログインユーザーまたは証券番号 - 特約コード<br>を変更してください。 |
| 要再入力 | 対象の証券(「証券番号))は証券ステータスが更新されて<br>いるため、この操作はできません。再度申込データを確<br>認してください。    | 取消の際には必ず最新の履歴番号を入力して頂く必要<br>があります。再度申請してください。                                                                                   |
| 要再入力 | 対象の証券((証券番号))は取消済のため、取消しのお申<br>込みが必要です。                                 | 対象の証券は既に取消しがされています。そのまま取消<br>しの申込みを行うか、別の証券番号を入力してください。                                                                         |
| 要再入力 | 確定後または取消済の証券の修正はできません。                                                  | 修正は、証券ステータスが、「申込確認済」、「申込完<br>了」、「申込取消済」の場合はできません。証券ステータス<br>が「申込完了」の場合は訂正内変通知を行ってください。                                          |
| 要再入力 | 証券ステータスが「申込完了」以外のため、この操作はで<br>きません。                                     | 訂正内変はお申込みが完了した以後のお手続きとなりま<br>す。処理種別「修正」にて申請をしてください。                                                                             |
| 要再入力 | 直前申込みと同一受理日のため、お申込みできません。                                               | 既に別の申込みを受理している場合、内変および訂正は<br>同日に申込みできません。<br>翌営業日以降に申込みしてください。                                                                  |
| エラー  | 選択された通貨の場合は為替換算率を入力してくださ<br>い。                                          | 選択されている通貨の場合、為替換算率を入力してくだ<br>さい。                                                                                                |
| エラー  | 変更事由は不正な値です。入力しなおしてください。                                                | 変更事由に誤りがあります。申込内容の照会画面から入<br>カ内容をご確認のうえ修正をしてください。                                                                               |
| エラー  | 契約締結日は最終の船積予定日(L/S)以前の日付を<br>入力してください。                                  | 輸出契約等締結日がL/S日以降の日付となっていま<br>す。修正を行ってください。                                                                                       |

※複数のエラーがある場合、「複数のエラーが発生しています。詳細は企業総合保険 申込手続状況照会(証券一覧)画面をご確認ください。」というメッセージが表示されますので、該当の画面より内容をご確認ください。

# 審査モニタリスト

| 別 NNNN  |         |     |           | NNNN          | ΝΝΝΝΝΝΝ      |                  |                                 |                         |
|---------|---------|-----|-----------|---------------|--------------|------------------|---------------------------------|-------------------------|
| 証券番号    | 変更番号    | 枝番  | 審查結果      | メッセージ番号       |              | メッセージ内容          |                                 |                         |
| *****   | XX      | XX  | NNNNNNNNN | N XXXXXXXXXXX | NNNNNNNNNNN  | INNNNNNNNNNNNNNN | NNNNNNNNNNNNN                   | NNNNNNNNNN              |
|         |         |     | NNNNNNNNN | N XXXXXXXXXXX | NNNNNNNNNNNN |                  | NNNNNNNNNNNN                    | NNNNNNNNN               |
|         |         |     | NNNNNNNNN | N XXXXXXXXXXX | NNNNNNNNNNN  |                  | . N N N N N N N N N N N N N N   | NNNNNNNNN               |
|         |         |     | NNNNNNNNN | N XXXXXXXXXXX | NNNNNNNNNNN  |                  | . N N N N N N N N N N N N N N   | NNNNNNNNN               |
|         |         |     | NNNNNNNNN | N XXXXXXXXXXX | NNNNNNNNNNNN |                  | . N N N N N N N N N N N N N N   | NNNNNNNNNN              |
|         |         |     | NNNNNNNNN | N XXXXXXXXXXX | NNNNNNNNNNN  |                  |                                 | NNNNNNNNNN              |
|         |         | XX  | NNNNNNNNN | N XXXXXXXXXXX | NNNNNNNNNNN  |                  |                                 | NNNNNNNNNN              |
|         |         |     | NNNNNNNNN | N XXXXXXXXXXX | NNNNNNNNNNN  |                  | . N N N N N N N N N N N N N N   | NNNNNNNNNN              |
|         |         |     | NNNNNNNNN | N XXXXXXXXXXX | NNNNNNNNNNN  |                  | . N N N N N N N N N N N N N N   | NNNNNNNNNN              |
|         |         |     | NNNNNNNNN | N XXXXXXXXXXX | NNNNNNNNNNN  |                  | . N N N N N N N N N N N N N N   | NNNNNNNNN               |
|         |         |     | NNNNNNNNN | N XXXXXXXXXXX | NNNNNNNNNNN  |                  | . N N N N N N N N N N N N N N   | NNNNNNNNN               |
|         |         |     | NNNNNNNNN | N XXXXXXXXXXX | NNNNNNNNNNNN |                  | I N N N N N N N N N N N N N N N | NNNNNNNNN               |
| ****    | XX      | XX  | NNNNNNNNN | N XXXXXXXXXXX | NNNNNNNNNNNN |                  |                                 | NNNNNNNNN               |
|         |         |     | NNNNNNNNN | N XXXXXXXXXXX | NNNNNNNNNNN  |                  |                                 | NNNNNNNNN               |
|         |         |     | NNNNNNNNN | N XXXXXXXXXXX | NNNNNNNNNNN  |                  |                                 | NNNNNNNNN               |
|         |         |     | NNNNNNNNN | N XXXXXXXXXXX | NNNNNNNNNNN  |                  |                                 | NNNNNNNNN               |
|         |         | XX  | NNNNNNNNN | N XXXXXXXXXX  | NNNNNNNNNNNN |                  |                                 | NNNNNNNNNN              |
|         |         |     | NNNNNNNNN | N XXXXXXXXXXX | NNNNNNNNNNN  |                  |                                 | NNNNNNNNN               |
|         |         |     | NNNNNNNNN | N XXXXXXXXXXX | NNNNNNNNNNNN | INNNNNNNNNNNNNNN | <u>INNNNNNNNNNNNNN</u>          | N N N N N N N N N N N N |
| 証券数     | 基準内案件   | 基準  | 4.外案件     | 担当者審査案件       | 再審査案件        | 遅滞候補案件           | 脱漏候補案件                          | エラー案件                   |
| 777 770 | 777 770 | 222 | 7 770     | 777 770       | 777 770      | 777 770          | 777 770                         | 777 770                 |

※メッセージは最大6つまで表示されます。内容をご確認ください。

(2)照合台帳、照合用提供データ(希望企業のみ)、確定提供データ(希望企業のみ)、 再審査異動モニタリストのダウンロード

# ①ユーザーページへログイン

| 株式会社 日本貿易保険                                                                                                    | 💄 画面印刷 📗 🛄 マニュアル 📗 🗨 お問い合                                                                                                    |
|----------------------------------------------------------------------------------------------------|----------------------------------------------------------------------------------------------------|
| <b>ロ</b> グイン                                                                                                    |                                                                                                    |
| WebユーザーID                                                                                                    |                                                                                                    |
| パスワード                                                                                                    |                                                                                                    |
| <ul> <li>入力したWebユーザーIDを保存:</li> <li>※共用バンコンではチェックを外すこ。</li> <li>Webユーザー(申込者)がご自身の)</li> <li>Webユーザー(管理者)がご自身の)</li> </ul>                                                                                                    | する<br>とをおすすめいたします。<br>バスワードを忘れた場合は、Webユーザー(管理者)にバスワードの再発行を依頼してください。<br>バスワードを忘れた場合は、こちらからバスワートを再発行してください。                     |
| 閉じる                                                                                                    | ログインする                                                                                                    |
|                                                                                                    |                                                                                                    |
| K= // \ 66 = A _ J = 0/ 66 // '                                                                                                    | 1七千結チンの要処の危険と千結中辺胞の/八間停起一覧も渡れ                                                                                                 |
| 陳の中込み・変更の<br>▼ 企業総合保険                                                                                                    | <b>)お手続き&gt;企業総合保険&gt;手続状況照会/公開情報一覧を選択</b>                                                                                    |
| 陳の申込み・変更の<br>▼ 企業総合保険<br>- お申込みに際し                                                                                                    | )お手続き>企業総合保険>手続状況照会/公開情報一覧を選択<br>して                                                                                           |
| <ul> <li>         (○甲込み・変更の)         </li> <li>         金業総合保険         <ul> <li>             お申込みに際し         </li> <li>             個別申込み/         </li> </ul> </li> </ul>                                                                                                    | Dお手続き>企業総合保険>手続状況照会/公開情報一覧を選択<br>して<br>新規申込み                                                                                  |
| <ul> <li>         (図)申込み・変更の         <ul> <li>企業総合保険</li> <li>お申込みに際し</li> <li>個別申込み/</li> <li>個別申込み/</li> </ul> </li> </ul>                                                                                                    | Dお手続き>企業総合保険>手続状況照会/公開情報一覧を選択<br>って<br>新規申込み<br>新規申込み(雛形利用)                                                                   |
| <ul> <li>● の申込み・変更の</li> <li>● む申込みに際し</li> <li>● 個別申込み/第</li> <li>● 個別申込み/第</li> <li>● 個別申込み/19</li> <li>● 個別申込み/19</li> </ul>                                                                                                    | <b>)お手続き&gt;企業総合保険&gt;手続状況照会/公開情報一覧を選択</b><br>して<br>新規申込み<br>新規申込み(雛形利用)<br>内容変更通知                                            |
| <ul> <li>陳の申込み・変更の</li> <li>企業総合保険</li> <li>お申込みに際し</li> <li>個別申込み/</li> <li>個別申込み/</li> <li>個別申込み/</li> <li>個別申込み/</li> <li>個別申込み/</li> <li>個別申込み/</li> </ul>                                                                                                    | Dお手続き>企業総合保険>手続状況照会/公開情報一覧を選択<br>して<br>新規申込み<br>新規申込み(雛形利用)<br>内容変更通知<br>訂正内変通知                                               |
| <ul> <li>陳の申込み・変更の</li> <li>企業総合保険</li> <li>お申込みに際し</li> <li>個別申込み/</li> <li>個別申込み/</li> <li>個別申込み/</li> <li>個別申込み/</li> <li>個別申込み/</li> <li>個別申込み/</li> <li>個別申込み/</li> <li>1</li> <li>1</li></ul>       | Dお手続き>企業総合保険>手続状況照会/公開情報一覧を選択<br>って<br>新規申込み<br>新規申込み(雛形利用)<br>内容変更通知<br>訂正内変通知<br>一括入力                                       |
| <ul> <li>陳の申込み・変更の</li> <li>企業総合保険</li> <li>お申込みに際し</li> <li>個別申込み/</li> <li>個別申込み/</li> <li>個別申込み/</li> <li>個別申込み/</li> <li>個別申込み/</li> <li>・個別申込み/</li> <li>・</li> <li>・</li> <li></li></ul> | Dお手続き>企業総合保険>手続状況照会/公開情報一覧を選択<br>して<br>新規申込み<br>新規申込み(雛形利用)<br>内容変更通知<br>訂正内変通知<br>一括入力<br>入力確認                               |
| <ul> <li>● (四)申込み・変更の</li> <li>● 企業総合保険</li> <li>● お申込みに際し</li> <li>● 個別申込み/</li> <li>● 個別申込み/</li> <li>● 個別申込み/</li> <li>● 個別申込み/</li> <li>● 一括申込み/</li> <li>● 一括申込み/</li> <li>● 一括申込み/</li> <li>● 一括申込み/</li> </ul>                                                                                                    | Dお手続き>企業総合保険>手続状況照会/公開情報一覧を選択<br>って<br>新規申込み<br>新規申込み(雛形利用)<br>内容変更通知<br>訂正内変通知<br>一括入力<br>入力確認<br>申込み                        |
| <ul> <li>● 広外・変更の</li> <li>● 企業総合保険</li> <li>● お申込みに際し</li> <li>● 個別申込み/</li> <li>● 個別申込み/</li> <li>● 個別申込み/</li> <li>● 個別申込み/</li> <li>● 個別申込み/</li> <li>● 一括申込み/</li> <li>● 一括申込み/</li> <li>● 一括申込み/</li> <li>● 一括申込み/</li> <li>● 一括申込み/</li> <li>● 手続状況照会</li> </ul>                                                                                                    | Dお手続き>企業総合保険>手続状況照会/公開情報一覧を選択<br>って<br>新規申込み<br>新規申込み(雛形利用)<br>内容変更通知<br>訂正内変通知<br>一括入力<br>入力確認<br>申込み<br>/証券一覧               |
| <ul> <li>陳の申込み・変更の</li> <li>企業総合保険</li> <li>お申込みに際(</li> <li>個別申込み/</li> <li>個別申込み/</li> <li>個別申込み/</li> <li>個別申込み/</li> <li>個別申込み/</li> <li>一括申込み/</li> <li>一括申込み/</li> <li>一括申込み/</li> <li>手続状況照会,</li> <li>手続状況照会,</li> </ul>                                                                                                    | ○お手続き>企業総合保険>手続状況照会/公開情報一覧を選択<br>「て<br>新規申込み<br>新規申込み(雛形利用)<br>内容変更通知<br>訂正内変通知<br>一括入力<br>入力確認<br>申込み<br>/証券一覧<br>/申込一覧      |
| <ul> <li>● 広み・変更の</li> <li>● 企業総合保険</li> <li>● お申込みに際し</li> <li>● 個別申込み/</li> <li>● 個別申込み/</li> <li>● 個別申込み/</li> <li>● 個別申込み/</li> <li>● 一括申込み/</li> <li>● 一括申込み/</li> <li>● 一括申込み/</li> <li>● 一括申込み/</li> <li>● 一括申込み/</li> <li>● 一括申込み/</li> <li>● 一括申込み/</li> <li>● 手続状況照会,</li> <li>● 手続状況照会,</li> </ul>                                                                                                    | ○お手続き>企業総合保険>手続状況照会/公開情報一覧を選択<br>「て<br>新規申込み(離形利用)<br>内容変更通知<br>訂正内変通知<br>一括入力<br>入力確認<br>申込み<br>/証券一覧<br>/公開情報一覧             |
| <ul> <li>● 広み・変更の</li> <li>● 企業総合保険</li> <li>● お申込みに際し</li> <li>● 個別申込み/</li> <li>● 個別申込み/</li> <li>● 個別申込み/</li> <li>● 個別申込み/</li> <li>● 一括申込み/</li> <li>● 一括申込み/</li> <li>● 一括申込み/</li> <li>● 一括申込み/</li> <li>● 千括申込み/</li> <li>● 千括申込み/</li> <li>● 千括申込み/</li> <li>● 千続状況照会,</li> <li>● 手続状況照会,</li> <li>● 手続状況照会,</li> <li>● 手続状況照会,</li> <li>● 手続状況照会,</li> </ul>                                                                                                    | ○お手続き>企業総合保険>手続状況照会/公開情報一覧を選択<br>「て<br>新規申込み(離形利用)<br>内容変更通知<br>訂正内変通知<br>一括入力<br>入力確認<br>申込み<br>/証券一覧<br>/公開情報一覧<br>込離形入力    |
| <ul> <li>陳の申込み・変更の</li> <li>企業総合保険</li> <li>お申込みに際(</li> <li>個別申込み/</li> <li>個別申込み/</li> <li>個別申込み/</li> <li>個別申込み/</li> <li>個別申込み/</li> <li>一括申込み/</li> <li>一括申込み/</li> <li>一括申込み/</li> <li>手続状況照会,</li> <li>手続支援/申</li> </ul>                                                                                                    | Dお手続き>企業総合保険>手続状況照会/公開情報一覧を選択<br>ボ規申込み<br>新規申込み(雛形利用)<br>内容変更通知<br>訂正内変通知<br>一括入力<br>入力確認<br>申込み<br>/証券一覧<br>/公開情報一覧<br>込雛形入力 |

| 7 | 0.000000 | 000000 |  |
|---|----------|--------|--|

保険利用者名:株式会社 保険利用者コード:00000000

📕 画面印刷 | 🔟 マニュアル 丨 🗨 お問い合わせ

株式会社 日本貿易保険 ▲ ユーザーページ

| 特約コード       | 例:123456-123     | 名称                  |     |         |                                                                                                    | ~         |           |
|-------------|------------------|---------------------|-----|---------|----------------------------------------------------------------------------------------------------|-----------|-----------|
| 情報公開日       | 西暦               | 年 月 日 📰 ~ 西         | i厝  | ]年      | 月                                                                                                    | _ H [     |           |
|             |                  | 入力クリア 検 索           | ]   |         |                                                                                                    |           |           |
| 索結果> 999件が討 | 亥当しました           |                     |     |         |                                                                                                    |           |           |
|             |                  |                     |     | 台       | 帳・提供デー                                                                                                    | ータ        |           |
| 特約コード △ ▽   | 情報公開日時 △ ▼       | 名称 △ ▽              | 証券数 | 基準内     | 基準内<br>以外                                                                                                    | 提供<br>データ | その他       |
| XXXXXX-XXX等 | 2024/08/06 21:05 | 照合用台帳(2021年8月以前)    | 999 |         | and the second second s |           |           |
| XXXXXX-XXX等 | 2024/08/06 21:05 | 照合用台帳(2024年7月以前)    | 999 | 1       | -                                                                                                    |           | -         |
| XXXXXX-XXX等 | 2024/07/31 09:10 | 確定提供データ(2024年7月確定分) | 999 | ~       | -                                                                                                    |           | ~         |
| XXXXXX-XXX等 | 2024/07/25 21:03 | 再審査異動モニタリスト         | 999 | ~       | -                                                                                                    | ~         |           |
| XXXXXX-XXX等 | 2024/07/23 21:02 | 再審査異動モニタリスト         | 999 |         | -                                                                                                    | -         | 2. August |
| XXXXXX-XXX等 | 2024/07/02 21:05 | 照合用台帳(2024年7月以前)    | 999 |         | -                                                                                                    |           | ~         |
| XXXXXX-XXX等 | 2024/07/02 21:05 | 照合用台帳(2024年6月以前)    | 999 | C. Star | -                                                                                                    |           | 140       |
| XXXXXX-XXX等 | 2024/06/28 09:14 | 確定提供データ(2024年6月確定分) | 999 |         | -                                                                                                    |           | 1.51      |
| XXXXXX-XXX等 | 2024/06/04 21:03 | 照合用台帳(2024年6月以前)    | 999 | ~       | E Star                                                                                                    |           | -         |
| XXXXXX-XXX等 | 2024/06/04 21:03 | 照合用台帳(2024年5月以前)    | 999 | 1       | _                                                                                                    |           | -         |

ユーザーページへ

「企業総合保険 公開情報一覧画面」の基準内または基準内以外列のZipまたはPDFアイコンをクリックすると、照 合台帳をダウンロードできます。基準内には基準内案件が、基準内以外には担当者審査案件が記載されていま す。

提供データ列のZipまたはファイルアイコンをクリックすると、照合用または確定提供データをダウンロードできます。 ただし、提供データを希望されるお客様にのみ表示されますので、ご希望の場合はNEXIへお問い合わせください。

その他列のZipまたはファイルアイコンをクリックすると、再審査異動モニタリストをダウンロードできます。

※一社で複数部門が存在する場合、部門ごとのPDF、提供データまたは再審査異動モニタリストを一つのZipファイルにしています。

#### A. 照合用台帳

(※サンプルは次ページをご覧ください。)

#### 照合台帳の見方

原則として、毎週水曜日に公開する照合台帳には「基準内」と「基準内以外」の2種類があります。 以下をご参照のうえ、ご確認をお願いします。

#### ①基準内の場合

申込み内容についてお引き受けに問題がない場合は「基準内」と記載された台帳が公開されます。ただし、入力ミス 等の可能性もございますので、基準内であっても申込み内容に誤りがないか必ずご確認ください。誤記があった場 合、確定台帳発行前であれば「修正」を行ってください。確定台帳発行後、証券ステータスが「申込完了」になった以 降は「訂正内変」を行ってください。 ※基準内台帳は一度しか出力されません。修正または訂正後に基準内になった場合は、その時点で改めて基準内

※基準内台帳は一度しか出力されません。修正または訂正後に基準内になった場合は、その時点で改めて基準内 台帳として一度だけ出力されます。

#### ②基準内以外の場合

申込み内容についてNEXIにて内容の確認が必要な場合、NEXIが修正依頼や取消依頼を出したもので申込みがな されていない場合、および証券ステータスが「基準外取下げ」となった場合は、「基準内以外」と記載された台帳が公 開されます。下記ご参照のうえ内容をご確認頂き、必要なお手続きをお願いします。 ※基準内以外台帳は、基準内になるまで毎週出力されます。

#### B. 照合用または確定提供データ(希望企業のみ)

保険申込み内容についてデータファイルをご提供いたします。 データファイルのため、詳細は割愛いたします。

#### C. 再審査異動モニタリスト

入力後、すぐに申込みを行わず日付をまたいで申込みを行うような場合、保険契約情報の入力日と申込日が異なる 日付となります。その間に引受条件の変更(国カテゴリーの変更)等、お客様の操作以外で自動審査結果や保険料 に異動(変化)が発生するケースがあります。その場合、具体的な異動内容を確認できるのが、再審査異動モニタリ ストになります。

|    |                |      |                    |             | 再審査異動モニタリスト                           | 作成日時                | YYYY-MM-DD | Н |
|----|----------------|------|--------------------|-------------|---------------------------------------|---------------------|------------|---|
|    |                |      |                    |             |                                       | 自動審查基準日             | YYYY-MM-DD |   |
|    |                |      |                    |             |                                       |                     |            |   |
| 保険 | 種別 NNNN        |      |                    |             |                                       |                     |            |   |
| 特約 | 名称 XXXXXXXXXXX | NNN  |                    |             | N N N N N N N N N N N N N N N N N N N |                     |            |   |
| 保険 | 利用者 XXXXXXXXX  | NNN  | NNNNNNNN           |             | N N N N N N N N N                     |                     |            |   |
|    |                |      |                    |             |                                       |                     |            |   |
| ٦  | 紅茶茶台           | 変百乗号 | <b>がい 7日 新 5</b> 日 | メッヤージ乗导     | メッヤージ内容                               |                     |            | ı |
| ľ  | *****          | XX   | NN                 | XXXXXXXXXXX | N N N N N N N N N N N N N N N N N N N | I N N N N N N N N N | NNNN       |   |

※複数の異動カテゴリーで異動が検出された場合、すべてのメッセージが出力されます。ただし、同じメッセージは 一つしか表示されません。

#### A. 照合用台帳

|       | YY                                                                                          | 年 MM 月分                          |                                       |                          |                | 設備                   | <b>⋕財</b> 包括                | · 1      | と業総合 (                     | 呆険            | 契約台                 | ₩ NN                               | ΝΝΝΙ                 | NNI             | ΝΝΝ                  | NN                        | NNN                                  | 作成日                          | YYYY-MM-                 | DD                                       | 頁 ZZZ9                     |
|-------|---------------------------------------------------------------------------------------------|----------------------------------|---------------------------------------|--------------------------|----------------|----------------------|-----------------------------|----------|----------------------------|---------------|---------------------|------------------------------------|----------------------|-----------------|----------------------|---------------------------|--------------------------------------|------------------------------|--------------------------|------------------------------------------|----------------------------|
| 本     | 支店                                                                                          | XX<br>約老 YYYYYYY                 | N N N N                               |                          | INININ         | NNN 本保N              | 金老夕                         |          |                            | NNN           | NNNNN               | NNNNN                              | N                    |                 | 句托陈约                 | 約老 NI                     |                                      | 合帳の種                         | 類(基準内また)                 | とは基準内                                    | 以外) <sup>ZZZ9</sup>        |
| 通     | 誕兵                                                                                          | 赤河石 AAAAAAAA<br>券番号              | 保険契約網                                 | 能結日                      | 売相手            | 国/売相手国名              | 売相手方/名                      | 称/       | (格付                        |               | 通貨                  | 為替換算                               | N<br>率 外貨            | 建特約             | 増加費)                 | <u>内相 INI</u><br>目        | 輸出等契約元:                              | <u>本</u>                     | 〈枝船前保険料                  | 合計> <枝;                                  | 船後保険料合計〉                   |
|       | 枝                                                                                           | 番/履歴番号                           | 保険契約変                                 | 医更日                      | 支払国            | /支払国名                | 支払人/名称                      | :/格      | 付                          | 船             | NNNNN               | NNNNNN                             | ΝN                   |                 | てん補危                 | 険種別                       | 船後保険対象                               | 額元本                          | 既収保険料                    | 既収                                       | Z保険料                       |
| 矨     | 契                                                                                           | 約形態                              | 輸出等契約                                 | 的締結日                     | 保証国            | /保証国名                | ILC発行(確認                    | !)者,     | /名称/格付                     | 前             | てん補危険               | 種別                                 |                      |                 | 保険価額                 |                           | 船後保険対象                               | 額金利                          | 非返還保険料                   | 非迈                                       | 互還保険料                      |
| -     | 変                                                                                           | <sup>更事由</sup> Web 申込番号          | 輸出等契約                                 | 的変更日                     | 仕向国            | /仕向国名                | 貨物/名称                       |          | 地球環境特約                     | J             | 付保率                 |                                    |                      |                 | 付保率                  |                           | 〈案件保険料合                              | ▶計><br>由/4- ∧ ≥1             | 総合·非常保険                  | 料 総合                                     | <ul> <li>非常保険料</li> </ul>  |
| 相     | <ul><li>( 炎)</li></ul>                                                                      | <b>更元</b> 校 黄                    | 冉敗契約新                                 | 前結日/発効条件等                | 船王国            | 神田                   | 輸出等契約番                      | :号<br>平旦 |                            | 船             | NNNNN               |                                    | N IN<br>N NI         |                 | 保険料率                 |                           | <b>増額新規</b> 徴収<br>満面保険約案             | 条件合計<br>(+ ムミ)               | 信用保険                     | ミネト<br>246 IT                            | 信用保険料                      |
| 別     | 受                                                                                           | 理番号/確認管理番号                       | 項目                                    | 1/2 H                    | 伸介帽            | 相手国                  | リフテレンス<br>保険金受取人            | 留ら<br>/部 | 月月                         | 152           | てん補危険               | 種別                                 | N 1N                 |                 | 环欧科                  |                           | 備老                                   | 1                            | IIX IX IX IX IX IY       | 18(4)                                    | (                          |
| ~     | N                                                                                           | NNNNNNN                          | 受理                                    |                          | 受渡条            | 件                    | 限度增額割增                      | 1 5      | 戈績割増引                      |               | 付保率                 |                                    |                      |                 |                      |                           | 010 5                                |                              |                          |                                          |                            |
| * N   |                                                                                             | *****                            | -MM-                                  | -DD                      | * XXX          | XXXXXXXXXXXX         | * XXXXXXX                   | XXX      | XXXXXXXXXXX XX             |               | * XXX XXX           | ( * ZZ9.999                        | 9999 * X             | Ν               | 增加費用                 | 刊                         | * Z, ZZZ, ZZZ, Z                     | ZZZ, ZZZ. ZZ                 | <枝船前保険料                  | 合計> <枝                                   | 船後保険料合計>                   |
| * N   |                                                                                             | XX XX                            | 内容                                    | DD                       | * XXX          | XXXXXXXXXXXXX        | * XXXXXXX                   | XXX      | XXXXXXXXXXX XX             | 船             | XX                  | XXXXX                              |                      |                 | N N                  |                           | Z, ZZZ, ZZZ, 7                       | ZZZ, ZZZ. ZZ                 | ,,,                      |                                          | ,,,                        |
| * N   | *                                                                                           | XX NNNNN<br>XX NNNNN             | * 1111-MM                             | -DD                      | * XXX<br>      | *****                | * XXXXXXX<br>* VVVVV        | XXX      | XXXXXXXXXXXX XX            | 可             | * N N<br>VVVVVVVV   | * N N                              |                      |                 | Z, ZZZ, Z            | CZZ, ZZZ, ZZZ             | 之之之, 之之, 之之, 〕<br>之安州, 伊隆殿, △        | (22, 222, 22<br>S#L \        | ,,,                      |                                          | -,,,                       |
| * N   | *                                                                                           | XX IN IN IN IN IN                | * YYYY-MM                             | -DD * X N                | * XXX          |                      | * XXXXXXXXXXXX              | XXXX     |                            | 船             | XX                  | XXXXXX                             |                      |                 | 79.9999              | )                         | 、米什休陕村市<br>、、、、                      |                              | _ 保険料はこ                  | 56                                       |                            |
| *     |                                                                                             | XX NNNNNN                        | * YYYY-MM-                            | -DD                      | * XXX          |                      | * XXXXXXXXXXX               | XXXX     | X                          | 後             | XX                  | XXXXX                              |                      |                 | ZZ, ZZZ,             | ZZZ, ZZ9                  | ,,                                   | ,<br>-,                      | ,,,                      |                                          | -,,,                       |
| *     | *                                                                                           | XXXXX * XXXXXXXXXXXXX            | ∗ үүүү-мм-                            | -DD                      | * XXX          |                      | * XXXXXXXXX                 |          | XXXXXX                     |               | * N N               | * N N                              |                      |                 |                      | メッセーシ                     | * <b>\$</b> N N N N N                | NNNNNN                       | ΝΝΝΝΝΝΝ                  | INNNNN                                   | INN                        |
| * N   | 40                                                                                          | YYYY-MM-DD                       | YYYY-MM-                              | -DD                      | * X            | NNNNN                | XXXXXX                      | 14       | XXXXX                      |               | XXXXXXXXX           | XXXXXXXXX (                        | 証券ステー                | タスに             | より内容                 | が変わりま                     | <u>NNNNN</u>                         | NNNNN                        | <u>NNNNNN</u>            | INNNNN                                   | INN                        |
| * N   | 新<br>新<br>新<br>新<br>の<br>新<br>の<br>の<br>の<br>の<br>の<br>の<br>の<br>の<br>の<br>の<br>の<br>の<br>の | 脂慎番芳<br>F/S予定日 曲曲                | 変面施加部                                 |                          |                |                      |                             | 沃        | 決済予定日<br>決済新知/起営+          | <del>,</del>  | * YYYY-M<br>* N N N | M−DD<br>NN *Y                      | * YYYY-M<br>* NININI | IM-DD<br>NN     | ¥ ۷                  | * YYYY-MM-1<br>* N.N.N.N. | )D<br>N ∳ V                          | * YYYY-MM-<br>* N N N N N    | DD<br>N ¥ V              | * YYYY-MM<br>* N N N N                   | -DD<br>JN ¥Y               |
| * 1   | 情                                                                                           | L/S予定日                           | ·로도 두지위                               | * YYYY-MM-DD             |                |                      |                             | 情        | 支払保証/決済力                   | 7法            | * XX *              | XX XXXXXXX                         | (X * XX >            | * XX            | XXXXXXXXX            | * XX * X                  | X XXXXXXXX                           | * XX * X                     | X XXXXXXXX               | * XX *                                   | XX XXXXXXXX                |
| * N   | 報                                                                                           | M/S予定日                           |                                       | YYYY-MM-DD               |                |                      |                             | 報        | ユーザンス                      |               | * X *               | XXX NNN                            | * X                  | * XXX           | NNN                  | * X * X                   | XX NNN                               | * X * X                      | XX NNN                   | * X *                                    | XXX NNN                    |
| *     |                                                                                             | 保険対象額                            | (前・後)                                 | * ZZ, ZZZ, ZZZ, ZZZ      | ZZZ. ZZ        | * ZZ, ZZZ, ZZZ,      | ZZZ, ZZZ. ZZ                |          | 決済元本                       |               | * Z,ZZZ,            | ZZZ, ZZZ, ZZZ. Z                   | z * Z, ZZZ,          | ZZZ, ZZ         | Z, ZZZ. ZZ           | * Z, ZZZ, ZZZ             | Z, ZZZ, ZZZ. ZZ                      | * Z, ZZZ, ZZ                 | Z, ZZZ, ZZZ. ZZ          | * Z, ZZZ, Z                              | ZZ, ZZZ, ZZZ. ZZ           |
| *     |                                                                                             | 非常保険金額                           | (前・後)<br>(前・後)                        | ZZ, ZZZ, ZZZ, ZZZ        | ZZZ            | Z, ZZZ, ZZZ, Z       | ZZZ, ZZZ                    |          | 決済金利                       |               | * Z, ZZZ,           | ZZZ, ZZZ, ZZZ. Z                   | Z * Z, ZZZ,          | ZZZ, ZZ         | Z, ZZZ. ZZ           | * Z, ZZZ, ZZZ             | Z, ZZZ, ZZZ. ZZ                      | * Z, ZZZ, ZZ                 | Z, ZZZ, ZZZ. ZZ          | * Z, ZZZ, Z                              | ZZ, ZZZ, ZZZ. ZZ           |
|       |                                                                                             | 信用保険金額                           | (削・俊)                                 | <i>LL, LLL, LLL, LLL</i> | LLL            | L, LLL, LLL, I       | LLL, LLL                    |          | 非 常 保 陝 金 額<br>信 田 保 除 会 婚 |               | Z, ZZZ,<br>7 777    | LLL, LLL, LLL<br>777 777 777       | Z, ZZZ,<br>7 777     | ZZZ, ZZ         | Z, ZZZ<br>7 777      | Z, ZZZ, ZZZ               | L, ZZZ, ZZZ<br>7 777 777             | Z, ZZZ, ZZ<br>7 777 77       | Z, ZZZ, ZZZ<br>7 777 777 | Z, ZZZ, Z                                | ZZ, ZZZ, ZZZ<br>77 777 777 |
|       | 船                                                                                           | 保険価額                             | (前・後)                                 | Z, ZZZ, ZZZ, ZZZ,        | ZZZ            | Z, ZZZ, ZZZ, 2       | ZZZ, ZZZ                    | 決        | 総合・非常決済G                   | /保証           | E XX                | N N N N N N                        | XX                   | N N I           | NNN                  | XX N                      |                                      | XX I                         | N N N N N N              | XX                                       | NNNNN                      |
|       | 前                                                                                           | 保険期間                             | (前)                                   | XXXXX N                  |                |                      |                             | 済        | 総合・非常保険期                   | 用間            | XXXXX               | Ν                                  | XXXXX                | Ν               |                      | XXXXX N                   | J                                    | XXXXX                        | N                        | XXXXX                                    | Ν                          |
|       | ÷                                                                                           | 総合 · 非常保険料率                      | 1 (前)                                 | ZZ. ZZZZ                 |                |                      |                             | G        | 総合・非常保険価                   | Б額            | Z, ZZZ,             | ZZZ, ZZZ, ZZZ                      | Z, ZZZ,              | ZZZ, ZZ         | Z, ZZZ               | Z, ZZZ, ZZZ               | Z, ZZZ, ZZZ                          | Z, ZZZ, ZZ                   | Z, ZZZ, ZZZ              | Z, ZZZ, Z                                | ZZ, ZZZ, ZZZ               |
|       | 船                                                                                           | 信用保険料率                           | (前)                                   | ZZ. ZZZZ                 |                |                      |                             | 保        | 総合・非常保険料                   | *率            | ZZ. ZZZ             | Z                                  | ZZ. ZZZ              | Z               |                      | ZZ. ZZZZ                  |                                      | ZZ. ZZZZ                     |                          | ZZ. ZZZZ                                 |                            |
|       | 依保                                                                                          |                                  | <ul><li>(削・皮)</li><li>(前・径)</li></ul> | ,,,                      | _              | ,,                   | -,                          | 陕料       | 総合・非常保険料<br>信田決送C          | ⊁<br>//星 訪    | ,                   | -,,<br>N N N N N N                 | ,<br>vv              | ·-,,<br>N N I   |                      | ,, -                      | ,<br>                                | ,,<br>vv                     | ,<br>N N N N N N         | ,<br>v v                                 | ,,<br>N N N N N N          |
|       | 険                                                                                           | 総合·非常保険料                         | (前・後)                                 | · · · · ·                | _              | , , ,                | ,<br>-,                     | 11       | 信用保険期                      | / 床 iii<br>月間 | XXXXX               | N                                  | XXXXX                | N               |                      | XXXXX N                   | J                                    | XXXXX                        | N                        | XXXXX                                    | N                          |
|       | 料                                                                                           | 信用保険料                            | (前・後)                                 | ,,,                      | -              | ,,                   | -,                          |          | 信用保険価                      | Б額            | Z, ZZZ,             | ZZZ, ZZZ, ZZZ                      | Z, ZZZ,              | ZZZ, ZZ         | Z, ZZZ               | Z, ZZZ, ZZZ               | Z, ZZZ, ZZZ                          | Z, ZZZ, ZZ                   | Z, ZZZ, ZZZ              | Z, ZZZ, Z                                | ZZ, ZZZ, ZZZ               |
|       |                                                                                             | 徵収保険料                            | (前・後)                                 | ,,,                      | -              | ,,                   | -,                          |          | 信用保険料                      | 本             | ZZ. ZZZ             | Z                                  | ZZ. ZZZ              | Z               |                      | ZZ. ZZZZ                  |                                      | ZZ. ZZZZ                     |                          | ZZ. ZZZZ                                 |                            |
|       |                                                                                             | ~~~~~                            | VVVV_MM                               | DD                       |                | *****                | * ******                    | VVV      | [ 信用保険料                    | *             | ,                   | -,,<br>/                           | ,                    | ,,<br>N         | <br>                 | ,, ·                      | ,<br>* 7 777 777 7                   | ,,                           | ,<br>/壮帆前伊隆彩             | 스레 / / / / / / / / / / / / / / / / / / / | ,,                         |
| * N   |                                                                                             | XX XX                            | YYYY-MM-                              | -DD<br>-DD               | * XXX<br>* XXX | *****                | * XXXXXXX<br>* XXXXXXX      | XXX      |                            | 船             | * XX XX             | XXXXXX XXXX                        | 1999 * A             | IN              | 增加資)<br>NN           | 1                         | * L, LLL, LLL, I<br>7. 7.7.7. 7.7.7. | 222, 222, 22<br>277, 777, 77 | < 化 加 m m w w w          | 合計/ (权)<br>                              | hr 彼hk 陕村合計/               |
| * N   | *                                                                                           | XX NNNNN                         | * YYYY-MM-                            | -DD                      | * XXX          | XXXXXXXXXXXXX        | * XXXXXXX                   | XXX      | XXXXXXXXXXX XX             | 前             | * N N               | * N N                              |                      |                 | Z, ZZZ, 2            | ZZZ, ZZZ, ZZZ             | Z, ZZZ, ZZZ, 7                       | ZZZ, ZZZ. ZZ                 | ,,,                      |                                          | ,,,                        |
| * N   | *                                                                                           | XX NNNNN                         | * ҮҮҮҮ-ММ-                            | -DD                      | * XXX          | XXXXXXXXXXXX         | * XXXXXX                    | 1        | NNNN                       |               | XXXXXXXX            | XXXXXXXX                           |                      |                 | Z9.9                 |                           | 〈案件保険料合                              | 2441                         | ,,,                      |                                          | ,,,                        |
| * N   | *                                                                                           | XX                               | * ҮҮҮҮ-ММ-                            | -DD *X N                 | * XXX          |                      | * XXXXXXXXXXX               | XXXX     | XXXXXXXXXXX                | 船             | XX                  | XXXXX                              |                      |                 | Z9.9999              | )                         | ,,                                   | -,                           | ,,,                      |                                          | ,,,                        |
| *     | *                                                                                           | XX NNNNNNN<br>XXXXX * XXYYYYYYYY | * YYYY-MM<br>* YYVV-MM                | -עע<br>-DD               | * XXX<br>* XYY |                      | * XXXXXXXXXX<br>* XXXYYYYYY | XXXX     | XXXXXX                     | 按             | лл<br>* N N         | лллл<br>* N N                      |                      |                 | ZZ, ZZZ,             | <i>LLL</i> , ZZ9          | N N N N N N                          | -,<br>N N N N N N            | <u> </u>                 |                                          | ,,,<br>I N N               |
| * N   | 1                                                                                           | YYYY-MM-DD                       | YYYY-MM-                              | -DD                      | * X            | NNNNN                | XXXXXXX                     |          | XXXXX                      |               | XXXXXXXXX           | XXXXXXXX                           |                      |                 |                      |                           | NNNNN                                | NNNNN                        | NNNNNNN                  | NNNNN                                    | INN                        |
| * N   | 船                                                                                           | 船積番号                             |                                       | XX                       |                |                      |                             | 決        | 決済予定日                      |               | * ҮҮҮҮ-М            | M-DD                               | * YYYY-M             | IM-DD           |                      | * ҮҮҮҮ-ММ-Г               | DD                                   | * ҮҮҮҮ-ММ-                   | DD                       | * ҮҮҮҮ-ММ                                | -DD                        |
| * N   | 甜                                                                                           | F/S予定日                           |                                       | * YYYY-MM-DD             |                |                      |                             | 済        | 決済種別/起算力                   | 7式            | * N N N             | NN *X                              | * N N N              | ΝN              | * Х                  | * NNNN                    | N *X                                 | * NNNN                       | N *X                     | * NNNN                                   | NN *X                      |
| *     | 俼                                                                                           | 5十定日                             |                                       | * YYYY-MM-DD             |                |                      |                             | 们<br>却   | 支払保証/決済力                   | 疗法            | * XX *              | • XX XXXXXXX                       | (X * XX *            | * XX<br>• vvv   | XXXXXXXXX            | * XX * X                  | X XXXXXXXXX                          | * XX * X<br>* V * V          | X XXXXXXXX               | * XX *                                   | XX XXXXXXXX<br>XXX NININI  |
| * .   | -                                                                                           | 審査結果を表示(基準内                      | または担当                                 | 者審査) 777                 | 7.7.7. 7.7     | * 7.7. 7.7.7. 7.7.7. | 777, 777, 77                | 判权       | 決済元本                       |               | * 7 777             | 5 AAA IN IN IN IN<br>777 777 777 7 | * A                  | * AAA<br>777 77 | IN IN IN<br>7 777 77 | * A * A<br>* 7 777 772    | 7 777 777 77                         | * A * A<br>* 7 777 77        | 7 777 777 77             | * A *<br>* 7 777 7                       | 77 777 777 77              |
| *     |                                                                                             | 非常保険金額                           | <ul><li>(前・後)</li></ul>               | ZZ, ZZZ, ZZZ, ZZZ        | ZZZ            | Z, ZZZ, ZZZ, 2       | ZZZ, ZZZ                    |          | 決済金利                       |               | * Z, ZZZ,           | ZZZ, ZZZ, ZZZ. Z                   | Z * Z, ZZZ,          | ZZZ, ZZ         | Z, ZZZ. ZZ           | * Z, ZZZ, ZZZ             | Z, ZZZ, ZZZ. ZZ                      | * Z, ZZZ, ZZ                 | Z, ZZZ, ZZZ. ZZ          | * Z, ZZZ, Z                              | ZZ, ZZZ, ZZZ. ZZ           |
| μ,    |                                                                                             | 信用保険金額                           | (前・後)                                 | ZZ, ZZZ, ZZZ, ZZZ        | ZZZ            | Z, ZZZ, ZZZ, 2       | ZZZ, ZZZ                    |          | 非常保険金額                     |               | Z, ZZZ,             | ZZZ, ZZZ, ZZZ                      | Z, ZZZ,              | ZZZ, ZZ         | Z, ZZZ               | Z, ZZZ, ZZZ               | Z, ZZZ, ZZZ                          | Z, ZZZ, ZZ                   | Z, ZZZ, ZZZ              | Z, ZZZ, Z                                | ZZ, ZZZ, ZZZ               |
|       | 40                                                                                          |                                  | (26 14)                               |                          |                |                      |                             | <b>.</b> | 信用保険金額                     |               | Z, ZZZ,             | ZZZ, ZZZ, ZZZ                      | Z, ZZZ,              | ZZZ, ZZ         | Z, ZZZ               | Z, ZZZ, ZZZ               | Z, ZZZ, ZZZ                          | Z, ZZZ, ZZ                   | Z, ZZZ, ZZZ              | Z, ZZZ, Z                                | ZZ, ZZZ, ZZZ               |
| l I r | 船                                                                                           |                                  |                                       | 7.777.777.777.           |                | L. III. III. 7       |                             | 沃        | 総合·非常決済G<br>総合,非常保済G       | /保証<br>18月1   | E XX                | N N N N N N                        | XX                   | N N I           | NNN                  | XX N                      | INNNN<br>J                           | XX I                         | NNNNN                    | XX                                       | NNNNN                      |
|       | 处地                                                                                          | 王健別が修止・内愛・引」                     | Eの場合、修                                | 正項目には「S」、第               | 史•制业           | :現日には「日」表            | 不                           | G        | 総合·非常保険係                   | の回<br>新額      | 7. 7.7.7.           | 777. 777. 777                      | 7. 7.7.7.            | 7.7.7. 7.7      | 7. 7.7.7             | 7. 7.7.7. 7.7.            | N<br>7. 777. 777                     | 7. 7.7.7. 7.7                | N<br>7. 777. 777         | 7. 7.7.7. 7.                             | 77. 777. 777               |
| 11    | 船                                                                                           | 信用保険料率                           | (前)                                   | ZZ. ZZZZ                 |                |                      |                             | 保        | 総合・非常保険料                   | *率            | ZZ. ZZZ             | Ζ                                  | ZZ. ZZZ              | ,<br>Z          | ,                    | ZZ. ZZZZ                  | ,,                                   | ZZ. ZZZZ                     | ,,                       | ZZ. ZZZZ                                 | ,,                         |
| 11    | 後                                                                                           | 既収保険料                            | (前・後)                                 | ,,,                      | -              | ,,                   | -,                          | 険        | 総合・非常保険料                   | ł             | ,                   | -,,                                | ,                    | -,,             |                      | ,, -                      | ,                                    | ,,                           | ,                        | ,                                        | ,,                         |
| 11    | 保                                                                                           | 非返還保険料                           | <ul><li>(前・後)</li><li>(前・後)</li></ul> | ,,,                      | -              | ,,                   | -,                          | 料        | 信用決済G                      | /保証           | E XX                | NNNNN                              | XX                   | NNI             | NNN                  | XX N                      | I N N N N N                          | XX 1                         | NNNNN                    | XX                                       | NNNNN                      |
| 11    | 庾料                                                                                          | 応 f · 升 吊 休 庾 科<br>信 田 保 险 料     | (前・夜)                                 | ,,,                      | _              | ,,                   | -,                          |          | 信用係陝身<br>信田保険4             | 月间<br>玉烟      | 7 777               | IN<br>777 777 777                  | 7 777                | N<br>777 77     | 7 777                | 7 777 77                  | N<br>7 777 777                       | 7 777 77                     | N<br>7 777 777           | XXXXX<br>7 777 7                         | IN<br>77 777 777           |
| 11    | 1-1                                                                                         | 徵収保険料                            | (前・後)                                 | · · · · · ·              | _              | , ,<br>,,            | ,<br>-,                     |          | 信用保険料                      | ****          | ZZ. ZZZ             | Z                                  | ZZ. ZZZ              | ,<br>Z          | .,                   | ZZ. ZZZZ                  | .,,                                  | ZZ. ZZZZ                     | .,,                      | ZZ. ZZZZ                                 | ,,                         |
| 11    |                                                                                             |                                  |                                       |                          |                |                      |                             |          | 信用保険料                      | 4             | ,                   | -,,                                | ,                    | -,,             |                      | ,, -                      |                                      | ,,                           | ,                        | ,                                        |                            |

#### 8-1. 内容変更等通知の手順

#### (1)必ず通知が必要な輸出契約の内容変更等

保険契約締結後、お客様が輸出契約等を変更した場合、その変更内容が下記の重大な変更に該当する場合に は、変更の生じた日の翌月の末日、かつ内容変更等通知期限(最終決済予定日。NEXIが定める猶予期間がある 決済条件の場合は、最終決済予定日にその期間を加えた日)までにwebより必ず変更手続きをお願いします。 下記重大な内容変更等に該当しない変更の場合、変更手続きは任意となります。契約変更後の内容でのカバーを ご希望の場合には手続きをお願いします。

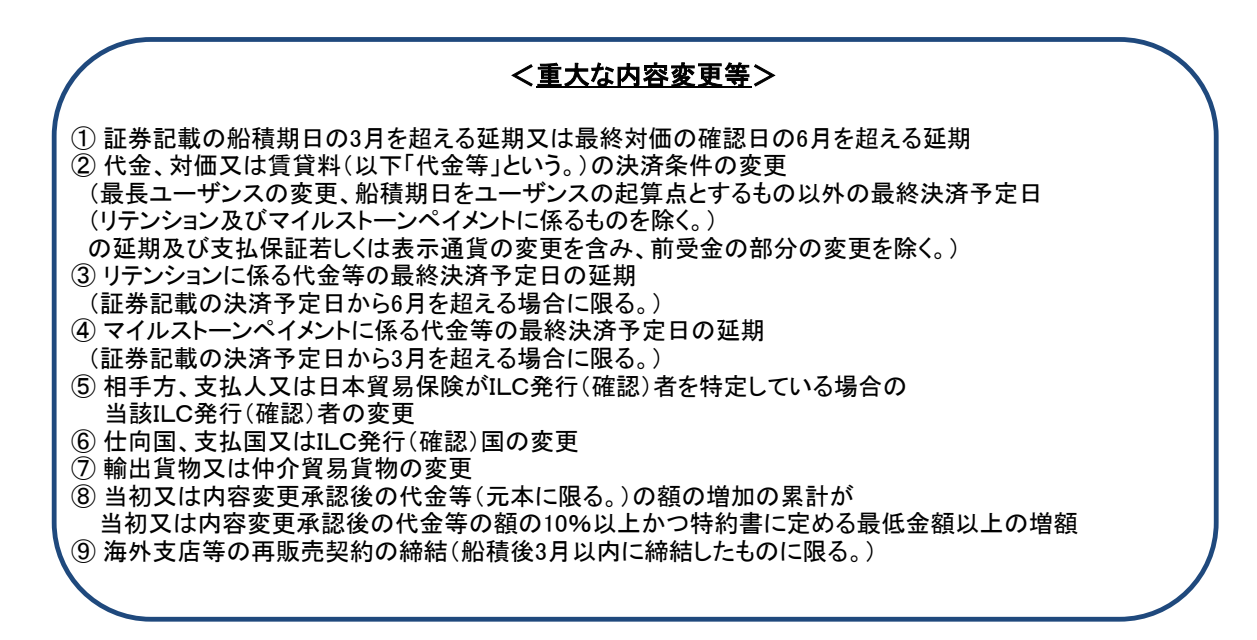

# (2)内容変更等についての注意点

内容変更等に伴う保険料返還について

内容変更に伴い返還保険料が発生した場合、請求時に同封する計算書に返還対象金額がマイナス計上されます。ただし、返還対象額が10万円以上にならないと保険料をお返しできませんので予めご了承ください。

②内容変更等通知期限について

内容変更等通知期限は照合台帳・確定台帳に記載されておりますのでご確認ください。期限後の内容変更は原則 できません。

#### ③内容変更通知の猶予期間(アローワンス)について

輸出契約に船積延期や決済延期といった期日に関する契約内容の変更が生じた場合、その変更内容がNEXIの定める期間内の延長であれば、保険料の追徴なく付保が継続されます(手続き不要)。この猶予期間をアローワンス と呼んでおり、期間設定は以下のとおりです。下記のアローワンス期間を超える契約の変更が生じた場合、内容変 更等通知が必要になります。

|             | 最終決済予定日に係る決済方法           | アローワンス期間(内容変更等通知期限)                  |
|-------------|--------------------------|--------------------------------------|
|             | 船積実行日をユーザンスの起算点とする決<br>済 | 最終船積予定日に3月を加えた日に<br>当該ユーザンス日数を加えた日   |
| <b></b>     | マイルストーンペイメント(貨物)         | 最終決済予定日に3月を加えた日                      |
| <b>加</b> 惧饭 | リテンション                   | 最終決済予定日に6月を加えた日                      |
|             | 対価確認日をユーザンスの起算点とする決<br>済 | 最終対価確認予定日に6月を加えた日に当該ユーザン<br>ス日数を加えた日 |
|             | 上記以外                     | 最終決済予定日                              |

船積前アローワンスは証券記載の最終船積予定日(L/S予定日)から3月以内の船積延期

### (3)内容変更等通知の申請

①変更事由

内容変更等通知時には輸出契約の変更内容に合わせて、変更事由のうちいずれか一つを選択、入力していただき ます。

「2. 申込み方法・申請手順について」の「備考1(変更事由)」をご参照の上、正しい変更事由を選択してください。 変更箇所が複数ある場合の変更事由については巻末の「-1つの枝に同一受理で複数変更のある場合の内変処 理について一」をご確認ください。

入力方法の詳細につきましては事例集をご参照ください。

②枝分けを行っている証券 内容変更等通知は枝番号ごとに申請が必要となります。輸出契約の変更内容が複数の枝にまたがった場合、該当

する枝すべてに内容変更が必要です。 重大な内容変更等に該当したものの、一部の枝でその内容変更が行われていないと、保険金をお支払できない場 合がございますのでご注意ください。

# 8-2. 内容変更通知のWeb申込み(個別入力)

# ②保険の申込み・変更のお手続き>企業総合保険>個別申込み/内容変更通知を選択

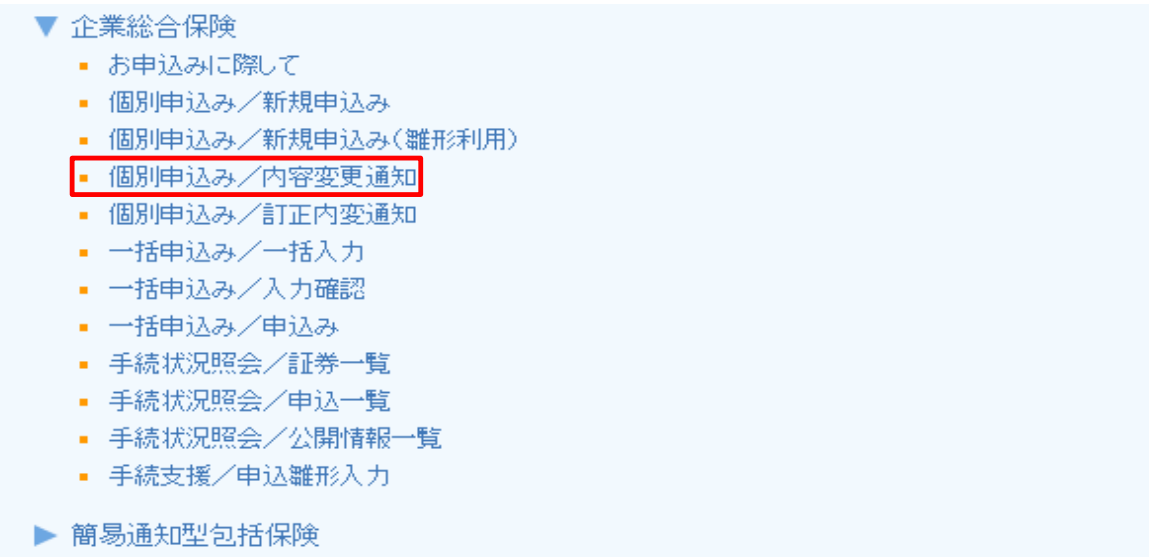

③保有契約一覧 内容変更等通知を行いたい証券の「保険証券番号」リンクをクリックします。 ※各証券の仕向国・輸出契約等番号・支払国・支払人の情報を表示しています。証券を検索する際にご参照くださ い。

| NI 🚺                          |                                          |                      |                                        | ユーザ                   | -ID:20480100100 | 00 保険利用者                                     | コード:204801001                          | - U0 Y                                   |
|-------------------------------|------------------------------------------|----------------------|----------------------------------------|-----------------------|-----------------|----------------------------------------------|----------------------------------------|------------------------------------------|
| 式会社 日本                        | 貿易保険                                     |                      |                                        |                       |                 | 📥 画面印刷                                       | 🎦 マニュアル                                | 🇬 お問い                                    |
| 企業総合                          | 合保険 保有                                   | 契約一覧                 |                                        |                       |                 |                                              |                                        |                                          |
| 容変更通知を行                       | う子保険契約を選択して                              | ください。                |                                        |                       |                 |                                              |                                        |                                          |
| 項日を入力し、<br>業総合保険の             | 「検索」ボタンを押してく<br>うち、Webで内容変更通             | ださい。入力内容<br>通知ができる保険 | をクリアする<br>契約が表示さ                       | 場合は「入カクリア」オ<br>れます。   | ギタンを押してください     | <b>N</b> 0                                   |                                        |                                          |
| 保険契約締結日 西暦 月 月 日 田 ~ 西暦 月 日 田 |                                          |                      |                                        |                       |                 |                                              |                                        |                                          |
| 仕向国                           |                                          | 国コードの                | 検索はこち                                  | ò                     | 保険種             | 企業総合保険                                       | ~                                      |                                          |
| 支払人                           |                                          | 国コードの                | 検索はこち                                  | )<br>+ >              | 保険証券番号          |                                              |                                        |                                          |
| 輸出契約等者                        | 番号                                       | //1//                | 1-1-100快深1                             | 1-55                  |                 | (千月釵子2桁-                                     | -941-241-641)                          |                                          |
|                               |                                          |                      | λ                                      | カクリア                  | 拾 索             |                                              |                                        |                                          |
|                               | M 1081                                   |                      |                                        |                       |                 |                                              |                                        |                                          |
| <b>美索結果&gt;999</b>            | 件が該当しました。                                |                      |                                        |                       |                 |                                              |                                        |                                          |
| 保険契約                          | 保険証券番号 △▽                                | 内容変更等                |                                        | 仕向国                   |                 | 輸出契約                                         | 等番号                                    |                                          |
|                               |                                          |                      |                                        | 支払国                   |                 | 支払                                           | .人                                     |                                          |
|                               |                                          |                      | XXX XXXXXXXXXXXXXXXXXXXXXXXXXXXXXXXXXX |                       | *****           | ****                                         | xx                                     |                                          |
| 2023/10/30                    | <u>XX-XXXXXXXXX</u><br><u>-XX-XXXXXX</u> | 2024/06/30           | xxx x                                  | xxxxxxxxxxxx<br>xxxxx | xxxxxx          | XXXXXXXXXXXXX<br>XXXXXXXXXXXXX<br>XXXXXXXXXX | ×××××××××××××××××××××××××××××××××××××× | ××××××××××××<br>×××××××××××××××××××××××× |
|                               |                                          |                      | xxx x                                  | ****                  | *****           | ****                                         | XX                                     |                                          |
| 2023/10/30                    | <u>-XX-XXXXXX</u>                        | 2024/06/30           | xxx x x x x x x x x x x x x x x x x x  |                       | XXXXXXX         | ****                                         | ****                                   | xxxxxx                                   |
|                               | ~~~~~~~~~~~~~~~~~~~~~~~~~~~~~~~~~~~~~~~  | 000                  | xxx x                                  | ****                  | *****           | ****                                         | xx                                     |                                          |
| 2023/10/30                    | - <u>XX-XXXXXX</u>                       | 2024/08/30           | xxx x                                  | ****                  | XXXXXXX         | ****                                         | ****                                   | xxxxx                                    |
|                               |                                          |                      | xxx x                                  | ****                  | *****           | ****                                         | XX                                     |                                          |
| 2023/10/30                    | <u>-XX-XXXXXX</u>                        | 2024/08/30           | xxx x                                  | ****                  | xxxxxxx         | ****                                         | ****                                   | ×××××                                    |
|                               | xx-xxxxxxxx                              |                      | xxx x                                  | ****                  | *****           | ****                                         | xx                                     |                                          |
| 2023/10/30                    | -XX-XXXXXX                               | 2024/08/30           | xxx x                                  | *****                 | xxxxxxx         | ****                                         | ****                                   | xxxxxx                                   |
|                               | XX-XXXXXXXXX                             |                      | XXX X                                  | ****                  | *****           | *****                                        | xx                                     |                                          |
| 2023/10/30                    | -XX-XXXXXX                               | 2024/08/30           | xxx x                                  | *****                 | XXXXXXX         | *****                                        | ****                                   | xxxxx                                    |
|                               | xx-xxxxxxxx                              |                      | xxx x                                  | ****                  | *****           |                                              | xx                                     |                                          |
| 2023/10/30                    | -XX-XXXXXX                               | 2024/08/30           | xxx x                                  | *****                 | xxxxxxx         | ****                                         | ****                                   | xxxxx                                    |
|                               | XX-XXXXXXXXX                             |                      | xxx x                                  | ****                  | ****            | ****                                         | xx                                     |                                          |
| 2023/10/30                    | -XX-XXXXXX                               | 2024/08/30           | xxx x                                  | *****                 | XXXXXXX         | *****                                        | ****                                   | XXXXXX                                   |
| 0000/40/00                    | XX-XXXXXXXXXX                            | 0004/00/00           | XXX X                                  | ****                  | *****           | ****                                         | XX                                     |                                          |
| 2023/10/30                    | -XX-XXXXXX                               | 2024/08/30           | xxx x                                  | *****                 | XXXXXXX         | *****                                        | ****                                   | xxxxx                                    |
|                               |                                          |                      |                                        | << < 99/99 >          | >>              |                                              |                                        |                                          |

ユーザーページへ

# ④内容照会画面 「内容変更通知へ」ボタンを押下してください。

| NEXI                                                                                                    |                                   |         | ューザーID                                  | 000000000000                           | 保険利用者名:株式<br>保険利用者コード <b>: 0000(</b> | 式会社<br>00000                            |  |
|----------------------------------------------------------------------------------------------------|-----------------------------------|---------|-----------------------------------------|----------------------------------------|--------------------------------------|-----------------------------------------|--|
| Negrati Digent July and Employed Particle Real Participants (France Real Participants) (France Real Participants) (France Real |                                   |         |                                         |                                        | 💄 画面印刷 丨 🛄 マニュ                       | ュアル   ●お問い合わせ                           |  |
|                                                                                                    | 保険 申込内名                           | 多の照会    |                                         |                                        |                                      |                                         |  |
| 保険証券番号                                                                                                    | 保険証券番号 XX-XXXXXXXX-XX-XXXXXX 変更番号 |         |                                         |                                        |                                      |                                         |  |
| 保険契約の内容は以<br>照会している保険契約<br>申込確認結果                                                                                                    | 下のとおりです。<br>「花変更する場合は、「P          | 羽容変更通知へ | 」ボタンを押してくだ                              | さい。申込みに『                               | 彩しては、申込内容                            | を充分ご確認ください。                             |  |
| 申込みの可                                                                                                    | z X                               | ****    | ~~~~~~~~~~~~~~~~~~~~~~~~~~~~~~~~~~~~~~~ |                                        |                                      |                                         |  |
|                                                                                                    | ×                                 | ****    | XXXXXX                                  | ****                                   | *****                                | *****                                   |  |
|                                                                                                    | ×                                 | ******  | ××××××                                  | 30000000000000000000000000000000000000 |                                      | >>>>>>>>>>>>>>>>>>>>>>>>>>>>>>>>>>>>>>> |  |

⑤申込内容の入力 「申込内容の入力」画面に遷移します。初期表示は全ての項目が非活性となっています。

| NEXI 🔰                                                                                        |                                                                                                    | 味阪利用者石: 株式会社<br>ユーザーID: 00000000000 保険利用者コード: 0000000000                         |
|-----------------------------------------------------------------------------------------------|----------------------------------------------------------------------------------------------------|----------------------------------------------------------------------------------|
| Nepara Engant al Interiment Inscience<br>株式会社 日本貿易保険<br>ユーザーページ                               |                                                                                                    | 💄 画面印刷   🔟 マニュアル   🕜 ヘルプ   🗬 お問い合オ                                               |
| ■企業総合保険内                                                                                      | 容変更通知:ステップ                                                                                              | プ1 申込内容の入力                                                                       |
|                                                                                               | 1 <sup>申込内容の</sup><br>1 入力                                                                              | 2 確認 申込完了                                                                        |
| 変更する項目を入力し、「申込内容の<br>取消を希望する場合、この画面ではま<br>引受基準に適合しない場合も、「申込<br>の項目は必須です。<br>(注)画面操作を行わないまま一定時 | D確認へ」ボタンを押してください。<br>まだ取消は完了していません。内容<br>いむ」ボタンが表示されていれば押し<br>特問を経過すると、再度ログインが必                         | を確認のうえ、「申込む」ボタンを押してください。<br>てください。最新の履歴を削除します。<br>要となり、入力された内容は破棄されますので、ご注意ください。 |
|                                                                                               |                                                                                                    |                                                                                  |
| 休陕祉芬鱼方                                                                                        | ********                                                                                                | XXXX                                                                             |
| ★映証券金号 輸出契約等の内容                                                                               | ********                                                                                                |                                                                                  |
| <ul> <li>株映組券 金写</li> <li>輸出契約等の内容</li> <li>輸出契約等の情報 ?</li> </ul>                             | XX-XXXXX-XXX-XXX-XXX-XXX-XXX-XXX-XXX-X                                                                  | 5年の情報を入力してください。                                                                  |
| 味味能労働号   輸出契約等の内容   輸出契約等の情報                                                                  | XX-XXXXX-XXX-XXX-XXX-XXX<br>保険の対象となる輸出契約<br>契約番号(必須)                                                    | h等の情報を入力してください。<br>XXXXXXXXXXXXXXXXXXXXXXXXXXXXXXXXXXXX                          |
| 味味能券量考<br>輸出契約等の内容<br>輸出契約等の情報 ?                                                              | XX-XXXXX-XXX-XXX-XXX-XXX<br>保険の対象となる輸出契約<br>契約番号(必須)<br>契約締結日(必須)                                       | (XXXX<br>)等の情報を入力してください。<br>XXXXXXXXXXXXXXXXXXXXXXXXXXXXXXXXXXX                  |
| 法決証券金亏 輸出契約等の内容 輸出契約等の情報 ?                                                                    | <ul> <li>(保険の対象となる輸出契約</li> <li>(公須)</li> <li>(公須)</li> <li>(公須)</li> <li>(公須)</li> <li>(公須)</li> </ul> | 5等の情報を入力してください。<br>XXXXXXXXXXXXXXXXXXXXXXXXXXXXXXXXXXXX                          |
| *株体証券 金写 輸出契約等の内容 輸出契約等の情報 ?                                                                  |                                                                                                    | 5年の情報を入力してください。                                                                  |
| ★快祉券 ⑪亏 輸出契約等の内容 輸出契約等の情報 ♀                                                                   |                                                                                                    | 5年の情報を入力してください。<br>XXXXXXXXXXXXXXXXXXXXXXXXXXXXXXXXXXXX                          |
| *株様証券量写 輸出契約等の情報 ?                                                                            |                                                                                                    | 5等の情報を入力してください。<br>XXXXXXXXXXXXXXXXXXXXXXXXXXXXXXXXXXXX                          |
| 味快健労働号                                                                                        |                                                                                                    | 4年の情報を入力してください。<br>XXXXXXXXXXXXXXXXXXXXXXXXXXXXXXXXXXXX                          |

| 保険契約の内容               |          |                             |                                  |               |
|-----------------------|----------|-----------------------------|----------------------------------|---------------|
| 契約の内容 📀               | 船積前      | てん補危険                       | 総合(非常+信用) 🖌                      |               |
|                       |          | 保険対象額(必須)                   | Z,ZZZ,ZZZ,ZZZ,ZZ9.99(整数          | 部最大13桁、小数部2桁) |
|                       |          | 付保率(非常)                     | 80.0 %                           |               |
|                       |          | 付保率(信用)                     | 80.0 %                           |               |
|                       | (注)同一枝に  | 复数の船積を入力することに               | まできません。枝を分けて入力を行うか、NEXIIにお       | 問い合わせください。    |
|                       | 船積後      | てん補危険                       | 総合(非常+信用) 🖌                      |               |
|                       |          | 保険対象額(元本)                   | Z,ZZZ,ZZZ,ZZZ,ZZ9.99             |               |
|                       |          | 保険対象額(金利)                   | Z,ZZZ,ZZZ,ZZZ,ZZ9.99             |               |
|                       |          | 付保率(非常)                     | 97.5 🗸 %                         |               |
|                       |          | 付保率(信用)                     | 90.0 %                           |               |
|                       | 増加費用     | 増加費用オプションをごえ<br>確認画面にて付保率・保 | 利用の場合、自動付帯となります。<br>険価額をご確認ください。 |               |
| その他の貿易保険契約 2 その他の貿易保険 |          | 呆険契約が存在する場合、                | 「その他の貿易保険契約あり」にチェックしてください        | ۱.,           |
|                       | 🗌 その他の貿  | 貿易保険契約あり                    |                                  |               |
| 枝を変更する   枝を追加する       |          |                             |                                  |               |
| 柱の契約 枝番 後退 <<         | 00,01,02 | >> 前進                       |                                  |               |
| ユーザーページへ              |          | 申込内                         | 容の確認へ                            |               |

「枝を変更する」ボタンまたは「枝を追加する」ボタンを押下します。

当該枝の全体について契約内容の変更を行う場合は、「枝を変更する」ボタンを押下します。増額新規、当該枝の 一部について契約内容の変更を行う場合は、「枝を追加する」ボタンを押下します。変更可能な項目が活性化し、変更内容を入力できるようになります。変更事由を選択し、変更内容を入力してくださ

い。契約変更日は必須項目です。

元枝番は、変更事由が増額新規以外で新しく枝を追加した場合は必須となります。それ以外の場合は、元枝番は 表示されません。

※変更不可能な項目は非活性のままとなります。

入力後、申込み内容を確認して問題なければ、「申込内容の確認へ」ボタンを押下してください。

(「枝を追加する」ボタンを押下した場合)

|                                                                                                    | 保族利用者名:株式会社<br>ユーザーID: 00000000000 保険利用者コード: 00000000                                                                                         |
|----------------------------------------------------------------------------------------------------|----------------------------------------------------------------------------------------------------|
| Nippin Equit and Intelligent Parameters           株式会社         日本貿易保険           1         ユーザーページ     | 🚢 画面印刷   🎦 マニュアル 📗 🥝 ヘルプ 📗 🗬 お問い合わせ                                                                                                    |
| ■企業総合保険 内容                                                                                            | 変更通知:ステップ1 申込内容の入力                                                                                                    |
|                                                                                                    | 1 <del>県込内容の 2 <sup>申込内容の</sup> 申込完了</del>                                                                                                    |
| 変更する項目を入力し、「申込内容の確認<br>取消を希望する場合、この画面ではまだ」<br>引受基準に適合しない場合も、「申込む」<br>の項目は必須です。<br>(注)画面操作を行わないまま一定時間を | &へ」ボタンを押してください。<br>取消は完了していません。内容を確認のうえ、「申込む」ボタンを押してください。<br>ボタンが表示されていれば押してください。最新の履歴を削除します。<br>経過すると、再度ログインが必要となり、入力された内容は破棄されますので、ご注意ください。 |
| 保険証券番号                                                                                                | XX-XXXXX-XX-XX-XXXXXX                                                                                                    |
| 輸出契約等の内容                                                                                              |                                                                                                    |
| 輸出契約等の情報 🕜                                                                                            | 保険の対象となる輸出契約等の情報を入力してください。         契約番号(必須)       XXXXXXXXXXXXXXXXXXXXXXXXXXXXXXXXXXXX                                                        |
|                                                                                                    | 契約変更日(必須) 西暦 2025 年 4 月 1 日 🕮                                                                                                    |
|                                                                                                    | 契約発効条件がある場合、「発効条件あり」にチェックし契約発効日を入力してください。                                                                                                    |
|                                                                                                    | □発効条件あり                                                                                                    |
|                                                                                                    | 契約発効日 西暦 2025 年 4 月 1 日                                                                                                    |

|                                  | リファレンス番号 XXXXXXXXXXXXXXXXXXXXXXXXXXXXXXXXXXXX                                                 |            |  |  |  |
|----------------------------------|-----------------------------------------------------------------------------------------------|------------|--|--|--|
|                                  | <b>担当都門</b> XXXXXX (半角英数字6桁以内)                                                                |            |  |  |  |
| 枝明細 🕝                            |                                                                                               |            |  |  |  |
| 枝を変更する 枝を追加する                    | 枝を削除する 枝明細の入力方法はこちらを参照 🥝                                                                      |            |  |  |  |
| 現在の契約 枝番 後退 <<<br>契約の変更 枝番 後退 << | < 00,01,02 >> 前進<br>< 03 >> 前進                                                                |            |  |  |  |
|                                  |                                                                                               |            |  |  |  |
| 枝明細の変更事由 ?                       | 変更事由(必須) 仕向国の変更(船積国の変更) ▼ 元枝番 01                                                              |            |  |  |  |
| 告知事項                             |                                                                                               |            |  |  |  |
| 告知事項 🕗                           | (告知事項の有無)                                                                                     |            |  |  |  |
|                                  | (告知事項1)<br>図 輸出契約等の相手方との間で決済期限が到来する債権について、決済期限に決済が予定通り行われず、45日以上<br>遅延が発生し、現時点において解消されていないこと。 | <u>:</u> の |  |  |  |
|                                  | 告知事項1の内容説明( <u>必須</u> )                                                                       |            |  |  |  |
|                                  | xxxxxxxxxxxxxxxxxxxxxxxxxxxxxxxxxxxxxx                                                        | ×          |  |  |  |
|                                  | (全角200文字以内)                                                                                   |            |  |  |  |
|                                  | <ul> <li>(告知事項2)</li> <li>□ 輸出契約等の相手方が、操業停止状態にある、または破産その他これに準ずる事由の準備段階にあることを知ったと。</li> </ul>  | z          |  |  |  |
|                                  | 告知事項2の内容説明(必須)                                                                                |            |  |  |  |
|                                  |                                                                                               | ×          |  |  |  |
|                                  | (全角200文字以内)                                                                                   | -          |  |  |  |
|                                  | (告知事項3) □ その他、損失を受けるおそれのある重要な事実のあることを知ったこと。                                                   |            |  |  |  |
|                                  | 告知事項3の内容説明( <u>必須</u> )                                                                       |            |  |  |  |
|                                  | xxxxxxxxxxxxxxxxxxxxxxxxxxxxxxxxxxxxxx                                                        | ×          |  |  |  |
|                                  | L<br>(全角200文字以内)                                                                              |            |  |  |  |
| 給出代会等の支払人・仕向国                    | <u><u></u></u>                                                                                |            |  |  |  |
| 輸出代金等の文払入・任何国                    | ज<br>                                                                                         |            |  |  |  |
| 輸出代金等の支払人 🕜                      | 契約書に記載されている輸出代金等の支払人の所在国、名称と一致する各コードを入力してください。                                                |            |  |  |  |
|                                  | <u>■ + 100 和</u> (+ 月致 + 5 m) / · · · · · · · · · · · · · · · · · ·                           |            |  |  |  |
| 輸出契約等の相手方 🥝                      |                                                                                               | 載          |  |  |  |
|                                  | ◎ 輸出代金等の支払人と異なる                                                                               |            |  |  |  |
|                                  | 国コード(必須) 999 (半角数字3桁) バイヤーコードの検索はこちら                                                          |            |  |  |  |
|                                  | バイヤーコード(必須) 9999999 (半角数字7桁)                                                                  |            |  |  |  |
| 信用状(L/C)発行(確認)                   | 信用状(L/C)発行(確認)金融機関の各コードを入力してください。                                                             |            |  |  |  |
| 金融機関等 🕜                          | 国コード         999         (半角数字3桁)         国コードの検索はこちら                                         |            |  |  |  |
|                                  | バイヤーコード 99999999 (半角数字7桁) バイヤーコードの検索はこちら                                                      |            |  |  |  |
|                                  | (注)確認金融機関がある場合は、確認金融機関のバイヤーコードを入力してください。                                                      |            |  |  |  |
| 仕向国 🥝                            | 国コード(必須) 999 (半角数字3桁) 国コードの検索はこちら                                                             |            |  |  |  |
| 輸出契約等の情報                         |                                                                                               |            |  |  |  |
|                                  |                                                                                               |            |  |  |  |
| 契約の形態 🕜                          | 契約形態(必須) 仲介貿易契約 ✓                                                                             |            |  |  |  |
| 仲介貿易の買契約の相手国および<br>支配関係 ?        | 仲介貿易契約の相手方と買契約の相手方との間に支配関係がある場合は「支配関係あり」にチェックしてください。 □ 支配関係あり                                 |            |  |  |  |
|                                  | 船積国コード(必須)     999     (半角数字3析)     国コードの検索はこちら                                               |            |  |  |  |
|                                  | <b>買契約の相手国コード(必須)</b> 999 (半角数字3桁) 国コードの検索はこちら                                                |            |  |  |  |

| A SUB 74         ZZZZ ZZZZ ZZZ ZZG 000 (E SUB B2, 1-18, -0                                                                                                    | 輸出等契約元本 💡     | 通貨(必須) アメリカドル ♥ ○外貨建対応特約あり                                                               |
|----------------------------------------------------------------------------------------------------|---------------|------------------------------------------------------------------------------------------|
|                                                                                                    |               | 為替換算率 Z,ZZ9.9999999 (整数部最大4桁、小数部6桁)                                                      |
| 日本日本         日本日本         日本         日本         日                                                                                                    |               | 契約元本(建値)(必須)         Z,ZZZ,ZZZ,ZZZ,ZZZ,ZZ9.99         (整数部最大13桁、小数部2桁)                   |
| 戦力の作用         転用         でしくの用         転用         ののの指数を見て(レッジ)         画数         ののの           転用のの指数を力量(レージ)         画数         画数         画の         画         画の         画         画の         画の         Mの         Mの                                                                                                    |               |                                                                                          |
| 東京本特(金術)         「○○○福道山」 、           総括支目 ●         最初の総括支京日(レ-S) ●         田田 ●           第二日 ●         ●         ●           第二日 ●         ●         ●           第二日 ●         ●         ●           第二日 ●         ●         ●           第二日 ●         ●         ●           第二日 ●         ●         ●           第二日 ●         ●         ●           第二日 ●         ●         ●           第二日 ●         ●         ●           第二日 ●         ●         ●           第二日 ●         ●         ●           ●         ●         ●         ●           ●         ●         ●         ●         ●           ●         ●         ●         ●         ●           ●         ●         ●         ●         ●           ●         ●         ●         ●         ●           ●         ●         ●         ●         ●           ●         ●         ●         ●         ●           ●         ●         ●         ●         ●           ●         ●         ●         ●         ●                                                                                                    | 輸出品目と受渡条件 💡   | 品目(HS⊐一¥)( <u>必須</u> ) 999999 (半角数字6桁) □機器 □役務                                           |
|                                                                                                    |               | 受渡条件(必須) FOB(本船渡し) ▼                                                                     |
| 製造予算目         製造の製造予算目(レ <sup>(2)</sup> )         展展         展         用         目         用           株の製造予算目(レ <sup>(2)</sup> )         展展         展示力法(金原)         日         用         用           株式たちの点中         ●         ※示力法(金原)         三         一         一         一         一         一         ●         ●         ●         ●         ●         ●         ●         ●         ●         ●         ●         ●         ●         ●         ●         ●         ●         ●         ●         ●         ●         ●         ●         ●         ●         ●         ●         ●         ●         ●         ●         ●         ●         ●         ●         ●         ●         ●         ●         ●         ●         ●         ●         ●         ●         ●         ●         ●         ●         ●         ●         ●         ●         ●         ●         ●         ●         ●         ●         ●         ●         ●         ●         ●         ●         ●         ●         ●         ●         ●         ●         ●         ●         ●         ●         ●         ●         ●         ●         ●                                                                                                    |               |                                                                                          |
| 取物期等发出(レク)(必須)         面面 2025 年 一月 一日 面           第二日(大名)(必須)         面面 2025 年 一月 一日 面           第二日(大名)(公須)         取用 2025 年 一月 一日 面           第二日(大名)(公須)         取用 2025 年 一月 一日 面           第二日(大名)(公須)         取用 2025 年 一月 一日 面           第二日(大名)(公須)         取用 2025 年 一月 一日 面           第二日(大名)(公須)         取用 2025 年 一月 一日 面           第二日(大名)(公須)         取用 2025 年 一月 一日 面           第二日(大名)(公須)         取用 2025 年 一月 一日 面           第二日(大名)(公須)         取用 2025 年 一日 つ 二 マンス         取用 1           第二日(大名)(公須)         又見 水井(公須)         工 - マンス         取用 1           第二日(二〇)(七〇)(七〇)(大名)(七〇)(大名)(七〇)(七〇)(七〇)(七〇)(七〇)(七〇)(七〇)(七〇)(七〇)(七〇                                                                                                    | 船積予定日 🕜       | 最初の船積予定日(F/S) 西暦 年 月 日 田                                                                 |
| 協力化会省の決決方法           以流方法とその条件 ●         シスカス (金須)         大米保証           現流方法とその条件 ●         シスカス (金須)         大米保証           現流方法とその条件 ●         シスカス (金須)         シスペス (金須)         シスペス (金須)           ソンニノンス (金須)         シスペス (金須)         シスペス (金須)         シスペス (金須)           シスクス (金須)         シスペス (金須)         シスペス (金須)         シスペス (金須)           シスクス (金須)         シスペス (金須)         シスペス (金須)         シスペス (金須)           シスクス (金須)         シスペス (金須)         シスペス (金須)         シスペス (金須)           シスクス (金須)         シスペス (金須)         シスペス (金須)         シスペス (金須)           シス (金須)         シスペス (金須)         シスペス (金須)         シスペス (金須)           シス (金須)         シスペス (金須)         シスペス (金須)         シスペス (金須)           シス (金須)         シスペス (金須)         シスペス (金須)         シスペス (金須)           シス (金須)         シスペス (金須)         シスペス (金須)         シスペス (金須)           シス (金須)         シス (金須)         シス (金須)         シス (金須)         (金須)           シス (金須)         シス (金須)         シス (金須)         シス (金須)         (金須)           シス (金須)         シス (金須)         シス (金須)         シス (金須)         (金須)           夏夏夏夏夏夏夏夏夏夏夏夏夏夏夏夏夏夏夏夏夏夏夏夏夏夏夏夏夏夏夏夏夏夏夏夏                                                                                                    |               | 最終の船積予定日(L/S)( <u>必須</u> ) 西暦 2025 年 4 月 1 日 🌐                                           |
| 輸出代金客の及茶方法           決済力法とその条件         ●         ※用力法(必須)         ※以用力法(必須)         ※以用           「選択してださい         ※用力法(必須)         ※以用         ※           (決済金額に,差)の約(二/2/22/22/22/22/2009)         00         日         ●         申         申         申         申         注           (決済金額に,差)の約(二/2/22/22/22/22/2009)         00         日         ●         申         申         申         申         申         申         申         申         申         申         申         申         申         申         申         申         申         ●         申         申         申         ●         ●         ●         申         申         ●         ●         ●         ●         ●         ●         ●         ●         ●         ●         ●         ●         ●         ●         ●         ●         ●         ●         ●         ●         ●         ●         ●         ●         ●         ●         ●         ●         ●         ●         ●         ●         ●         ●         ●         ●         ●         ●         ●         ●         ●         ●         ●         ●         ●         ●         ●         ● <td></td> <td></td>                                                                                                    |               |                                                                                          |
| まま方はとその条件 ②               ※決方は(必須) 文法保護                                                                                                    | 輸出代金等の決済方法    |                                                                                          |
| 「開催してください」         「「「「「」」」           (法方金館に示ふ)(金箔)         法方金額(二素約)(金箔)         法方金額(二素約)(金箔)         法方面(二素約)           (法方金額は、豊数節度大15時、小麦部2時)         「「」」」         「「」」」         「」」」           (法方金額は、豊数節度大15時、小麦部2時)         「「」」」         「」」」         「」」」           (法方金額は、豊数節度大15時、小麦部2時)         「「」」」         「」」」         「」」」           (法方金額は、豊数節度大15時、小麦部2時)         「」」」         「」」」         「」」」           (法方金額は、豊数節度大15時、小麦部2時)         「」」」」         「」」」」         「」」」」           (法方金額は、豊数(金約)         「」」」」         「」」」」         「」」」」           (法方金額(二金額)         「 」」」」」         「 」」」」」         「           (法方金額(二金額)         「 」」」」」」」」」         「 」」」」」」」」」」」」」」」」」」」」」」」」」」」」」」」」」」」」                                                                                                    | 決済方法とその条件 🕜   | <u> </u>                                                                                 |
| 「法務委員(元本)(必須)         法法委員会(金利)        ザンス(必須)         法法日           「法務委員(元本)(公須)         ことになっていたい。         第2000         日         ●         甲         月         ■           「法務委員(元本)(公須)         ことになっていたい。         第2000         日         ●         甲         月         ■           「決済委員(元本)(公須)         ことになっていたい。         第2000         日         ●         甲         月         ■         ■         ■         ■         ■         ■         ■         ■         ■         ■         ■         ■         ■         ■         ■         ■         ■         ■         ■         ■         ■         ■         ■         ■         ■         ■         ■         ■         ■         ■         ■         ■         ■         ■         ■         ■         ■         ■         ■         ■         ■         ■         ■         ■         ■         ■         ■         ■         ■         ■         ■         ■         ■         ■         ■         ■         ■         ■         ■         ■         ■         ■         ■         ■         ■         ■         ■         ■         ■         ■         ■         <                                                                                                    |               |                                                                                          |
| (以外金額は、整数局数大13街、小数部2桁)         (以外金額は、整数局数大13街、小数部2桁)         (以外金額は、空动急加水シを用して放力してください。         (以外金額(公利)        (以小型)         (以外金額(公利)        (以小型)         (以外金額(公利)        (以小型)         (以小型)         (以外金額(公利)        (以小型)         (以小型)         (以外金額(公利)        (以小型)         (以小型)         (以 |               |                                                                                          |
| (法決査組)、登録物支付物、必要加加     (1)       法方法が複数ある場合は、右の追加パシンを用して追加入力してください、       (注)       (注)   <                                                                                                    |               |                                                                                          |
| 第次方法(必須)         東北保証           (10)                                                                                                    |               | (決済金額は、整数部最大13桁、小数部2桁)<br>決済方法が複数ある場合は、右の追加ボタンを押して追加入力してください。                            |
| 決済方法(必須)         支払保証           (15-/*C OTHER<br>決済金額(元本)(必須)         決済支援(金利)         ユーザンス         決済日(公須)           (2222,222,222,222,229,99)         2.222,222,222,229,99)         日 * 0205         年 10 月 1 年           (10)         (10)         (10)         (10)         (11)         (11)           (11)         (11)         (11)         (11)         (11)         (11)           (11)         (11)         (11)         (11)         (11)         (11)           (12)         (11)         (11)         (11)         (11)         (11)           (11)         (11)         (11)         (11)         (11)         (11)           (11)         (11)         (11)         (11)         (11)         (11)           (11)         (11)         (11)         (11)         (11)         (11)           (12)         (11)         (11)         (11)         (11)         (11)         (11)         (11)         (11)         (11)         (11)         (11)         (11)         (11)         (11)         (11)         (11)         (11)         (11)         (11)         (11)         (11)         (11)         (11)         (11)         (11)         (11)         (11)                                                                                                    |               |                                                                                          |
| 19.1.2.C OTHER         ・ した         ・ した         ・ した         ・ した         ・ した         ・ した         ・ した         ・ した         ・ した         ・ いた         ・ いた                                                                                                    |               | 決済方法 (必須) 支払保証                                                                           |
| マンピンスフレンスフレンスフレンスフレンスフレンスフレンスフレンスフレンスフレンスフレ                                                                                                    |               | 2     19:L/C OTHER     ▼     ILC ▼       決済金額(元本)(必須)     決済金額(金利)     ユーザンス     決済日(必須) |
| 所成           第次方法(必須)         支払保証           第次方法(必須)         支払保証           第次方法(公須)         支払保証           第次方法(公須)         支払保証           第次方法(公須)         支払保証           第次方法(公須)         支払保証           第次方法(公須)         マン           第次方法(公須)         マン           第次方法(公須)         マン           第次方法(公須)         マン           第次方法(公須)         マン           第         第           第         第           第         第           第         第           第         第           第         第           第         第           第         第           第         第           第         2           第         第           第         第           1         1           1         1           1         1           1         1           1         1           1         1           1         1           1         1           1         1           1         1           1                                                                                                    |               | Z,ZZZ,ZZZ,ZZZ,ZZ9.99       Z,ZZZ,ZZZ,ZZ2,ZZ2,ZZ9.99       日 v       2025 年 10 月 1 日      |
|                                                                                                    |               | 削除                                                                                       |
| 法方法(必須)         支払保証           選択してください            没清査額(元本)(必須)         上,注済金額(金和)           (2)            (2)            (2)            (2)            (2)            (2)            (2)            (2)            (2)            (2)            (2)            (2)            (2)            (2)            (2)            (2)            (2)            (2)            (2)            (2)            (2)            (2)            (2)            (2)            (2)            (2)            (2)            (2)            (2)            (2)            (2)            (2)                                                                                                     |               |                                                                                          |
|                                                                                                    |               | 決済方法(必須) 支払保証 (※担) エイビネロ (※)                                                             |
| 保険契約の内容         単開除           現的の内容         船積前 てん桶危険 融合(非常+信用) ~           保険対象額(必須)         2,222,222,222,229.99           保険対象額(必須)         2,222,222,222,229.99           保険対象額(必須)         2,222,222,222,229.99           (注)同一枝に複数の船積を入力することはできません。枝を分けて入力を行うか、NEXIにお問い合わせください。           船積後 てん補危険 融合(非常+信用) ~           保険対象額(元本)         2,222,222,222,229.99           保険対象額(金利)         2,222,222,222,229.99           保険対象額(金利)         2,222,222,222,229.99           保険対象額(金利)         2,222,222,222,229.99           代産率(信用)         90.0%           増加費用         増加費用           増加費用         第200%           その他の貿易保険契約が存在する場合、「その他の貿易保険契約あり」にチェックしてください。           この他の貿易保険契約が存在する場合、「その他の貿易保険契約あり」にチェックしてください。           この他の貿易保険契約あり                                                                                                    |               | 3 法済金額(元本)(必須) 決済金額(金利) ユーザンス 決済日(必須)                                                    |
| 期除           保険契約の内容         船積前 てん桶危険 融合(非常+信用) ×           保険対象額(必須)         ZZZZZZZZZZZZZZZZZZZZZZZZZZZZZZZZZZZZ                                                                                                    |               |                                                                                          |
| 保険契約の内容           契約の内容         船積前 てん補危険 歴会(非常+信用) ~           保険対象額(必須)         C.ZZZ.ZZZ.ZZZ.ZZ9.99           保険対象額(必須)         C.ZZZ.ZZZ.ZZZ.ZZ9.99           (接座)(律常)         80.0%           付保車(律用)         80.0%           (注)同一枝に複数の船積を入力することはできません。枝を分けて入力を行うか、NEXIにお問い合わせください。           船積後         てん補危険           (注)同一枝に複数の船積を入力することはできません。枝を分けて入力を行うか、NEXIにお問い合わせください。           船積後         てん補危険           (注)同一枝に複数の船積を入力することはできません。枝を分けて入力を行うか、NEXIにお問い合わせください。           船積後         てん補危険           (注)同一枝に複数の船積を入力することはできません。枝を分けて入力を行うか、NEXIにお問い合わせください。           船積後         てん補危険           (注)同一枝に複数の船積を入力することはできません。枝を分けて入力を行うか、NEXIにお問い合わせください。           一様 酸対象額(元本)         Z.ZZZ.ZZZ.ZZZ.ZZZ.ZZ9.99           (保険対象額(金利)         Z.ZZZ.ZZZ.ZZZ.ZZ9.99           (行使車(律用)         90.0%           「行保車(信用)         90.0%           「行保車(信用)         90.0%           「「行保車(信用)         90.0%           「「行保車(信用)         90.0%           「「行保車(信用)         90.0%           「「行像車(資用)         90.0%           「「行像車(資用)         90.0%           「「行像車(資用)         9           「「行他の質易保険契約が行在する場合、「その他の貿易保険契約あり」にチェックしてください。           「古会(資産)                                                                                                    |               | 削除                                                                                       |
| 保険契約の内容          契約の内容                                                                                                    |               |                                                                                          |
| 契約の内容       船積前       てん補危険       総合(非常+信用) ~         保険対象額(必須)       C,222,222,222,229.99       (整数部最大13桁、小数節2桁)         付保車(非常)       80.0%         付保車(信用)       80.0%         (注)同一枝に複数の船積を入力することはできません。枝を分けて入力を行うか、NEXIにお問い合わせください。         船積後       てん補危険         総積後       たん補危険         総積後       てん補危険         総積後       てん補危険         総積後       てん補危険         総積後       てん補危険         保険対象額(二本)       2,222,222,222,229.99         保険対象額(金利)       2,222,222,222,229.99         保険対象額(金利)       2,222,222,222,222,229.99         代像車(信用)       90.0%         村保車(信用)       90.0%         村保車(信用)       90.0%         「付保車(信用)       90.0%         「付保車(信用)       90.0%         「付保車(信用)       90.0%         「付保車(信用)       90.0%         「付保車(信用)       90.0%         「       その他の貿易保険契約が存在する場合、「毛の他の貿易保険契約あり」にチェックしてください。         □       その他の貿易保険契約あり         「       その他の貿易保険契約あり         「       その他の貿易保険契約あり         「       その他の貿易保険契約あり         「       60,0,0,1,0,2)       >> 前進         注意の       03,2>                                                                                                    | 保険契約の内容       |                                                                                          |
|                                                                                                    | 契約の内容 🕜       | 船積前 てん補危険 総合(非常+信用) >                                                                    |
|                                                                                                    |               | <b>保険対象額(必須)</b> Z,ZZZ,ZZZ,ZZZ,ZZ9.99 (整数部最大13桁、小数部2桁)                                   |
| 付保率(信用)             80.0%             (注)同一枝に複数の船積を入力することはできません。枝を分けて入力を行うか、NEXII:お問い合わせください。                  船積後             てん補危険             総合(非常+信用)                  船積後             てん補危険             総合(非常+信用)                  飛陵対象額(元本)             ス.222,222,222,229.99             保険対象額(金和)             ス.222,222,222,229.99             代集率(信用)             90.0%             代集率(信用)             90.0%             代集率(信用)             90.0%             代集率(信用)             90.0%             代集率(信用)             90.0%             代集率(信用)             90.0%             代集率(信用)             90.0%             代集率(信用)             90.0%             代集率(信用)             90.0%             代集率(信用)             90.0%             代集率(信用)             90.0%             代集率(信用)             90.0%             代集率(信用)             90.0%             代集率(信用)             90.0%             代集率(参加費員会員員員会員会員会員会員会員会員会員会員会員会員会員会員会員会員会員会員会                                                                                                    |               | 付保率(非常) 80.0%                                                                            |
| (注)同一枝に複数の船積を入力することはできません。枝を分けて入力を行うか、NEXICお問い合わせください。         船積後       てん補危険         船積後       てん補危険         保険対象額(元本)       Z,ZZZ,ZZZ,ZZ9,999         保険対象額(金利)       Z,ZZZ,ZZZ,ZZ9,999         保険対象額(金利)       Z,ZZZ,ZZZ,ZZ9,999         イ保率(非常)       97.5 ♥)%         付保率(信用)       90.0 %         増加費用       増加費用オブションをご利用の場合、自動付帯となります。         確認画面にて付保率・保険価額をご確認ください。       その他の貿易保険契約が存在する場合、「その他の貿易保険契約あり」にチェックしてください。         その他の貿易保険契約あり       その他の貿易保険契約あり         枝空買する       枝を追加する         枝素       後退 << 00,01,02                                                                                                    |               | 付保率(信用) 80.0%                                                                            |
| 船積後       てん補危険       総合(非常+信用) ~         保険対象額(元本)       Z.ZZZ.ZZZ.ZZZ.ZZ9.99         保険対象額(金利)       Z.ZZZ.ZZZ.ZZZ.ZZ9.99         付保率(非常)       97.5 ~ )%         付保率(信用)       90.0 %         増加費用       増加費用オブションをご利用の場合、自動付帯となります。         確認画面にて付保率・保険価額をご確認ください。       その他の貿易保険契約が存在する場合、「その他の貿易保険契約あり」にチェックしてください。         その他の貿易保険契約あり       その他の貿易保険契約あり         枝差 (安男 く 00,01,02 >> 前進       >> 前進                                                                                                    |               | (注)同一枝に複数の船積を入力することはできません。枝を分けて入力を行うか、NEXIIにお問い合わせください。                                  |
| 船枝後     てん補危険     融合(非常+信用)        保険対象額(元本)     Z,ZZZ,ZZZ,ZZZ,ZZ9,99       保険対象額(金和)     Z,ZZZ,ZZZ,ZZZ,ZZ9,99       付保率(非常)     97.5 *)%       付保率(信用)     90.0 %       増加費用     増加費用オブションをご利用の場合、自動付帯となります。<br>確認画面にて付保率・保険価額をご確認ください。       その他の貿易保険契約が存在する場合、「その他の貿易保険契約あり」にチェックしてください。       その他の貿易保険契約あり       株在創除する       技会(東する)       株在創除する       たの契約     株番 後退 << 0,0,01,02                                                                                                    |               |                                                                                          |
| 株枝対象額(元本)       2,222,222,222,229,99         保険対象額(金和)       2,222,222,222,229,99         付保率(非常)       97.5 *)%         付保率(信用)       90.0 %         増加費用       増加費用オブションをご利用の場合、自動付帯となります。<br>確認画面にて付保率・保険価額をご確認ください。         その他の貿易保険契約       その他の貿易保険契約が存在する場合、「その他の貿易保険契約あり」にチェックしてください。         その他の貿易保険契約あり       その他の貿易保険契約あり         株式の要用       枝差ඛ如する         技会ඛ知する       枝を削除する                                                                                                    |               | 船積後 てん補危険 総合(非常+信用) ∨                                                                    |
| 株阪対象銀(並和)     2,222,222,222,22999       付保率(非常)     97.5 v %       付保率(信用)     90.0 %       増加費用     増加費用オブションをご利用の場合、自動付帯となります。       確認画面にて付保率・保険価額をご確認ください。     その他の貿易保険契約が存在する場合、「その他の貿易保険契約あり」にチェックしてください。       その他の貿易保険契約が存在する場合、「その他の貿易保険契約あり」にチェックしてください。     その他の貿易保険契約あり       株を変更する     株を削除する       たの契約     株番 後退 << 00,01,02 >> 前進                                                                                                    |               | 保険対象銀(元本) 2,222,222,222,229,99                                                           |
| if ik年(非常)                                                                                                    |               | 保険対象額(金利) 2,222,222,222,229,99                                                           |
| 11 (家年/16/h)     30.0 %       増加費用     増加費用オブションをご利用の場合、自動付帯となります。<br>確認画面にて付保車・保険価額をご確認ください。       その他の貿易保険契約     その他の貿易保険契約が存在する場合、「その他の貿易保険契約あり」にチェックしてください。       その他の貿易保険契約あり     その他の貿易保険契約あり       枝を追加する     枝を削除する       技の変更     枝巻 後退 << 00,01,02 >> 前進                                                                                                    |               | 11休年(非常) (月日) 0000%                                                                      |
| 増加費用     増加費用     増加費用     増加費用     増加費用     確認画面にて付保率・保険価額をご確認ください。       その他の貿易保険契約     その他の貿易保険契約が存在する場合、「その他の貿易保険契約あり」にチェックしてください。       こ     その他の貿易保険契約あり       枝を適加する     枝を削除する       注の契約     枝番     後退 << 00,01,02                                                                                                    |               | 19 K + (12 /H) 30.0 %                                                                    |
| その他の貿易保険契約     その他の貿易保険契約が存在する場合、「その他の貿易保険契約あり」にチェックしてください。       日     その他の貿易保険契約あり       株を変更する     株を追加する       技会の要約     枝番 後退 << 00,01,02                                                                                                    |               | 増加費用オプションをご利用の場合、自動付帯となります。<br>確認画面にて付保率・保険価額をご確認ください。                                   |
| ↓     ↓     ↓     ↓     ↓     ↓     ↓     ↓     ↓     ↓     ↓     ↓     ↓     ↓     ↓     ↓     ↓     ↓     ↓     ↓     ↓     ↓     ↓     ↓     ↓     ↓     ↓     ↓     ↓     ↓     ↓     ↓     ↓     ↓     ↓     ↓     ↓     ↓     ↓     ↓     ↓     ↓     ↓     ↓     ↓     ↓     ↓     ↓     ↓     ↓     ↓     ↓     ↓     ↓     ↓     ↓     ↓     ↓     ↓     ↓     ↓     ↓     ↓     ↓     ↓     ↓     ↓     ↓     ↓     ↓     ↓     ↓     ↓     ↓     ↓     ↓     ↓     ↓     ↓     ↓     ↓     ↓     ↓     ↓     ↓     ↓     ↓     ↓     ↓     ↓     ↓     ↓     ↓     ↓     ↓     ↓     ↓     ↓     ↓     ↓     ↓     ↓     ↓     ↓     ↓     ↓     ↓     ↓     ↓     ↓     ↓     ↓     ↓     ↓     ↓     ↓     ↓     ↓     ↓     ↓     ↓     ↓     ↓     ↓     ↓     ↓     ↓     ↓     ↓     ↓     ↓     ↓     ↓     ↓     ↓     ↓                                                                                                        | その他の貿易保険契約 🙆  | その他の貿易保険契約が存在する場合、「その他の貿易保険契約あり」にチェックしてください。                                             |
| 枝を変更する     枝を削除する       注合の契約     枝番 後退 << 00,01,02 >> 前進       炒の変更     枝番 後退 << 03 >> 前進                                                                                                    |               | □ その他の貿易保険契約あり                                                                           |
| 在の契約   枝番 後退 << 00,01,02 >> 前進   約00 変更   林番 後退 << 03 >> 前進                                                                                                    | 枝を変更する 枝を追加する | 、<br>枝を削除する                                                                              |
| 1約の変更 枝素 後退 くく 03 >> 前進                                                                                                    | 現在の契約 枝番 後退   | << 00,01,02 >> 前進                                                                        |
| 1997年末 17月 英語 くく 03 / 7 四語                                                                                                    | 契約の変更 枝番 後退   | << 03 >> 前進                                                                              |
|                                                                                                    |               |                                                                                          |

参考情報として、現在の保険契約の枝構成と、内容変更通知の入力を行っている枝の番号を表示しています。 上記では、現在(変更前)の保険契約は枝00、01、02から構成されており、内容変更通知により枝03を追加している ことを表しています。 「枝を変更する」ボタンを押した場合は、以下のようになります。

| 現在の契約 | 枝番 | 後退<< | 00, 01, 02 | >>前進 |
|-------|----|------|------------|------|
| 契約の変更 | 枝番 | 後退<< | 02         | >>前進 |

上記では、現在(変更前)の保険契約は枝00、01、02から構成されており、内容変更通知により枝02を変更している ことを表しています。

必須プルダウン項目の未選択や必須項目に未入力がある場合、ダイアログでエラーメッセージが表示され、「保険 契約申込・変更内容の確認兼照会」画面へ遷移できません。 該当項目の選択または入力を行い、改めて「申込内容の確認へ」ボタンを押下してください。

必須プルダウン項目に未選択がある場合

| www3p.nexi.go.jp の内容 |    |
|----------------------|----|
| 必須項目を選択してください。       |    |
|                      | ок |
|                      |    |

必須プルダウン項目に未選択がなく、必須入力項目に入力がない場合

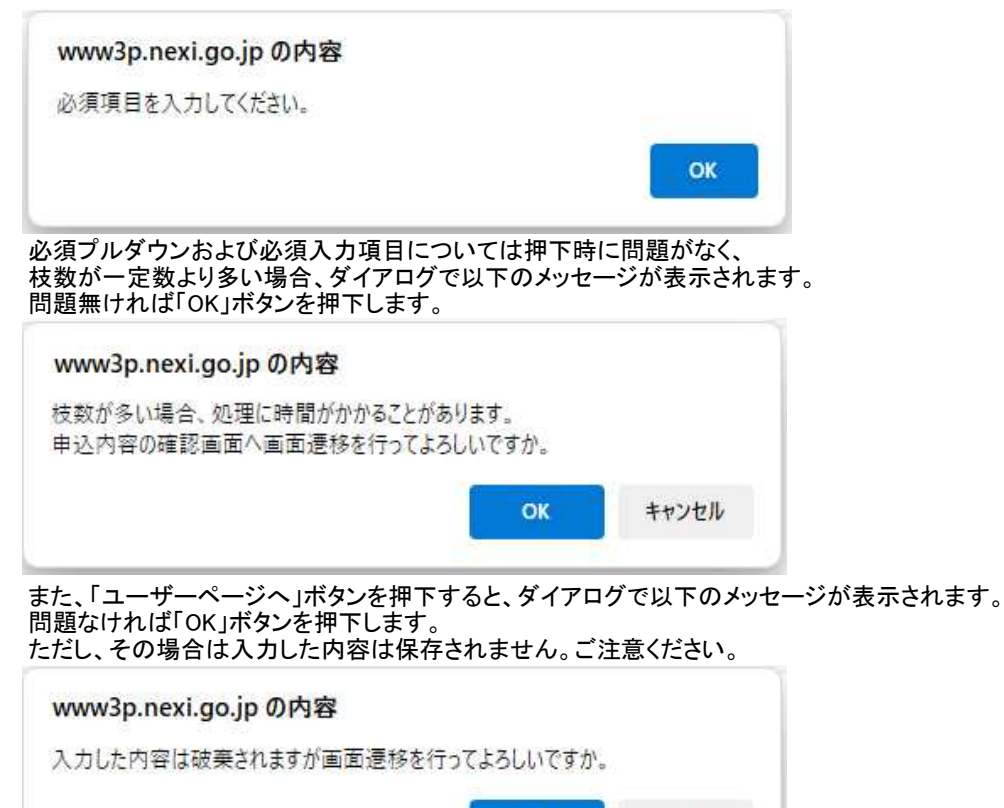

OK

キャンセル

# ⑥申込み内容の確認

◎中辺の戸岩の確認 「申込確認結果」エリアの「申込みの可否」欄に、入力した申込内容で申込みが可能かどうか、また今回お支払いい ただく保険料と内容変更通知前後の保険料が表示されます。 ここまでの入力内容は保存され、Web入力番号が振られます。Web入力番号は、画面上部にオレンジ色で表示され

ます。

変更した箇所はオレンジ色になっています。変更箇所及び変更内容に間違いがないかご確認ください。 問題がなければ「申込む」ボタンを押下します。

| NEXI                                                                                                    | Y                                                                                   | <br>ユーザーID: 00000000000                                                                                                    | 保険利用者名:株式会社<br>保険利用者コード: 000000000                       |
|----------------------------------------------------------------------------------------------------|-------------------------------------------------------------------------------------|----------------------------------------------------------------------------------------------------|----------------------------------------------------------|
| 会社 日本貿易保険                                                                                                |                                                                                     |                                                                                                    | 💄 画面印刷   🎦 マニュアル   🗬 お問い                                 |
| -サーヘーシ                                                                                                   |                                                                                     |                                                                                                    |                                                          |
| È業総合保険 内容                                                                                                |                                                                                     | テップ2 申込内容の確認                                                                                                    |                                                          |
|                                                                                                    | 1 申込内容(<br>1 入力                                                                     | の 2 申込内容の 申込完                                                                                                    | :7                                                       |
|                                                                                                    |                                                                                     |                                                                                                    |                                                          |
| はこの画面を表示した時点での                                                                                           | )情報です。                                                                              |                                                                                                    |                                                          |
| ムみの可否」に保険申込可能な<br>内容を修正する場合は「修正す。<br>ムみの可否」に保険申込みできな<br>保険申込みできない旨が表示さ<br>こまでの入力情報はWeb入<br>確認・手続再開ができます。 | 目が表示された場合は、係<br>る」ボタンを押してステップ<br>ない目が表示された場合は<br>られた場合、保険料、保険料<br>、力番号 XXXX-XXX-XXX | 最新と申込内容を確認し「申込む」ボタンを押してく↑ 1で修正してください。 と、「申込確認結果」で理由を確認し、ご不明な点は に、「申込確認結果」で理由を確認し、ご不明な点は 約単率および保険料計算式は表示されません。 ×× で保存されており、お申込みを完了しない場合で | どさい。<br>お客様相談窓口にお問い合わせください。<br>「も「包括保険申込手続状況照会(証券一覧)」から申 |
| <b>込確認結果</b>                                                                                             |                                                                                     |                                                                                                    |                                                          |
| 申込みの可否                                                                                                   | *****                                                                               | *****                                                                                                    | *****                                                    |
|                                                                                                    | ******                                                                              | XXXXX                                                                                                    |                                                          |
| 食料                                                                                                    |                                                                                     |                                                                                                    |                                                          |
| 今回お支払いいただく保                                                                                              | 険料                                                                                  | Z,ZZZ,ZZZ,ZZZ,ZZ9円                                                                                                    |                                                          |
| 内容変更通知前の保険料                                                                                              |                                                                                     | Z,ZZZ,ZZZ,ZZZ,ZZ9円                                                                                                    |                                                          |
| 内容変更通知後の保険料                                                                                              |                                                                                     | Z,ZZZ,ZZZ,ZZZ,ZZ9円                                                                                                    |                                                          |
| 証券番号                                                                                                    |                                                                                     | XX-XXXXX-XXX-XX-XXXXXXX                                                                                                    |                                                          |
| 保険契約の当事者                                                                                                 |                                                                                     |                                                                                                    |                                                          |
| 契約者                                                                                                    |                                                                                     | (XXXXXXXXX)                                                                                                    |                                                          |
|                                                                                                    | 名称                                                                                  | *****                                                                                                    |                                                          |
|                                                                                                    | 住所                                                                                  | xxxxxxxxxxxxxxxxxxxxxxxxxxxxxxxxxxxxxx                                                                                                  | ****                                                     |
| 被保険者                                                                                                    |                                                                                     | (XXXXXXXXX)                                                                                                    |                                                          |
|                                                                                                    | 名称                                                                                  | *****                                                                                                    |                                                          |
|                                                                                                    | 住所                                                                                  | ******                                                                                                    | ****                                                     |
| 保険金の受取人                                                                                                  |                                                                                     | (XXXXXXXXX)                                                                                                    |                                                          |
|                                                                                                    |                                                                                     |                                                                                                    |                                                          |
|                                                                                                    | 名称                                                                                  | *****                                                                                                    |                                                          |
|                                                                                                    | 名称<br>住所                                                                            | xxxxxxxxxxxxxxxxxxxxxxxxxxxxxxxxxxxxxx                                                                                                  | xxxxxxxxxxxxxx                                           |
| 輸出契約等の内容                                                                                                 | 住所                                                                                  | xxxxxxxxxxxxxxxxxxxxxxxxxxxxxxxxxxxxxx                                                                                                  | XXXXXXXXXXXXXXXXXXXXXXXXXXXXXXXXXXXXXX                   |
| 輸出契約等の内容<br>契約番号                                                                                         | 名称<br>住所                                                                            | xxxxxxxxxxxxxxxxxxxxxxxxxxxxxxxxxxxxxx                                                                                                  | xxxxxxxxxxxxxxxx                                         |
| 輸出契約等の内容<br>契約番号<br>契約締結日                                                                                | 住所                                                                                  | хххххххххххххххххх<br>YYYY 年 MM 月 DD 日                                                                                                  | xxxxxxxxxxxxxxx                                          |
| 輸出契約等の内容<br>契約番号<br>契約締結日<br>契約変更日                                                                       | 名称<br>住所                                                                            | xxxxxxxxxxxxxxxxxxxxxxxxxx<br>xxxxxxxxxx                                                                                                | xxxxxxxxxxxxxxxxxxxx                                     |
| <ul> <li>輸出契約等の内容</li> <li>契約番号</li> <li>契約締結日</li> <li>契約変更日</li> <li>契約発効日</li> </ul>                  | 名称<br>住所                                                                            | XXXXXXXXXXXXXXXXXXXXXXXXXXXXXXXXXXXX                                                                                                    | XXXXXXXXXXXXXXXXXXXXXXXXXXXXXXXXXXXXXX                   |

| 担当部門      | XXXXXX           |  |
|-----------|------------------|--|
| 保険契約の締結日等 |                  |  |
| 保険締結(予定)日 | YYYY 年 MM 月 DD 日 |  |
| 保険変更(予定)日 | YYYY 年 MM 月 DD 日 |  |
| 内容変更等通知期限 | YYYY 年 MM 月 DD 日 |  |

#### 申込内容(枝明細)

現在の契約 枝番 後退<< 00,01,02,03 >>前進

#### 告知事項

|      | 告知事項1 | 輸出契約等の相手方との間で決済期限が到来する債権について、決済期限に決済が予定通り<br>行われず、45日以上の遅延が発生し、現時点において解消されていないこと。 |
|------|-------|-----------------------------------------------------------------------------------|
|      |       | XXXXXXXXXXXXXXXXXXXXXXXXXXXXXXXXXXXXXX                                            |
|      |       | 輸出契約等の相手方が、操業停止状態にある、又は破産その他これに準ずる事由の準備段階<br>にあることを知ったこと。                         |
| 告知事項 | 告知事項2 | XXXXXXXXXXXXXXXXXXXXXXXXXXXXXXXXXXXXXX                                            |
|      | 告知事項3 | その他、損失を受けるおそれのある重要な事実のあることを知ったこと。                                                 |
|      |       | XXXXXXXXXXXXXXXXXXXXXXXXXXXXXXXXXXXXXX                                            |

#### 契約の変更事由

| 枝明細の変更事由            |        | XXXXXXXXXXXXX                              |  |  |  |
|---------------------|--------|--------------------------------------------|--|--|--|
|                     | 元枝番    | 99                                         |  |  |  |
| 輸出契約の支払人・仕向国等       |        | ※括弧()内はコー                                  |  |  |  |
| 輸出代金等の支払人           |        | (XXXXXXXX)<br>XXXXXXXXXXXXXXXXXXXXXXXXXXXX |  |  |  |
|                     | バイヤー格付 | xx                                         |  |  |  |
|                     | 所在国    | (XXX)<br>XXXXXXXXXXXXXXXXXXXXXXXXXXXXXXXXX |  |  |  |
|                     | 国カテゴリー | x                                          |  |  |  |
| 輸出契約等の相手方           |        |                                            |  |  |  |
|                     | バイヤー格付 | xx                                         |  |  |  |
|                     | 所在国    | (XXX)<br>XXXXXXXXXXXXXXXXXXXXXXXXXXXXXXXXX |  |  |  |
|                     | 国カテゴリー | х                                          |  |  |  |
| 信用状(L/C)発行(確認)金融機関等 |        |                                            |  |  |  |
|                     | バイヤー格付 | xx                                         |  |  |  |
|                     | 所在国    | ******                                     |  |  |  |
|                     | 国カテゴリー | x                                          |  |  |  |
| 仕向国                 |        | (XXX)<br>XXXXXXXXXXXXXXXXXXXXXXXXXXXXXXXXX |  |  |  |
|                     | 国カテゴリー | X                                          |  |  |  |

| 契約等の情報                                                |          |                                            |
|-------------------------------------------------------|----------|--------------------------------------------|
| 契約の形態<br>仲介貿易契約の相手方との支配関係<br>仲介貿易の船積国<br>仲介貿易の買契約の相手国 |          | xxxxxx                                     |
|                                                       |          | xx                                         |
|                                                       |          | (XXX)<br>XXXXXXXXXXXXXXXXXXXXXXXXXXXXXXXXX |
|                                                       |          | (XXX)<br>XXXXXXXXXXXXXXXXXXXXXXXXXXXXXXXXX |
|                                                       | 通貨       | xxx                                        |
|                                                       | 外貨建対応特約  | xx                                         |
| 前出等契約元本                                               | 為替換算率    | Z,ZZ9.999999円                              |
|                                                       | 契約元本(建値) | Z,ZZZ,ZZZ,ZZZ,ZZ9.99                       |
| 輸出品目と受渡条件<br>コード<br>機器・役務                             |          | xxxxxxxxxxxxxx                             |
|                                                       |          | 999999                                     |
|                                                       |          | NN                                         |
|                                                       | 受渡条件     | NNNNNNNN                                   |
|                                                       | F∕S      |                                            |
| 胎積予定日                                                 | L/S      | YYYY 年 MM 月 DD 日                           |

#### 輸出代金等の決済方法

| 番  | 決済方法                                   |                      | 支払保証      |                  |  |
|----|----------------------------------------|----------------------|-----------|------------------|--|
| 号  | 決済金額(元本)                               | 決済金額(金利)             | ユーザンス     | 決済日              |  |
| Z9 | XXXXXXXXXXXXXXXXXXXXXXXXXXXXXXXXXXXXXX | 200000000000         | x0000000x |                  |  |
|    | Z,ZZZ,ZZZ,ZZZ,ZZ9.99                   | Z,ZZZ,ZZZ,ZZZ,ZZ9.99 | ZZ9N      | YYYY 年 MM 月 DD 日 |  |
| Z9 | XXXXXXXXXXXXXXXXXXXXXXXXXXXXXXXXXXXXXX | 2000000000000        | 200000000 |                  |  |
|    | Z,ZZZ,ZZZ,ZZZ,ZZ9.99                   | Z,ZZZ,ZZZ,ZZZ,ZZ9.99 | ZZ9N      | YYYY 年 MM 月 DD 日 |  |

|  | 保険契約の内容 |           |    |                          |      |    |                    |  |
|--|---------|-----------|----|--------------------------|------|----|--------------------|--|
|  |         | てん補危険     |    | XXXXXXXXX                |      |    |                    |  |
|  |         | 保険対象額     |    | Z,ZZZ,ZZZ,ZZZ,ZZ9.99 XXX |      |    |                    |  |
|  |         | 保険価額      |    | Z,ZZZ,ZZZ,ZZZ,ZZ9円       |      |    |                    |  |
|  | 船積前     | 付保率       | 非常 | ZZ9.9 %                  | 保険金額 | 非常 | Z,ZZZ,ZZZ,ZZZ,ZZ9円 |  |
|  |         |           | 信用 | ZZ9.9 %                  |      | 信用 | Z,ZZZ,ZZZ,ZZZ,ZZ9円 |  |
|  |         | 保険料率      | 非常 | Z9.999 %                 | 保険料  | 非常 | ZZ,ZZZ,ZZZ,ZZ9円    |  |
|  |         |           | 信用 | Z9.999 %                 |      | 信用 | ZZ,ZZZ,ZZZ,ZZ9円    |  |
|  |         | てん補危険     |    | XXXXXXXXX                |      |    |                    |  |
|  |         | 保険対象額(元本) |    | Z,ZZZ,ZZZ,ZZZ,ZZ9.99     | xxx  |    |                    |  |
|  |         | 保険対象額(金利) |    | Z,ZZZ,ZZZ,ZZZ,ZZ9.99     | XXX  |    |                    |  |
|  | 40.78/4 | 保険価額      |    | Z,ZZZ,ZZZ,ZZZ,ZZ9円       |      |    |                    |  |
|  | 船積後     | 付保率       | 非常 | ZZ9.9 %                  | 保険金額 | 非常 | Z,ZZZ,ZZZ,ZZZ,ZZ9円 |  |
|  |         |           | 信用 | Z9.999 %                 |      | 信用 | Z,ZZZ,ZZZ,ZZZ,ZZ9円 |  |
|  |         | 保険料率      | 非常 | ZZ9.9 %                  | 保険料  | 非常 | ZZ,ZZZ,ZZZ,ZZ9円    |  |
|  |         |           | 信用 | Z9.999 %                 |      | 信用 | ZZ,ZZZ,ZZZ,ZZ9円    |  |
|  |         | てん補危険     |    | XXXXXXX                  |      |    |                    |  |
|  |         | 保険対象額     |    | Z,ZZZ,ZZZ,ZZZ,ZZ9.99     | xxx  |    |                    |  |
|  | 增加費用    | 保険価額      |    | Z,ZZZ,ZZZ,ZZZ,ZZ9m       |      |    |                    |  |
|  |         | 付保率       | 非常 | ZZ9.9 %                  | 保険金額 | 非常 | Z,ZZZ,ZZZ,ZZZ,ZZ9円 |  |
|  |         | 保険料率      | 非常 | Z9.999 %                 | 保険料  | 非常 | ZZ,ZZZ,ZZZ,ZZ9円    |  |
|                                       |                                          |                                    |             | 间川   | ~~,~~~,~~~,~~~~~~~~~~~~~~~~~~~~~~~~~~~~ |
|---------------------------------------|------------------------------------------|------------------------------------|-------------|------|-----------------------------------------|
| その他の貿易保                               | 険契約                                      | NN                                 |             |      |                                         |
| 料計算式                                  |                                          |                                    |             |      |                                         |
| A積前保険料計算<br>(a×船積前保険)                 | 式<br>料計算期間+b)×船積前非常付保率                   | (実数)+0.8                           |             |      | 船秸前非常保険料率                               |
| (Z9.999999×ZZ9                        | +9.999)×9.9999÷0.8                       |                                    |             |      | Z9.999 %                                |
| 船積前非常保険                               | 料率×船積前保険価額                               |                                    |             |      | 船積前非常保険料                                |
| 9.999999×Z,ZZZ,                       | ,ZZZ,ZZZ,ZZ9                             |                                    |             |      | ZZ,ZZZ,ZZZ,ZZ9円                         |
| a×船積前保険料                              | ¥計算期間×船積前信用付保率(実数                        | )+0.8                              |             |      | 船積前信用保険料率                               |
| Z9.999999×ZZ9×                        | 9.999÷0.8                                |                                    |             |      | Z9.999 %                                |
| 船積前信用保険                               | 料率×船積前保険価額                               |                                    |             |      | 船積前信用保険料                                |
| 9.99999×Z,ZZZ,Z                       | ZZZ,ZZZ,ZZ9                              |                                    |             |      | ZZ,ZZZ,ZZZ,ZZ9円                         |
| ):::::::::::::::::::::::::::::::::::: | <b>計位</b> 고                              |                                    |             |      |                                         |
| 決済グループ                                | (ax船積後保險料計算期間+b<br>替換算倍率                 | )×船積後非常付保率(実数)+0.                  | 975×外貨特約割增係 | 数÷為  | 船積後非常保険料率                               |
|                                       | 船積後非常保険料率×船積後的                           | <b>呆険価額</b>                        |             |      | 船積後非常保険料                                |
| 99                                    | (Z9.9999999×ZZ9+9.999)×9.99              | 99+0.975×9.99+9                    |             |      | Z9.999 %                                |
| NNNNNN                                | 9.9999999×Z,ZZZ,ZZZ,ZZZ,ZZ9              |                                    |             |      | ZZ,ZZZ,ZZZ,ZZ9円                         |
| 99                                    | (Z9.999999×ZZ9+9.999)×9.999+0.975×9.99+9 |                                    |             |      | Z9.999 %                                |
| NNNNNN                                | 9.9999999×Z,ZZZ,ZZZ,ZZZ,ZZZ              |                                    |             |      | ZZ,ZZZ,ZZZ,ZZ9円                         |
| 99                                    | (Z9.999999×ZZ9+9.999)×9.9                | 99÷0.975×9.99÷9                    |             |      | Z9.999 %                                |
| NNNNNN                                | 9.9999999×Z,ZZZ,ZZZ,ZZZ,ZZZ              | 1                                  |             |      | ZZ,ZZZ,ZZZ,ZZ9円                         |
| 沿積後信用保険料                              | 計算式                                      |                                    |             |      |                                         |
| 14 17 H u                             | (a×船積後保険料計算期間+b<br>係数×限度額割増係数)×外貨        | )×船積後信用付保率(実数)+0.<br>寺約割増係数+為替換算倍率 | 9×割増引係数(保険) | 成績調整 | 船積後信用保険料率                               |
| 決済クルーノ                                | 船積後信用保険料率×船積後借                           | <b>采険価額</b>                        |             |      | 船積後信用保険料                                |
| 99                                    | (Z9.9999999×ZZ9+9.999)×9.9               | 99÷0.9×Z9.99999×9.99÷9             |             |      | Z9.999 %                                |
| NNNNN                                 | 9.9999999×Z,ZZZ,ZZZ,ZZZ,ZZ9              |                                    |             |      | ZZ,ZZZ,ZZZ,ZZ9円                         |
| 99                                    | (∠9.999999×∠∠9+9.999)×9.9                | 99÷0.9×Z9.99999×9.99÷9             |             |      | Z9.999 %                                |
| NNNNNN                                | 9.9999999×Z,ZZZ,ZZZ,ZZZ,ZZ9              | g.                                 |             |      | ZZ,ZZZ,ZZZ,ZZ9円                         |
| 99                                    | (Z9.999999×ZZ9+9.999)×9.9                | 99÷0.9×Z9.99999×9.99÷9             |             |      | Z9.999 %                                |
| NNNNNN                                | 9.9999999×Z,ZZZ,ZZZ,ZZZ,ZZ9              | 1                                  |             |      | ZZ,ZZZ,ZZZ,ZZ9円                         |
| 創力費田保险料計                              | 管式                                       |                                    |             |      |                                         |
| 0.09×a×增加費)                           | 用非常付保率(実数)                               |                                    |             |      | 增加費用保険料率                                |
| 0.09×Z9.999999>                       | <0.200                                   |                                    |             |      | Z9.999 %                                |
| 增加費用保険料                               | 率×増加費用保険価額                               |                                    |             |      | 增加費用保険料                                 |
| 9.99999×Z,ZZZ,Z                       | ZZZ,ZZZ,ZZ9                              |                                    |             |      | ZZ,ZZZ,ZZZ,ZZ9円                         |
| 程在の契約<br>2約の変更                        | 枝番 後退<< 00,01,02,<br>枝番 後退<<             | 03 >>前進<br>04 >>前進                 |             | I    |                                         |

申込内容を修正する場合は、「修正する」ボタンを押下します。 →「修正手続き A へ」 申込みを完了せず、企業総合保険の台帳型Web申込みについて別の手続きを行う場合は、「手続状況照会(証券 一覧)へ」ボタンを押下します。

#### ⑦申込み完了

ユーザーページへ

申込みが完了しました。Web申込番号とWeb申込日時をご確認ください。 申込みを行った証券番号/変更番号の証券ステータス等を確認する場合は、「手続状況状況照会(証券一覧)へ」 ボタンを押下します。 他の手続きや情報照会を行う場合は、「ユーザーページへ」ボタンを押下します。

| NEXI                                                          | ユーザーID:204801001000                        | 保険利用者名:丸紅株式会社<br>保険利用者コード:204801001 | アウト  |
|---------------------------------------------------------------|--------------------------------------------|-------------------------------------|------|
| Nigurn byort and investment inscance<br>試会社 日本貿易保険<br>ユーザーページ |                                            | 💄 画面印刷   🎦 マニュアル   🗬 お問(            | い合わせ |
| 企業総合保険 内容                                                     | 容変更通知:申込完了                                 |                                     |      |
|                                                               | 1 <sup>申込内容の</sup> 2 <sup>申込内容の</sup> 申込完了 | -                                   |      |
| 6申込みを受け付けました。<br>/eb申込番号は下記のとおりです。                            | お問い合わせの際には、Web申込番号および保険証券番号をお伝えください。       |                                     |      |
| Web申込番号                                                       | XXXXXX-XXX-XX                              |                                     |      |
|                                                               |                                            |                                     |      |

#### 9. 訂正内変通知のWeb申込み(個別入力)

| 株式会社日本貿易保険                           |                                             |                                          | 一 面面面白吻山   |  |
|--------------------------------------|---------------------------------------------|------------------------------------------|------------|--|
| Uワイン<br>WebスーザーID                    |                                             |                                          |            |  |
| パスワード                                |                                             |                                          |            |  |
| □ 入力したWebユーザーIDをf<br>※共用パソコンではチェックを外 | 呆存する<br>すことをおすすめいたします。                      |                                          |            |  |
| Webユーザー(申込者)がご自身<br>Webユーザー(管理者)がご自身 | Mのパスワードを忘れた場合は、Webユ・<br>Mのパスワードを忘れた場合は、こちらか | ーザー(管理者)にパスワードの再発行を<br>らパスワードを再発行してください。 | を依頼してください。 |  |

#### ②保険の申込み・変更のお手続き>企業総合保険>個別申込み/訂正内変通知を選択

✓ 企業総合保険
 お申込みに際して
 個別申込み/新規申込み
 個別申込み/新規申込み(雛形利用)
 個別申込み/内容変更通知
 個別申込み/门正内変通知
 一括申込み/一括入力
 一括申込み/一括入力
 一括申込み/人力確認
 一括申込み/中込み
 手続状況照会/証券一覧
 手続支援/申込雛形入力
 ▶ 簡易通知型包括保険

### ③保有契約一覧

訂正内変通知を行いたい証券の「保険証券番号」リンクをクリックします。 ※訂正内変通知は、現在表示されている履歴(最新履歴)に対してのみ実施できます。 ※各証券の仕向国・輸出契約等番号・支払国・支払人の情報を記載しています。証券を検索する際にご参照ください。

| Nupper Expen           株式会社         日本1           ・ユーザーページ | et al Invatinet Instance<br>貿易保険         |                    | بت                                          | - ゲーID:000000000000000000000000000000000000 |
|------------------------------------------------------------|------------------------------------------|--------------------|---------------------------------------------|---------------------------------------------|
|                                                            |                                          |                    |                                             |                                             |
| 各項目を入力し、<br>全業総合保険の                                        | 「検索」ボタンを押し<br>た、Webで内容変す                 | てください。入力内容         | をクリアする場合は「入力クリ<br>2約が表示されます。                | ア」ボタンを押してください。                              |
| 保険契約締約                                                     | 吉日 西暦                                    | 年月                 | I _ H <b>■</b> ~                            | 西暦月日 _                                      |
| 仕向国                                                        |                                          | 国コードの              | 検索はこちら                                      | 保険種 企業総合保険 V                                |
| 支払人                                                        |                                          |                    | 検索はこちら                                      | 保険証券番号 (ソークサキャックチークチークチークチー)                |
| 輸出契約等番                                                     | ▲ ▲                                      | //1//              | ートの検索はこちら                                   | (干)                                         |
|                                                            |                                          |                    | 入力クリア                                       | 検索                                          |
| ·                                                          | 佐が該当  ま  た                               |                    |                                             |                                             |
| N 10 10 10 10 10 10 10 10 10 10 10 10 10                   |                                          |                    | 什向国                                         | 輸出契約業業号                                     |
| 保険契約<br>締結日 △▼                                             | 保険証券番号 △                                 | ▽ 内容変更等<br>通知期限 △▽ |                                             | *************************************       |
|                                                            |                                          |                    | 又拉国<br>XXXXXXXXXXXXXXXXXXXXXXXXXXXXXXXXXXXX | ×44A                                        |
|                                                            |                                          |                    | XXX XXXXXX                                  | *****                                       |
| 2025/03/30                                                 | <u>xx-xxxxxxxxx</u><br><u>-xx-xxxxxx</u> | × 2025/06/30       | XXX XXXXXXXXXXX<br>XXXXXXX                  | XXXXXXXXXXXXXXXXXXXXXXXXXXXXXXXXXXXXXX      |
|                                                            | xx-xxxxxxx                               | x                  | XXX XXXXXXXXXXX                             | ***                                         |
| 2025/02/16                                                 | -XX-XXXXXX                               | 2025/08/31         | XXX XXXXXXXXXXXXXXXXXXXXXXXXXXXXXXXXXX      | ** ****                                     |
|                                                            | xx-xxxxxxx                               | x                  | XXX XXXXXXXXXXX                             | ***                                         |
| 2025/01/08                                                 | <u>-XX-XXXXXX</u>                        | 2025/09/31         | XXX XXXXXXXXXXXXXXXXXXXXXXXXXXXXXXXXXX      | ** ****                                     |
| 0005/04/07                                                 | xx-xxxxxxxx                              | X                  | XXX XXXXXXXXXXX                             | ***                                         |
| 2025/01/07                                                 | -XX-XXXXXX                               | 2025/09/31         | XXX XXXXXXXXXXXXXXXXXXXXXXXXXXXXXXXXXX      | ** ****                                     |
|                                                            | xx-xxxxxxx                               | x                  | XXX XXXXXXXXXXX                             | ***                                         |
| 2025/01/04                                                 | -XX-XXXXXX                               | 2025/11/30         | XXX XXXXXXXXXXXXXXXXXXXXXXXXXXXXXXXXXX      | ** ****                                     |
|                                                            | <u>xx-xx</u> xxxxxx                      | x                  | XXX XXXXXXXXXX                              | xx xxxxxxxxxxxxxxxxxxxxxx                   |
| 2024/12/22                                                 | -XX-XXXXXX                               | 2025/12/31         | XXX XXXXXXXXXXXXXXXXXXXXXXXXXXXXXXXXXX      | ** ****                                     |
|                                                            | xx-xxxxxxxx                              | x                  | XXX XXXXXXXXXXX                             | ***                                         |
| 2024/10/06                                                 | <u>-XX-XXXXXX</u>                        | 2025/12/31         | XXX XXXXXXXXXXXXXXXXXXXXXXXXXXXXXXXXXX      | XX XXXXXX XXXXXXXXXXXXXXXXXXXXXXXXXXXX      |
|                                                            | <u>xx-</u> xxxxxxx                       | x                  | XXX XXXXXXXXXX                              | ***                                         |
| 2024/10/05                                                 | -XX-XXXXXX                               | 2025/12/31         | XXX XXXXXXXXXXXXXXXXXXXXXXXXXXXXXXXXXX      | ** ****                                     |
|                                                            | XX-XXXXXXXX                              | x                  | XXX XXXXXXXXXXX                             | ***                                         |
| 2024/09/21                                                 | <u>-XX-XXXXXX</u>                        | 2026/01/31         | XXX XXXXXXXXXXXXXXXXXXXXXXXXXXXXXXXXXX      | ** *****                                    |
|                                                            | xx-xxxxxxxx                              | x                  | XXX XXXXXXXXXXX                             | ***                                         |
| 2024/07/02                                                 | -XX-XXXXXX                               | 2026/02/29         | XXX XXXXXXXXXXXXXXXXXXXXXXXXXXXXXXXXXX      | XX XXXXXX XXXXXXXXXXXXXXXXXXXXXXXXXXXX      |
|                                                            | 1                                        | 1                  | << < 99/9                                   | >>>                                         |

ユーザーページへ

# ④内容照会画面 「訂正内変通知へ」ボタンを押下してください。

| <b>NEXI</b>                                           |                                                                 |                                                                             | ユーザーID:                                             | 000000000000000000000000000000000000000 | 保険利用者名:株式会社<br>保険利用者コード:000000000                   | ト  |
|-------------------------------------------------------|-----------------------------------------------------------------|-----------------------------------------------------------------------------|-----------------------------------------------------|-----------------------------------------|-----------------------------------------------------|----|
| Nepter Expert and Investment Insurance<br>株式会社 日本貿易保険 |                                                                 |                                                                             |                                                     |                                         | 💄 画面印刷   🎦 マニュアル 📗 🗬 お問い合                           | わせ |
| 🚖 ユーザーページ 🛛 < 前の運                                     | 面に戻る                                                            |                                                                             |                                                     |                                         |                                                     | _  |
| ■企業総合保険 係                                             | <b>保険契約の内容</b>                                                  | の照会                                                                         |                                                     |                                         |                                                     |    |
| 保険証券番号 XX-XXX                                         | xxxxxx-xx-xxxxxx                                                | 変更番号                                                                        | хх                                                  | ]                                       |                                                     |    |
|                                                       |                                                                 |                                                                             |                                                     | 1                                       |                                                     |    |
|                                                       |                                                                 |                                                                             |                                                     |                                         |                                                     |    |
| 保険契約の内容は以下のとおり<br>照会している保険契約を訂正す                      | です。<br>る場合は、「訂正内変通知へ                                            | 」ボタンを押してくだ                                                                  | さい。申込みに際                                            | しては、申込内容                                | を充分ご確認ください。                                         |    |
| 保険契約の内容は以下のとおり<br>照会している保険契約を訂正す。<br>由 込 確 認 結 里      | です。<br>る場合は、「訂正内変通知へ                                            | 」ボタンを押してくだ                                                                  | さい。申込みに際                                            | しては、申込内容                                | を充分ご確認ください。                                         |    |
| 保険契約の内容は以下のとおり<br>照会している保険契約を訂正す。<br>申込確認結果           | です。<br>る場合は、「訂正内変通知へ                                            | 」ボタンを押してくだ                                                                  | さい。申込みに際                                            | しては、申込内容                                | を充分ご確認ください。                                         |    |
| 保険契約の内容は以下のとおり<br>照会している保険契約を訂正す。<br>申込確認結果<br>申込みの可否 | です。<br>る場合は、「訂正内変通知へ<br>XXXXXXXXXXXXXX<br>XXXXXXXXXXXXXXX       | 、」ボタンを押してくだ<br>××××××××××××××××××××××××××××××××××××                         | さい。申込みに際<br>                                        | しては、申込内容<br>xxxxxxxxxxxxxxxxx           | を充分ご確認ください。<br>XXXXXXXXXXXXXXXXXXXXXXXXXXXXXXXXXXXX |    |
| 保険契約の内容は以下のとおり<br>照会している保険契約を訂正す。<br>申込確認結果<br>申込みの可否 | です。<br>る場合は、「訂正内変通知へ<br>XXXXXXXXXXXXXX<br>XXXXXXXXXXXXXXXXXXXXX | Jボタンを押してくだ<br>xxxxxxxxxxxxxxxxxxxxxxx                                       | さい。申込みに際<br>XXXXXXXXXXXXXXXXXXXXXXXXXXXXXXXXXXXX    | しては、申込内容<br>xxxxxxxxxxxxxxxx            | を充分ご確認ください。<br>XXXXXXXXXXXXXXXXXXXXXXXXXXXXXXXXXXXX |    |
| 保険契約の内容は以下のとおり<br>照会している保険契約を訂正す。<br>申込確認結果<br>申込みの可否 | です。<br>6場合は、「訂正内変通知へ<br>XXXXXXXXXXXXXX<br>XXXXXXXXXXXXXXXXXXXXX | 、」ボタンを押してくだ<br>XXXXXXXXXXXXXXXXX                                            |                                                     | しては、申込内容<br>XXXXXXXXXXXXXXX             | を充分ご確認ください。<br>XXXXXXXXXXXXXXXXXXXXXXXXXXXXXXXXXXXX |    |
| 保険契約の内容は以下のとおり<br>照会している保険契約を訂正す。<br>申込確認結果<br>申込みの可否 | です。<br>3場合は、「訂正内変通知へ<br>XXXXXXXXXXXXXXX<br>XXXXXXXXXXXXXXXXXXXX | <ul> <li>」ボタンを押してくだ</li> <li>xxxxxxxxxxxxxxxxxxxxxxxxxxxxxxxxxxxx</li></ul> | atu, 申込みに際<br>2000000000000000000000000000000000000 | しては、申込内容<br>                            | を充分ご確認ください。<br>XXXXXXXXXXXXXXXXXXXXXXXXXXXXXXXXXXXX |    |
| 保険契約の内容は以下のとおり<br>照会している保険契約を訂正す。<br>申込確認結果<br>申込みの可否 | です。<br>5場合は、「訂正内変通知へ<br>XXXXXXXXXXXXX<br>XXXXXXXXXXXXXXXX       | <ul> <li>」ボタンを押してくだ</li> <li>xxxxxxxxxxxxxxxxxxxxxxxxxxxxxxxxxxxx</li></ul> | さい。 申込みに際<br>XXXXXXXXXXXXXXXXXXXXXXXXXXXXXXXXXXXX   | しては、申込内容<br>XXXXXXXXXXXXXXX             | を充分ご確認ください。<br>XXXXXXXXXXXXXXXXXXXXXXXXXXXXXXXXXXXX |    |

⑤申込内容の入力 「申込内容の入力」画面に遷移します。初期表示は全ての項目が非活性となっています。

| <b>NEXI</b>                                                                         |                                                                                                    | ユーザーID:0000000000                           | 保険利用者名:株式会社<br>保険利用者コード:000000000      | グアウト  |
|-------------------------------------------------------------------------------------|----------------------------------------------------------------------------------------------------|---------------------------------------------|----------------------------------------|-------|
| Ngpen Taper and Insufanet Insurance           株式会社         日本貿易保険           コーザーページ |                                                                                                    | 📒 画面印刷                                      | 🎦 マニュアル   🕜 ヘルプ   🗨 お                  | 問い合わせ |
| ■企業総合保険 訂正                                                                          | 内変通知:ステップ1                                                                                          | 申込内容の入力                                     |                                        |       |
|                                                                                     | 1 <sup>申込内容の</sup><br>1 入力                                                                          | 2 <sup>申込内容の</sup> 申込完了<br>確認               |                                        |       |
| 訂正する項目を入力し、「申込内容の確<br>なお、申込内容はステップ2へ進んだ時<br>の項目は必須です。(注)]                           | 認へ」ボタンを押してください。<br>点で保存されます。それまでに入力<br>画面操作を行わないまま一定時間を                                             | 作業を中断した場合は、入力内容は保存。<br>経過すると、再度ログインが必要となり、Ĵ | れませんのでご注意ください。<br>、力された内容は破棄されますので、ご注意 | ください。 |
| 保険証券番号                                                                              | XX-XXXXX-XXX-XX-XXX                                                                                 | xx                                          |                                        |       |
| 保険契約の当事者                                                                            |                                                                                                    |                                             |                                        |       |
| 保険金の受取人 🥝                                                                           | <ul> <li>(受取人の指定)</li> <li>         貿易一般保険約款 第25     </li> <li>         保険金の受取人(必須)     </li> </ul> | 条にもとついて保険金受取人を定める。<br>(半角数字9桁)              |                                        |       |
| 輸出契約等の内容                                                                            |                                                                                                    |                                             |                                        |       |
| 輸出契約等の情報 🕝                                                                          | 保険の対象となる輸出契約等                                                                                       | の情報を入力してください。                               |                                        |       |
|                                                                                     | 契約番号(必須)                                                                                            | *****                                       | < (半角英数字25文字以内)                        |       |
|                                                                                     | 契約締結日(必須)                                                                                           | 西暦 2025 年 4 月 1                             | e i                                    |       |
|                                                                                     | 契約変更日                                                                                               | 西暦 年 月                                      | H I                                    |       |
|                                                                                     | 契約発効条件がある場合、「発                                                                                      | き効条件あり」にチェックし契約発効日を入:                       | カしてください。                               |       |
|                                                                                     | 発効条件あり                                                                                              |                                             |                                        |       |
|                                                                                     | 契約発効日                                                                                               | 西暦 2025 年 4 月 1                             | 日                                      |       |
|                                                                                     | リファレンス番号                                                                                            | XXXXXXXXXXXXXXXXXXXXXXXXXXXXXXXXXXXXX       | 数字15文字以内)                              |       |
|                                                                                     | 担当部門                                                                                                | XXXXXXX (半角英数字6桁以内)                         |                                        |       |

| 契約の内容 🕜      | 船積前     | てん補危険<br>保険対象額( <u>必須</u> )      | 総合(非常+信用) ><br>Z,ZZZ,ZZZ,ZZZ,ZZ9.99 (整数部最大13桁、小 | 数部2桁) |
|--------------|---------|----------------------------------|-------------------------------------------------|-------|
|              |         | 付保率(非常)                          | ZZ9.9 %                                         |       |
|              | (注)同一枝に | 何保率(1言用)<br>に複数の船積を入力することはでき     | 229.9 %<br>fません。枝を分けて入力を行うか、NEXIにお問い合わせくださ      | ٨.    |
|              | 船積後     | てん補危険                            | 総合(非常+信用) 💙                                     |       |
|              |         | 保険対象額(元本)                        | Z,ZZZ,ZZZ,ZZZ,ZZ9.99                            |       |
|              |         | 保険対象額(金利)                        | Z,ZZZ,ZZZ,ZZZ,ZZ9.99                            |       |
|              |         | 付保率(非常)                          | 97.5 🗸 %                                        |       |
|              |         | 付保率(信用)                          | ZZ9.9 %                                         |       |
|              | 增加費用    | 増加費用オプションをご利用<br>確認画面にて付保率・保険価   | の場合、自動付帯となります。<br>額をご確認ください。                    |       |
| その他の貿易保険契約 💡 | その他の貿易  | 。<br>保険契約が存在する場合、「その<br>貿易保険契約あり | 0他の貿易保険契約あり」にチェックしてください。                        |       |
|              |         |                                  |                                                 |       |

「枝を訂正する」ボタン、「枝を追加する」または「枝を削除する」ボタンを押下します。

当該枝の全体について契約内容の訂正を行う場合は、「枝を訂正する」ボタンを押下します。 増額新規、当該枝の一部について契約内容の訂正を行う場合は、「枝を追加する」ボタンを押下します。 不要な枝を削除する場合は、「枝を削除する」ボタンを押下します。 訂正可能な項目が活性化し、訂正内容を入力できるようになります。訂正内容を入力してください。 元枝番は、変更事由が増額新規以外で新しく枝を追加した場合は必須となります。変更事由が増額新規の場合 は、元枝番は表示されません。 ※変更不可能な項目は非活性のままとなります。

入力後、申込み内容を確認して問題なければ、「申込内容の確認へ」ボタンを押下してください。

(「枝を追加する」ボタンを押下した場合)

| NEXI                                                       | 保険利用者名:株式会社<br>ユーザーID:00000000000 保険利用者コード:000000000                                                                               |
|------------------------------------------------------------|----------------------------------------------------------------------------------------------------|
| Niguri Equit and Imailment Images<br>転会社 日本貿易保険<br>ユーザーページ | 🚨 画面印刷 📗 マニュアル 📗 🕜 ヘルプ 📗 🗬 お問い合わせ                                                                                                  |
| 企業総合保険 訂                                                   | 正内変通知:ステップ1 申込内容の入力                                                                                                    |
|                                                            | 1 <sup>申込内容の</sup> 2 <sup>申込内容の</sup> 申込完了                                                                                         |
| お、申込内容はステップ2へ進ん<br>の項目は必須です。<br>主)画面操作を行わないまま一定<br>保険証券番号  | ビ時点で保存されます。それまでに入力作業を中断した場合は、入力内容は保存されませんのでご注意ください。<br>時間を経過すると、再度ログインが必要となり、入力された内容は破棄されますので、ご注意ください。<br>XX-XXXXXX-XXX-XXX-XXXXXX |
|                                                            |                                                                                                    |
| 保険契約の当事者                                                   |                                                                                                    |

| 輸出契約等の内容            |                                                       |                                                                                                    |                                         |
|---------------------|-------------------------------------------------------|----------------------------------------------------------------------------------------------------|-----------------------------------------|
| 於山初約 <b>第</b> 页体却 🗿 |                                                       |                                                                                                    |                                         |
| 期山矢利寺の情報 🥑          | 保険の対象となる輸出契約者                                         | 序の情報を入力してくたさい。                                                                                                    |                                         |
|                     | 关約备亏(必须)                                              |                                                                                                    |                                         |
|                     | 契約締結日(必須)                                             | 西暦 2025 年 4 月 1                                                                                                    |                                         |
|                     | 契約変更日                                                 | 西暦                                                                                                    |                                         |
|                     | 契約発効条件がある場合、「                                         | 発効条件あり」にチェックし契約発効日                                                                                                    | を入力してください。                              |
|                     | ☑ 発効条件あり                                              |                                                                                                    |                                         |
|                     | 契約発効日                                                 | 西暦 2025 年 4 月 1                                                                                                    | B                                       |
|                     | リファレンス番号                                              | XXXXXXXXXXXXXXXXXXXXXXXXXXXXXXXXXXXXXXX                                                                                                    | 角英数字15文字以内)                             |
|                     | 担当部門                                                  | XXXXXXX (半角英数字6桁)                                                                                                    | 以内〉                                     |
| 枝明細 🕜               |                                                       |                                                                                                    |                                         |
| 枝を訂正する 枝を追加する       | 枝を削除する                                                | 枝明細                                                                                                    | の入力方法はこちらを参照 🕜                          |
| 現在の契約 枝番 後退 <       | < 02 >> 前進                                            |                                                                                                    |                                         |
| 契約の訂正 枝番 後退 <       | < 03 >> 前進                                            |                                                                                                    |                                         |
| 告知事項                | 1                                                     |                                                                                                    |                                         |
| 告知事項 🕜              | (告知事項の有無)                                             |                                                                                                    |                                         |
|                     | □ 告知事項に該当する事                                          | 象が発生しています。 (非常のみ                                                                                                    | 9付保)                                    |
|                     | <ul><li>(告知事項1)</li><li>輸出契約等の相手方と</li></ul>          | の間で決済期限が到来する債権につい                                                                                                    | て、決済期限に決済が予定通り行われず、45日以上の               |
|                     | 遅延が発生し、現時点(                                           | こおいて解消されていないこと。                                                                                                    |                                         |
|                     | 告知事項1の内容説明(必)                                         | 項)<br>/                                                                                                    | ~~~~~~~~~~~~~~~~~~~~~~~~~~~~~~~~~~~~~~~ |
|                     | *********                                             | *****                                                                                                    | *****                                   |
|                     | *********                                             | <*****                                                                                                    | *****                                   |
|                     | (全角200文字以内)                                           |                                                                                                    |                                         |
|                     | (告知事項2)                                               | 1日本(二)、(1)、(1)、(1)、(1)、(1)、(1)、(1)、(1)、(1)、(1                                                                                                    |                                         |
|                     | ■ 輸出契約等の相手方が<br>と。                                    | 、 保美停止状態にめる、または破産その                                                                                                    | 」他これに準する争田の準備段階にめることを知ったこ               |
|                     | 告知事項2の内容説明(必多                                         | <b>須</b> )                                                                                                    |                                         |
|                     | ***********                                           | < <pre>&lt;&lt;&gt;&gt;&gt;&gt;&gt;&gt;&gt;&gt;&gt;&gt;&gt;&gt;&gt;&gt;&gt;&gt;&gt;&gt;&gt;&gt;&gt;&gt;&gt;&gt;&gt;&gt;&gt;&gt;&gt;&gt;&gt;&gt;</pre> | ××××××××××××××××××××××××××××××××××××××  |
|                     | *********                                             | ****                                                                                                    | *****                                   |
|                     | (全角200文字以内)                                           |                                                                                                    |                                         |
|                     | (告知事項3)                                               |                                                                                                    |                                         |
|                     | 🔄 その他、損失を受けるお                                         | らそれのある重要な事実のあることを知っ                                                                                                    | たこと。                                    |
|                     | 告知事項3の内容説明(必3<br>×××××××××××××××××××××××××××××××××××× | 項)<br><×××××××××××××××××××××××                                                                                                    | ****                                    |
|                     | **********                                            | <pre><pre><pre><pre><pre><pre><pre><pre></pre></pre></pre></pre></pre></pre></pre></pre>                                                              | *****                                   |
|                     | ******                                                |                                                                                                    | ~~~~~~                                  |
|                     | (全角200文字以内)                                           |                                                                                                    |                                         |
| 輸出代会等の支払し、仕向国       | <b>4</b>                                              |                                                                                                    |                                         |
| 输出代亚寺の文仏大"任何国       |                                                       |                                                                                                    |                                         |
| 輸出代金等の支払人 🥝         | 契約書に記載されている輸出                                         | 出代金等の支払人の所在国、名称と一到                                                                                                    | 改する各コードを入力してください。                       |
|                     | 国コード(必須)                                              | 999 (半角数字3桁)                                                                                                    | バイヤーコードの検索はこちら                          |
|                     | バイヤーコード(必須)                                           | 99999999 (半角数字7桁)                                                                                                    |                                         |
| 輸出契約等の相手方 📀         | 輸出契約等の相手方が輸出                                          | 代金等の支払人と異なる場合、「輸出作                                                                                                    | *金等の支払人と異なる」にチェックし、契約書に記載               |
|                     | されている輸出契約等の相手                                         | 手方の所在国、名称と一致する各コード                                                                                                    | を入力してください。                              |
|                     | ☑ 輸出代金等の支払人と                                          | <b>した</b>                                                                                                    |                                         |
|                     | 国コード(必須)                                              | 999 (半角数字3桁)                                                                                                    | バイヤーコードの検索はこちら                          |
|                     | バイヤーコード(必須)                                           | [99999999] (半角数字7桁)                                                                                                    |                                         |
| 信用状(L/C)発行(確認)      | 信用状(L/C)発行(確認)会                                       | 金融機関の各コードを入力してください。                                                                                                    |                                         |
| 金融機関等 🕝             | 国コード                                                  | 999 (半角数字3桁)                                                                                                    | 国コードの検索はこちら                             |
|                     | バイヤーコード                                               | 99999999 (半角数字7桁)                                                                                                    | バイヤーコードの検索はこちら                          |
|                     | (注)確認金融機関がある場                                         | 合は、確認金融機関のバイヤーコードを                                                                                                    | 入力してください。                               |
|                     |                                                       |                                                                                                    |                                         |
| 仕向国 🕜               | 国コード( <u>必須</u> )                                     | 999 (半角数字3桁)                                                                                                    | 国コードの検索はこちら                             |

| 輸出契約等の情報                  |                                       |                                                 |                               |
|---------------------------|---------------------------------------|-------------------------------------------------|-------------------------------|
| 契約の形態 🕜                   | 契約形態(必須)                              | 仲介貿易契約 💙                                        |                               |
| 仲介貿易の買契約の相手国および<br>支配関係 ? | 仲介貿易契約の相手方と買契約                        | りの相手方との間に支配関係がある場合は「支配                          | 関係あり」にチェックしてください。             |
|                           | ☑ 支配関係あり                              |                                                 |                               |
|                           | 船積国コード(必須)                            | 999 (半角数字3桁) 国                                  | コードの検索はこちら                    |
|                           | 買契約の相手国コード(必須)                        | 999 (半角数字3桁) 国                                  | コードの検索はこちら                    |
| 輸出等契約元本 💡                 | 通貨 (必須)                               | アメリカドル                                          | 対応特約あり                        |
|                           | 為替換算率                                 | Z,ZZ9.999999 (整数部最大4桁、小                         | 数部6桁)                         |
|                           | 契約元本(建値)( <mark>必須)</mark>            | Z,ZZZ,ZZZ,ZZZ,ZZ9.99 (整数部最大134                  | 折、小数部2桁)                      |
| 輸出品目と受渡条件 💡               | 品目(HSコード) (必須)                        | 999999 (半角数字6桁) 🜌 機器                            | □ 役務                          |
|                           | 受渡条件(必須)                              | FOB(本船渡し) V                                     |                               |
| 船積予定日 📀                   | 最初の船積予定日(F/S)                         | 西暦                                              |                               |
|                           | 最終の船積予定日(L/S)(必                       | <u>須</u> ) 西暦 2025 年 4 月 1 日                    |                               |
| 輸出代金等の決済方法                | •                                     |                                                 |                               |
| 決済方法とその条件 🕗               |                                       |                                                 |                               |
| MAJACCOATT 0              |                                       | 決済方法( <mark>必須</mark> )                         | 支払保証                          |
|                           | 1 11:L/C @@@ DAYS /                   |                                                 |                               |
|                           | 決済金額(元本)(必須)<br>Z,ZZZ,ZZZ,ZZZ,ZZ2,999 |                                                 | ( <u>必須)</u> 決済日<br>日 ✔ 年 月 日 |
|                           | (決済金額は、整数部最大13相<br>決済方法が複数ある場合は、右     | 「小数部2桁)<br>「の追加ボタンを押して追加入力してください。               | 追加                            |
|                           |                                       | 1. 194 - 1. 1. 1. 1. 1. 1. 1. 1. 1. 1. 1. 1. 1. | +1/ 287                       |
|                           | 191 / C. OTHER                        | <b>沃滨方法(必</b> 須)                                |                               |
|                           | 2 決済金額(元本)(必須)                        | 決済金額(金利) ユーザ                                    | シス 決済日(必須)                    |
|                           | Z,ZZZ,ZZZ,ZZZ,ZZ9.99                  | Z,ZZZ,ZZZ,ZZZ,ZZ9.99                            | ✓ 2025 年 4 月 1 日              |
|                           |                                       |                                                 | 削除                            |
|                           |                                       | 決済方法(必須)                                        | 支払保証                          |
|                           | 選択してください 3 は这合語(二十)                   | () () () () () () () () () () () () () (        | ▼                             |
|                           | 次済金額(元本)                              |                                                 | ✓ 次済日<br>▼ 年 月 日              |
|                           |                                       |                                                 |                               |
|                           |                                       |                                                 | 削除                            |

| 契約の内容 😰        | 船秸前        | てん補危険                            | 総合(非堂+信用) >>>>>>>>>>>>>>>>>>>>>>>>>>>>>>>>>>>> |                                         |
|----------------|------------|----------------------------------|------------------------------------------------|-----------------------------------------|
|                | 100.096.00 |                                  |                                                | which do like to a two in the data from |
|                |            | 保険対象額(必須)                        | Z,ZZZ,ZZZ,ZZZ,ZZ9.99                           | (整数部最大13桁、小数部2桁)                        |
|                |            | 付保率(非常)                          | ZZ9.9 %                                        |                                         |
|                |            | 付保率(信用)                          | ZZ9.9 %                                        |                                         |
|                | (注)同一枝に被   | 夏数の船積を入力することはできま                 | せん。枝を分けて入力を行うか、NEX                             | KIIにお問い合わせください。                         |
|                | 船積後        | てん補危険                            | 総合(非常+信用) 🖌                                    |                                         |
|                |            | 保険対象額(元本)                        | Z,ZZZ,ZZZ,ZZZ,ZZ9.99                           |                                         |
|                |            | 保険対象額(金利)                        | Z,ZZZ,ZZZ,ZZZ,ZZ9.99                           |                                         |
|                |            | 付保率(非常)                          | 97.5 🗸 %                                       |                                         |
|                |            | 付保率(信用)                          | ZZ9.9 %                                        |                                         |
| -              | 増加費用       | 増加費用オプションをご利用の<br>確認画面にて付保率・保険価額 | 易合、自動付帯となります。<br>をご確認ください。                     |                                         |
| その他の貿易保険契約 💡   | その他の貿易係    | 除契約が存在する場合、「その他」                 | 2の貿易保険契約あり」にチェックして                             | ください。                                   |
|                | 🗌 その他の貿    | 易保険契約あり                          |                                                |                                         |
| 枝を訂正する 枝を追加する  | 枝を削除す      | -8                               |                                                |                                         |
| 現在の契約 枝番 後退 << | 02         | >> 前進                            |                                                |                                         |
| !約の訂止 枝番 後退 << | 03         | >> 則進                            |                                                |                                         |

参考情報として、現在の保険契約の枝構成と、訂正内変通知の入力を行っている枝の番号を表示しています。 上記では、現在(変更前)の保険契約のうち訂正の対象となった枝を表示しており、訂正内変通知により枝03を追加 していることを表しています。 「枝を訂正する」ボタンを押した場合は、以下のようになります。

| 前回の契約 | 枝番 | 後退<< | 00, 01, | 02 |    | >>前進 |
|-------|----|------|---------|----|----|------|
| 現在の契約 | 枝番 | 後退<< |         | 02 |    | >>前進 |
| 契約の訂正 | 枝番 | 後退<< |         |    | 03 | >>前進 |

上記では、前回(訂正前)の保険契約は枝00、01、02から構成されており、現在の契約では枝02を内容変更通知により変更し、さらにその内容を訂正するために訂正内変通知により枝03を追加していることを表しています。

なお、訂正内変通知には新規申込みに対する訂正内変通知と内容変更通知に対する訂正内変通知があります。 内容変更通知に対する訂正内変通知の時は、内容変更通知と同様に変更事由ダイアログが表示されます。

「枝を訂正する」を押下したときは変更事由に内容変更通知時に選択した変更事由が表示されます。 変更事由を訂正する時はプルダウンから正しい変更事由を選択します。変更事由を訂正しない時は、そのまま「決 定」ボタンを知下します。

|                              | ×                                 |
|------------------------------|-----------------------------------|
| 訂正対象の枝番<br>変更事由(必須) [『<br>決定 | 13 元枝番 00<br>国相手方の変更 ~<br>] キャンセル |
| 枝明細の変更事由 ?                   | 変更 <b>事由(必須)</b> [仕向国の変更(船積国の変更)  |

※元枝番は増額新規以外の場合に表示されます。 ただし、未設定の場合はブランクが表示されます。

「枝を追加する」を押下したときは変更事由は初期値(「選択してください」)が表示されます。 プルダウンから正しい変更事由を選択し、「決定」ボタンを押下します。

※元枝番は増額新規以外の場合に表示されます。

必須プルダウン項目の未選択や必須項目に未入力がある場合、ダイアログでエラーメッセージが表示 され、「保険契約申込・変更内容の確認兼照会」画面へ遷移できません。 該当項目の選択または入力を行い、改めて「申込内容の確認へ」ボタンを押下してください。

必須プルダウン項目に未選択がある場合

| ヘ須項目を選択してください                              |                       |
|--------------------------------------------|-----------------------|
| NAK I LENDENCE                             |                       |
|                                            | OK                    |
|                                            |                       |
|                                            |                       |
| 頁プルダウン項目に未選択がなく、必須                         | 頁入力項目に入力がない場合         |
| 頁プルダウン項目に未選択がなく、必須<br>vww3p.nexi.go.jp の内容 | 頁入力項目に入力がない場 <b>台</b> |

| 必須プルダウンおよび必須入力項目については押下時に問題がなく、   |     |
|-----------------------------------|-----|
| 枝数が一定数より多い場合、ダイアログで以下のメッセージが表示される | ます。 |
| 問題無ければ「OK」ボタンを押下します。              |     |

| www3p.nexi.go.jp の内容 |           |                 |
|----------------------|-----------|-----------------|
| 枝数が多い場合、処理に時間がかかること  | とがあります。   |                 |
| 申込内容の確認画面へ画面遷移を行って   | てよろしいですか。 |                 |
|                      | 11        | 1250-44002-4224 |

また、「ユーザーページ」へボタンを押下すると、ダイアログで以下のメッセージが表示されます。 問題なければ「OK」ボタンを押下します。 ただし、その場合は入力した内容は保存されません。ご注意ください。

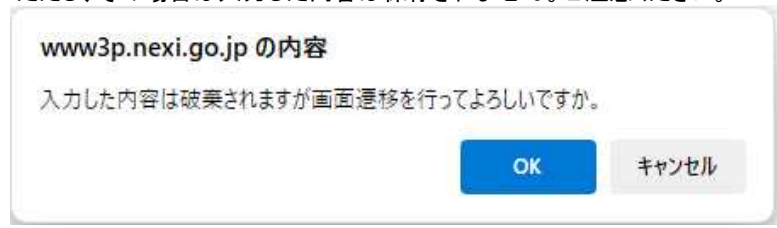

### ※訂正内変通知における注意点

新規に対する訂正内変通知や内容変更に対する訂正内変通知で元枝の入力がある場合、関連する枝 すべてについて訂正が必要です。具体的には以下をご確認ください。

#### 例① 新規に対する訂正内変通知

新規申込み時の枝02のL/Sが誤っていたので訂正内変通知を行う場合

| 新規申込み | 訂   | 正内変通知  | ]             |    |
|-------|-----|--------|---------------|----|
| 枝00   | 枝00 | 訂正なし   | 1             | 訂正 |
| 枝01   | 枝01 | 訂正なし   | ] ]           | ボク |
| 枝02   | 枝02 | L/Sを訂正 | $\rightarrow$ | 「枝 |

訂正する項目がない枝00および枝01は、「枝を訂正する」 ボタンを押下して、何も変更せずに確認画面に進みます。 「枝を訂正する」ボタンを押下し、訂正する項目を変更します。

#### 例② 内容変更通知に対する訂正内変通知

内容変更通知後に枝01の一部貨物について仕向国が誤っていたため、 当該一部貨物について新たに枝02を立てる訂正内変通知を行う場合

| 内容変 | 変更通知 | 訂正  | E内変通知  |                                |
|-----|------|-----|--------|--------------------------------|
| 枝00 |      | 枝00 | 訂正なし   | 枝01(元枝)は、「枝を訂正する」ボタンを押下し、      |
| 枝01 |      | 枝01 | 減額     | → 保険対象額等について枝02に相当する金額を減額します。  |
|     |      | 枝02 | 枝追加    | → 「枝を追加する」ボタンを押下し、訂正する項目を変更します |
|     |      |     | ※変更事由( | よ「仕向国の変更」、元枝は01                |

#### ⑥申込み内容の確認

「申込確認結果」エリアの「申込みの可否」欄に、入力した申込内容で申込みが可能かどうか、また今回お支払いい ただく保険料が表示されます。

ここまでの入力内容は保存され、Web入力番号が振られます。Web入力番号は、画面上部にオレンジ色で表示され ます。

問題がなければ「申込む」ボタンを押下します。

|                                                                                                    |                                                   | ユーザーID:000                                                    | 000000000                | 保険利用者名:株式会社<br>保険利用者コード:00000000            | 7ウト  |
|----------------------------------------------------------------------------------------------------|---------------------------------------------------|---------------------------------------------------------------|--------------------------|---------------------------------------------|------|
| Ngpan Equat and Invalance Inscense<br>株式会社 日本貿易保険<br>ユーザーページ                                                                  |                                                   |                                                               |                          | 🔜 画面印刷   🎦 マニュアル   🌨 お問い                    | 、合わせ |
| ■企業総合保険 訂正                                                                                                    | 内変通知:ステ                                           | -ップ2 申込内容の確                                                   | 認                        |                                             |      |
|                                                                                                    | 1<br>単込内容の<br>入力                                  | 2 <sup>申込内容の</sup><br>確認                                      | 申込完了                     | 7                                           |      |
| 以下はこの画面を表示した時点での                                                                                                    | 青報です。                                             |                                                               |                          |                                             |      |
| <ul> <li>中込みの可合力に採練中込みできない</li> <li>(注)保険申込みできない旨が表示さ、</li> <li>なお、ここまでの入力情報はWeb入;</li> <li>内容確認・手続再開ができます。</li> </ul> 申込確認結果 | い日か表示された場合は、<br>れた場合、保険料、保険料<br>り番号XXXX-XXXX-XXXX | □中込館総約来」で理由さ確認し、これ<br>率および保険料計算式は表示されませ<br>(で保存されており、お申込みを完了し | ヽ呀な点は お<br>きん。<br>ない場合でも | 合体相談応□□こお向い音わせくたさい。 「包括保険申込手続状況照会(証券一覧)」から申 | 込    |
| 申込みの可否                                                                                                    | **********                                        | ****                                                          | xxxxxxxxx                | *****                                       |      |
| 保険料                                                                                                    |                                                   |                                                               |                          |                                             |      |
| 今回お支払いいただく保障                                                                                                    | 食料                                                | ZZ,ZZZ,ZZZ,ZZ9円                                               |                          |                                             |      |
|                                                                                                    |                                                   | 省略                                                            |                          |                                             |      |
| 修正する                                                                                                    |                                                   | 申込む                                                           |                          |                                             |      |
| 手続状況照会(証券一覧                                                                                                    |                                                   |                                                               |                          |                                             |      |

申込内容を修正する場合は、「修正する」ボタンを押下します。 →「修正手続き A へ」 申込みを完了せず、企業総合保険の台帳型Web申込みについて別の手続きを行う場合は、「手続状況照会(証券 一覧)へ」ボタンを押下します。

#### ⑦申込み完了

\_

申込みが完了しました。Web申込番号とWeb申込日時をご確認ください。 申込みを行った証券番号/変更番号の証券ステータス等を確認する場合は、「手続状況状況照会(証券一覧)へ」 ボタンを押下します。他の手続きや情報照会を行う場合は、「ユーザーページへ」ボタンを押下します。

| 2業総合保険 訂正                        | E内変通知:申込完了                                                           |
|----------------------------------|----------------------------------------------------------------------|
|                                  | 1 中込内容の 2 申込内容の 申込完了                                                 |
| みを受け付けました。<br>■込番号は下記のとおりです。?    | お問い合わせの際には、Web申込番号および保険証券番号をお伝えください。                                 |
| Web申込番号                          | XXXXXX-XXXX-XX                                                       |
| Web申込日時                          | YYYY年 MM月 DD日 hh時 mm分                                                |
| 日台帳、提供データの作成完了<br>ここ時に日本貿易保険より電子 | 時に日本貿易保険より電子メールでお知らせします。<br>そメールでお知らせします。<br>・ 「手続けて四本(紅本山堅)へ」からにきます |

### 10. 情報公開期限

各画面に表示される情報について、一定期間を過ぎたものは自動的に削除されます。 各帳票等の削除のタイミングは以下の通りです。

| 表示画面                          | 削除対象帳票等                                     | 削除のタイミング                       |
|-------------------------------|---------------------------------------------|--------------------------------|
| 包括保険申込データの<br>一括入力状況確認画面      | 入力モニタリスト<br>審査モニタリスト                        | データ登録日の翌々月最終営業日                |
| 包括保険申込手続状況照会<br>(証券一覧/業務詳細)画面 | 証券ステータスが<br>「申込完了」となった証券                    | 保険料計算書作成日の翌月最終営業日              |
|                               | 証券ステータスが<br>「申込不可」、「申込取消済」<br>となった証券        | データ登録日の翌々月最終営業日                |
| 包括保険申込手続状況照会<br>(申込一覧)画面      | 申込ステータスが<br>「手続完了」となった証券                    | Web申込番号に紐付く証券一覧の<br>1件目が削除される日 |
|                               | 申込ステータスが<br>「手続取消」、「手続不備取消」<br>となった証券       | データ登録日の翌々月最終営業日                |
| 包括保険<br>公開情報一覧照会画面            | 照合用台帳<br>確定提供データ<br>照合用提供データ<br>再審査異動モニタリスト | 情報公開日+60日                      |
| 包括保険<br>雛形一覧照会画面              | 各雛形                                         | 無期限                            |

#### -1つの枝に同一受理で複数変更のある場合の内変処理について-

## ○ :経過を考慮しない変更事由 ● :経過を考慮する変更事由

|   |                          | 0    | •    | 0     | 0     | 0       | 0  | 0  | ٠         | ٠        | ٠                  | •              | •         | 0  | 0  | 0            | 0                   | 0                    | 0      |
|---|--------------------------|------|------|-------|-------|---------|----|----|-----------|----------|--------------------|----------------|-----------|----|----|--------------|---------------------|----------------------|--------|
|   |                          | 01   | 02   | 03    | 04    | 05      | 06 | 07 | 10        | 11       | 12                 | 13             | 14        | 15 | 16 | 17           | 89                  | 90                   | 99     |
|   | 変更事由コード<br>及び<br>変更内容    | 増額新規 | 減額変更 | 通貨の変更 | 貨物の変更 | 契約形態の変更 | 長) | 縮) | 変更変更していた。 | (船主国の変更) | 国の変更)<br>仕向国の変更(船積 | 人)の変更同一国支払人(保証 | 同一国相手方の変更 | 長) | 縮) | の他 )<br>○他 ) | 更(全譲渡)<br>債権の譲渡による変 | 更(一部譲渡)<br>債権の譲渡による変 | その他の変更 |
| 0 | 01 増額新規                  | —    | _    | -     | -     | _       | _  | _  | _         | _        | _                  | -              | -         | -  | -  | —            | -                   | -                    | -      |
| • | 02 減額変更                  | —    | _    | 02    | 02    | 02      | 02 | 02 | 10        | 11       | 12                 | 13             | 14        | 02 | 02 | 02           | -                   | -                    | 02     |
| 0 | 03 通貨の変更                 | —    | 02   | -     |       |         |    |    | 10        | 11       | 12                 | 13             | 14        |    |    |              | -                   | -                    |        |
| 0 | 04 貨物の変更                 | —    | 02   |       | -     |         |    |    | 10        | 11       | 12                 | 13             | 14        |    |    |              | -                   | -                    |        |
| 0 | 05 契約形態の変更               | —    | 02   |       |       | _       |    |    | 10        | 11       | 12                 | 13             | 14        |    |    |              | -                   | -                    |        |
| 0 | 06 船積時期の変更(延長)           | —    | 02   |       |       |         | —  |    | 10        | 11       | 12                 | 13             | 14        |    |    |              | —                   | —                    |        |
| 0 | 07 船積時期の変更(短縮)           | —    | 02   |       |       |         | —  |    | 10        | 11       | 12                 | 13             | 14        |    |    |              | —                   | —                    |        |
| • | 10 支払国(保証国)の変更           | —    | 10   | 10    | 10    | 10      | 10 | 10 | _         | ☆        | ☆                  | ☆              | ☆         | 10 | 10 | 10           | -                   | -                    | 10     |
| • | 11 売・買相手国の変更(船主国の変<br>更) | —    | 11   | 11    | 11    | 11      | 11 | 11 | ☆         | _        | ☆                  | ☆              | ☆         | 11 | 11 | 11           | -                   | -                    | 11     |
| • | 12 仕向国の変更(船積国の変更)        | —    | 12   | 12    | 12    | 12      | 12 | 12 | ☆         | ☆        | _                  | ☆              | ☆         | 12 | 12 | 12           | -                   | -                    | 12     |
| • | 13 同一国支払人(保証人)の変更        | —    | 13   | 13    | 13    | 13      | 13 | 13 | ☆         | ☆        | ☆                  | -              | ☆         | 13 | 13 | 13           | -                   | -                    | 13     |
| • | 14 同一国相手方の変更             | —    | 14   | 14    | 14    | 14      | 14 | 14 | ☆         | ☆        | ☆                  | ☆              | -         | 14 | 14 | 14           | -                   | -                    | 14     |
| 0 | 15 決済条件の変更(延長)           | —    | 02   |       |       |         |    |    | 10        | 11       | 12                 | 13             | 14        | -  | -  | _            | -                   | -                    |        |
| 0 | 16 決済条件の変更(短縮)           | —    | 02   |       |       |         |    |    | 10        | 11       | 12                 | 13             | 14        | -  | -  | _            | -                   | -                    |        |
| 0 | 17 決済条件の変更(その他)          | —    | 02   |       |       |         |    |    | 10        | 11       | 12                 | 13             | 14        | -  | _  | -            | -                   | -                    |        |
| 0 | 89 債権の譲渡による変更(全譲渡)       | —    | _    | -     | -     | -       | —  | —  | -         | -        | —                  | -              | -         | -  | -  | -            | -                   | -                    | -      |
| 0 | 90 債権の譲渡による変更(一部譲渡)      | —    | _    | -     | -     | -       | —  | —  | -         | -        | —                  | -              | -         | -  | -  | -            | -                   | -                    | -      |
| 0 | 99 その他の変更                | -    | 02   |       |       |         |    |    | 10        | 11       | 12                 | 13             | 14        |    |    |              | -                   | -                    | -      |

(備考)1. 表内の見方は次のとおり。

〇『01、02等』:表内のコードにより同時処理可(1回の処理でOK)。

〇空白はどちらのコードでも同時処理可(1回の処理でOK)経過分を考慮しない。

O『☆』はどちらのコードでも同時処理可(1回の処理でOK)経過分を考慮。

○『−』は組合せが存在しない。

#### 11. よくある質問

#### (1) 【新規保険申込みの期限】

輸出契約が締結できましたので、企業総合保険を申込む必要があります。いつまでに申 込めばよいのですか?

【回答】輸出契約及び仲介貿易契約(以下「輸出契約等」といいます)を締結した月の翌月 末までに申込みいただく必要があります。申込みは1件ずつ申込む個別申込みと、複数件を 一度で申込む一括申込みのいずれかにより可能です。個別申込みは午後8時まで、一括申込 みは午後7時まで申込みいただくことができ、原則として当日の受理となります。例えば4 月中に輸出契約等を締結された場合、5月の日本貿易保険最終営業日の午後8時(個別申込み) または午後7時(一括申込み)までにWebでの手続きをお願いします。

なお、契約発効条件がある輸出契約等の場合は、契約発効の翌月末までに申込みいただき ます。

申込期限は、船積みではなく輸出契約等の締結日が基準となりますので、ご注意ください。 Webで手続きいただきますと確認用の照合台帳をWebで公開します。照合台帳の内容に問題が なければ、その後、保険契約締結を証する確定台帳を送付します。

- ・照合台帳:原則として、前週水曜日から当該週火曜日までに新規・内容変更問わず申込みが完了したものを出力した台帳。申込内容に誤りがないか確認するためのもの。
- ・確定台帳:前月に締結した輸出契約等について申込みされたもので、手続きが完了 しているものについて、保険契約が確定したものとして、原則として翌月 末の第4営業日前に出力した台帳。

保険証券に相当するものです。この台帳をベースに保険料を請求させて いただきます。保険料の請求書は確定台帳に同封いたします。

ただし、後述の案件(証券型案件)は、Webではなく紙の申込書での手続きとなります。 詳しくは、日本貿易保険までご相談ください。

#### (2) 【保険対象バイヤーの追加】

期中に新規バイヤーから引合いがあり、企業総合保険の対象取引が発生する見込みで す。保険申込前に手続きは必要でしょうか?

【回答】保険申込前に企業総合保険で利用するバイヤーとしての登録と支払限度額の設定が 必要です(企総登録)。手続期限は原則、保険申込予定日の30日前までです。

バイヤーの登録および企総登録が未完了の状態では保険を申込むことができません。余裕を もって手続きをお願いします。 (3) 【技術の提供又は労務の提供】

1件の契約に機器の輸出に加えて技術の提供又は労務の提供が含まれている場合、どの ように保険を申込めば良いですか?

【回答】本邦貨物の金額≧技術提供の金額であれば企業総合保険の対象契約となりますので 契約全体での申込みが必要となります。

例えば、輸出契約金額1億円(内訳:①機器代金 8,000万円(L/C at sight)、②機器据付確 認後の検収時払い1,000万円、③機器使用訓練の技術者派遣費用 1,000万円)の場合、本邦貨 物の金額分(①+②)と技術提供の金額分(③)は枝分けをして申込む必要があります。役 務枝では、船積日=対価確認日と読み替えて必要事項を入力してください。詳しくは事例集 をご確認ください。

(4) 【本邦貨物と仲介貨物が混在する輸出契約等】

ー輸出契約等の中に、日本から出荷する貨物「本邦貨物」と第三国から調達する「仲介 貨物」とが混在します。保険申込で何か留意することはありますか?

【回答】申込みの際に「契約形態」が「輸出契約」又は「仲介貿易契約」のいずれに該当す るか申告いただく必要があります。そして、仲介貿易契約に該当する場合は、船積国、買契 約相手国の入力が必要になります。

「輸出契約」と「仲介貿易契約」の選択基準は下記の通りです。

- 11 (輸出契約) :本邦貨物の金額 ≧ 仲介貨物の金額
- 15 (仲介貿易契約) :本邦貨物の金額 < 仲介貨物の金額

#### (5) 【為替換算率の入力】

為替換算率の入力はどのような場合に必要ですか?

【回答】通貨によって為替換算率が自動で導出されるものと入力が必要なものがあります。 自動で導出されるものは為替換算率の入力は不要ですが、いずれかの銀行が提示するTTBレ ートを使用したい場合は入力いただくことが可能です。入力が必要なものは、いずれかの銀 行が提示するTTBレートを入力してください。

なお、為替換算率が自動で導出されるものについて、特に為替換算率を入力しない場合、 操作のタイミングによって適用される為替換算率の日付が変わることがあります。

詳細は申込みマニュアルをご確認ください。

#### (6)【照合台帳の確認】

照合台帳はどのように確認できますか?

【回答】原則として毎週水曜日に、その前営業日までに Web から申込みをされた1週間分 の内容を確認していただくため Web で照合台帳を公開します。ユーザーページの保険の申 込み・変更のお手続きメニューから企業総合保険>手続状況照会/公開情報一覧を選択し、 台帳・提供データ列の PDF またはファイルアイコンをクリックしてダウンロードしてくだ さい。検索機能を使用することで対象を絞り込むことが可能です。水曜日が休日の場合、 照合台帳の公開は翌営業日となります。

なお、照合台帳の公開期間は情報公開日から 60 日となります。公開期間を過ぎると削除 されますので必ずその前にダウンロードしてください。

#### (7)【変更・修正・訂正内変・取消の違い】

申込時の処理種別は「新規」以外に「変更」・「訂正内変」・「修正」・「取消」があります。 違いは何ですか?

【回答】

(1) 「変更」について

保険契約締結後、輸出契約等の内容を変更され、その変更内容が「重大な内容変更等」に該 当する場合であって、日本貿易保険の定める引受基準に適合するときには、変更の生じた日 の翌月の末日かつ内容変更等通知期限まで日本貿易保険に通知いただく必要があります。 内容変更等通知期限経過後は、原則として保険契約の変更はできません。なお、通知がない 場合には、当初の保険契約が継続することになりますが、事故の内容によっては保険金をお 支払いできない場合がありますのでご注意ください。

一方、内容変更後の輸出契約等が日本貿易保険の定める引受基準に適合しない場合には、 (一部の例外を除き)通知は任意ですが、通知を希望される場合には通知前に予め日本貿易 保険の承認を得る必要があります。承認後、有効期限内に内容変更の通知をいただくことと なります。

保険契約が「変更」されれば、原則として次の水曜日に変更された内容の照合台帳をWeb で公開いたします。変更通知をされた翌月末に変更後の保険契約の確定台帳及び追加保険 料があれば保険料請求書を郵送いたします。

(2)「修正」と「訂正内変」について

保険申込時に入力された内容に誤りがあった場合の手続きが「修正」と「訂正内変」で す。確定台帳作成前は「修正」、確定台帳作成日以降は「訂正内変」での手続が必要となり ます。確定台帳は毎月下旬に作成するため、毎月20日以降に手続きされる場合には事前に 日本貿易保険担当者へご相談ください。 照合台帳で輸出契約等と異なる内容(通貨や金額の間違いなど)を申込んでいたことが わかった場合は、照合台帳を受領した日から起算して10日以内に、処理種別を「修正」と し、正しい内容をWebで申込みいただくこととなります。「修正」されれば、原則として次 の水曜日に修正された内容の照合台帳をWebで公開いたします。

確定台帳作成後に申込内容の誤りに気づかれた場合、処理種別を「訂正内変」とし、正 しい内容をWebで申込みいただくこととなります。「訂正内変」されれば、原則として次の 水曜日に訂正内変された内容の照合台帳をWebで公開いたします。

(3)「取消」について

特約対象外の申込みや同じ内容を二重に申込まれた場合、その申込みを取り消す必要が あります。なお、輸出契約がキャンセルされた場合は「取消」ではなく「変更」で手続き いただきます。(輸出金額を0(ゼロ)に減額する変更手続きとなります。)

#### (8)【修正依頼と取消依頼】

「修正依頼」および「取消依頼」はどんな時に必要ですか?

【回答】申込み済の担当者審査案件について修正が必要となった場合は、NEXIにお問い合わ せください。お問い合わせをうけてNEXIから「修正依頼」を発出します。「修正依頼」を受 け取ったら、修正が可能となります。申込み前の案件または申込み済みの基準内案件につい て修正が必要な場合、NEXIからの「修正依頼」は不要です。

また、申込み済みの案件について取消しが必要となった場合は、NEXIにお問い合わせくだ さい。お問い合わせをうけてNEXIから「取消依頼」を発出します。「取消依頼」を受け取っ たら、取消しが可能となります。なお、基準内案件または担当者審査案件のいずれの場合で も、取消しを行う場合には「取消依頼」が必要となります。

#### (9)【修正(枝取消)について】

一括入カツールの処理種別「修正(枝取消)」はどのような手続きで使用しますか?

【回答】一つの証券に複数の枝が存在する時に、NEXIからの修正依頼にもとづいて一括入力 ツールを使用して一部または全部の枝を取り消したい場合に使用します。一部の枝だけを取 り消しする場合は、修正(枝取消)を実施した後も証券は残ります。一方で、全ての枝につ いて取消しする場合は、修正(枝取消)を実施した後は証券が残りません。

なお、修正依頼にもとづいて一部の枝だけを取消しした結果、最後に残った枝を取消しす ることはできません。全ての枝を取消ししたい場合は取消依頼が必要です。

詳細は申込みマニュアルをご確認ください。

#### (10)【変更手続きの期限】

「変更」の手続きをする期限はいつまでですか?

【回答】確定台帳に内容変更等通知期限が記載されています。内容変更等通知期限までに手 続きが必要となります。ただし、実際の決済期限を過ぎてからのユーザンス延長等の支払条 件変更は内容変更ではなく保険事故扱い(延滞債権のリスケジュール)となるため、原決済 期限から45日以内に損失等発生通知手続きが必要となります。

#### (11)【輸出金額増額の変更手続】

輸出契約金額が増額となった場合は、手続きが必要ですか?

【回答】輸出契約等の総額の10%以上且つ裾切金額以上の増額、もしくは金額増額の累計 で10%以上且つ裾切金額以上であれば、内容変更の通知が必要となります。

ー方、10%未満の増額変更の場合、通知は任意です。ただし、変更通知をされなかった増 額分は不てん補となりますので、ご注意ください。

(12)【L/C 決済で保険申込時に L/C 発行銀行が不明の場合】 輸出契約等を締結し L/C 発行国は確定していたので保証国を入力し、保証人を空欄で保 険申込みを行った。その後 L/C が SA 格の銀行から発行されました。この場合、変更の 手続きは必要ですか?

【回答】L/C が GS 格、GE 格、SA 格の銀行から発行されたのであれば変更手続きは不要で す。これら以外に格付された銀行から発行された場合は日本貿易保険にご相談ください。

#### (13)【内容変更後の保険料返還】

内容変更後の保険料が当初より低い金額となった場合、保険料は返還されますか?

【回答】返還対象保険料が10万円以上であれば、その全額が払い戻されます。

一方、10万円未満だと払い戻しされません。

誤記を訂正した場合、つまりは「訂正内変」の前後での保険料の差額が 1,000 円以上と なった場合には、保険料を払い戻します。なお、「修正」は、保険料請求前の手続きなので、 払い戻しとはなりません。

### (14) 【減額変更後の裾切金額未満の扱い】 契約金額が裾切金額以上で付保済みの案件が、減額となり、裾切金額未満になった場合 はどうしたら良いですか?

【回答】保険は引き続き有効です。通知は義務ではありませんが、「変更」手続きで減額の 通知をすることにより、保険料が払い戻されます。ただし、保険料が払い戻されるのは変更 後の保険料に10万円以上の差が生じた場合のみです。

#### (15) 【企業総合保険特約書対象外の保険申込】

企業総合保険の対象となる輸出契約等については特約書に記載されていますが、特約対 象外の輸出契約等について保険付保を希望する場合はどうしたら良いですか?

【回答】例えば、企業総合保険特約書では保険対象とする輸出契約等の最低金額(裾切金額) を0円~1000万円の範囲で定めることができますが、仮に裾切金額を500万円と定めた場合、 300万円の輸出契約等を企業総合保険でお申込みいただいても有効な保険契約とはなりませ ん。保険をご利用いただく場合は貿易一般保険(個別)等でのお申込みが必要となります。 同様に、企業総合保険特約書で付保対象契約を貨物コードで限定している場合、対象外貨物 に係る輸出契約等について企業総合保険でお申込みいただいても有効な保険契約とはなり ません。

#### (16)【保険の二重付保】

誤って同じ輸出契約に保険を二重に付保してしまいました。一方の保険契約を取り消すこと はできますか?

【回答】確定台帳発行前であれば、「取消」が可能です。事例集を参照ください。保険契約 確定前のため、保険料請求はありません。一方、確定台帳の発行後に二重付保が発覚した 場合、保険契約が確定し、保険料請求書発行済みであることから「取消」ができません。 取消の代わりに、「訂正内変」にて保険契約金額を0としていただければ、保険料を返還し ます。ただし一旦請求書が発行された分の保険料は一度お支払いただく必要があり、将来 の保険契約との相殺はできません。

#### (17)【内容変更等通知の注意点】

輸出契約のアメンドが多く、保険契約の内容変更の回数が増えています。さらに枝分けを行っていますが、特に注意する点はありますか?

【回答】保険契約の内容変更等通知を行っていただくと、その変更部分についてのみ照合・ 確定台帳をお送りします。複数枝が設定されている場合、変更された枝の台帳のみお送り しますので、保険契約の管理にご注意ください。

### 12. 用語解説·参考情報

#### <u>仲介貿易契約</u>

一般には三国間取引。日本企業から海外に貨物を販売する取引のうち貨物を日本以外の海外A 国からB国に出荷する取引。

#### <u>エビデンス</u>

輸出契約等の内容を証する書類のことで、輸出契約書や船積書類を指す。保険申込時には提 出不要ですが、保険金査定時に必要となりますので保管をお願いします。 ▼輸出契約書の主要要件 https://nexi.go.jp/procedure/apply/individual/pdf/contract.pdf

#### <u>特約書</u>

包括保険契約の条件について被保険者とNEXIの間で確認のために交わす書類。

モニタリスト

モニタリストとは、申込データの受付可否を確認するためのリストです。 詳細についてはp15(1)モニタリストによる申請内容エラーチェック をご参照ください。

#### <u>台帳</u>

お申込頂いた内容を記載した書類。企業総合保険においてNEXIがお客様にお送りする台帳には 以下2つの種類があります。

(1)照合台帳:毎週水曜日に発送する内容確認用の書類。
 詳細についてはp17(2)照合台帳の見方をご参照ください。
 (2)確定台帳:保険証券に代わる書類。毎月月末に発送します。

#### ユーザンス

決済の猶予期間。例えば、T/T 60days after B/Ldateの場合"60days"を指す。

<u>F/S L/S</u>

F/S: First Shipment の略。

L/S:Last Shipment の略。

#### 【各種コード】

#### ①主な国コード

| 国コード                     |      | 国コード           |      | 国コード          |            | 国コード                      |      |
|--------------------------|------|----------------|------|---------------|------------|---------------------------|------|
| 国名                       | 国コード | 国名             | 国コード | 国名            | 国コード       | 国名                        | 国コード |
|                          |      |                | 004  |               | 400        |                           |      |
| アセルハインヤノ                 | 150  | <u> ナノマーク</u>  | 204  | <u> ガイアナ</u>  | 403        | クアム(木)                    | 620  |
| アフガニスタン                  | 130  | ドイツ            | 213  | コロンビア         | 401        | クック諸島                     | 607  |
| アラブ首長国連邦                 | 147  | トルコ            | 234  | スリナム          | 404        | クリスマス 阜(豪)                | 687  |
|                          | 151  |                | 201  | <u></u>       | 400        |                           | 007  |
| <i>F IV X</i> _ <i>F</i> | 101  | <u> ノル・ノエー</u> | 202  | テリ            | 409        | クルマナイツク語局                 | 082  |
| イエメン                     | 149  | バチカン           | 281  | バラグアイ         | 411        | ココス諸島(豪)                  | 688  |
| イスラエル                    | 143  | ハンガリー          | 227  | フォークランド(マル    | 414        | サモア独立国                    | 610  |
| /=/                      | 124  | コンニンド          | 222  | ゴニジル          | 410        | ジョンフトン 自 ( 坐 )            | 600  |
| 1.77                     | 134  | フィンフンド         | 222  |               | 410        |                           | 009  |
| イフン                      | 133  | フランス           | 210  | 仏領キアナ         | 405        | ソサエティ諸島(仏)                | 684  |
| インド                      | 123  | ブルガリア          | 232  | ベネズエラ         | 402        | ソロモン                      | 613  |
| ハドナシア                    | 110  | ベラルーシ          | 220  | <u>^</u>      | 407        | $\Delta F \mathcal{I}(H)$ | 601  |
|                          | 110  |                | 239  |               | 407        |                           | 001  |
| ワスヘキスタン                  | 152  | ヘルキー           | 208  | ホリヒア          | 408        | ツアモツ諸島(仏)                 | 690  |
| オマーン                     | 141  | ポーランド          | 223  | アルジェリア        | 503        | ツバル                       | 624  |
| ガザ・エリコ                   | 148  | ボスニア・ヘルツェゴ     | 243  | アンゴラ          | 535        | トケラウ諸阜(ニュー                | 608  |
|                          | 150  |                | 017  |               | 540        |                           | 000  |
| ハリノスタン                   | 103  | ホルトリル          | 217  | ·////         | <u>342</u> | トンガ                       | 014  |
| カタール                     | 140  | マケドニア          | 244  | エジプト          | 506        | ナウル                       | 617  |
| カンボジア                    | 120  | マルタ            | 221  | エスワティニ        | 556        | ニウェ島(ニュージー                | 609  |
| キプロフ(船舶)                 | 100  | フルタ(船舶)        | 200  | エチナピア         | 538        | ニューカレドニア(4)               | 618  |
|                          | 155  |                | 200  |               | 550        |                           | 010  |
| キルキス                     | 154  | モテコ            | 211  | エリトリア         | 559        | <u> ニューシーフント</u>          | 606  |
| 北朝鮮                      | 104  | モルドバ           | 240  | 英領インド洋地域      | 557        | ノーフォーク島(豪)                | 680  |
| クウェート                    | 138  | モンテネグロ         | 247  | ガーナ           | 517        | バヌアツ                      | 611  |
| ナウジュート                   | 100  | ニレン            | 226  | カーボベルデ        | 522        | バママい(創)(加)                | 600  |
|                          | 137  |                | 230  |               | JZZ        |                           | 099  |
| サワシアラヒア・クワ               | 193  | リトアニア          | 237  | カナリア諸島(四)     | 523        | ハファニューキニア                 | 602  |
| ジョージア                    | 157  | リヒテンシュタイン      | 280  | ガボン           | 531        | パラオ                       | 628  |
| シリア                      | 145  | ルーマニア          | 231  | カメルーン         | 527        | ピトケアン諸阜(苗)                | 616  |
|                          | 110  |                | 201  |               | 527        |                           | 010  |
| シノカホール                   | 112  | ルクセンノルク        | 209  | カンビア          | 511        | フィンー                      | 612  |
| スリランカ                    | 125  | ロシア            | 224  | ギニア           | 513        | 仏領ボリネシア                   | 619  |
| タイ                       | 111  | アメリカ合衆国        | 304  | ギニアドサウ        | 512        | 仏領ポリネシア                   | 692  |
| ねご キュー かい                | 155  |                | 2004 |               | EAT        | 业価ナムファフ                   | 600  |
| ダンキスダン                   | 155  | アルハ()          | 380  | $\tau - r$    | 541        | 木禎オセノーノ                   | 622  |
| 台湾                       | 106  | アンギラ(英)        | 337  | コートジボワール      | 516        | 米領サモア                     | 621  |
| 大韓民国                     | 103  | アンティグア・バーブ     | 331  | コモロ           | 558        | マーシャル諸島                   | 625  |
| <u>六森氏日</u><br>古華人民共和国   | 105  |                | 200  | コンゴサも国        | 500        |                           | 600  |
| 中華人氏共和国                  | 105  | エルリルハトル        | 309  |               | 03Z        | マーンヤル 泊島( 加加              | 098  |
| トルクメニスタン                 | 156  | 英領バージン諸島       | 332  | コンゴ民主共和国      | 533        | マリアナ・マーシャル                | 623  |
| 西岸・ガザ(パレスチ               | 158  | カナダ            | 302  | サントメ・プリンシペ    | 536        | マルケサス諸島(仏)                | 691  |
|                          | 102  | キューバ           | 321  | ザンドア          | 554        | ミクロネシア                    | 626  |
|                          | 192  |                | 321  |               | 514        |                           | 020  |
| ネハール                     | 131  | キュフソー()        | 381  | シエフレオネ        | 514        | ミットワェー諸島(米                | 683  |
| バーレーン                    | 135  | グアテマラ          | 306  | ジブチ           | 539        | ワリス・フテュナ諸島                | 686  |
| パキスタン                    | 124  | グリーンランド(デ)     | 301  | ジンバブエ         | 549        |                           |      |
| バンガニニシー                  | 107  | グレナガ           | 220  |               | 507        |                           |      |
| ハンクラテシュ                  | 127  |                | 329  | スータノ          | 507        |                           |      |
| 東ティモール                   | 128  | ケイマン諸島(英)      | 328  | セウタ及びメリリャ(    | 502        |                           |      |
| フィリピン                    | 117  | ケイマン諸島(船舶)     | 396  | セーシェル         | 544        |                           |      |
| ゴーク・                     | 132  |                | 311  | セネガル          | 510        |                           |      |
|                          | 102  |                | 000  |               | 510        |                           |      |
| ノルイイ                     | 110  | サハ()           | 382  | セントヘレナ島(央)    | 537        |                           |      |
| ベトナム                     | 110  | サンピエール島・ミク     | 303  | 赤道ギニア         | 530        |                           |      |
| 香港                       | 108  | ジャマイカ          | 316  | ソマリア          | 540        |                           |      |
| フカナ                      | 120  | +、ト·フーエ、(4)    | 204  | カンザーマ         | 542        |                           |      |
|                          | 129  |                | 304  | 329-1<br>T    | 545        |                           |      |
| マレーシア                    | 113  | セント・マーチン(闌     | 383  | チャト           | 528        |                           |      |
| ミャンマー                    | 122  | セント・ユースタチウ     | 386  | チュニジア         | 504        |                           |      |
| モルディブ                    | 126  | セントクリストファー     | 335  | 由中アフリカ共和国     | 529        |                           |      |
|                          | 107  |                | 000  |               | 525        |                           |      |
| モノコル                     | 107  | セントビンセント・ク     | 330  |               | 518        |                           |      |
| ヨルダン                     | 144  | セントルシア         | 330  | <u>ナイジェリア</u> | 524        |                           |      |
| ラオス                      | 121  | タークス・カイコス諸     | 317  | ナミビア          | 550        |                           |      |
| $\int dx r$              | 146  | ドミーカ           | 222  |               | 525        |                           |      |
|                          | 140  |                | 000  |               | 525        |                           |      |
| アイスフント                   | 201  | 下ミー刀开和国        | 323  | 四サハフ          | 508        |                           |      |
| アイルランド                   | 206  | トリニダード・トバコ     | 320  | フルキナファソ       | 521        |                           |      |
| アゾレス諸鳥(葡)                | 216  | ニカラグア          | 310  | ブルンジ          | 534        |                           |      |
| マルバーマ                    | 220  | ハイチ            | 202  | ベナン           | E10        |                           |      |
|                          | 229  |                | 322  |               | 519        |                           |      |
| アントフ                     | 212  | ハナマ            | 312  | ホツリナ          | 555        |                           |      |
| イタリア                     | 220  | パナマ(船舶)        | 399  | マダガスカル        | 546        |                           |      |
| ウクライナ                    | 238  | パナマ運河地帯        | 313  | マディラ(葡)(船舶    | 598        |                           |      |
| エフトーマ                    | 225  | バハフ            | 215  |               | 500        |                           |      |
|                          | 230  |                | 315  | ×ノイノ油局(制)     | 580        |                           |      |
| 央国                       | 205  | ハハマ(船舶)        | 398  | マフワイ          | 553        |                           |      |
| オーストリア                   | 225  | バミューダ・英(船舶     | 397  | マリ            | 520        |                           |      |
| オランダ                     | 207  | バミューダ 皂(苗)     | 314  | 南アフリカ共和国      | 551        |                           |      |
| + 7 0 7                  | 207  |                | 010  |               | EGO        |                           |      |
|                          | 233  |                | 319  |               | 500        |                           |      |
| キリシャ                     | 230  | バルバトス(船船)      | 395  | モーリシャス        | 547        |                           |      |
| クロアチア                    | 241  | プエルトリコ(米)      | 324  | モーリタニア        | 509        |                           |      |
| コンボ                      | 248  | 仏領西インド諸阜       | 327  | モザンビーク        | 545        |                           |      |
|                          | 240  |                | 200  |               | 545        |                           |      |
| リノマリノ                    | 282  |                | 308  |               | 501        |                           |      |
| シフラルタル                   | 219  | 米領バージン諸島       | 325  | リビア           | 505        |                           |      |
| スイス                      | 215  | ボナイル(蘭)        | 385  | リベリア          | 515        |                           |      |
| スウェーデン                   | 203  | ホンジュラマ         | 307  | リベリア(船舶)      | 500        |                           |      |
|                          | 203  | パンシュノヘ         | 007  |               | 535        |                           |      |
| AA12                     | 218  | メキンコ           | 305  | ルワンダ          | 526        |                           |      |
| スロバキア                    | 246  | モンセラット(英)      | 334  | レント           | 552        |                           |      |
| スロベニア                    | 242  | 蘭領アンティル        | 326  | レユニオン(仏)      | 548        |                           |      |
| カルビア                     | 220  | アルガンチン         | 412  |               | 695        |                           |      |
|                          | 220  | テルビノテノ         | 413  |               | 000        |                           |      |
| ナエコ                      | 245  | リルクアイ          | 412  | オーストフリア       | 601        |                           |      |
| チャネル諸島(ガ管区)              | 271  | エクアドル          | 406  | キリバス          | 615        |                           |      |
| チャネル諸島(ジャー               | 270  | 英領南極其地         | 415  | 北マリアナ諸阜(米)    | 627        |                           |      |
|                          | _,,, |                |      |               | ~~/        |                           |      |

### ②通貨コード

| 通貨コード<br>*網掛の通貨の邦貨換算レートは |          |          |  |  |
|--------------------------|----------|----------|--|--|
| NEXIまでお問いた               | 合わせください。 |          |  |  |
| 通貨                       | 通貨コード    | 表示       |  |  |
| アメリカドル                   | 001      | USD      |  |  |
| 円                        | 015      | JPY      |  |  |
| ユーロ                      | 091      | EUR      |  |  |
| UAE ディルハム                | 061      | AED      |  |  |
| <u>アイルランド ポンド</u>        | 046      | IEP      |  |  |
| アルジェリア D                 | 078      | DZD      |  |  |
| イエメンリヤール                 | 062      | YER      |  |  |
| イキリスポント                  | 002      | GBP      |  |  |
|                          | 053      | IRR      |  |  |
| イントネシアルヒー                | 030      | IDR      |  |  |
|                          | 029      | INR      |  |  |
| エジフトホント                  | 079      | EGP      |  |  |
| オーストフリアトル                | 016      | AUD      |  |  |
| オーストリアシリング               | 010      | ATS      |  |  |
| オランタキルダー                 | 007      | NLG      |  |  |
| カタール リヤル                 | 057      | QAR      |  |  |
| カナタトル                    | 003      | CAD      |  |  |
| カンコクウォン                  | 037      | KRW      |  |  |
|                          | 055      | KWD      |  |  |
| ケニヤ シリング                 | 082      | KES      |  |  |
| コロンビア ペソ                 | 074      | COP      |  |  |
| <u>サウジアラビア R</u>         | 058      | SAR      |  |  |
| シンガポールドル                 | 020      | SGD      |  |  |
| 人民元                      | 017      | CNY      |  |  |
| スイスフラン                   | 004      | CHF      |  |  |
| スウエーデンクローネ               | 006      | SEK      |  |  |
| スリランカルピー                 | 038      | LKR      |  |  |
| タイバーツ                    | 040      | THB      |  |  |
| タイワンドル                   | 039      | TWD      |  |  |
| チェコ コルナ                  | 092      | CZK      |  |  |
| チュニジア D                  | 087      | TND      |  |  |
| デンマーククローネ                | 011      | DKK      |  |  |
| ドイツマルク                   | 005      | DEM      |  |  |
| トルコ リラ                   | 097      | TRL      |  |  |
| トルコ リラ(旧)                | 060      | TRL(old) |  |  |
| ナイジェリア N                 | 085      | NGN      |  |  |
| ニュージランドドル                | 018      | NZD      |  |  |
| ノルウェークローネ                | 013      | NOK      |  |  |
| パキスタンルピー                 | 034      | PKR      |  |  |
| バハレーン D                  | 052      | BHD      |  |  |
| ハンガリー フォリント              | 093      | HUF      |  |  |
| バングラディシュタカ               | 026      | BDT      |  |  |
| フィリピンペソ                  | 036      | PHP      |  |  |
| ブラジル レアル                 | 072      | BRL      |  |  |
| フランスフラン                  | 009      | FRF      |  |  |
| ベトナムドン                   | 041      | VND      |  |  |
| ベネズエラ B                  | 077      | VEB      |  |  |
| ポーランドズロチ                 | 094      | PLN      |  |  |
| ポルトガルエスクード               | 014      | PTE      |  |  |
| 香港ドル                     | 019      | HKD      |  |  |
| マレーシアリンギッド               | 032      | MYR      |  |  |
| ミナミアフリカ R                | 086      | ZAR      |  |  |
| メキシコ ペソ                  | 090      | MXN      |  |  |
| モロッコダーラム                 | 084      | MAD      |  |  |
| リビア ディナール                | 083      | LYD      |  |  |
| ロシア ルーブル                 | 049      | RUB      |  |  |
| その他通貨                    | 999      | その他      |  |  |

### ③支払保証

| 支払保証 |                |  |
|------|----------------|--|
| コード  | 内容             |  |
| 90   | ILC            |  |
| 10   | 円借款            |  |
| 11   | 無償援助           |  |
| 20   | IBRD(国際復興開発銀行) |  |
| 21   | IDA(国際開発協会)    |  |
| 22   | IFC(国際金融公社)    |  |
| 23   | ADB(アジア開発銀行)   |  |
| 24   | JBIC(国際協力銀行)   |  |
| 41   | AFDB(アフリカ開発銀行) |  |
| 42   | AFDF(アフリカ開発基金) |  |
| 44   | IDB(米州開発銀行)    |  |
| 45   | CABEI          |  |
| 46   | CAF            |  |
| 47   | CDB(カリブ開発銀行)   |  |
| 48   | EDF(欧州開発基金)    |  |
| 49   | EIB(欧州投資銀行)    |  |
| 74   | IFAD(国際農業開発基金) |  |
| 75   | EBRD(欧州復興開発銀行) |  |
| 91   | L/G            |  |
| 92   | 本船担保           |  |
| 99   | その他の保証         |  |
|      |                |  |

### ④変更事由

| コード | 内容           |  |
|-----|--------------|--|
| 01  | 増額新規         |  |
| 02  | 減額変更         |  |
| 03  | 通貨の変更        |  |
| 04  | 貨物の変更        |  |
| 05  | 契約形態の変更      |  |
| 06  | 船積予定時期の変更    |  |
| 07  | 船積時期の変更(短縮)  |  |
| 10  | 支払国の変更       |  |
| 11  | 売相手国の変更      |  |
| 12  | 仕向国の変更       |  |
| 13  | 同一国支払人の変更    |  |
| 14  | 同一国相手方の変更    |  |
| 15  | 決済条件の変更(延長)  |  |
| 16  | 決済条件の変更(短縮)  |  |
| 17  | 決済条件の変更(その他) |  |
| 99  | その他の変更       |  |

### ⑤役務コード一覧

| コード    | 名称                        |
|--------|---------------------------|
| 000120 | 鉱工業生産設備·技術提供              |
| 000220 | 発電・変電または送電設備・技術提供         |
| 000320 | ガス貯蔵または供給設備・技術提供          |
| 000420 | 石油貯蔵または送油設備・技術提供          |
| 000520 | 建設用機械設備·技術提供              |
| 000620 | 農業用機械設備·技術提供              |
| 000720 | 蒸気発生設備·技術提供               |
| 000820 | 通信機械設備·技術提供               |
| 000920 | 電子応用設備·技術提供               |
| 001020 | 荷役設備·技術提供                 |
| 001120 | 輸送設備·技術提供                 |
| 001220 | 上下水道、工業用水及び産業用排水処理設備・技術提供 |
| 001320 | 試験、検査、研究設備·技術提供           |
| 001420 | 医療設備·技術提供                 |
| 001520 | 廃棄物焼却及び処理設備・技術提供          |
| 001620 | 照明設備·技術提供                 |
| 001720 | 公害防止及び防災設備・技術提供           |
| 003000 | 総合エンジニアリング                |
| 003010 | 設計図・仕様書の作成、施工管理           |
| 003020 | 据付工事、運転指導、メンテナンス          |
| 003030 | 製造技術・工業技術・漁ろう技術等の提供       |
| 003040 | ノウハウの提供                   |
| 003050 | その他エンジニアリング               |
| 003100 | 土木工事、建築工事                 |
| 003200 | 工業所有権の譲渡・使用権の設定           |
| 003300 | その他の技術提供                  |
| 008000 | 技術提供・分類省略                 |

| 【標準航海日数                                                  | (輸出手形保険 運用規程 別表)】                                                                                                    |    |
|----------------------------------------------------------|----------------------------------------------------------------------------------------------------|----|
| 地域                                                       | 仕向港(所属国等)                                                                                                    | 日数 |
| 極東                                                       | ナホトカ(ロシア)、釜山(韓国)、新港(中華人民共和国)、上海(中華人民共<br>和国)、基隆(台湾)、高雄(台湾)、香港(香港)                                                                                                    | 10 |
| 東南アジア                                                    | ハイフォン(ウ゛ェトナム)、ホーチミン(ウ゛ェトナム)、ハ゛ンコク(タイ)、シンカ゛ホ゜ール(シンカ゛ホ゜ール)<br>、 マラッカ(マレーシア)、ヘ゜ナン(マレーシア)、クチン(マレーシア)、ヤンコ゛ン(ミャンマー)、シ゛ャカルタ(<br>イント゛ネシア)、スラハ゛ヤ(イント゛ネシア)、マニラ(フィリヒ゜イン)、タ゛ハ゛オ(フィリヒ゜イン)、ホ゜ートケ<br>ランク゛(マレーシア)                                                                                                    | 20 |
| アジア西南部<br>(インド東海岸、<br>アラビア海沿岸、<br>紅海沿岸)                  | チッタコ゛ン(バング ラデ シュ)、カルカッタ(イント゛)、ピ ザ カパトム(イント゛)、カキナダ(イント゛<br>)、マド ラス(イント゛)、コロンボ(スリランカ)、ボ ンベ イ(イント゛)、ゴ ア(イント゛)、カラチ(パ キ<br>スタン)、バ ンダ ル・アバ ス(イラン)、バ スラ(イラク)、クウェート(クウェート)、アブ ダ ビ(アラブ<br>首長国連邦)、ト゛バイ(アラブ 首長国連邦)、マスカット(オマーン)、アデ ン(イェメン)、<br>ホデ イダ(イェメン)、ジ ッタ(サウジ アラビ ア)、アカバ(ヨルダ ン)、バ-レーン(バ-レーン)                                                                                                    | 30 |
| 地中海沿岸<br>(アジア側沿岸、<br>アフリカ側沿岸、ヨー<br>ロッハ <sup>°</sup> 側沿岸) | $\begin{aligned} & \overline{\tau}\mu P \dot{\sigma}^* (4\lambda \overline{\tau} \tau \mu) \cdot n(4\lambda \overline{\tau} \tau \mu) \cdot (4\lambda \overline{\tau} \tau \mu) \cdot (4\lambda \overline{\tau} \mu) \cdot (4\lambda \overline{\tau} \tau \mu) \cdot (4\lambda \overline{\tau} \mu) \cdot (4\lambda \overline{\tau} \mu) \cdot$ | 40 |
| アフリカ<br>(紅海沿岸、<br>イント <sup>゙</sup> 洋側)                   | 木°-ト・スータ゛ン(スータ゛ン)、マッサワ(エリトリア)、シ゛フ゛チ(シ゛フ゛チ)、モカ゛テ゛シオ(ソマリア)<br>、 タ゛ル・エス・サラーム(タンサ゛ニア)、ベ イラ(モサ゛ンヒ゛ーク)、モンハ゛サ(ケニア)、ダ-ハ゛ン(南<br>アフリカ)、木°-ト・エリサ゛ベス(南アフリカ)、ケーフ゜タウン(南アフリカ)、タマタフ゛(マタ゛カ゛スカル<br>)                                                                                                    | 40 |
| /////////////////////////////////////                    | ルアンタ゛(アンコ゛ラ)、ラコ゛ス(ナイシ゛ェリア)、モンロヒ゛ア(リヘ゛リア)、ハ゛ンシ゛ュール(カ゛ンヒ゛ア)<br>、タ゛カール(セネカ゛ル)、カサフ゛ランカ(モロッコ)                                                                                                    | 50 |
| 欧州                                                       | $\begin{split} & JZA^* \cdot y(A^* \cdot \mu h h h) \cdot t = 1 \cdot (ZA^* \cdot A y) \cdot x \cdot \mu h = (77) \cdot ZA \cdot (77) \cdot ZA \cdot (77) \cdot UA \cdot (77) \cdot UA \cdot $                                                                                                    | 40 |
| 北米<br>(西海岸)                                              | アンカレジ(米国)、バンクーバー(カナダ)、シアトル(米国)、サンフランシスコ(米国)、ロサン <br> ゼルス(米国)、サン・ジエゴ(米国)                                                                                                    | 20 |
| //<br>(東海岸、メキシコ<br>湾岸、五大湖<br>沿岸)                         | ケベック(カナダ)、モントリオール(カナダ)、ボストン(米国)、ニューヨーク(米国)、ボルチモア<br>(米国)、チャールストン(米国)、タンパ(米国)、ニューオリンズ(米国)、ヒューストン(米<br>国)、ブラウンズビル(米国)、トロント(カナダ)、デトロイト(米国)、シカゴ(米国)                                                                                                    | 30 |
| 中米<br>(西海岸)                                              | マサトラン(メキシュ)、マンサニヨ(メキシュ)、アカフ゜ルコ(メキシュ)、サンホセ(カ゛テマラ)、アカシ゛ュートラ<br>(エルサルハ゛ト゛ル)、ラ・リヘ゛ルタート゛(エルサルハ゛ト゛ル)、コリント(ニカラク゛ア)、フ゜ンタレナス(コス<br>タリカ)、コ゛ルフイト(コスタリカ)、ハ゜ナマ(ハ゜ナマ)、クリストハ゛ル(ハ゜ナマ)                                                                                                    | 20 |
| ////////////////////////////////////                     | コロン(ハ゜ナマ)、フ゜エルトコルテス(ホンシ゛ュラス)、タンヒ゜コ(メキシコ)、ハハ゛ナ(キューハ゛)、ナッソー<br>(ハ゛ハマ)、キンク゛ストン(シ゛ャマイカ)、ホ゜ルトーフ゜ランス(ハイチ)、サント・ト゛ミンコ゛(ト゛ミニカ)、<br>サン・ファン(フ゜エルト・リコ)                                                                                                    | 30 |

| 地域                     | 仕向港(所属国等)                                                                                                    | 日数 |
|------------------------|----------------------------------------------------------------------------------------------------|----|
| 南米<br>(カリブ海沿岸)         | カリタヘナ(コロンヒ゛ア)、バランキリア(コロンヒ゛ア)、マラカイホ゛(ベネス゛エラ)、フ゜エルトキャベリョ<br>(ベネス゛エラ)、ラク゛アイラ(ベネス゛エラ)、ホ゜ート・オフ゛・スヘ゜イン (トリニタ゛ート゛・トハ゛コ゛)<br>、シ゛ョーシ゛タウン(カ゛イアナ)、ハ゜ラマリホ゛(スリナム)、カイエンヌ(イム 領 キ゛アナ)                                                             | 40 |
| <i>"</i><br>(大西洋岸)     | レシフェ(フ゛ラシ゛ル)、リオ・テ゛・シ゛ャネイロ(フ゛ラシ゛ル)、サントス(フ゛ラシ゛ル)、リオ・ク゛ランテ゛(<br>フ゛ラシ゛ル)、モンテヒ゛テ゛オ(ウルク゛アイ)、フ゛ェノス・アイレス(アルセ゛ンチン)                                                                                                    | 50 |
| <i>"</i><br>(太平洋岸)     | フ゛エナヘ゛ントゥラ(コロンヒ゛ア)、ク゛アヤキル(エクアト゛ル)、タララ(ヘ゜ルー)、カヤオ(ヘ゜ルー)、マタラ<br>ニ(ヘ゜ルー)、アリカ(チリ)、ハ゛ルハ゜ライソ(チリ)、フ゜ンタ・アレナス(チリ)                                                                                                    | 40 |
| 大洋州<br>(ハワイ、グアム等)      | ホノルル(米国)、ヤップ(米国領)、グアム(米国領)、ウェーク(米国領)                                                                                                    | 20 |
| <i>"</i><br>(オーストラリア等) | タ゛ーウィン(オーストラリア)、タ゛ウンス゛ウ゛ィル(オーストラリア)、フ゛リスヘ゛ン(オーストラリア)、シト゛ニ<br>ー(オーストラリア)、メルホ゛ルン(オーストラリア)、アテ゛レート゛(オーストラリア)、ケアンス゛(オーストラリア<br>)、ホ゜ートアルマ(オーストラリア)、フリマントル(オーストラリア)、ヌメア(ニューカレト゛ニア)、アヒ゜ア(西<br>サモア)、ウエリントン(ニューシ゛ーラント゛)、オークラント゛(ニューシ゛ーラント゛) | 30 |

(留意事項)

- 1 別表掲載港以外の港を仕向港とする場合は、最寄港の日数を適用する。
- 2 陸送期間は原則として一律に1週間とする。ただし、複合運送の場合の陸送期間のうちシベリアランドブリッジによるナホトカからヨーロッパまでの陸送期間は一律30日間、その他原則期間を適用することが適当でないと判断される複合運送の場合の陸送期間については、それぞれのルートに応じ運送会社等に確認した日数とする。
- 3 航空輸送の場合は、原則として通関期間の7日間を含めて10日間とする。
- 4 陸送、海送又は空送が一本の手形に重複する場合は、自動的に上記期間を加えるもの とする。
- 5 通関期間は、常に7日間とする。
- 6 別表の標準航路が非常危険の発生等により航行不能となり迂回航路を利用した場合は 迂回に要する日数を加算するものとする。

(例)スエズ運河航行不能の場合 地中海沿岸及び欧州の港向けは一律に7日を加算する。